# BAB IV HASIL DAN ANALISIS PENELITIAN

### 4.1 Hasil Teknik Pengumpulan Data

Pada tahap pengumpulan data, teknik yang digunakan mencakup wawancara, observasi, dan kuesioner untuk memperoleh informasi yang komprehensif terkait sistem yang berjalan. Berdasarkan wawancara dengan petugas Dukcapil tingkat atas, teridentifikasi beberapa kendala, seperti alur manual yang memakan waktu dan risiko kesalahan pada pengelolaan berkas. Melalui observasi langsung, ditemukan bahwa proses pelayanan sering kali terkendala antrian panjang dan keterbatasan informasi yang diberikan kepada masyarakat. Sementara itu, hasil kuesioner menunjukkan bahwa mayoritas masyarakat merasa sistem pelayanan saat ini kurang efisien, terutama dalam aspek kecepatan dan aksesibilitas. Ketiga teknik ini secara keseluruhan memberikan gambaran mendalam tentang kebutuhan pengguna dan kelemahan sistem, yang menjadi landasan utama dalam merancang solusi berbasis web untuk meningkatkan kualitas pelayanan administrasi kependudukan.

### 4.1.1 Hasil Wawancara

Dari hasil wawancara dengan Bapak Didik Purnomo, Kepala Sektor Kecamatan Mampang Prapatan, terungkap sejumlah informasi penting terkait pelayanan administrasi kependudukan di Kelurahan Kuningan Barat. Beliau menyampaikan bahwa tantangan utama dalam proses pelayanan adalah memastikan antrian berjalan tertib dan warga merasa nyaman. Dengan populasi padat, seringkali terjadi lonjakan permohonan dalam waktu bersamaan, terutama untuk dokumen seperti KTP dan KK. Meskipun sistem antrian digital sudah diterapkan, tidak semua warga, terutama yang lanjut usia, memahami cara penggunaannya.

Bapak Didik juga menjelaskan bahwa Dukcapil berupaya menjaga kualitas pelayanan melalui koordinasi yang baik antar petugas. Pelatihan rutin diadakan untuk meningkatkan kapasitas petugas dalam menangani lonjakan permohonan. Selain itu, ada inisiatif baru berupa layanan *self-service* untuk pengajuan dokumen sederhana yang tidak memerlukan pengesahan langsung.

Inisiatif ini bertujuan untuk mengurangi antrian di kantor dan mempercepat waktu pelayanan.

Dalam menghadapi tantangan teknologi, Dukcapil terus beradaptasi dengan kebutuhan masyarakat. Sistem digitalisasi diperbarui secara berkala untuk memastikan relevansi dan efektivitasnya. Bagi masyarakat yang tidak terbiasa menggunakan teknologi, petugas di kantor kelurahan disiagakan untuk membantu. Dukcapil juga mengadakan sosialisasi secara rutin untuk memperkenalkan layanan *online* kepada warga.

| No | Pertanyaan                | Jawaban 📈                                                            |
|----|---------------------------|----------------------------------------------------------------------|
| 1  | Apa tantangan utama       | Menjaga ketertiban antrian dengan                                    |
|    | dalam melayani            | lonjakan permohonan pada waktu                                       |
|    | administrasi?             | tertentu. Populasi padat menambah                                    |
|    |                           | kompleksitas pelayanan.                                              |
| 2  | Bagaimana menjaga 🛛 🦯     | Melalui pelatihan rutin petugas dan                                  |
|    | kualitas pelayanan?       | koordinasi antarbagian.                                              |
| 3  | Apakah ada inisiatif baru | Layanan self-service untuk dokumen                                   |
|    | untuk meningkatkan        | s <mark>ederhana</mark> seperti pemb <mark>aruan d</mark> ata secara |
|    | layanan?                  | online.                                                              |
| 4  | Bagaimana Dukcapil        | Dengan memperbarui sistem digital secara                             |
|    | beradaptasi dengan        | berkala dan menyediakan bantuan                                      |
|    | teknologi?                | langsung di kantor untuk warga yang tidak                            |
| -  |                           | familiar dengan teknologi.                                           |
| 5  | Apa bentuk dukungan       | Potugos khusus di kontor mombontu                                    |
|    | untuk warga yang          | nondoftaran <i>anling</i> sorta sosialisasi kanada                   |
|    | kesulitan menggunakan     | mesvereket                                                           |
|    | layanan online?           | masyarakat.                                                          |

| Tabel 4    | Hasil | dari | Wawancara |
|------------|-------|------|-----------|
| 1 avei 4.1 | пазн  | uall | wawancara |

Penjelasan dari hasil wawancara ini memberikan wawasan mendalam tentang tantangan yang dihadapi dan langkah-langkah yang dilakukan Dukcapil dalam meningkatkan kualitas pelayanan kepada masyarakat. Informasi ini menjadi dasar penting untuk mengembangkan solusi berbasis teknologi yang dapat meminimalkan kendala tersebut.

### 4.1.2 Hasil Observasi

Proses observasi dilakukan di Kantor Kelurahan Kuningan Barat, yang berlokasi di Jl. Kuningan Barat No. 1, RT. 11/RW. 01, Mampang Prapatan, Jakarta Selatan. Observasi berlangsung selama dua minggu, dari 2 September hingga 13 September 2024, pada jam operasional layanan dari pukul 08.00 hingga 15.00 WIB. Selama observasi, fokus utama diarahkan pada bagaimana warga melakukan pendaftaran antrian, interaksi warga dengan petugas, dan efisiensi distribusi dokumen. Dari sini, ditemukan bahwa sistem antrian digital sudah membantu mengurangi waktu tunggu warga, meskipun ada kendala bagi warga lanjut usia dalam memahami teknologi.

Selain itu, interaksi antara petugas dan warga menunjukkan bahwa pelayanan berjalan cukup lancar, meskipun pada jam sibuk petugas menghadapi kesulitan dalam mengelola permohonan yang menumpuk. Observasi ini juga mengungkapkan bahwa petugas sering kali harus menjelaskan ulang prosedur layanan kepada masyarakat, yang menunjukkan perlunya lebih banyak sosialisasi terkait sistem digital. Pelatihan tambahan untuk petugas juga dibutuhkan agar mereka dapat lebih cepat dalam menangani lonjakan permohonan.

Pada aspek manajemen dokumen, proses administrasi masih bergantung pada sistem pencatatan manual untuk beberapa dokumen. Hal ini memperlambat proses pengarsipan dan pengambilan data. Sistem digitalisasi yang lebih terintegrasi diharapkan dapat mengatasi kendala ini dan mempercepat penyelesaian dokumen. Observasi juga mencatat bahwa laporan harian dan bulanan masih memerlukan waktu signifikan untuk disusun secara manual.

| No | Aspek yang Diamati     | Temuan Observasi                             |  |  |
|----|------------------------|----------------------------------------------|--|--|
| 1  | Sistem Antrian Digital | Membantu mengurangi waktu tunggu, namun      |  |  |
|    | · / /                  | belum ramah bagi warga lanjut usia.          |  |  |
| 2  | Interaksi Warga dan 人  | Petugas menghadapi kesulitan pada jam sibuk, |  |  |
|    | Petugas                | memerlukan pelatihan tambahan.               |  |  |
| 3  | Pencatatan dan         | Masih menggunakan metode manual,             |  |  |
|    | Pengelolaan Dokumen    | memperlambat proses arsip dan pencarian      |  |  |
|    |                        | data.                                        |  |  |
| 4  | Laporan Pelayanan      | Laporan harian dan bulanan memakan waktu     |  |  |
|    |                        | lama karena belum terotomasi sepenuhnya.     |  |  |

Tabel 4.2 Hasil dari Observasi

Hasil observasi ini memberikan gambaran nyata tentang efektivitas dan tantangan yang dihadapi dalam sistem pelayanan yang berjalan. Temuan ini menjadi dasar untuk mengusulkan solusi digital yang lebih efisien dan terintegrasi.

### 4.1.3 Hasil Kuesioner

Dalam tugas akhir ini, kuesioner akan disebarkan kepada responden yang terdiri dari 50 orang warga Kelurahan Kuningan Barat. Pertanyaan dalam kuesioner akan dirancang untuk mengevaluasi dua hal utama: (1) tingkat kepuasan terhadap sistem antrian yang telah diterapkan selama ini di kantor kelurahan, dan (2) tanggapan masyarakat terhadap potensi penerapan sistem antrian berbasis digital yang memungkinkan pendaftaran secara *online*. Dengan menggunakan *Google Form*, kuesioner akan diisi secara digital oleh para responden, yang memungkinkan pengumpulan dan analisis data secara cepat dan akurat.

Berdasarkan hasil kuesioner yang disebarkan kepada 50 responden, mayoritas warga Kelurahan Kuningan Barat menyatakan ketidakpuasan terhadap sistem antrian manual yang selama ini diterapkan. Tingkat kepuasan masyarakat terhadap kecepatan layanan dan kemudahan akses masih rendah. Hal ini menunjukkan perlunya perubahan sistem yang dapat mengakomodasi kebutuhan masyarakat secara lebih efektif dan efisien. Selain itu, responden juga mengungkapkan keinginan yang tinggi untuk menggunakan sistem antrian berbasis digital, yang dinilai lebih praktis dan dapat mengurangi waktu tunggu.

Setelah kuesioner selesai, data yang diperoleh dari *Google Form* dapat dianalisis melalui fitur bawaan seperti diagram batang atau diagram lingkaran. Diagram ini akan memberikan visualisasi yang jelas tentang tingkat kepuasan masyarakat terkait sistem antrian yang ada serta prediksi penerimaan terhadap sistem baru berbasis digital. Dari hasil analisis ini, keputusan terkait penerapan sistem antrian digital dapat lebih didasarkan pada data empirik yang akurat. Berikut ini adalah beberapa diagram hasil kuesioner yang didapat melalui *Google Form*:

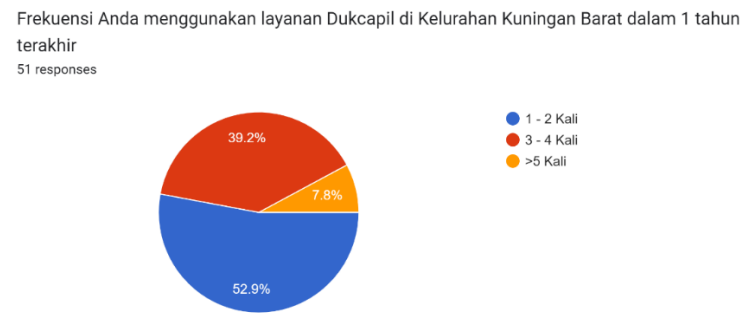

Gambar 4.1 Diagram Lingkaran Frekuensi Pengajuan Layanan Dukcapil

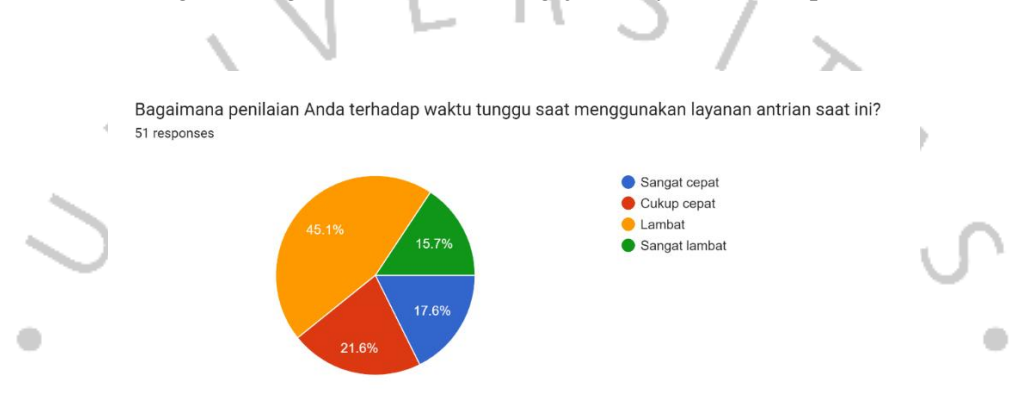

Gambar 4.2 Diagram Lingkaran Kepuasan Masyarakat Terhadap Waktu Tunggu Saat Ini

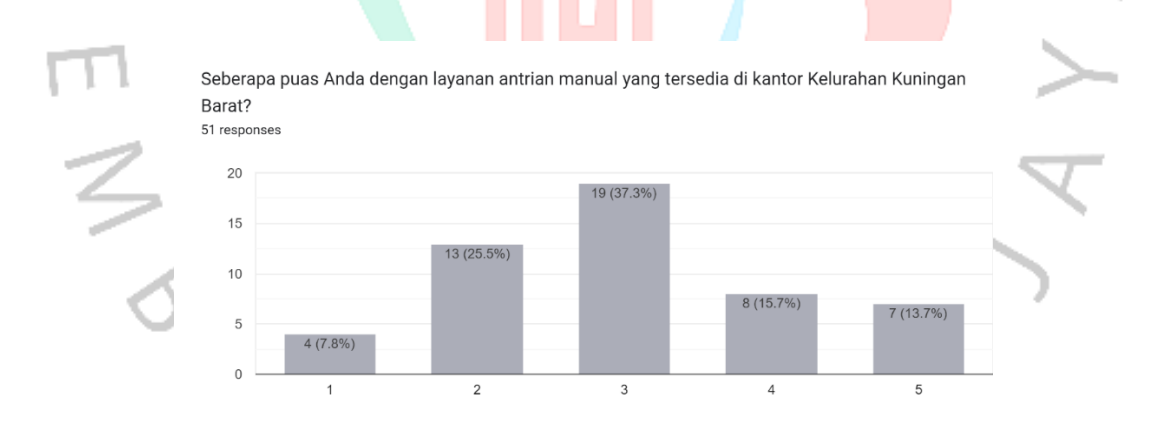

Gambar 4.3 Diagram Batang Kepuasan Masyarakat Terhadap Antrian Manual

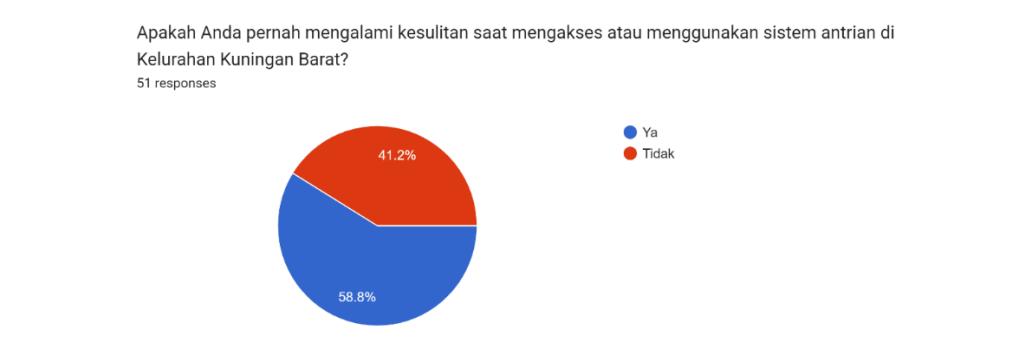

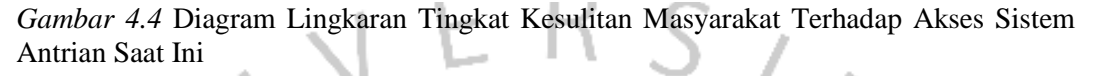

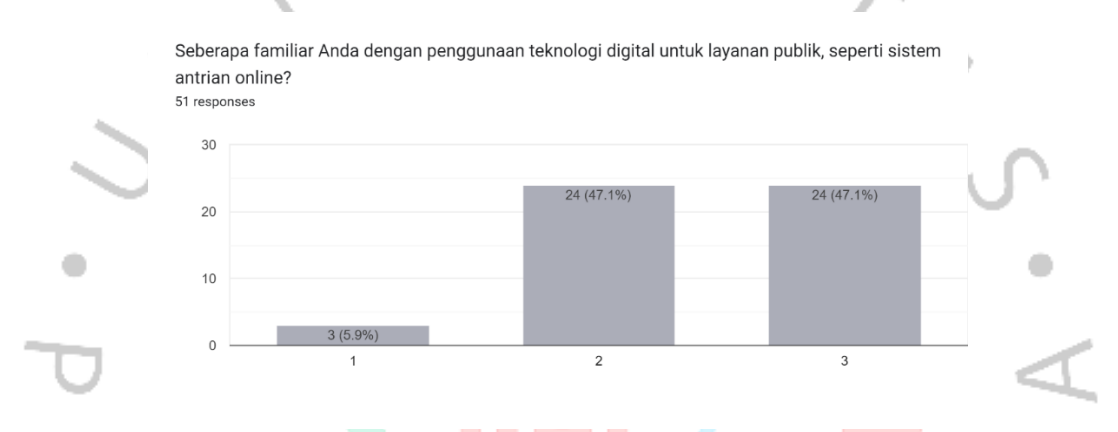

Gambar 4.5 Diagram Batang Tingkat Familiar Masyarakat Terhadap Teknologi Digital

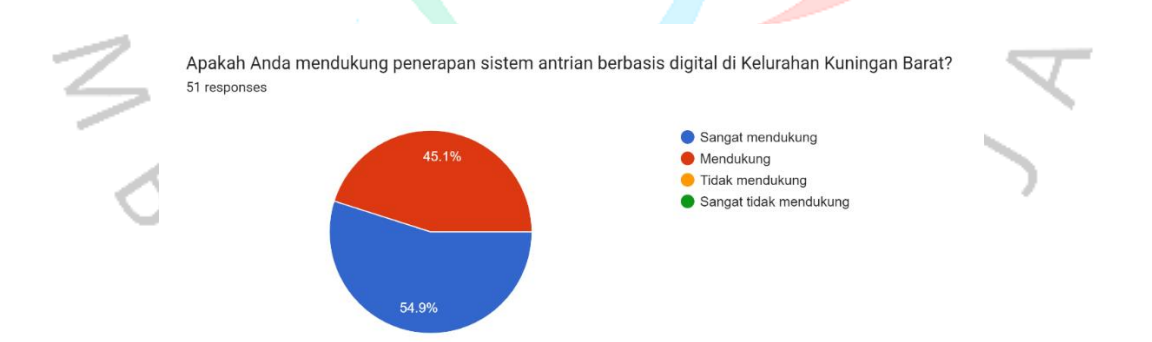

Gambar 4.6 Diagram Lingkaran Dukungan Masyarakat Terhadap Penerapan Teknologi Digital

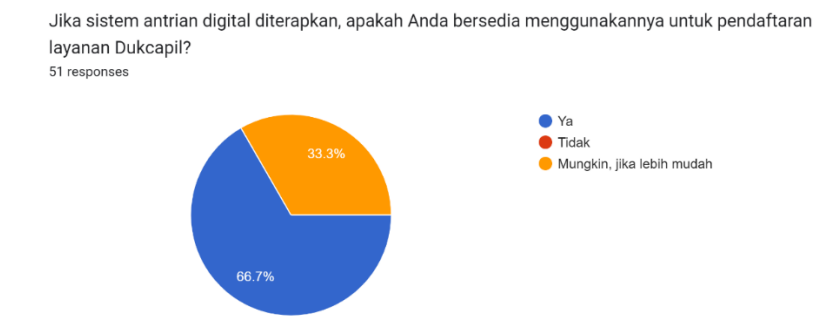

Gambar 4.7 Diagram Lingkaran Kesediaan Masyarakat Jika Teknologi Digital Diterapkan

|           | × .                                                                  | V                                  |                      |              |                                                                  |                           | $\mathbf{X}$           |           |
|-----------|----------------------------------------------------------------------|------------------------------------|----------------------|--------------|------------------------------------------------------------------|---------------------------|------------------------|-----------|
|           | Menurut Anda, bagai<br>Kelurahan Kuningan<br><sup>51 responses</sup> | imana sistem a<br>Barat?           | antrian digital c    | lapat mening | katkan kual                                                      | litas pelayana            | an di Dukcapil         | Þ         |
|           | Mengurangi waktu tung                                                | ggu                                |                      |              |                                                                  |                           | 44 (86.3%)             | ~         |
| $\sim$    | Meningkatkan transpara                                               | nsi                                |                      | —20 (39.2%)  |                                                                  |                           |                        | U'        |
|           | Memudahkan akses layanan c<br>rum                                    | dari<br>nah                        |                      |              | —32 (62                                                          | 2.7%)                     |                        |           |
| •         |                                                                      | -3 (5.9%                           | ó)                   |              |                                                                  |                           |                        | •         |
| -         | Mempercepat pelayanan pul                                            | blik —1 (2%)                       | 10                   | 20           | 20                                                               | 40                        | 50                     |           |
| 0         |                                                                      | 0                                  | 10                   | 20           | 30                                                               | 40                        | 50                     | 4         |
| Gambar 4. | 8 Diagram Bata                                                       | ang Harap                          | oan Masya            | arakat D     | engan A                                                          | Adanya 🛛                  | <mark>reknolo</mark> g | i Digital |
| П         |                                                                      |                                    |                      |              |                                                                  |                           |                        | >         |
| 2         | Apakah menurut An<br>mendukung sistem a<br>51 responses              | da infrastruktı<br>antrian digital | ur teknologi di<br>? | Kelurahan Ki | uningan Ba                                                       | rat sudah me              | emadai untuk           | Z         |
| 0         |                                                                      | 70.6%                              | 27.5%                |              | <ul> <li>Ya, suda</li> <li>Belum m</li> <li>Tidak tah</li> </ul> | h memadai<br>emadai<br>nu |                        |           |

Gambar 4.9 Diagram Lingkaran Kesiapan Infrastruktur Menurut Masyarakat

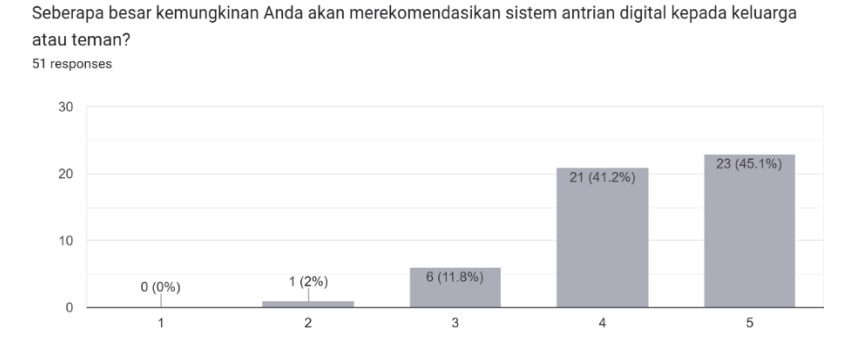

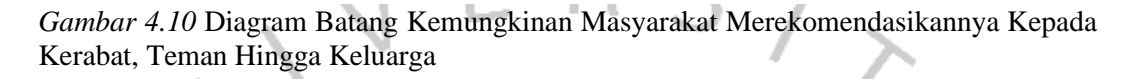

Kuesioner juga memberikan wawasan terkait kendala yang dihadapi masyarakat, seperti kurangnya pemahaman terhadap teknologi dan keterbatasan akses internet di beberapa area. Namun, sebagian besar responden optimis bahwa dengan adanya pendampingan dan sosialisasi dari pihak Dukcapil, mereka dapat beradaptasi dengan sistem digital. Temuan ini memberikan dasar empiris yang kuat untuk pengembangan sistem antrian online, memastikan bahwa desain sistem tidak hanya memenuhi kebutuhan teknis tetapi juga inklusif bagi semua lapisan masyarakat.

Berdasarkan data yang dikumpulkan dari 50 responden melalui *Google Form*, berikut adalah hasil rekapitulasi dari masing-masing pertanyaan yang dirangkum dalam tabel untuk mempermudah analisis:

| No | Pertanyaan                                                                                                  | Hasil                                                                                      | Kesimpulan                                                                                                    |
|----|----------------------------------------------------------------------------------------------------|--------------------------------------------------------------------------------------------|----------------------------------------------------------------------------------------------------|
| 1  | Frekuensi Anda<br>menggunakan layanan<br>Dukcapil di Kelurahan<br>Kuningan Barat dalam<br>1 tahun terakhir? | 68% (1-2 Kali), 26%<br>(3-4 Kali), 6% (>5<br>Kali)                                         | Mayoritas masyarakat<br>menggunakan layanan<br>1-2 kali dalam setahun,<br>menunjukkan<br>kebutuhan layanan<br>yang tidak terlalu sering<br>namun tetap signifikan. |
| 2  | Bagaimana penilaian<br>Anda terhadap waktu<br>tunggu saat<br>menggunakan layanan<br>antrian saat ini?       | 62% menyatakan<br>waktu tunggu<br>lambat/sangat<br>lambat, 38% cukup<br>cepat/sangat cepat | Mayoritas merasa<br>waktu tunggu layanan<br>masih menjadi kendala<br>utama yang<br>memengaruhi kepuasan<br>mereka.                                                 |

| 3  | Seberapa puas Anda<br>dengan layanan<br>antrian manual yang<br>tersedia?                                                               | Skor rata-rata: 3<br>(cukup puas)                                                                                | Meskipuntidaksepenuhnyapuas,masyarakatmenilaisistem antrianmanualmasihdapatdenganbeberapaperbaikan.                                           |
|----|----------------------------------------------------------------------------------------------------|----------------------------------------------------------------------------------------------------|----------------------------------------------------------------------------------------------------|
| 4  | Apakah Anda pernah<br>mengalami kesulitan<br>saat menggunakan<br>sistem antrian di<br>Kelurahan Kuningan<br>Barat?                     | 56% pernah<br>mengalami kesulitan,<br>44% tidak<br>mengalami kesulitan                                           | Masih ada sebagian<br>besar masyarakat yang<br>merasa kesulitan,<br>menunjukkan perlunya<br>peningkatan<br>aksesibilitas sistem.              |
| 5  | Seberapa familiar<br>Anda dengan<br>penggunaan teknologi<br>digital untuk layanan<br>publik, seperti sistem<br>antrian <i>online</i> ? | 64% familiar (skor<br>3), 36% kurang<br>familiar (skor 1-2)                                                      | Sebagian besar<br>masyarakat familiar<br>dengan teknologi<br>digital, namun masih<br>ada sebagian yang<br>memerlukan edukasi<br>lebih lanjut. |
| 6  | Apakah Anda<br>mendukung penerapan<br>sistem antrian berbasis<br>digital?                                                              | 78% sangat<br>mendukung, 22%<br>mendukung                                                                        | Mayoritas masyarakat<br>menyambut baik<br>penerapan sistem<br>digital, melihatnya<br>sebagai solusi untuk<br>memperbaiki layanan.             |
| 7  | Jika sistem antrian<br>digital diterapkan,<br>apakah Anda bersedia<br>menggunakannya?                                                  | 82% bersedia, 18%<br>mungkin akan<br>menggunakan jika<br>lebih mudah                                             | Ada antusiasme besar<br>untuk menggunakan<br>sistem baru, asalkan<br>sistem tersebut<br>sederhana dan ramah<br>pengguna.                      |
| 8  | Menurut Anda,<br>bagaimana sistem<br>antrian digital dapat<br>meningkatkan kualitas<br>pelayanan?                                      | 60% memilih<br>"Mengurangi waktu<br>tunggu", 30%<br>"Memudahkan<br>akses", 10%<br>"Meningkatkan<br>transparansi" | Fokus utama<br>masyarakat adalah<br>pengurangan waktu<br>tunggu melalui<br>digitalisasi.                                                      |
| 9  | Apakah infrastruktur<br>teknologi sudah<br>memadai untuk<br>mendukung sistem<br>antrian digital?                                       | 70% menyatakan<br>sudah memadai, 30%<br>tidak tahu                                                               | Sebagian besar<br>masyarakat optimis<br>terhadap kesiapan<br>infrastruktur teknologi<br>di Kelurahan Kuningan<br>Barat.                       |
| 10 | Seberapa besar<br>kemungkinan Anda<br>akan                                                                                             | Skor rata-rata: 4<br>(kemungkinan besar<br>merekomendasikan)                                                     | Responden optimis<br>untuk<br>merekomendasikan                                                                                                |

| merekomendasikan       | sistem baru kepada     |
|------------------------|------------------------|
| sistem antrian digital | orang lain jika sistem |
| kepada                 | tersebut diterapkan    |
| keluarga/teman?        | dengan baik.           |

Hasil kuesioner ini menunjukkan bahwa masyarakat memiliki harapan tinggi terhadap perbaikan sistem antrian melalui digitalisasi. Meskipun sebagian besar masyarakat mendukung digitalisasi, masih ada kebutuhan edukasi bagi kelompok yang kurang familiar dengan teknologi. Tantangan utama terletak pada pengurangan waktu tunggu dan meningkatkan aksesibilitas sistem sambil mempertahankan kemudahan penggunaan. Dengan mayoritas responden mendukung penerapan sistem digital, langkah-langkah pengembangan harus fokus pada kemudahan penggunaan dan edukasi masyarakat untuk memaksimalkan penerapan teknologi ini.

Analisis ini menjadi landasan penting untuk memastikan bahwa pengembangan sistem antrian berbasis digital dapat diterima dan dioptimalkan untuk pelayanan masyarakat. Dengan data ini, sistem yang dirancang dapat menargetkan kebutuhan utama masyarakat dan mengatasi kelemahan yang ada.

### 4.2 Hasil Analisa

### 4.2.1 Usecase Diagram

Sistem informasi berbasis digital semakin menjadi kebutuhan penting dalam pengelolaan layanan publik, termasuk dalam bidang administrasi kependudukan. Dengan semakin tingginya tuntutan masyarakat terhadap efisiensi dan transparansi pelayanan, pengembangan aplikasi berbasis *usecase* diagram menjadi langkah strategis untuk menggambarkan alur proses sistem secara jelas dan terstruktur. Pada sistem pengajuan dan pelaporan pelayanan, *usecase* diagram berperan sebagai panduan visual untuk memetakan interaksi antara aktor pengguna dan fungsi-fungsi utama sistem. Melalui pendekatan ini, implementasi sistem dapat dirancang sesuai kebutuhan pengguna dengan tetap mengutamakan aksesibilitas, kemudahan, dan akurasi data.

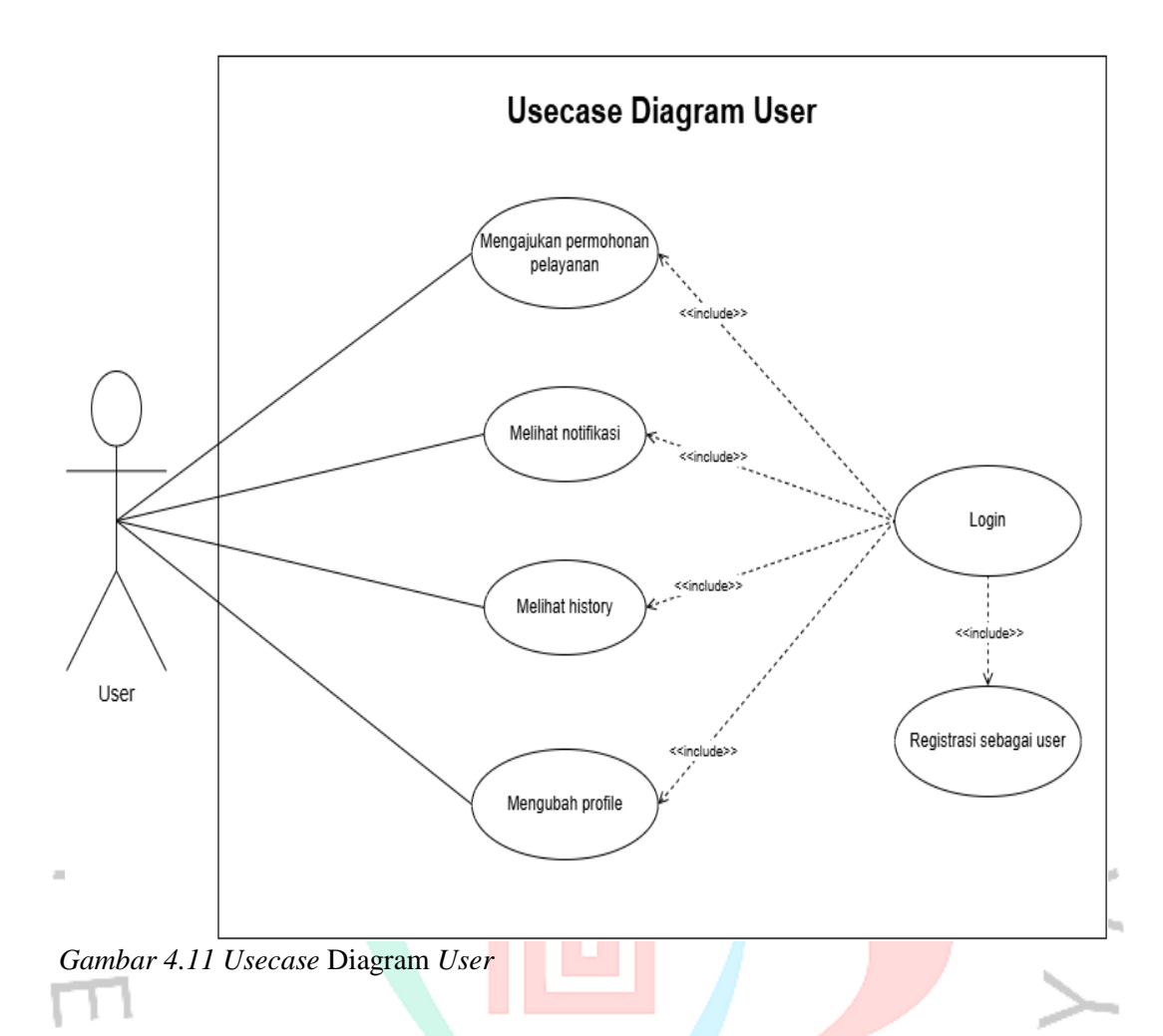

Usecase diagram untuk pengguna menggambarkan bagaimana seorang pengguna berinteraksi dengan sistem untuk mengakses berbagai fitur utama. Pada diagram tersebut, aktivitas utama yang dapat dilakukan oleh pengguna meliputi mengajukan permohonan layanan, melihat notifikasi, memeriksa riwayat (*history*), serta mengubah *profile*. Semua fitur ini diawali dengan proses login, yang merupakan langkah wajib untuk mengakses sistem. Selain itu, pengguna yang belum memiliki akun dapat terlebih dahulu melakukan registrasi. Diagram ini menunjukkan hubungan antar kasus penggunaan dengan elemen <<include>>>, yang menandakan bahwa login menjadi bagian penting dari setiap aktivitas yang dilakukan pengguna dalam sistem.

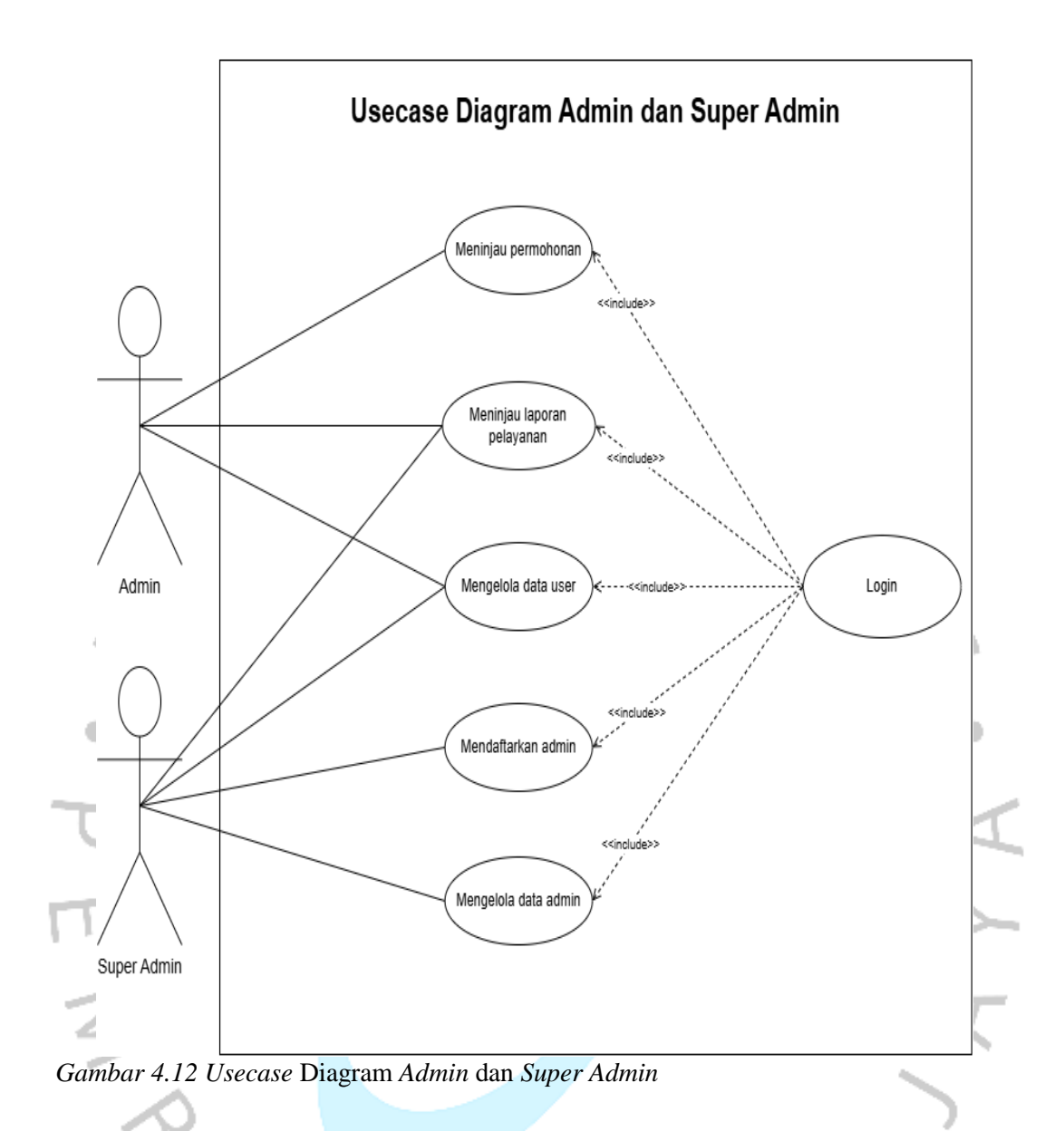

Pada Usecase diagram untuk Admin dan Super Admin, diagram ini memperlihatkan peran yang lebih kompleks dibandingkan pengguna biasa. Admin memiliki tanggung jawab untuk meninjau permohonan, melihat laporan pelayanan, dan mengelola data pengguna. Sementara itu, Super Admin memiliki kemampuan tambahan, seperti mendaftarkan admin baru dan mengelola data admin yang ada. Sama seperti pengguna, setiap aktivitas admin dan super admin memerlukan proses login terlebih dahulu. Diagram ini menekankan pentingnya login sebagai komponen utama yang mencakup semua kasus penggunaan, yang memastikan keamanan dan akses terkontrol ke dalam sistem sesuai dengan peran masing-masing aktor. Berikut ini adalah deskripsi lengkap dari kedua *usecase* diagram diatas:

### 1. Login

| Use Case Name:   | ID:                                          | Priority:                       |  |  |
|------------------|----------------------------------------------|---------------------------------|--|--|
| Login            | UC01                                         | High                            |  |  |
| Description      | User, Admin dan Sup                          | er admin harus melakukan        |  |  |
|                  | login dahulu sebelum                         | menggunakan aplikasi.           |  |  |
| Actor            | User, Admin dan Supe                         | er admin                        |  |  |
| Trigger          | User, Admin dan S                            | Super admin memasukkan          |  |  |
|                  | username/NIK dan pa                          | <i>ssword</i> di halaman login. |  |  |
| Pre-Condition    | Akun sudah terdaftar di sistem.              |                                 |  |  |
| Post-Condition   | Sistem mengizinkan akses sesuai dengan role  |                                 |  |  |
|                  | pengguna.                                    |                                 |  |  |
| Normal Flow      | 1. User, Admin dan Super admin mengakses     |                                 |  |  |
|                  | halaman login.                               |                                 |  |  |
|                  | 2. User, Admin dan Super admin mengisi       |                                 |  |  |
|                  | username dan password.                       |                                 |  |  |
|                  | 3. Sistem memverifi                          | kasi kredensial.                |  |  |
|                  | 4. Sistem memeriks                           | a role (User, Admin, atau       |  |  |
|                  | <i>Super admin</i> ) untuk menentukan akses. |                                 |  |  |
| Subflows         | -                                            |                                 |  |  |
| Exceptional Flow | Sistem menampilkan pesan kesalahan jika      |                                 |  |  |
|                  | username/NIK atau pe                         | assword salah.                  |  |  |

Tabel 4.4 Deskripsi Usecase Diagram Login

# 2. Registrasi Sebagai User

Tabel 4.5 Deskripsi Usecase Diagram Registrasi Sebagai User

| Use Case Name:          | ID:                                            | Priority:                |  |
|-------------------------|------------------------------------------------|--------------------------|--|
| Registrasi Sebagai User | UC02                                           | High                     |  |
| Description             | User harus mendafta                            | r sebagai pengguna untuk |  |
|                         | mengajukan permoho                             | nan pelayanan.           |  |
| Actor                   | User                                           |                          |  |
| Trigger                 | User memilih opsi reg                          | ilih opsi registrasi.    |  |
| <b>Pre-Condition</b>    | Sistem memiliki modul registrasi aktif.        |                          |  |
| Post-Condition          | Data user tersimpan dan akun berhasil dibuat.  |                          |  |
| Normal Flow             | 1. User membuka halaman registrasi.            |                          |  |
|                         | 2. <i>User</i> mengisi formulir registrasi.    |                          |  |
|                         | 3. Sistem menyimpan data <i>user</i> baru.     |                          |  |
| Subflows                | -                                              |                          |  |
| <b>Exceptional Flow</b> | Sistem menampilkan pesan kesalahan jika data   |                          |  |
|                         | registrasi tidak lengkap atau sudah digunakan. |                          |  |

### 3. Mengajukan Permohonan Pelayanan

| Use Case Name:        | ID:                                                                                                    | Priority:                                                                                 |  |
|-----------------------|----------------------------------------------------------------------------------------------------|-------------------------------------------------------------------------------------------|--|
| Mengajukan Permohonan | UC03                                                                                                    | High                                                                                      |  |
| Pelayanan             |                                                                                                    | -                                                                                         |  |
| Description           | <i>User</i> yang terdaftar dapat mengajukan permohonan pelayanan sesuai kebutuhannya.                                                                                                    |                                                                                           |  |
| Actor                 | User                                                                                                    |                                                                                           |  |
| Trigger               | User berada dalam da                                                                                                    | shboard pengguna.                                                                         |  |
| Pre-Condition         | User sudah login ke d                                                                                                    | alam sistem.                                                                              |  |
| Post-Condition        | Data permohonan tersimpan dan pemberitahuan diberikan.                                                                                                    |                                                                                           |  |
| Normal Flow           | <ol> <li>Sistem menampilkan jenis pelayanan yang<br/>tersedia.</li> <li>User memilih jenis layanan yang diiginkan.</li> <li>Sistem menampilkan formulir permohonan.</li> <li>User mengisi formulir (jika permohonan Surat<br/>Pindah), upload berkas persyaratan dan<br/>mengajukan permohonan</li> </ol> |                                                                                           |  |
| Subflows              | <ol> <li>User memilih jen<br/>seperti: KK, KTP</li> <li>Sistem menyimp<br/>detail permohonation</li> </ol>                                                                                                    | is layanan yang diinginkan<br>, KIA, atau Surat Pindah.<br>an jenis layanan beserta<br>n. |  |
| Exceptional Flow      | Sistem menampilkan pesan jika data permohonan tidak lengkap atau tidak valid.                                                                                                    |                                                                                           |  |
|                       |                                                                                                    |                                                                                           |  |

Tabel 4.6 Deskripsi Usecase Diagram Mengajukan Permohonan Pelayanan

# 4. Melihat Notifikasi

Tabel 4.7 Deskripsi Usecase Diagram Melihat Notifikasi

| Use Case Name:          | ID:                                                                                               | Priority: |  |
|-------------------------|---------------------------------------------------------------------------------------------------|-----------|--|
| Melihat Notifikasi      | UC04                                                                                              | Medium    |  |
| Description             | <i>User</i> akan mendapatkan pemberitahuan terkait status permohonannya pada menu potifikasi      |           |  |
| Actor                   | User                                                                                              |           |  |
| Trigger                 | <i>User</i> memilih menu notifikasi.                                                              |           |  |
| Pre-Condition           | Notifikasi sudah tersedia di sistem.                                                              |           |  |
| Post-Condition          | Notifikasi ditandai sudah dibaca.                                                                 |           |  |
| Normal Flow             | <ol> <li>User membuka daftar notifikasi.</li> <li>Sistem menampilkan semua notifikasi.</li> </ol> |           |  |
| Subflows                | -                                                                                                 |           |  |
| <b>Exceptional Flow</b> | Sistem menampilkan pesan jika tidak ada notifikasi yang tersedia.                                 |           |  |

### 5. Melihat *History*

| Use Case Name:          | ID:                                              | Priority:                                 |
|-------------------------|--------------------------------------------------|-------------------------------------------|
| Melihat History         | UC05                                             | Medium                                    |
| Description             | Aktivitas permohona                              | an <i>user</i> tersimpan dalam            |
|                         | menu history.                                    |                                           |
| Actor                   | User                                             |                                           |
| Trigger                 | User memilih menu h                              | istory untuk melihat riwayat              |
|                         | aktivitas atau permoh                            | onan sebelumnya.                          |
| Pre-Condition           | Sistem memiliki data                             | riwayat aktivitas <i>user</i> .           |
| Post-Condition          | User dapat melihat detail riwayat aktivitas atau |                                           |
|                         | permohonan yang per                              | nah diajukan.                             |
| Normal Flow             | 1. User memilih                                  | menu history.                             |
|                         | 2. Sistem mena                                   | ampilkan daftar riwayat                   |
|                         | aktivitas.                                       | ~                                         |
|                         | 3. User dapat                                    | melihat keseluruhan data                  |
|                         | riwayat bese                                     | rta pesan tambahan dan                    |
|                         | berkas yang su                                   | idah di <i>upload</i> .                   |
| Subflows                | -                                                |                                           |
| <b>Exceptional Flow</b> | Sistem menampilkan                               | <mark>pesan jika</mark> tidak ada riwayat |
|                         | aktivitas yang tersedia                          | a                                         |

Tabel 4.8 Deskripsi Usecase Diagram Melihat History

# 6. Mengubah Profile

Tabel 4.9 Deskripsi Usecase Diagram Mengubah Profile

| Use Case Name:          | ID:                                              | Priority:                   |
|-------------------------|--------------------------------------------------|-----------------------------|
| Mengubah Profile        | UC06                                             | Medium                      |
| Description             | User dapat merubah                               | foto profile, username dan  |
|                         | password juga dapat                              | menghapus datanya secara    |
|                         | permanen.                                        |                             |
| Actor                   | User                                             |                             |
| Trigger                 | User memilih menu u                              | ntuk mengubah data profile. |
| Pre-Condition           | User sudah login ke d                            | alam sistem.                |
| Post-Condition          | Data profile User yang baru tersimpan di sistem. |                             |
| Normal Flow             | 1. User membuka menu profile.                    |                             |
|                         | 2. User mengedit data profile yang diinginkan.   |                             |
|                         | 3. Sistem menyimpa                               | n perubahan data.           |
| Subflows                | 1. User dapat meng                               | ubah salah satu atau kedua  |
|                         | dari foto <i>profile</i> d                       | an <i>username</i> .        |
|                         | 2. User dapat mengubah password.                 |                             |
|                         | 3. User dapat menghapus data pengguna secara     |                             |
|                         | permanen dari dat                                | abase.                      |
| <b>Exceptional Flow</b> | Sistem menampilkan                               | pesan kesalahan jika ada    |
|                         | data yang tidak valid                            | atau gagal disimpan.        |

4

# 7. Meninjau Permohonan

| Use Case Name:         | ID:                               | Priority:                            |
|------------------------|-----------------------------------|--------------------------------------|
| Meninjau Permohonan    | UC07                              | High                                 |
| Description            | Admin meninjau                    | detail permohonan dan                |
|                        | kelengakapan ber                  | rkas persyaratan dan                 |
|                        | mebgkonfirmasi statu              | is permohonan.                       |
| Actor                  | Admin                             |                                      |
| Trigger                | Admin berada dalam                | dashboard admin.                     |
| Pre-Condition          | Permohonan penggur                | a sudah tercatat di sistem.          |
| Post-Condition         | Admin dapat menentu               | ıkan status permohonan.              |
| Normal Flow            | 1. Sistem menampil                | kan daftar permohonan.               |
|                        | 2. Admin membuka                  | detail permohonan.                   |
|                        | 3. Admin meninjau                 | dan memperbarui status.              |
| Subflows               | 1. Admin meninjau                 | detail permohonan.                   |
|                        | 2. Admin mengonf                  | ïrmasi status permohonan             |
|                        | menjadi diterima atau ditolak.    |                                      |
|                        | 3. Jika diterima, adr             | nin memberikan tanggal dan           |
|                        | jam pengambilan                   |                                      |
|                        | 4. Jika ditolak, adm              | <i>in</i> memberikan pesan alasan    |
|                        | penolakan.                        |                                      |
| Exceptional Flow       | Si <mark>stem me</mark> nampilka  | n pes <mark>an jika</mark> tidak ada |
|                        | pe <mark>rmohonan</mark> yang ter | sedia.                               |
|                        |                                   |                                      |
| 8. Mengelola Data User |                                   |                                      |

Tabel 4.10 Deskripsi Usecase Diagram Meninjau Permohonan

# 8. Mengelola Data User

| Tabel 4.11 Deskripsi Usecase D | iagram Mengel | lola Data | User |
|--------------------------------|---------------|-----------|------|
|--------------------------------|---------------|-----------|------|

| Use Case Name:      | ID:                        | Priority:                                 |
|---------------------|----------------------------|-------------------------------------------|
| Mengelola Data User | UC08                       | High                                      |
| Description         | Pengelolaan data peng      | gguna pada tahap yang lebih               |
|                     | tinggi yang dapat          | merubah data user lebih                   |
|                     | terperinci.                | _                                         |
| Actor               | Admin dan Super adn        | uin 🔪                                     |
| Trigger             | Admin atau Super a         | dmin memilih menu untuk                   |
|                     | melihat dan mengelol       | a data <i>user</i> .                      |
| Pre-Condition       | Sistem memiliki data       | user yang tersimpan.                      |
| Post-Condition      | Data user dapat dipe       | erbarui atau dihapus sesuai               |
|                     | kebutuhan.                 |                                           |
| Normal Flow         | 1. Admin atau Sup          | er admin membuka menu                     |
|                     | daftar <i>user</i> .       |                                           |
|                     | 2. Sistem menampill        | kan daftar <i>user</i> .                  |
|                     | 3. Admin atau Supe         | r admin memperbarui atau                  |
|                     | menghapus data u           | ser.                                      |
| Subflows            | 1. Admin atau Super        | <i>admin</i> dapat memperbarui            |
|                     | data user kecuali          | foto <i>profile</i> dan <i>password</i> . |
|                     | 2. Admin atau Supe         | r admin dapat menghapus                   |
|                     | data <i>user</i> jika dipe | erlukan.                                  |

| Exceptional Flow | Sistem menampilkan pesan jika terjadi kesalahan |
|------------------|-------------------------------------------------|
|                  | dalam pengelolaan data <i>user</i> .            |

# 9. Meninjau Laporan Pelayanan

| Tal 1 1 1 Declement II Discours Maninism I an anon                                               | Dalarraman     |
|--------------------------------------------------------------------------------------------------|----------------|
| $I (I \cap P) = 4  I  /  I \cap P \cap P \cap P \cap P \cap P \cap P \cap P \cap P \cap P \cap $ | Pelayanan      |
| 1 aber 1.12 Debanpbi Obecase Diagram memijaa Daporan                                             | 1 olu y ullull |

| 10.                                             | Priority:                                                                                                    |  |
|-------------------------------------------------|----------------------------------------------------------------------------------------------------|--|
| UC09                                            | Medium                                                                                                    |  |
|                                                 |                                                                                                    |  |
| Admin dan Sup                                   | per admin dapat merekap laporan                                                                                                    |  |
| pelayanan dan i                                 | mengekspor dalam format PDF.                                                                                                    |  |
| Admin dan Sup                                   | er admin                                                                                                    |  |
| Admin atau Su                                   | per admin memilih menu laporan                                                                                                    |  |
| untuk melihat d                                 | lata layanan.                                                                                                    |  |
| Sistem sudah                                    | Sistem sudah mencatat data laporan terkait                                                                                                    |  |
| aktivitas pelaya                                | aktivitas pelayanan.                                                                                                    |  |
| Laporan dapat direkap dan diekspor sesuai       |                                                                                                    |  |
| kebutuhan.                                      |                                                                                                    |  |
| <b>I Flow</b> 1. Admin atau Super admin membuka |                                                                                                    |  |
| laporan.                                        |                                                                                                    |  |
| 2. Sistem m                                     | enampilkan ringkasan laporan                                                                                                    |  |
| pelayanan.                                      |                                                                                                    |  |
| 3. Admin atau                                   | Super admin menganalisis laporan                                                                                                    |  |
| tersebut.                                       |                                                                                                    |  |
| 1. Admin ata                                    | u <i>Super admin</i> dapat merekap                                                                                                    |  |
| laporan ber                                     | rdasarkan rentang tanggal, bulan,                                                                                                    |  |
| atau tahun y                                    | yang diinginkan.                                                                                                    |  |
| 2. Admin atau Super admin dapat men             |                                                                                                    |  |
| laporan ke f                                    | format PDF.                                                                                                    |  |
| Sistem menom                                    | nilkan nasan jika lanaran halum                                                                                                    |  |
| Sistem menam                                    | plikali pesali jika lapolali belulli                                                                                                    |  |
|                                                 | UC09<br>Admin dan Sup<br>pelayanan dan Yup<br>Pelayanan dan Yup<br>Admin atau Suy<br>untuk melihat d<br>Sistem sudah<br>aktivitas pelaya<br>Laporan dapa<br>kebutuhan.<br>1. Admin atau<br>laporan.<br>2. Sistem m<br>pelayanan.<br>3. Admin atau<br>tersebut.<br>1. Admin atau<br>laporan ber<br>atau tahun y<br>2. Admin atau<br>laporan ke m |  |

# 10. Mendaftarkan Admin

| Use Case Name:     | ID:                                                                       | Priority:                                                   |
|--------------------|---------------------------------------------------------------------------|-------------------------------------------------------------|
| Mendaftarkan Admin | UC10                                                                      | High                                                        |
| Description        | Super admin menda<br>admin sehingga mam<br>dan data user.                 | ftarkan <i>user</i> dengan role<br>npu mengelola permohonan |
| Actor              | Super admin                                                               |                                                             |
| Trigger            | <i>Super Admin</i> memilih menu untuk menambahkan akun <i>admin</i> baru. |                                                             |
| Pre-Condition      | Sistem sudah memilik                                                      | ti modul pendaftaran <i>admin</i> .                         |
| Post-Condition     | Data <i>admin</i> baru ters<br>digunakan untuk login                      | impan di sistem dan dapat<br>1.                             |
| Normal Flow        | 1. Super admin mem                                                        | buka menu register admin.                                   |

Tabel 4.13 Deskripsi Usecase Diagram Mendaftarkan Admin

|                  | 2. <i>Super admin</i> mengisi formulir pendaftaran <i>admin</i> baru. |
|------------------|-----------------------------------------------------------------------|
|                  | 3. Sistem menyimpan data <i>admin</i> baru.                           |
| Subflows         | -                                                                     |
| Exceptional Flow | Sistem menampilkan pesan jika data admin tidak                        |
|                  | lengkap atau sudah digunakan.                                         |

### 11. Mengelola Data Admin

| Use Case Name:          | ID:                                      | Priority:                                                                   |
|-------------------------|------------------------------------------|-----------------------------------------------------------------------------|
| Mengelola Data Admin    | UC11                                     | Medium                                                                      |
| Description             | <i>Super admin</i> da memperbarui dan me | pat mengelola dengan<br>enghapus data <i>admin</i> sesuai                   |
|                         | kebutuhan.                               | 2                                                                           |
| Actor                   | Super admin                              | - Y                                                                         |
| Trigger                 | Super admin memilih                      | menu untuk mengelola data                                                   |
|                         | admin.                                   |                                                                             |
| Pre-Condition           | Sistem memiliki data                     | admin yang tersimpan.                                                       |
| Post-Condition          | Data admin dapat dip                     | erbarui atau dihapus sesuai                                                 |
|                         | kebutuhan.                               |                                                                             |
| Normal Flow             | 1. Super admin mem                       | ibuka menu daftar <i>admin</i> .                                            |
|                         | 2. Sistem menampill                      | kan daft <mark>ar <i>admin</i>.                                     </mark> |
|                         | 3. Super admin me                        | mperbaru <mark>i atau</mark> menghapus                                      |
|                         | data <i>admin</i> .                      |                                                                             |
| Subflows                |                                          |                                                                             |
| <b>Exceptional Flow</b> | Sistem menampilkan                       | pesan jika terjadi kesalahan                                                |
|                         | dalam pengelolaan da                     | ta <i>admin</i> .                                                           |

Tabel 4.14 Deskripsi Usecase Diagram Mengelola Data Admin

Dengan adanya pengembangan sistem berbasis *usecase* diagram ini, pengelolaan layanan administrasi diharapkan mampu menghadirkan efisiensi dan transparansi yang lebih baik. Diagram pengajuan dan pelaporan dirancang tidak hanya untuk memenuhi kebutuhan teknis, tetapi juga untuk meningkatkan kepuasan masyarakat sebagai pengguna akhir. Kombinasi antara alur pengajuan layanan yang terstruktur dan pengelolaan data yang terpusat memungkinkan sistem ini menjadi solusi yang adaptif terhadap perkembangan teknologi dan kebutuhan masyarakat. Ke depan, implementasi sistem semacam ini diharapkan dapat menjadi model untuk pengembangan layanan publik berbasis digital di berbagai sektor.

### 4.2.2 Activity Diagram

Activity diagram merupakan salah satu elemen penting dalam pengembangan sistem, yang digunakan untuk menggambarkan alur kerja atau proses yang terjadi dalam sistem. Diagram ini memberikan gambaran visual tentang urutan aktivitas yang dilakukan, termasuk interaksi antara aktor dan sistem. Dengan demikian, *activity* diagram menjadi alat yang sangat berguna dalam memahami dan menganalisis proses bisnis atau alur kerja sistem secara mendalam sebelum diimplementasikan.

Pada penggambaran *activity* diagram, setiap langkah atau aktivitas dijelaskan dalam bentuk diagram yang terstruktur. Diagram ini terdiri atas beberapa komponen, seperti awal (*initial state*), transisi antar aktivitas, hingga kondisi akhir (*final state*). Selain itu, elemen-elemen seperti keputusan (*decision point*) dan percabangan (*fork*) turut digunakan untuk menunjukkan percabangan alur yang lebih kompleks.

Sebagai contoh, dalam aplikasi layanan permohonan, proses diawali dengan pengguna melakukan login. Setelah berhasil, pengguna dapat memilih jenis layanan yang diinginkan, seperti permohonan KK, KTP, KIA, atau Surat Pindah. Sistem kemudian memproses data yang dimasukkan oleh pengguna hingga menghasilkan status permohonan. Jika permohonan diterima, pengguna akan mendapatkan notifikasi yang berisi detail waktu pengambilan dokumen, namun jika permohonan ditolak, pengguna akan mendapatkan notifikasi yang berisi pesan alasan penolakan. Semua tahapan ini digambarkan secara terstruktur dalam activity diagram untuk mempermudah pemahaman alur sistem.

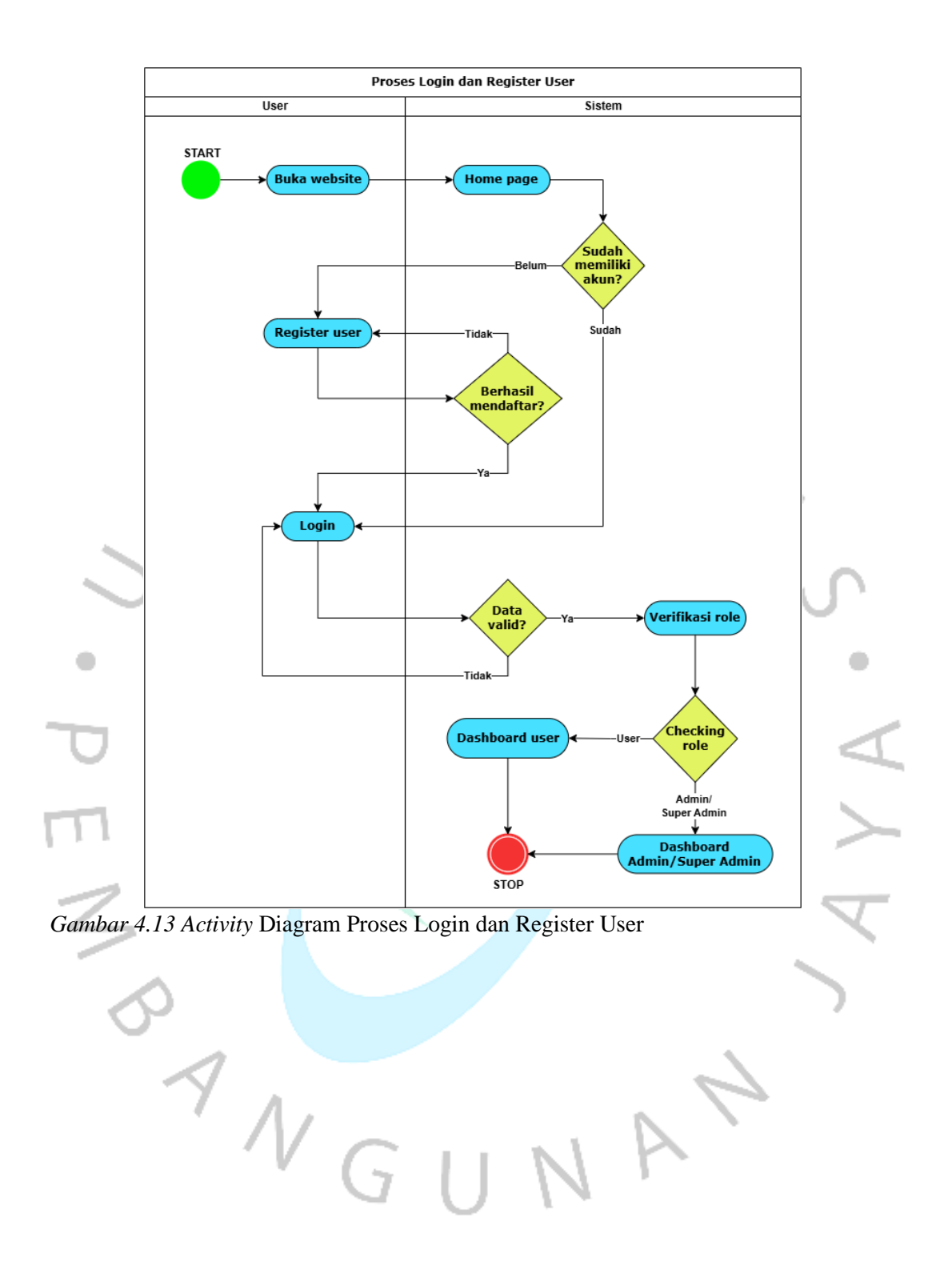

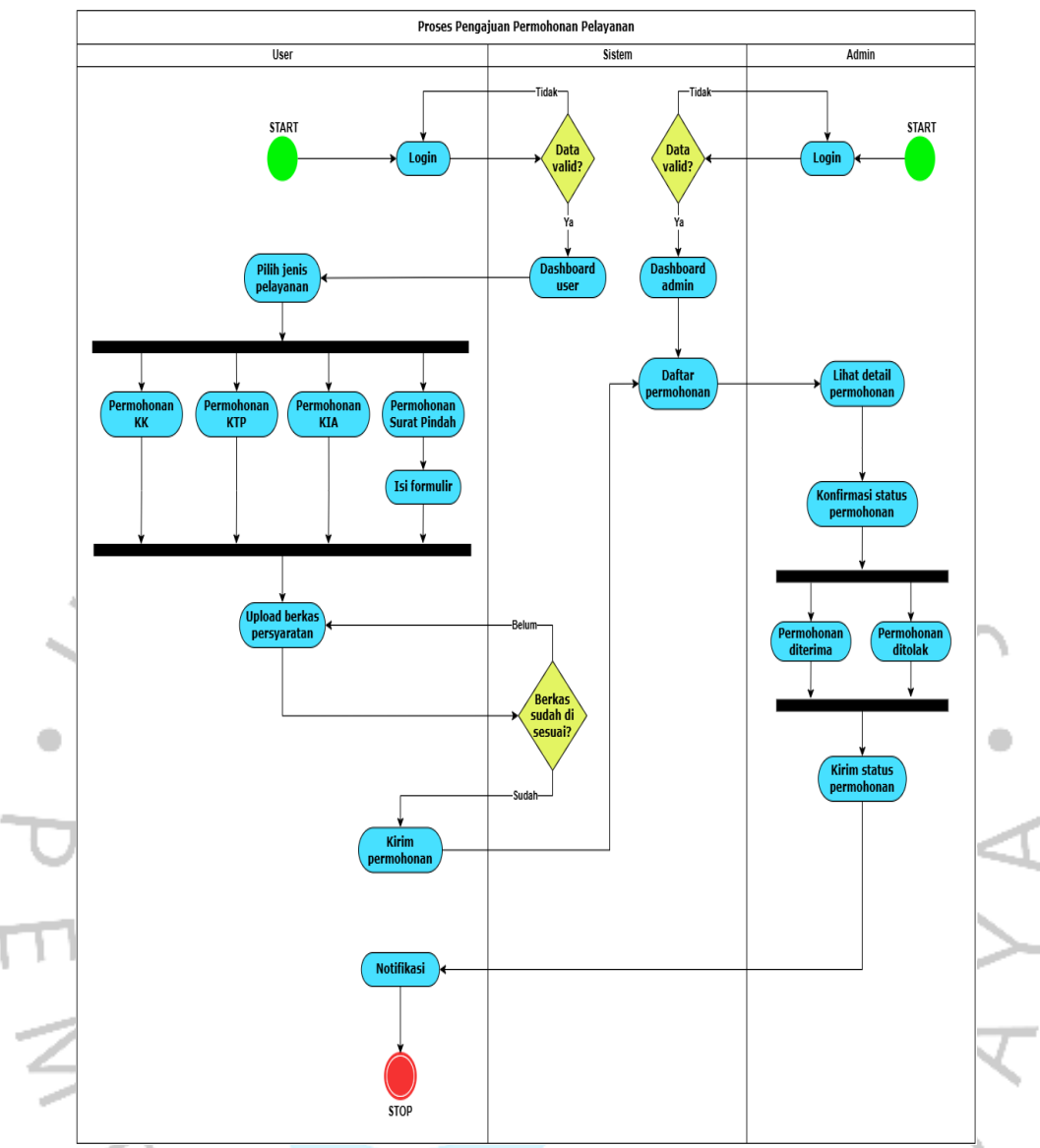

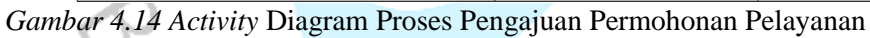

NAN

A<sub>N</sub>GU

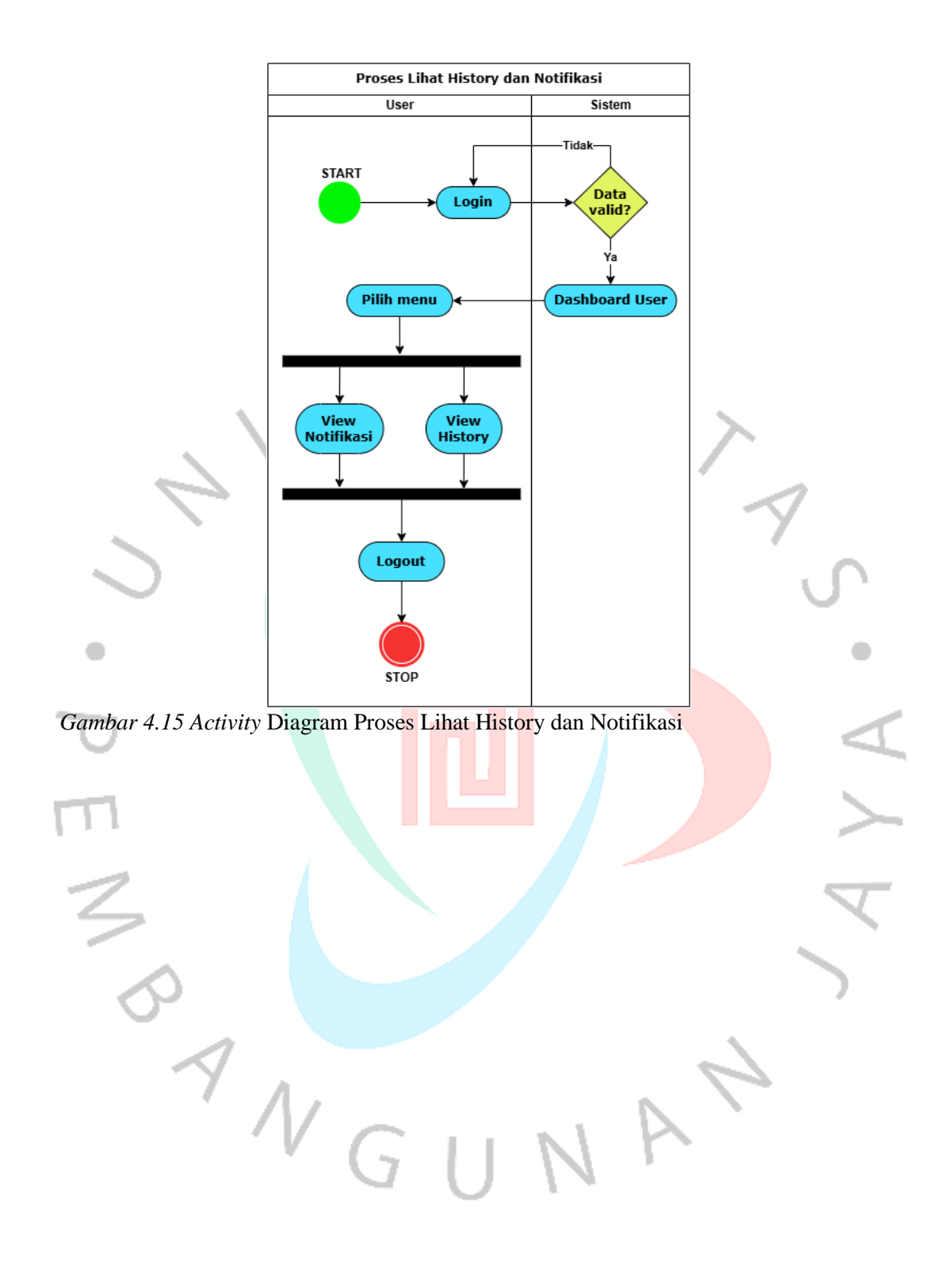

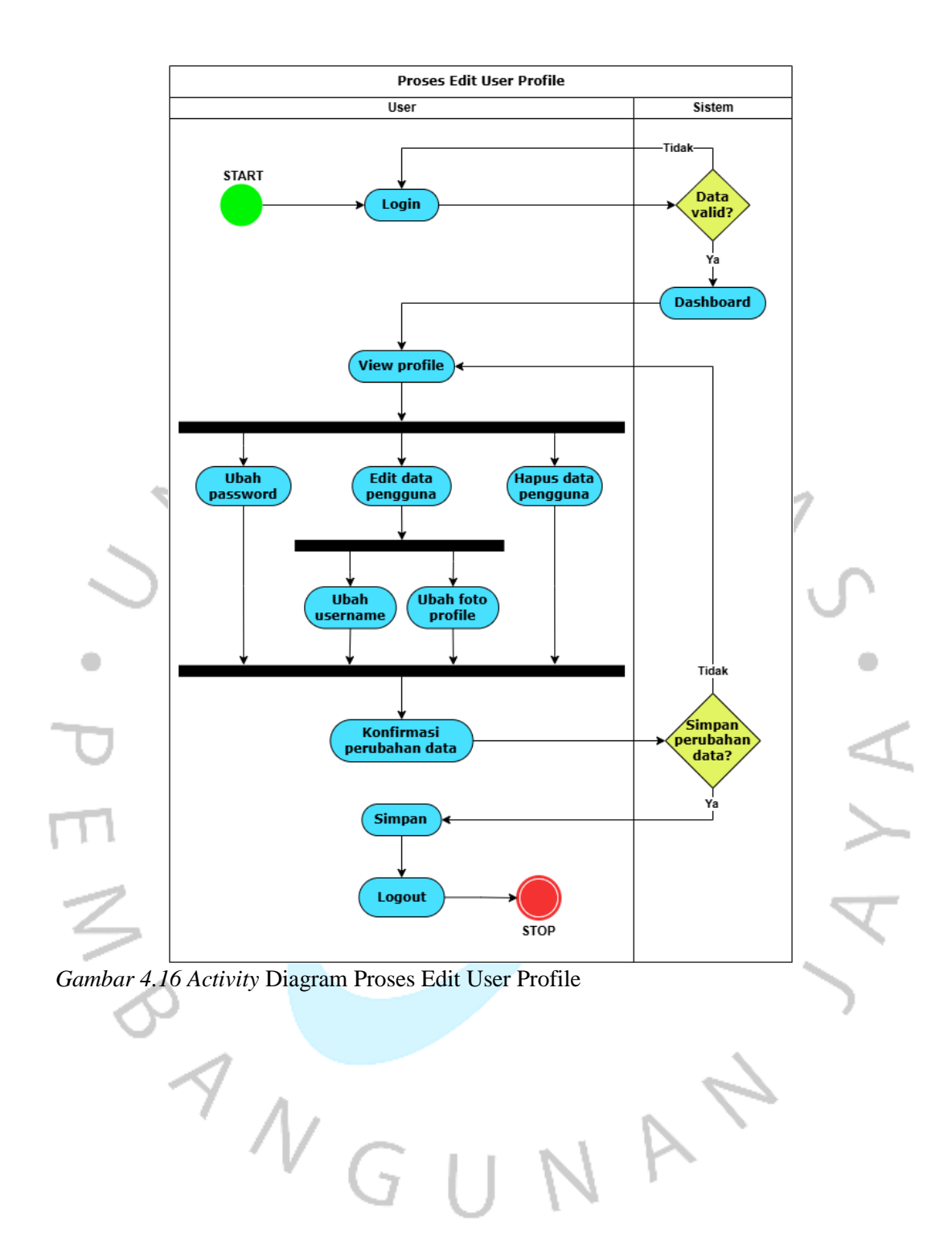

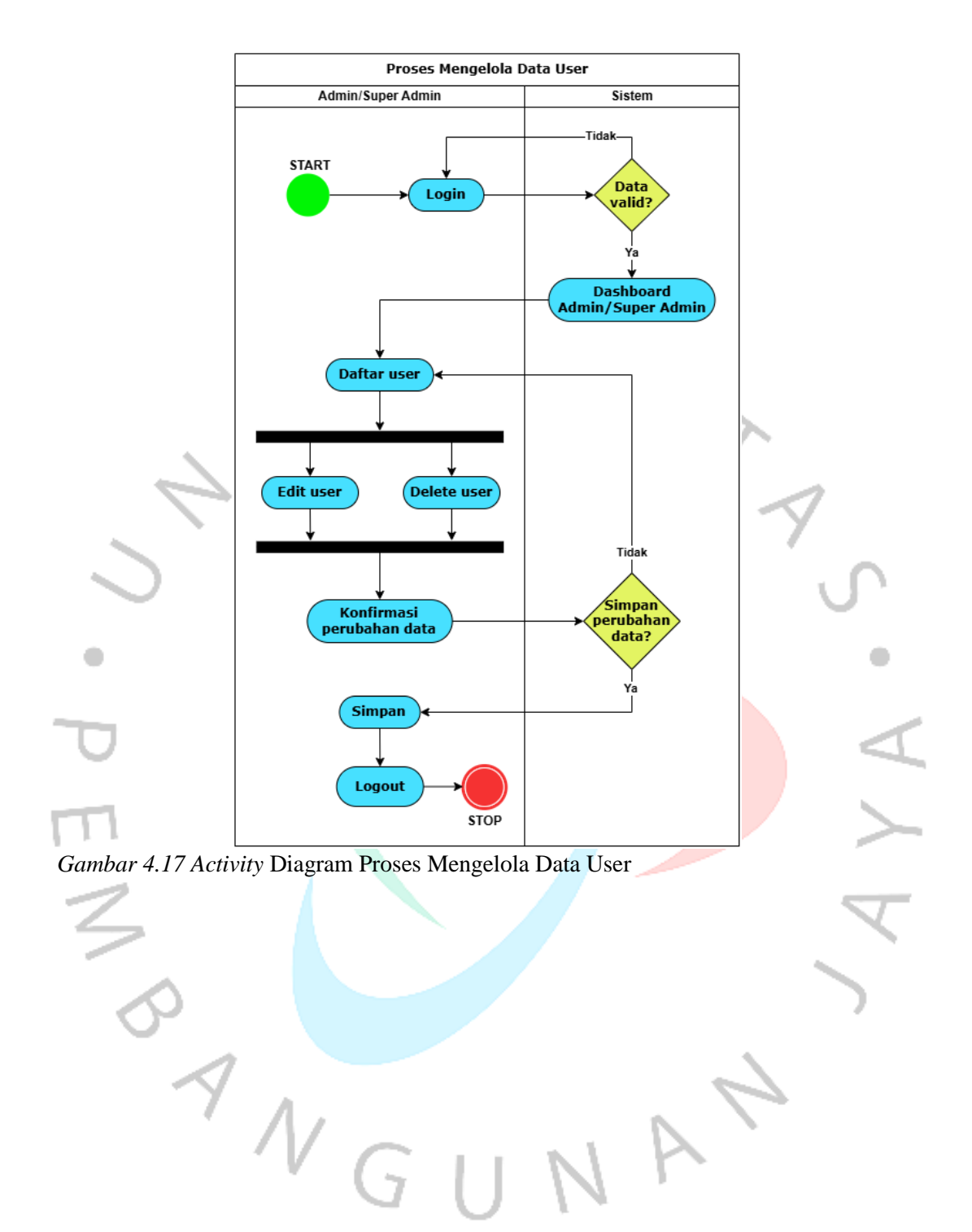

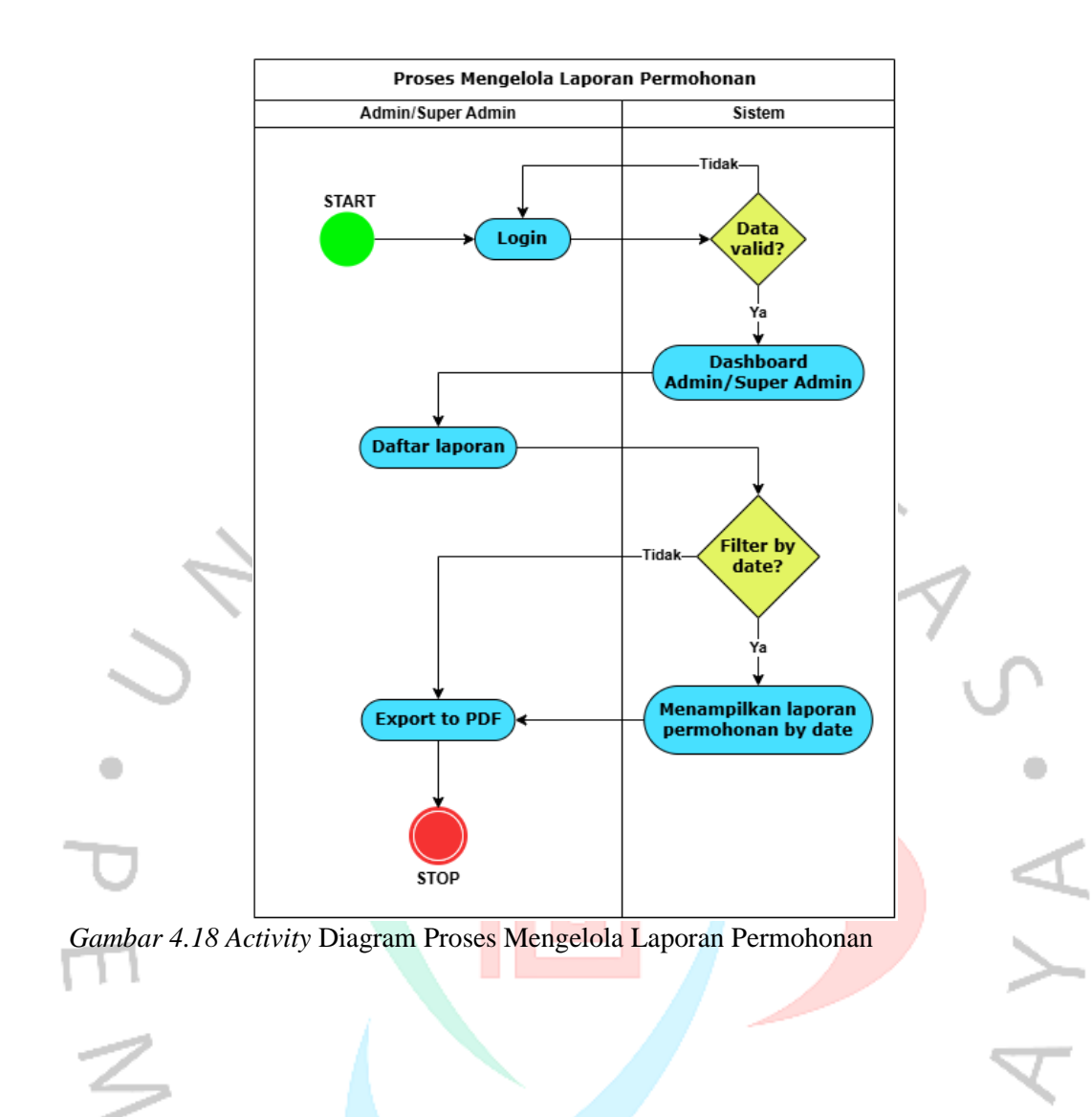

ANGI

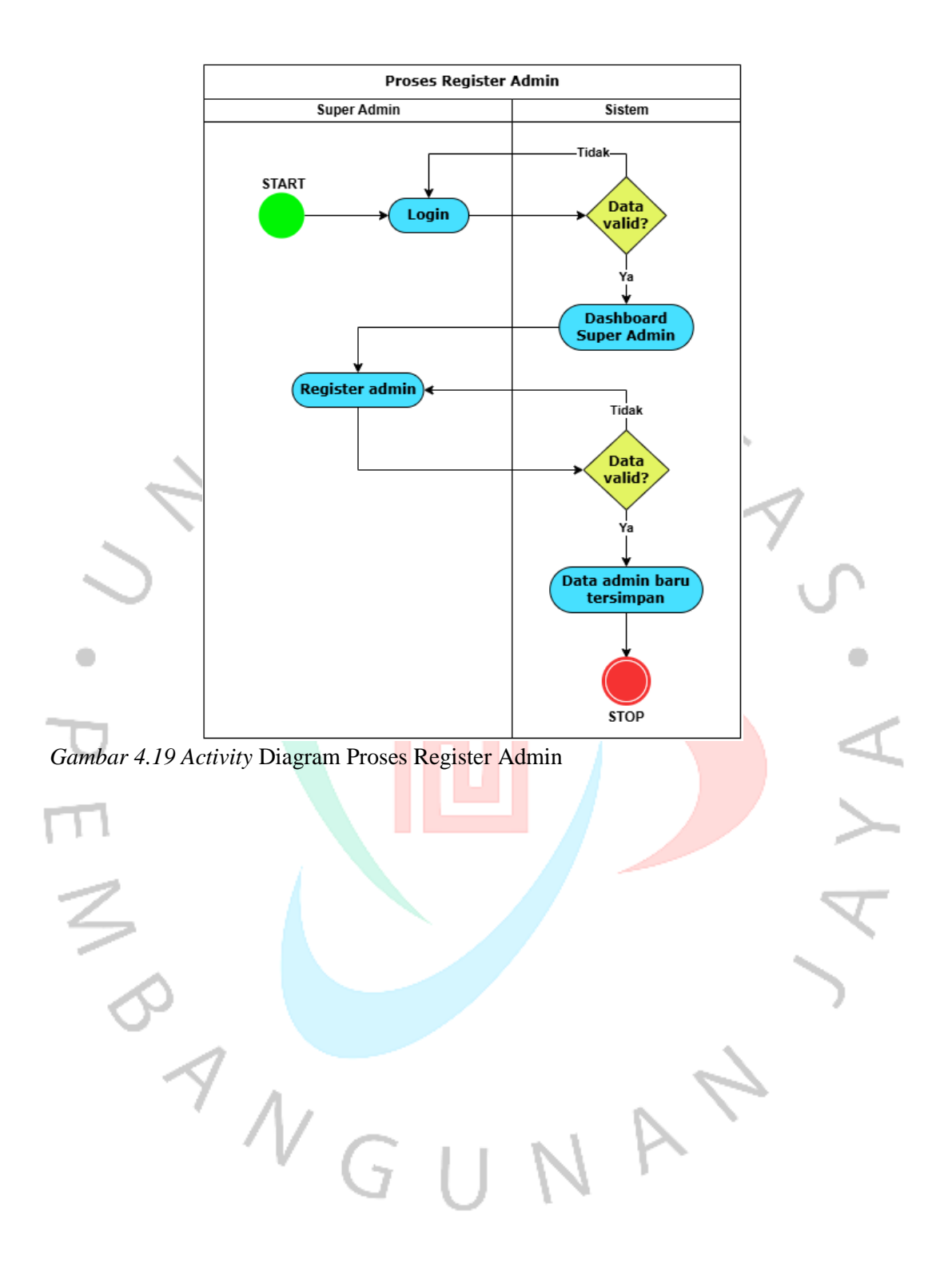

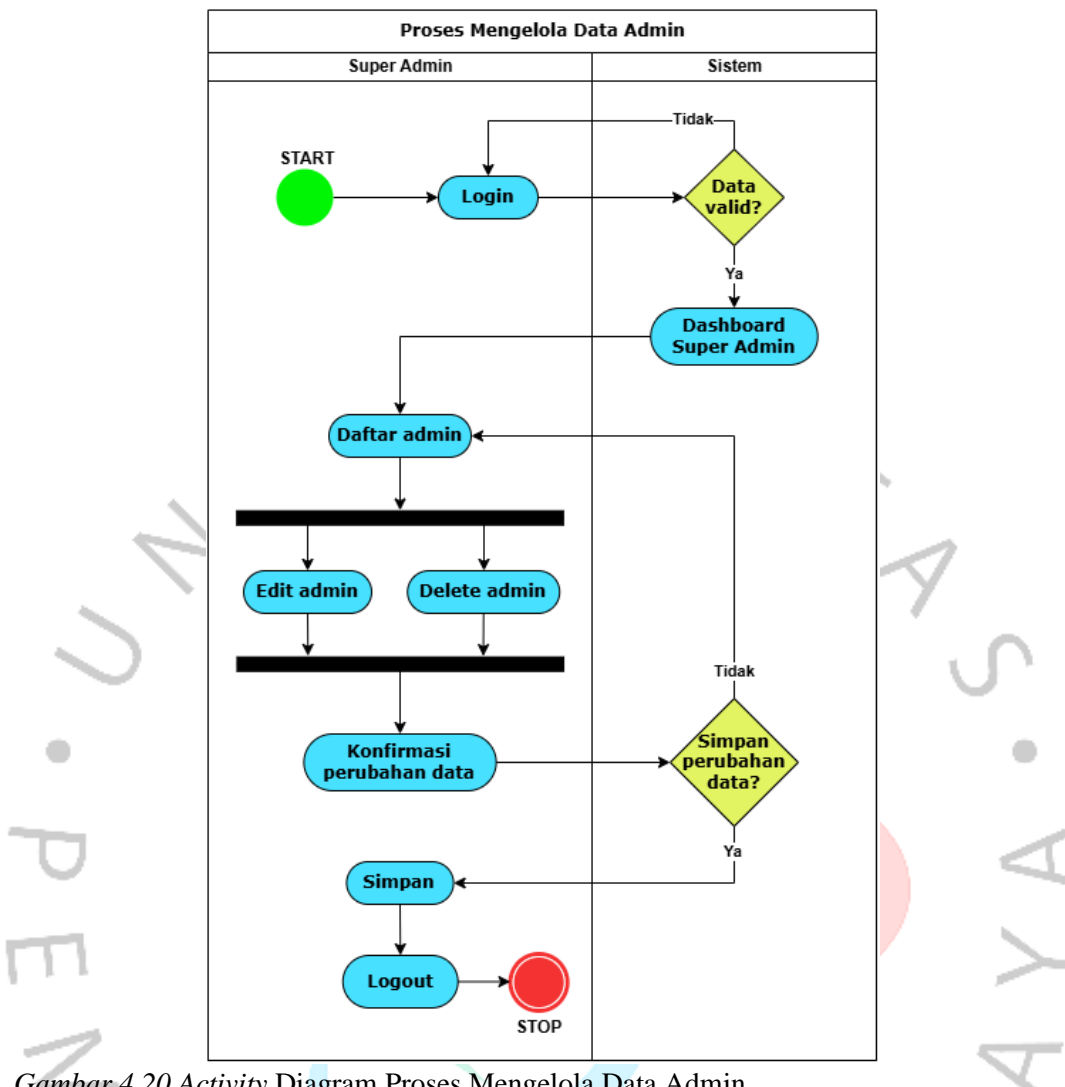

Gambar 4.20 Activity Diagram Proses Mengelola Data Admin

Sebagai pelengkap penjelasan activity diagram, sebuah tabel deskripsi telah disusun untuk memberikan gambaran terperinci tentang setiap proses yang direpresentasikan. Tabel ini memuat informasi penting yang meliputi tujuan utama, langkah-langkah utama, serta hasil akhir dari setiap proses. Penjelasan ini dirancang untuk mempermudah pembaca dalam memahami bagaimana sistem bekerja secara keseluruhan.

Berikut adalah tabel deskripsi yang menjelaskan delapan activity diagram yang terdapat dalam sistem, berdasarkan judul diagramnya. Tabel ini diharapkan dapat membantu memberikan wawasan yang lebih rinci mengenai implementasi setiap proses dalam aplikasi:

Tabel 4.15 Deskripsi Activity Diagram

| Judul <i>Activity</i><br>Diagram                 | Deskripsi                                                                                                    |
|--------------------------------------------------|----------------------------------------------------------------------------------------------------|
| Proses Login<br>dan Register<br><i>User</i>      | Diagram ini mengilustrasikan alur login dan registrasi <i>user</i> baru. Dimulai dari akses ke halaman utama aplikasi, pengguna dapat memilih untuk login atau mendaftar. Proses registrasi melibatkan pengisian data pribadi dan verifikasi akun sebelum diaktifkan. Setelah registrasi berhasil, pengguna diarahkan ke halaman login. Jika login berhasil, pengguna langsung mendapatkan akses ke fitur yang tersedia di <i>dashboard</i> .                                                            |
| Proses<br>Pengajuan<br>Permohonan<br>Pelayanan   | Diagram ini menggambarkan alur pengguna untuk<br>mengajukan permohonan pelayanan. Dimulai dengan login,<br>pengguna mengakses <i>dashboard</i> dan memilih layanan yang<br>diinginkan seperti; KK, KTP, KIA dan Surat Pindah. Setelah<br>itu, pengguna dapat mengisi form data permohonan jika<br>diperlukan dan mengunggah dokumen pendukung. Sistem<br>akan memproses laporan tersebut, memberikan notifikasi<br>terkait status laporan, dan menyelesaikan alur dengan logout<br>pengguna.             |
| Proses Lihat<br><i>History</i> dan<br>Notifikasi | Activity ini menggambarkan proses pengguna dalam melihat<br>riwayat permohonan dan notifikasi yang diterima. Setelah<br>login, pengguna diarahkan ke <i>dashboard</i> dan dapat memilih<br>untuk melihat daftar riwayat permohonan yang pernah<br>diajukan atau notifikasi terkait layanan. Sistem akan<br>menampilkan data sesuai pilihan pengguna sebelum alur<br>berakhir dengan logout.                                                                                                    |
| Proses Edit User<br>Profile                      | Diagram ini memperlihatkan alur pengguna untuk mengedit<br>profile mereka. Setelah login, pengguna mengakses<br>dashboard dan memilih fitur view profile. Pengguna dapat<br>memperbarui informasi seperti username, foto profil, atau<br>mengubah kata sandi. Selain itu, pengguna juga memiliki<br>opsi untuk menghapus akun mereka secara permanen.<br>Perubahan data disimpan setelah validasi oleh sistem, dan<br>proses selesai setelah logout.                                                     |
| Proses<br>Mengelola Data<br><i>User</i>          | Activity ini menunjukkan alur bagaimana admin atau super<br>admin mengelola data pengguna. Proses dimulai dengan<br>login, lalu admin atau super admin dapat mengedit atau<br>menghapus data pengguna. Pengelolaan ini dilakukan<br>melalui dashboard kemudian fitur daftar pengguna dengan<br>validasi sebelum setiap perubahan diterapkan. Proses<br>berakhir dengan sistem menyimpan data user yang<br>diperbarui atau menghapus data user jika diperlukan,<br>sebelum admin atau super admin logout. |
| Proses<br>Mengelola<br>Laporan<br>Permohonan     | Diagram ini menggambarkan bagaimana <i>admin</i> atau <i>super</i><br><i>admin</i> mereview laporan permohonan pelayanan. Proses<br>dimulai dengan login, dilanjutkan dengan membuka<br><i>dashboard</i> dan memilih fitur laporan berdasarkan <i>filter</i>                                                                                                    |

|                                   | waktu (tanggal, bulan, dan tahun). Laporan dapat ditinjau<br>secara rinci dan diekspor ke format PDF jika diperlukan.                                                                                                    |
|-----------------------------------|----------------------------------------------------------------------------------------------------|
| Proses Register<br>Admin          | Activity ini menjelaskan proses super admin dalam<br>menambah admin baru ke dalam sistem. Setelah login, super<br>admin membuka dashboard dan memilih fitur untuk<br>mendaftarkan admin. Super admin mengisi data yang<br>dibutuhkan, termasuk detail login admin baru. Data<br>kemudian disimpan setelah diverifikasi, dan proses berakhir<br>dengan super admin logout dari aplikasi.                                                                                                    |
| Proses<br>Mengelola Data<br>Admin | Diagram ini menampilkan bagaimana <i>super admin</i><br>mengelola data <i>admin</i> . Setelah login, <i>super admin</i> dapat<br>memperbarui data <i>admin</i> yang ada, atau menghapus <i>admin</i><br>dari sistem. Aktivitas ini dilakukan melalui <i>dashboard</i> lalu<br>kemudian ke fitur daftar <i>admin</i> dengan validasi yang<br>memastikan data telah sesuai sebelum perubahan diterapkan.<br>Sistem kemudian menyimpan perubahan data <i>admin</i> atau<br>menghapus data <i>admin</i> sesuai kebutuhan, dan proses<br>berakhir ketika <i>super admin</i> logout. |

Dengan menggunakan *activity* diagram, pengembang sistem dapat memastikan bahwa semua aktivitas telah dirancang dengan jelas dan logis. Diagram ini tidak hanya membantu dalam komunikasi antar anggota tim pengembang, tetapi juga memberikan pemahaman yang lebih baik kepada pemangku kepentingan tentang bagaimana sistem bekerja. Pada akhirnya, *activity* diagram memainkan peran penting dalam memastikan keberhasilan proses pengembangan sistem yang terstruktur dan efisien.

### 4.2.3 Class Diagram

۲

Sistem pengajuan layanan Dukcapil untuk Kelurahan Kuningan Barat dirancang untuk meningkatkan efisiensi dan akurasi proses administrasi penduduk. *Class* diagram yang dihasilkan menggambarkan struktur utama dari sistem ini, termasuk entitas yang berperan, atribut yang digunakan, dan hubungan antar entitas. Dengan menggunakan pendekatan ini, sistem dikembangkan untuk memberikan layanan yang lebih transparan dan terstruktur kepada masyarakat. Fokus utama adalah pada pengelolaan data pengguna, permohonan pelayanan, dan validasi administrasi secara digital.

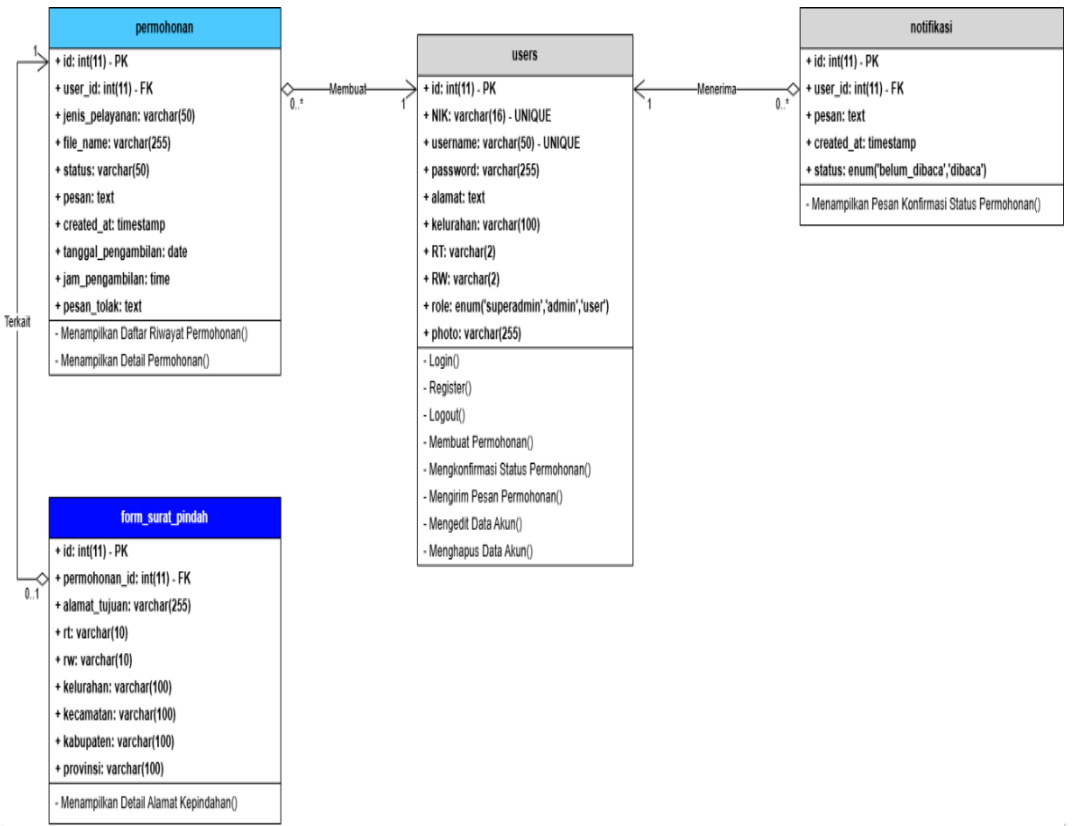

Gambar 4.21 Class Diagram Pengajuan Layanan Dukcapil

Untuk memberikan gambaran yang lebih mendalam mengenai elemenelemen yang terdapat dalam *class* diagram, tabel deskripsi akan memuat rincian setiap kelas, atributnya, metode dan hubungan antar kelas yang relevan dengan proses pengajuan layanan Dukcapil. Penjelasan ini bertujuan untuk mempermudah pemahaman bagaimana sistem berfungsi, terutama terkait alur pengajuan, verifikasi, hingga tindak lanjut permohonan yang diajukan oleh warga. Adapun fokus dari deskripsi ini mencakup modul *user*, *admin*, dan *super admin*, yang masing-masing memiliki peran penting dalam menjalankan sistem. Berikut adalah tabel deskripsi dari *class* diagram diatas:

# 1. Tabel Deskripsi Kelas

| <u>Tabel 4.16</u> | Deskripsi | Class | Diagram |
|-------------------|-----------|-------|---------|
|                   |           |       |         |

| Nama Kelas | Atribut | Deskripsi Atribut                                                                          | Metode                                         |
|------------|---------|--------------------------------------------------------------------------------------------|------------------------------------------------|
| users      | id      | ID unik untuk<br>mengidentifikasi setiap<br>pengguna, dengan nilai<br><i>Primary Key</i> . | Menyimpan<br>data<br>pengguna dan<br>mengelola |

|            |           | 1                                      |               |
|------------|-----------|----------------------------------------|---------------|
|            |           | Nomor Induk                            | proses login, |
|            |           | Kependudukan sebagai                   | registrasi,   |
|            | NIK       | identitas utama                        | logout, serta |
|            |           | pengguna, dengan nilai                 | pengajuan     |
|            |           | Unique.                                | permohonan.   |
|            |           | Nama pengguna untuk                    |               |
|            | username  | login ke sistem, dengan                |               |
|            |           | nilai <i>Unique</i> .                  |               |
|            |           | Kata sandi yang                        |               |
|            | password  | disimpan dalam bentuk                  |               |
|            | IF        | terenkripsi.                           |               |
|            | alamat    | Alamat lengkap                         |               |
|            | alamat    | pengguna.                              |               |
|            | kelurahan | Kelurahan tempat                       |               |
|            |           | tinggal pengguna.                      | 1             |
|            | DT        | Rukun Tetangga tempat                  | Y             |
|            |           | tinggal pengguna.                      |               |
|            | DW        | Rukun Warga tempat                     |               |
|            |           | tinggal pengguna.                      |               |
|            |           | Peran atau hak akses                   |               |
|            | rolo      | pengguna dalam sistem                  |               |
| role       |           | (contoh: superadmin,                   |               |
|            |           | admin, user).                          |               |
|            |           | Lokasi <i>file</i> foto <i>profile</i> |               |
|            | photo     | pengguna (dalam                        |               |
|            |           | bentuk URL atau path).                 |               |
|            |           | ID unik untuk                          |               |
|            | bi        | mengidentifikasi setiap                |               |
|            | IU        | permohonan, dengan                     |               |
|            |           | nilai Primary Key.                     |               |
|            |           | ID pengguna yang                       |               |
|            | user_id   | mengajukan                             |               |
|            |           | permohonan, sebagai                    |               |
|            |           | Foreign Key.                           | Menyimpan     |
|            |           | Jenis layanan yang                     | dan           |
|            | jenis_    | dimohonkan, seperti                    | menampilkan   |
| nermohonan | pelayanan | pengurusan KK, KTP,                    | data          |
| permononan |           | KIA atau Surat Pindah.                 | permohonan    |
|            |           | Nama <i>file</i> dokumen               | layanan yang  |
|            | file_name | yang diunggah oleh                     | diajukan oleh |
|            |           | pengguna.                              | pengguna.     |
|            |           | Status permohonan                      |               |
|            | status    | (contoh: diproses,                     |               |
|            |           | ditolak, diterima).                    |               |
|            |           | Informasi tambahan                     |               |
|            | pesan     | yang dikirimkan oleh                   |               |
|            |           | pengguna dalam                         |               |
|            |           | permohonan.                            |               |

|                   | created at              | Waktu pembuatan                |                |
|-------------------|-------------------------|--------------------------------|----------------|
|                   | at                      | permohonan.                    |                |
|                   | tonggol                 | Tanggal penjadwalan            |                |
|                   | taliggal_               | untuk pengambilan              |                |
|                   | pengambhan              | layanan.                       |                |
|                   | •                       | Waktu penjadwalan              |                |
|                   | jam_                    | untuk pengambilan              |                |
|                   | pengambilan             | layanan.                       |                |
|                   |                         | Alasan penolakan               |                |
|                   | pesan_tolak             | permohonan (jika ada).         |                |
|                   |                         | ID unik untuk setiap           |                |
|                   | NL                      | form surat pindah.             |                |
|                   | <b>V</b> id             | dengan nilai <b>Primary</b>    |                |
|                   |                         | Kev                            | *              |
|                   |                         | ID permohonan vang             | 1              |
|                   | permohonan_             | terkait sebagai <i>Foreign</i> | Mencatat dan   |
|                   | id                      | Kev                            | menampilkan    |
|                   | alamat                  | Alamat lengkan tujuan          | detail         |
|                   | tuiuan                  | kenindahan                     | informasi      |
| form_surat_pindah | rt                      | RT alamat tujuan               | terkait        |
|                   | rw                      | RW alamat tujuan               | informasi      |
|                   | 1 **                    | Kelurahan alamat               | alamat surat   |
|                   | kelura <mark>han</mark> | tujuan                         | nindah         |
|                   |                         | Kacamatan alamat               |                |
|                   | kecamatan               | Kecamatan alamat               |                |
|                   |                         | Kabupatan atau kota            |                |
|                   | kabupaten               | alamat tujuan                  |                |
|                   |                         | alallat tujuali.               |                |
|                   | provinsi                | ID units matuly active         | 4              |
|                   | :4                      | notifikaci dangan nilai        |                |
|                   | 10                      | Driman Kon                     |                |
|                   |                         | I mary Key.                    |                |
| notifikasi        | user_id                 | monorime notifiles:            | Monuinanan     |
|                   |                         | achagoi <b>Eorgior</b> Ver     | don            |
|                   |                         | Ini manan matifilizati         | uan            |
|                   | pesan                   | isi pesan nounkasi,            | netifilaci     |
|                   |                         | biasanya terkait status        | HOUHIKASI      |
|                   |                         | permononan.                    | terkait status |
|                   | created at              | waktu pembuatan                | permononan     |
|                   |                         | notifikasi.                    | pengguna.      |
|                   |                         | Status notifikasi,             |                |
|                   | status                  | apakah sudah dibaca            |                |
|                   |                         | (dibaca) atau belum            |                |
|                   |                         | (belum_dibaca).                |                |

### Detail Tambahan Atribut

Foreign Key:

- 1. user\_id di tabel permohonan dan notifikasi mengacu pada id di tabel users.
- 2. permohonan\_id di tabel form\_surat\_pindah mengacu pada id di tabel permohonan.

# 2. Tabel Deskripsi Hubungan Antar Kelas

| Tuber 4.17 Deski | ipsi Class Diagra     | in Hubungan A     | iitai Kelas  | ~                                                                                                    |
|------------------|-----------------------|-------------------|--------------|----------------------------------------------------------------------------------------------------|
| Kelas 1          | Kelas 2               | Jenis<br>Hubungan | Kardinalitas | Deskripsi                                                                                                 |
| users            | permohonan            | Membuat           | 1:0*         | Setiap pengguna<br>dapat membuat<br>banyak<br>permohonan,<br>tetapi setiap<br>permohonan<br>hanya terkait |
| D                |                       |                   |              | dengan satu<br>pengguna.                                                                                  |
| Π                |                       |                   |              | Setiap<br>permohonan dapat<br>memiliki detail                                                             |
| permohonan       | form_surat_<br>pindah | Terkait           | 1:01         | surat pindah,<br>tetapi tidak semua<br>permohonan<br>membutuhkan<br>surat pindah.                         |
|                  |                       |                   |              | Setiap pengguna<br>dapat menerima<br>banyak notifikasi.                                                   |
| users            | notifikasi            | Menerima          | 1:0*         | tetapi setiap<br>notifikasi hanya<br>dimiliki oleh satu<br>pengguna.                                      |

Tabel 4.17 Deskripsi Class Diagram Hubungan Antar Kelas

# Detail Penjelasan Hubungan

- 1. Hubungan antara users dan permohonan
  - Jenis Hubungan: Membuat
  - Penjelasan: Pengguna dapat mengajukan permohonan melalui sistem. Setiap permohonan yang diajukan akan terhubung dengan

satu pengguna tertentu. Namun, satu pengguna dapat mengajukan lebih dari satu permohonan.

### 2. Hubungan antara permohonan dan form\_surat\_pindah

- Jenis Hubungan: Terkait
- Penjelasan: Jika permohonan berkaitan dengan pengajuan surat pindah, maka akan dibuat satu entri detail alamat surat pindah. Hubungan ini opsional karena tidak semua permohonan membutuhkan data surat pindah.

### 3. Hubungan antara users dan notifikasi

Jenis Hubungan: Menerima

• Penjelasan: Pengguna akan menerima notifikasi dari sistem terkait status permohonan mereka. Satu pengguna dapat menerima banyak notifikasi, tetapi setiap notifikasi hanya terkait dengan satu pengguna.

*Class* diagram sistem pengajuan layanan Dukcapil Kelurahan Kuningan Barat menjadi pondasi utama dalam membangun sistem yang responsif terhadap kebutuhan masyarakat. Melalui representasi ini, hubungan antar entitas seperti *user*, *admin* dan permohonan layanan terlihat jelas sehingga memudahkan pengembang dalam melakukan implementasi. Dengan dukungan sistem yang terstruktur dan efisien, diharapkan pelayanan publik dapat berjalan lebih optimal, memberikan kemudahan dan meningkatkan kepercayaan masyarakat terhadap layanan pemerintahan berbasis digital.

### 4.2.4 Sequence Diagram

Dalam perancangan sistem aplikasi pelayanan pengajuan Dukcapil ini, *sequence* diagram digunakan sebagai representasi visual untuk menggambarkan alur interaksi antara aktor dengan sistem. Diagram ini menjelaskan urutan langkah-langkah yang terjadi pada setiap fungsi utama dalam aplikasi, mulai dari proses *input* yang dilakukan oleh pengguna hingga sistem memberikan respon atau *output*. Dengan menggunakan sequence diagram, setiap skenario interaksi dapat dianalisis secara rinci, sehingga pengembangan sistem lebih terstruktur dan mudah dipahami. Diagram ini juga

membantu memastikan bahwa alur logis dari setiap fitur aplikasi telah sesuai dengan kebutuhan pengguna dan tujuan perancangan.

Berikut ini ditampilkan gambar *sequence* diagram yang berfungsi untuk memvisualisasikan alur proses interaksi antara aktor dan sistem dalam aplikasi pengajuan layanan Dukcapil. Gambar-gambar ini menunjukkan bagaimana setiap fitur sistem dijalankan sesuai dengan peran aktor yang terlibat, baik itu pengguna, *admin*, maupun *super admin*. Setiap diagram menyajikan langkahlangkah yang terjadi secara berurutan, mulai dari permintaan hingga respon sistem.

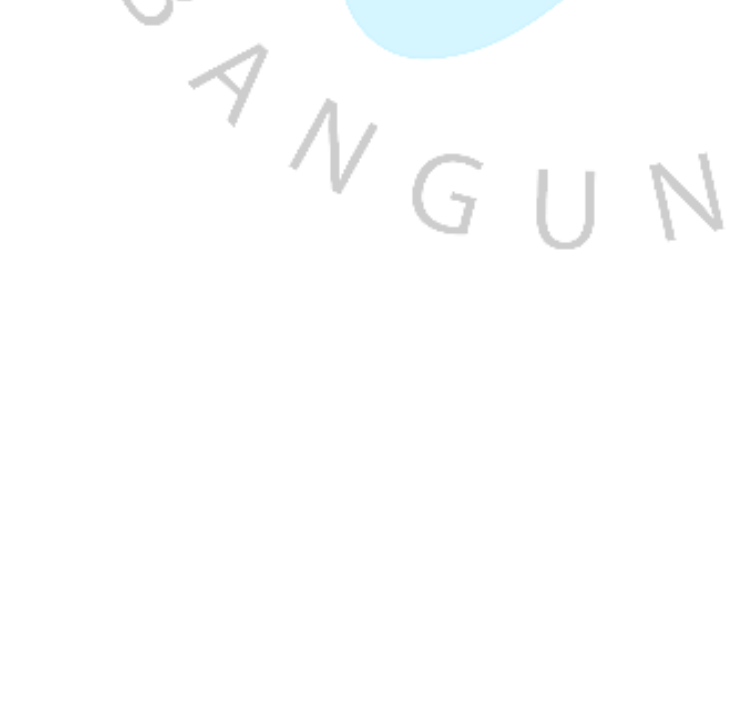

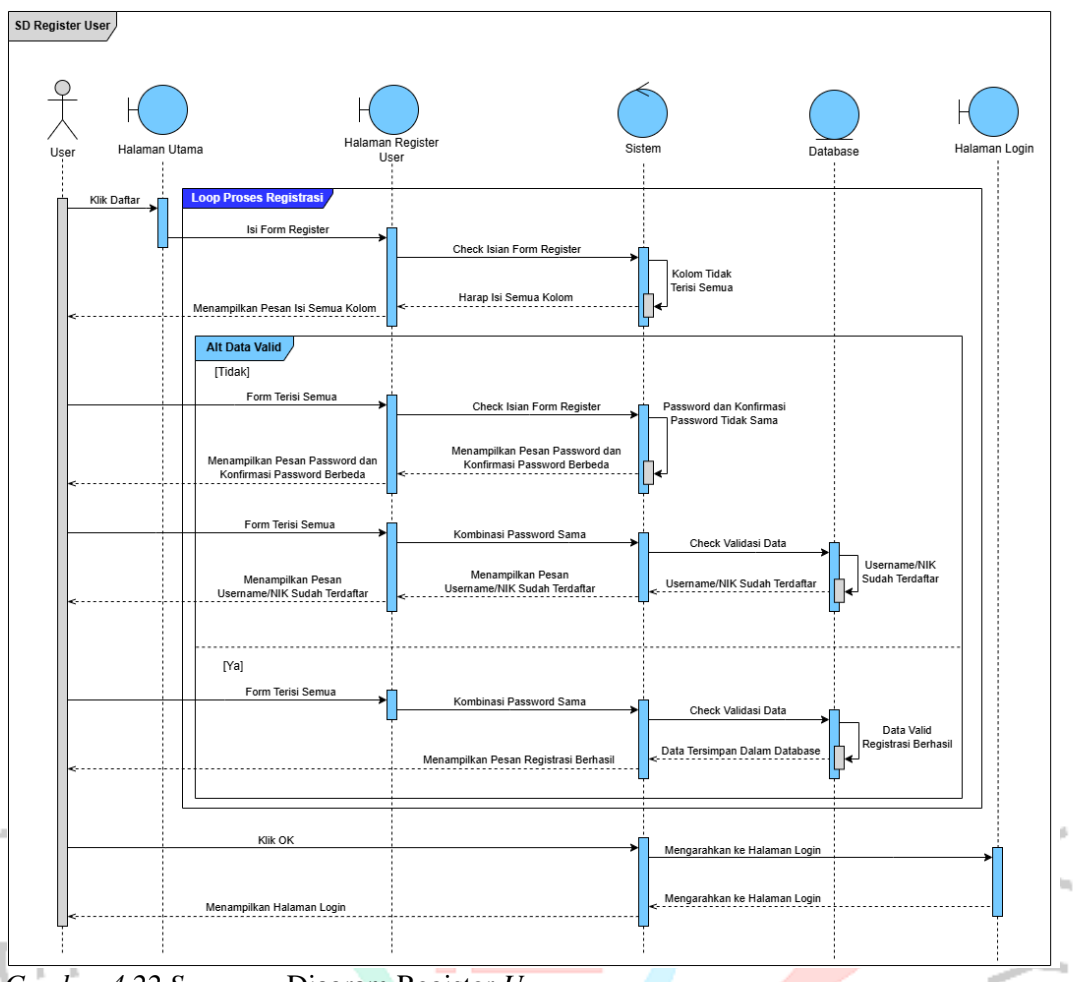

JA

Gambar 4.22 Sequence Diagram Register User

ANGU
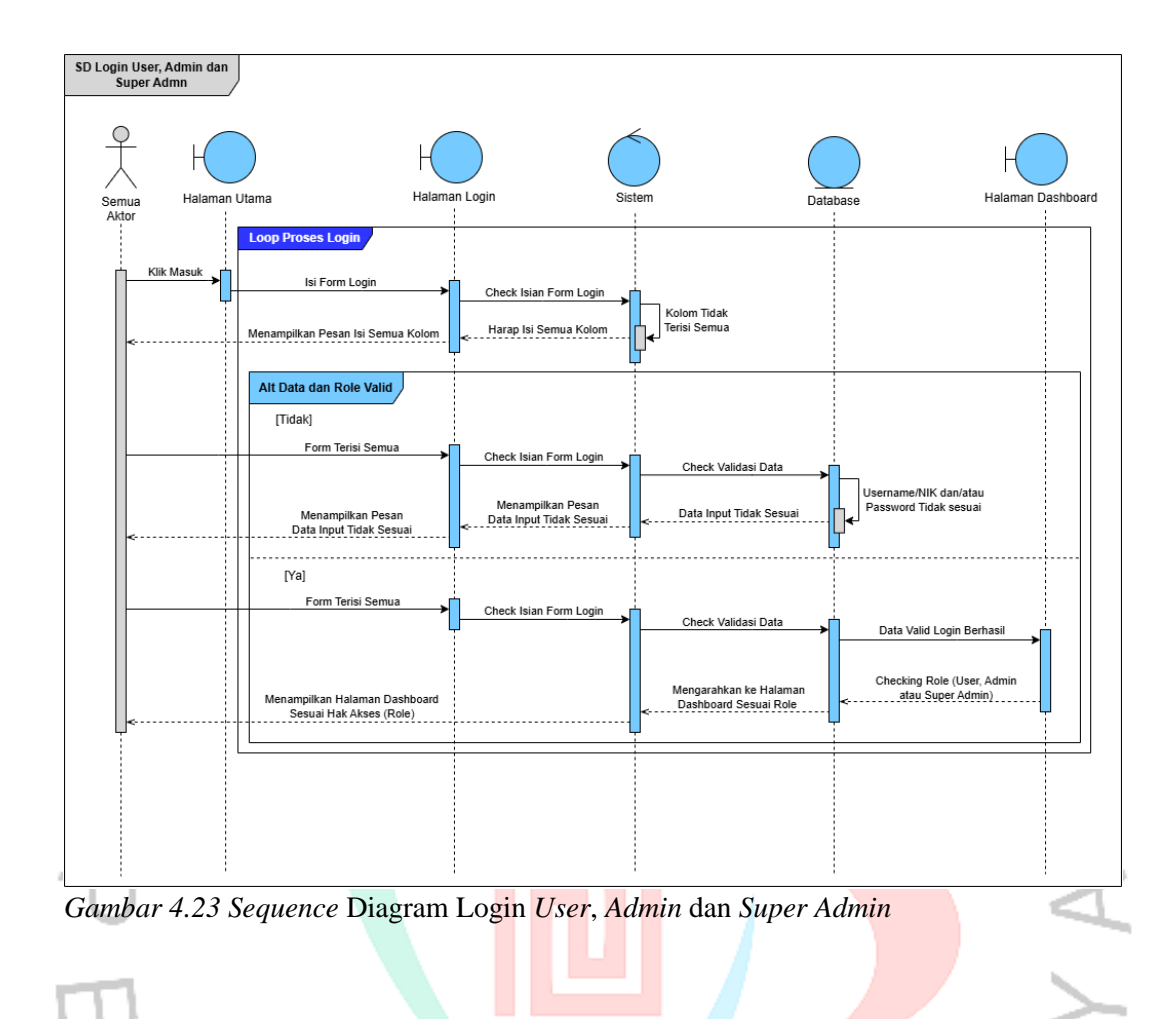

JAK

ANGU

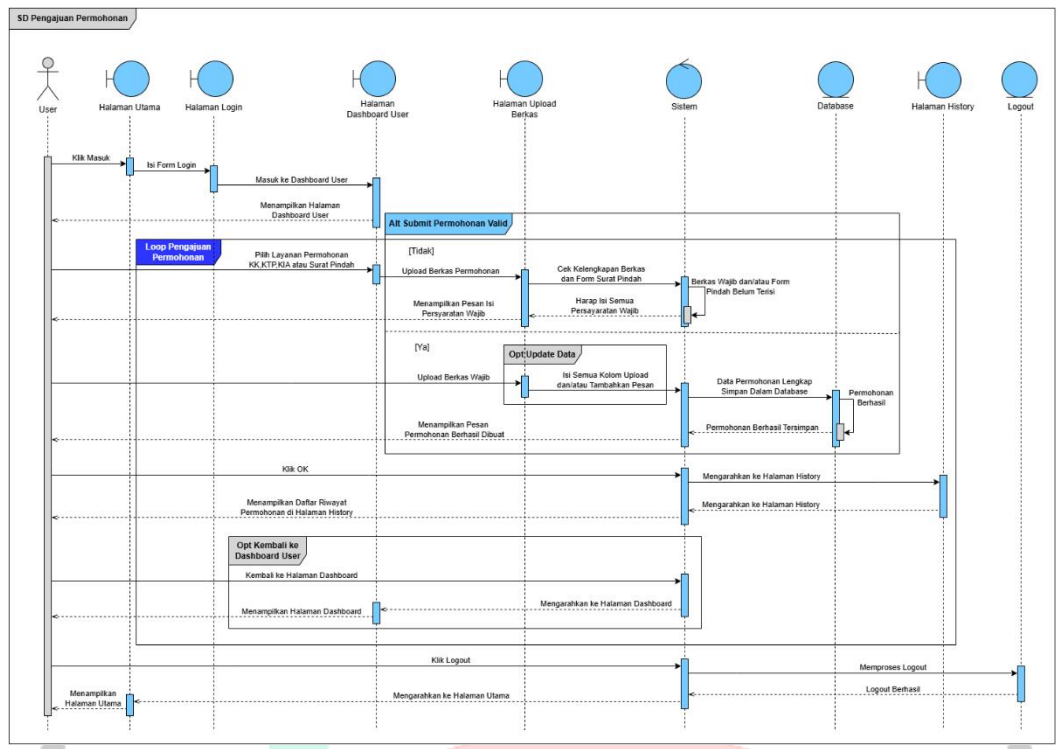

Gambar 4.24 Sequence Diagram Pengajuan Permohonan

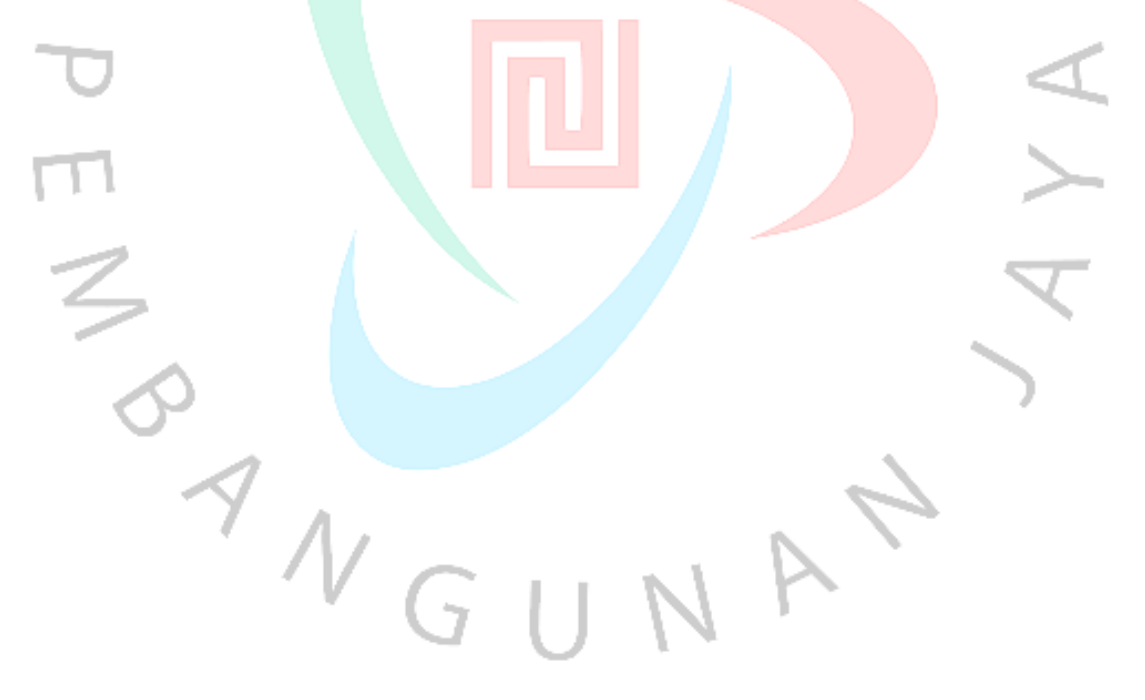

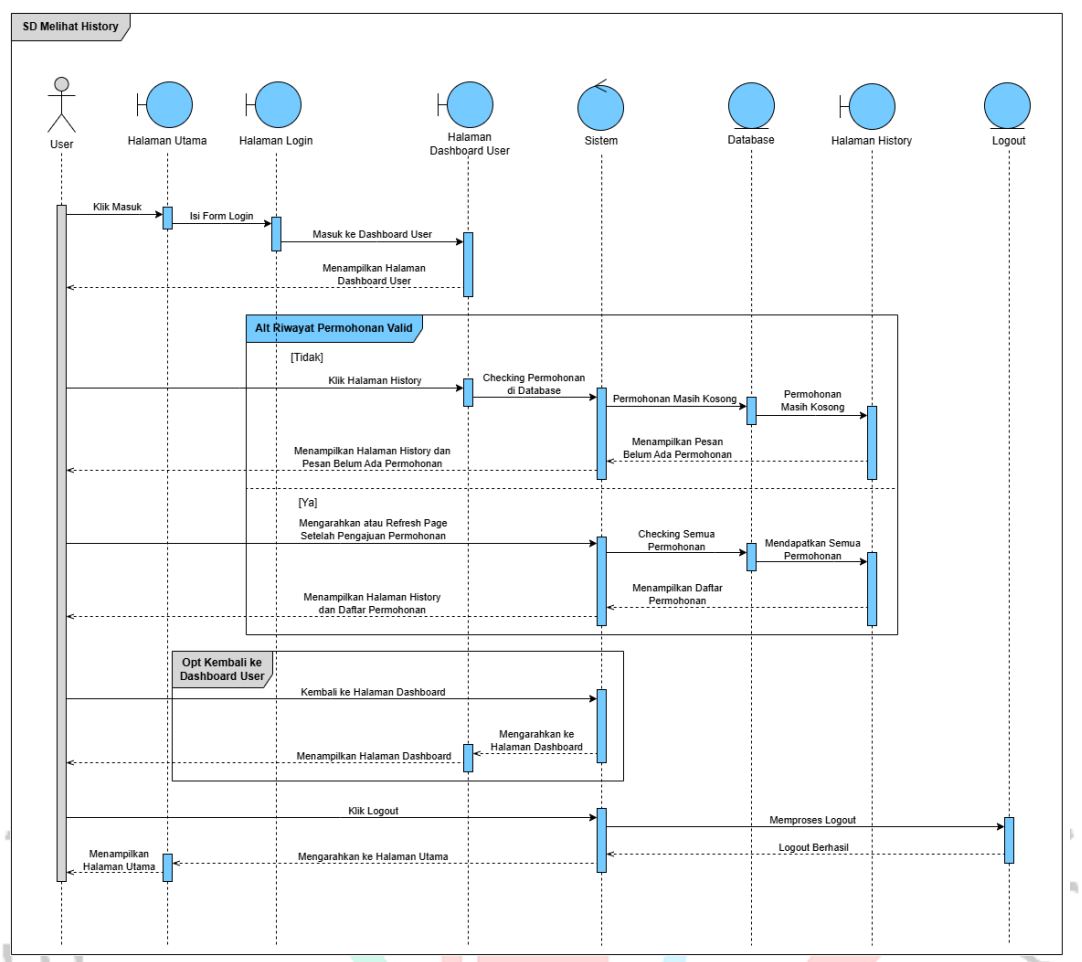

JAN

Gambar 4.25 Sequence Diagram Melihat History

ANGI

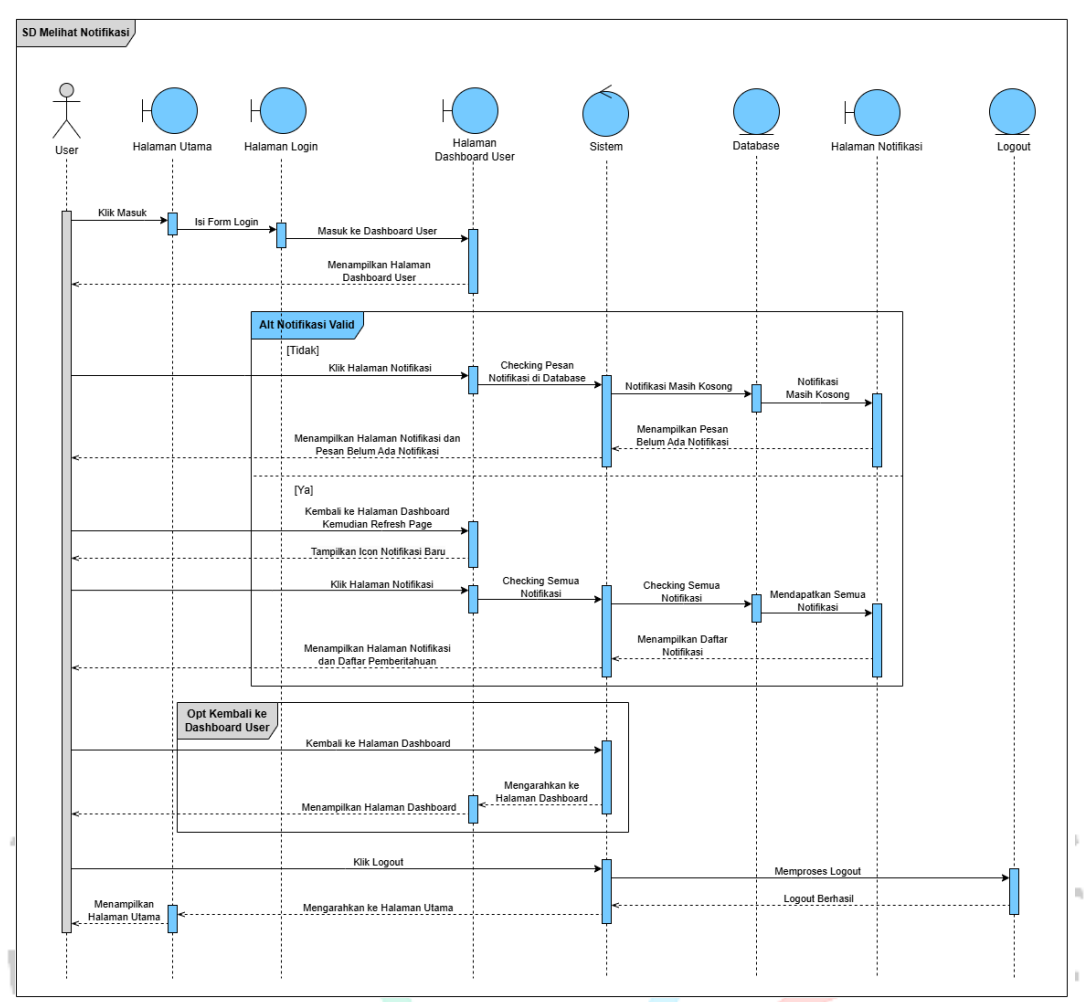

Gambar 4.26 Sequence Diagram Melihat Notifikasi

ANGL

IAY

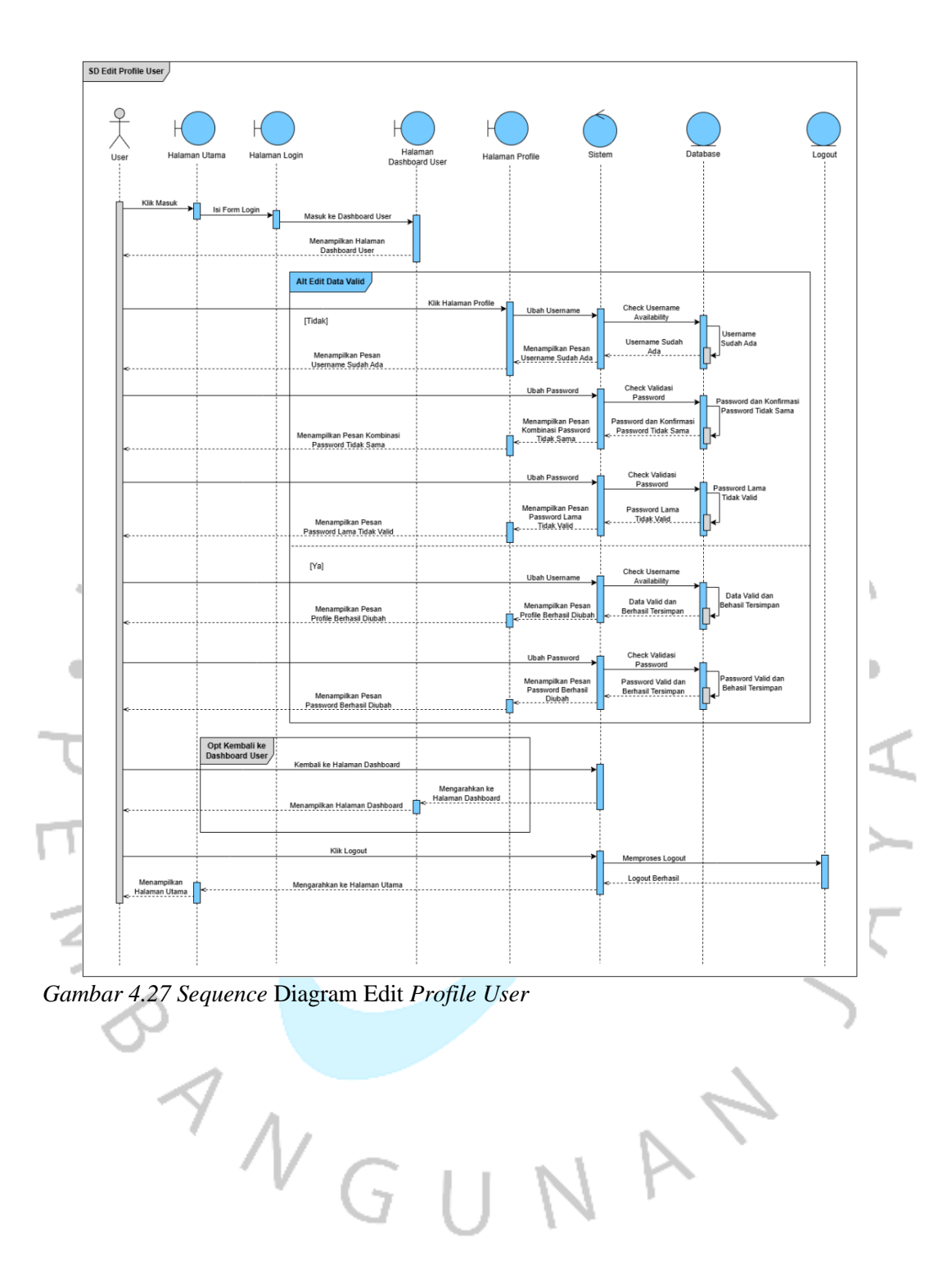

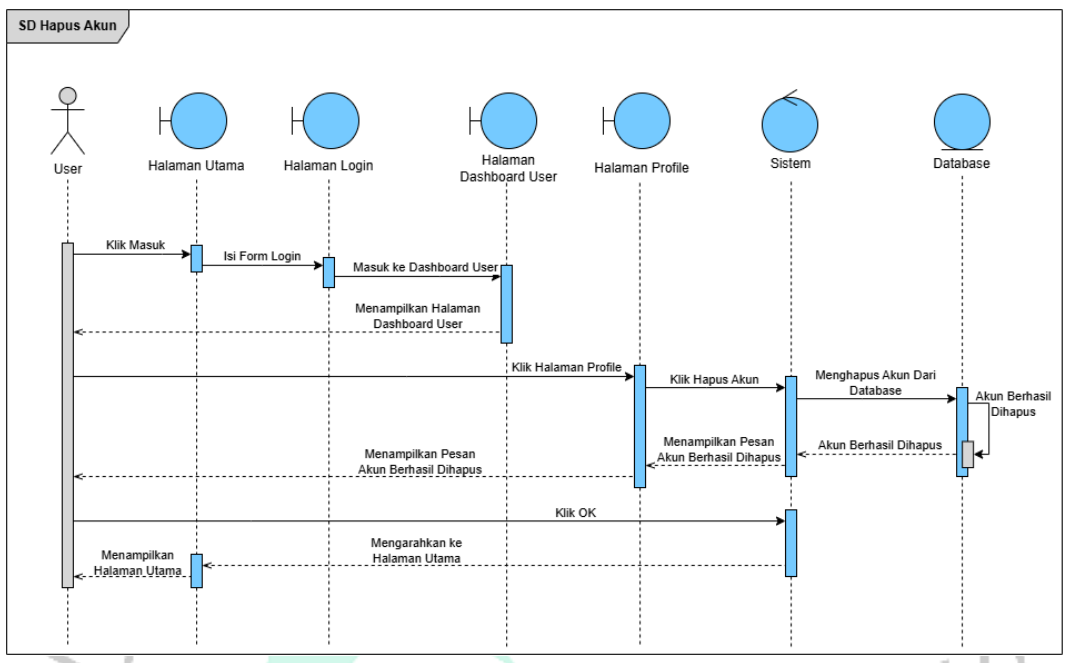

Gambar 4.28 Sequence Diagram Hapus Akun

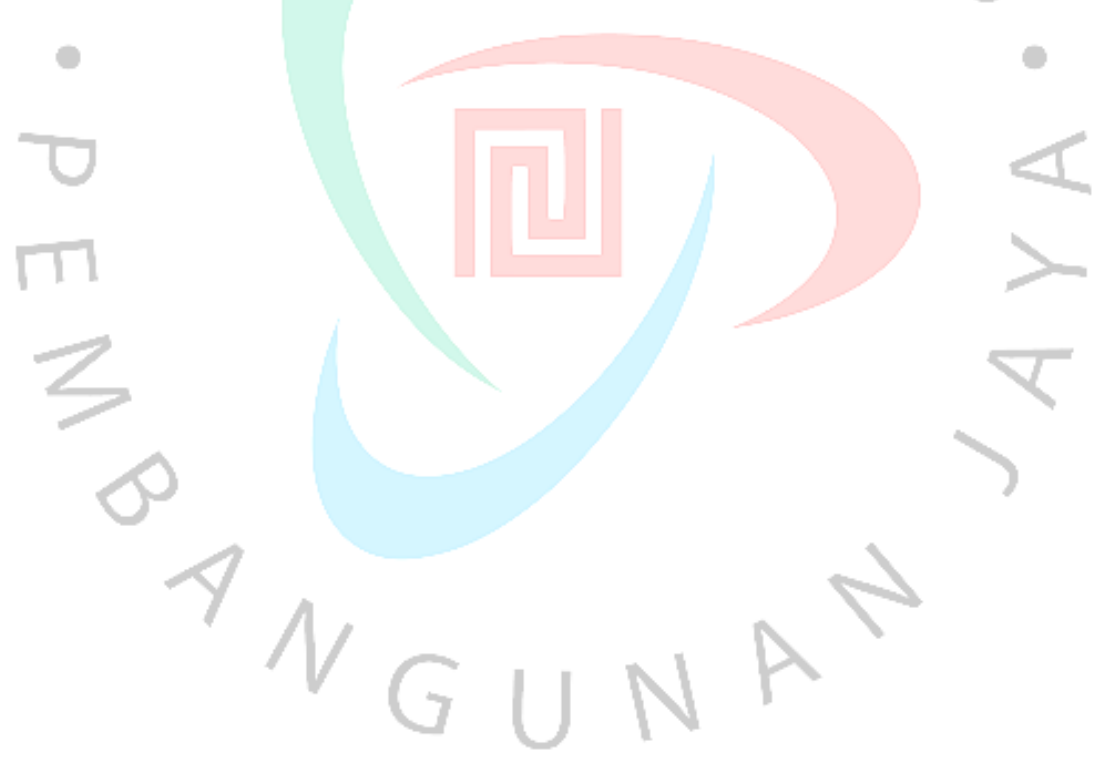

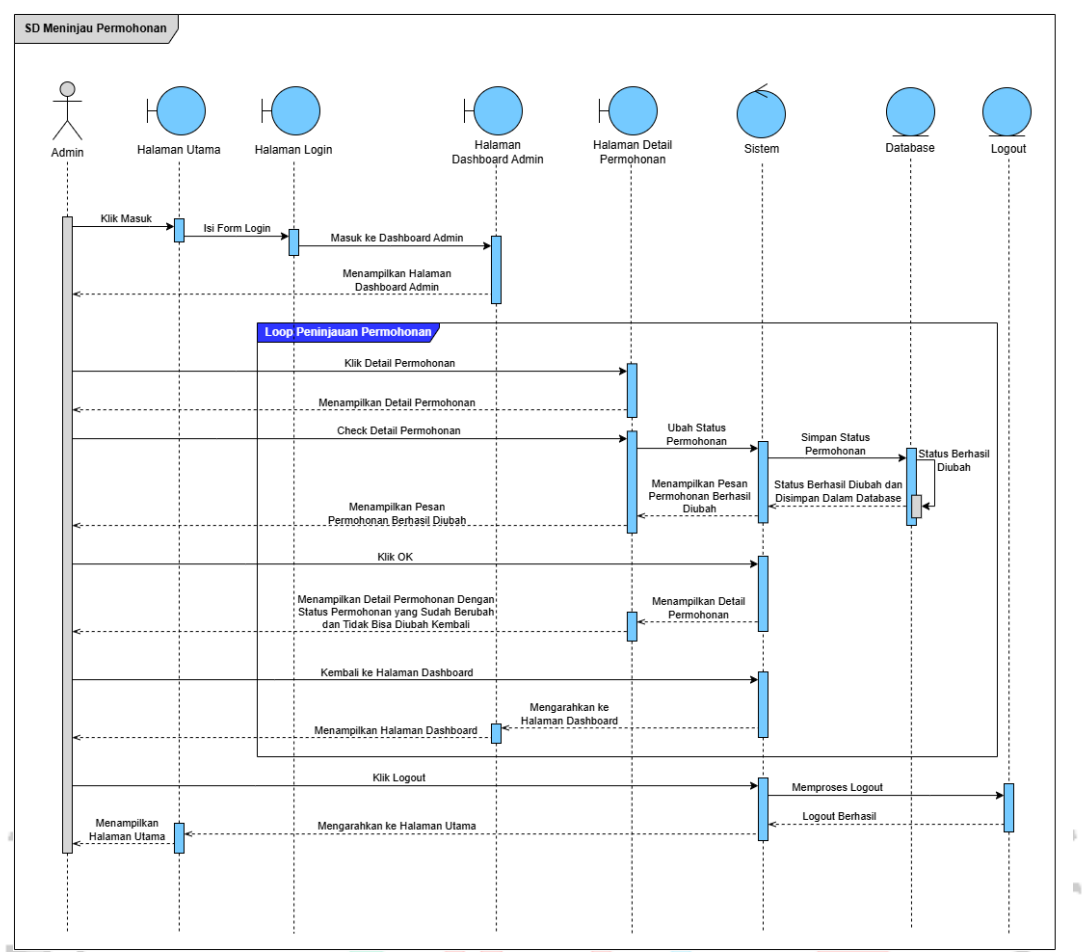

AN

Gambar 4.29 Sequence Diagram Meninjau Permohonan

ANGI

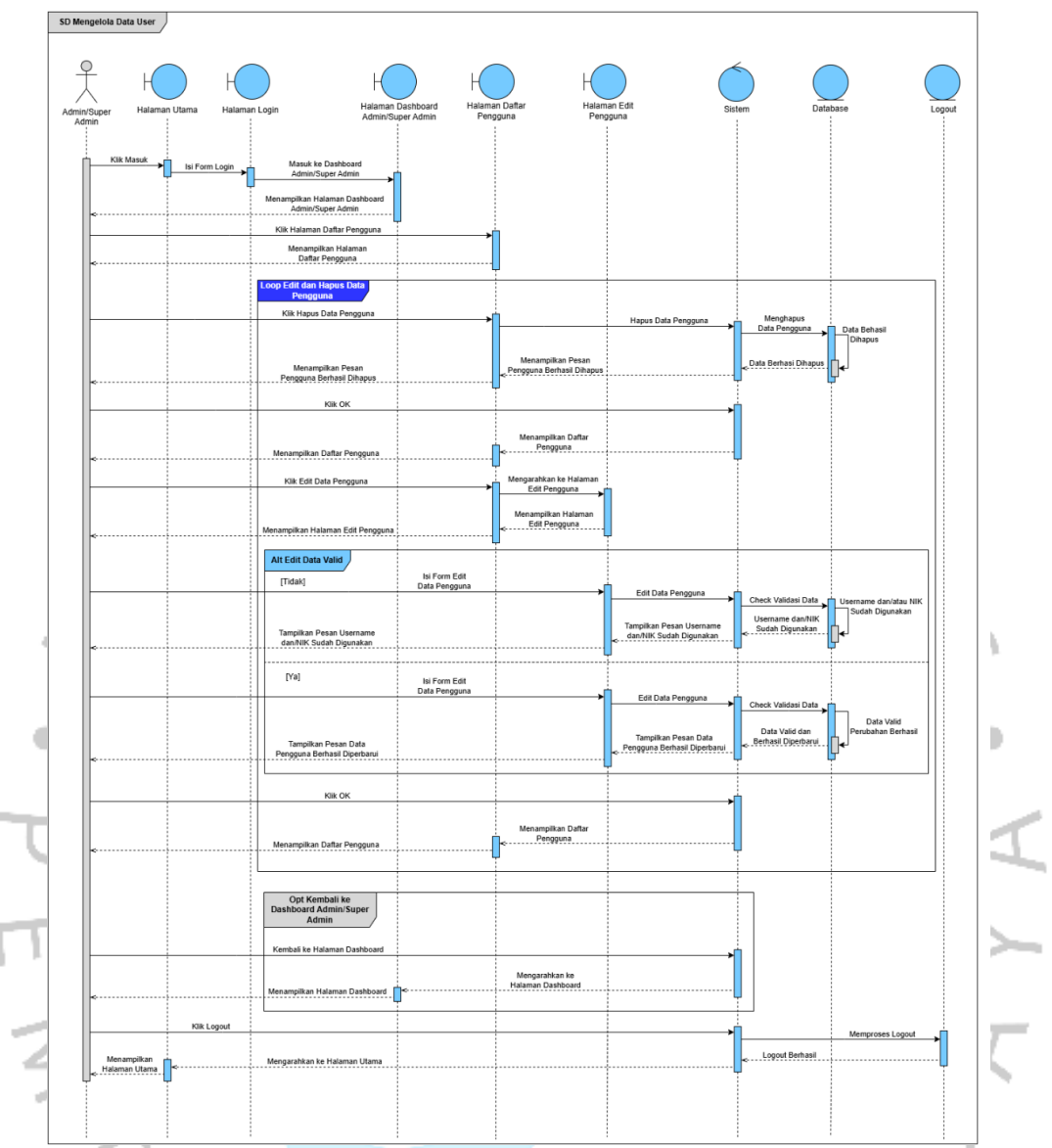

NAN

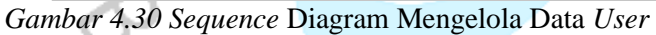

<sup>A</sup>NGU

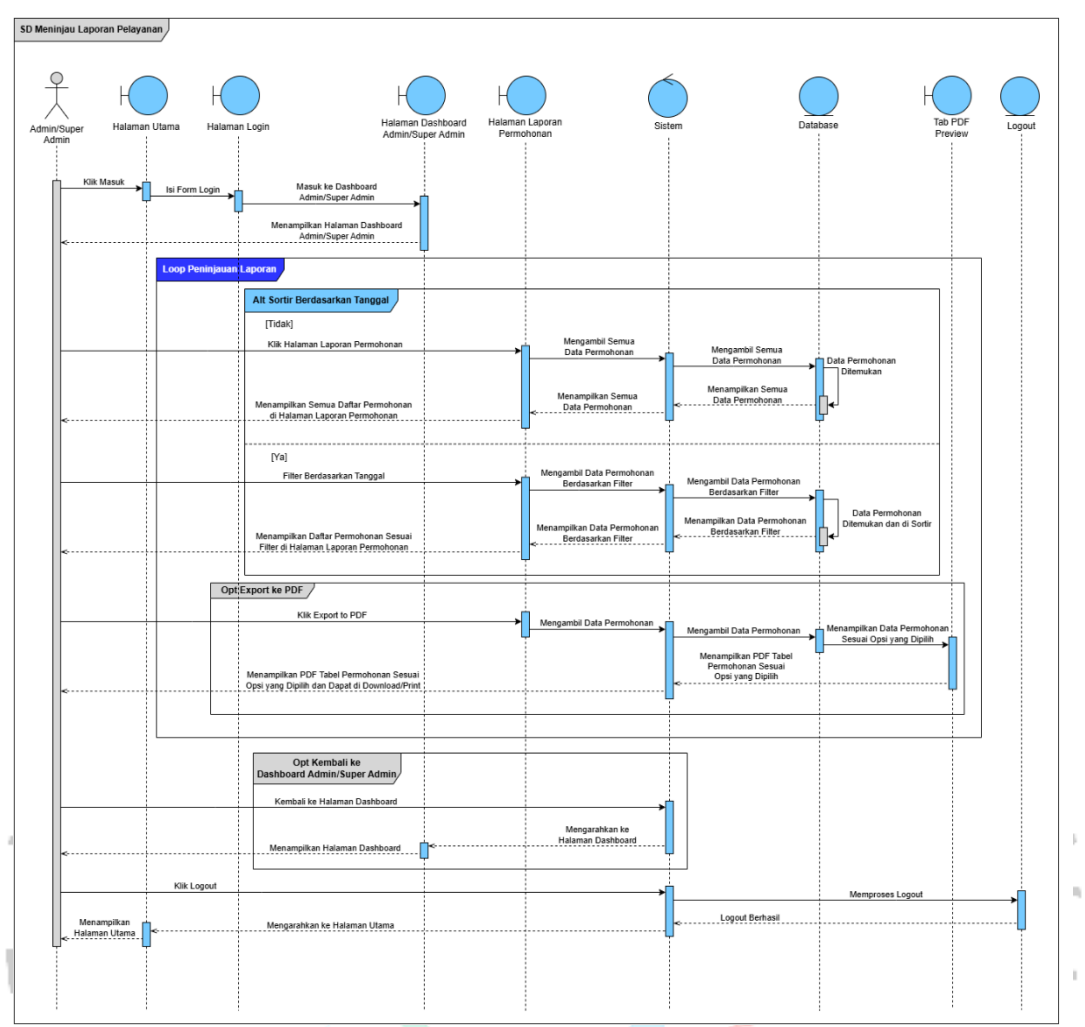

AN

Gambar 4.31 Sequence Diagram Meninjau Laporan Pelayanan

ANGI

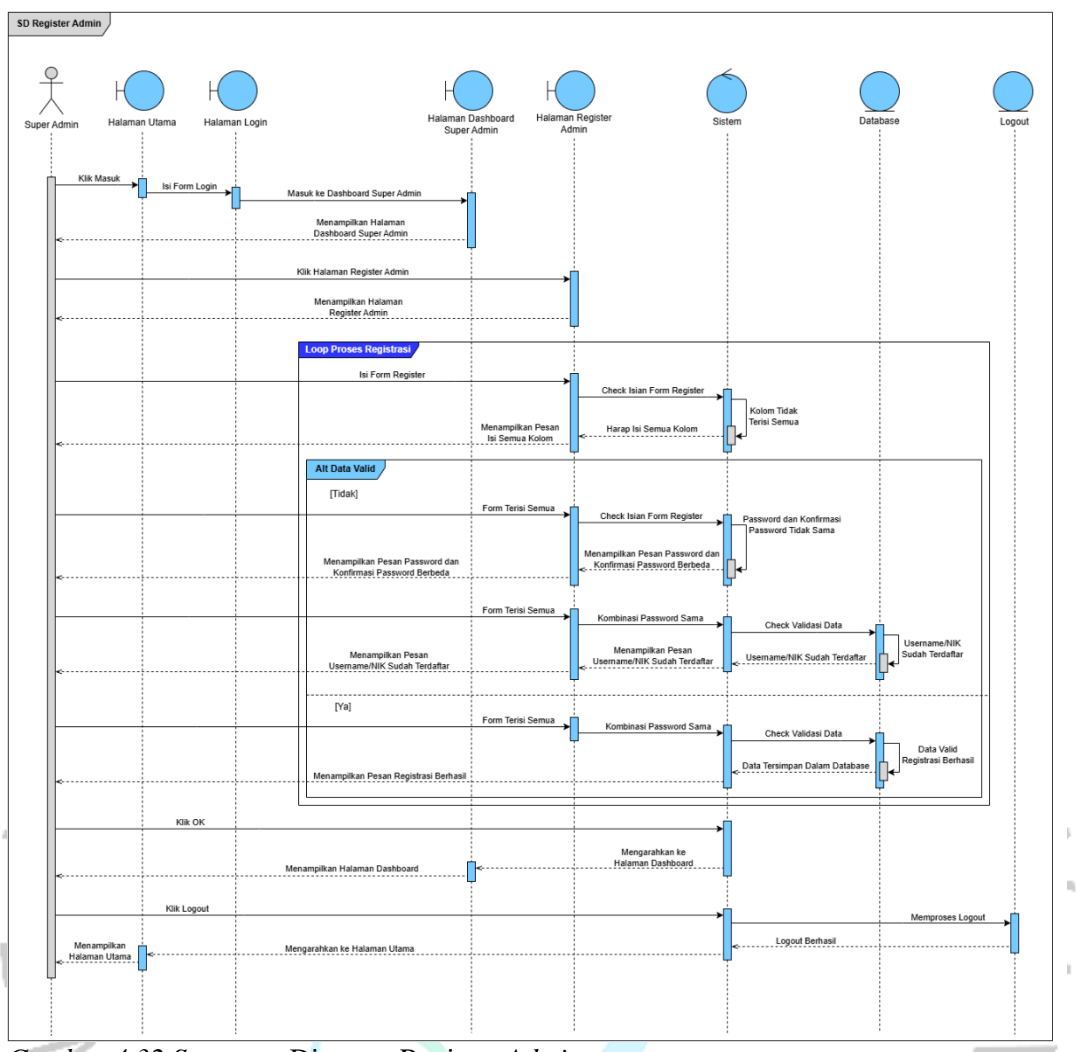

NAÝ

Gambar 4.32 Sequence Diagram Register Admin

ANGU

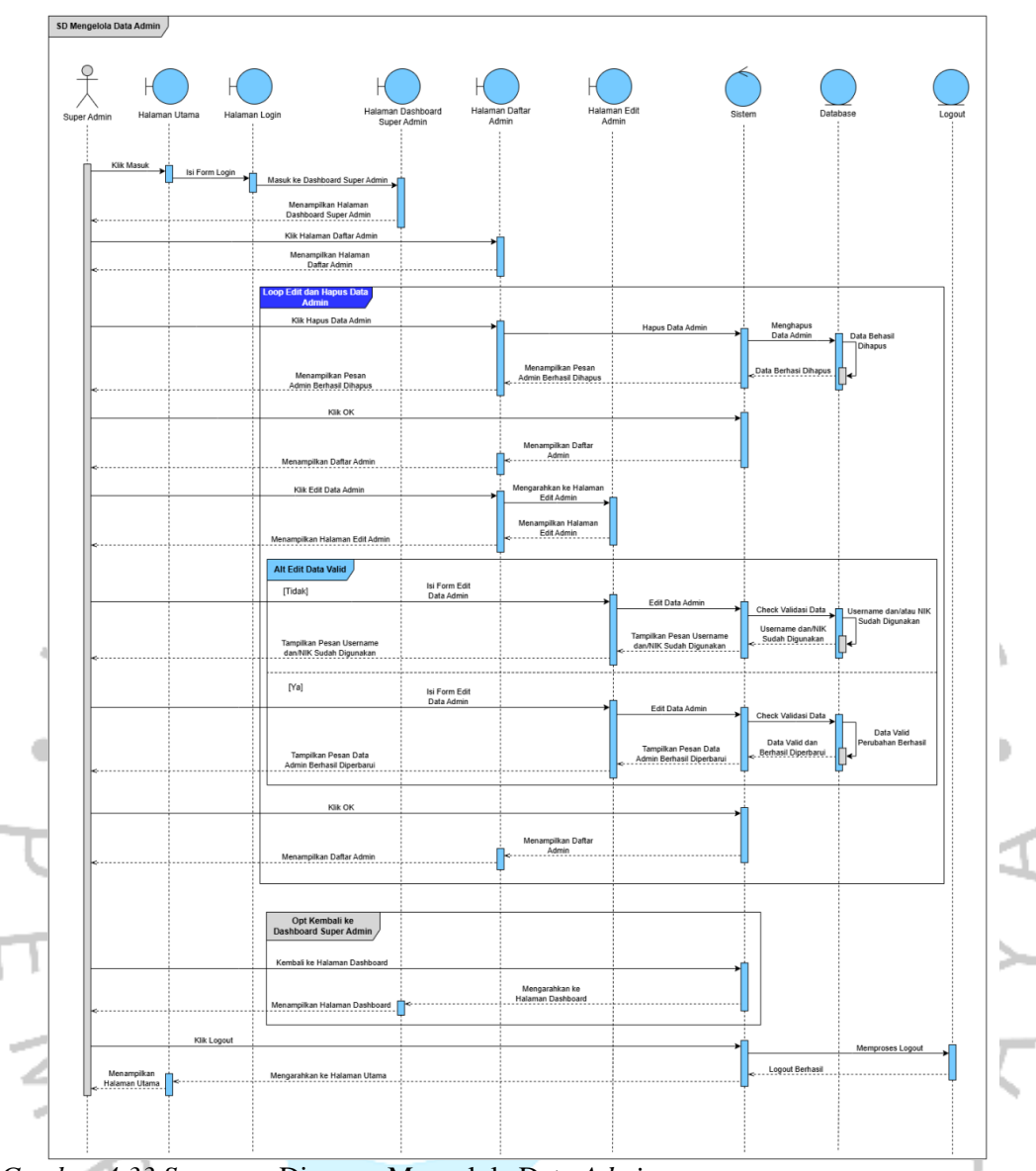

Gambar 4.33 Sequence Diagram Mengelola Data Admin

Untuk melengkapi penjelasan dari gambar *sequence* diagram, disertakan tabel deskripsi yang menjelaskan rincian fungsi dari setiap diagram. Tabel ini memberikan informasi mengenai nama diagram, aktor yang berinteraksi, serta uraian proses yang terjadi pada masing-masing skenario. Dengan adanya tabel deskripsi ini, penjelasan mengenai alur sistem dapat dipahami dengan lebih mudah dan sistematis. Berikut adalah tabel deskripsi dari *sequence* diagram diatas:

| Tabel 4.18 Deskri | psi Sequenc | e Diagram |
|-------------------|-------------|-----------|
|                   |             |           |

| Judul Sequence<br>Diagram                                     | Deskripsi                                                                                                    |
|---------------------------------------------------------------|----------------------------------------------------------------------------------------------------|
| Sequence Diagram<br>- Registrasi User                         | Proses registrasi pengguna baru dijelaskan dalam diagram<br>ini. User mengisi form registrasi dengan data yang<br>diperlukan, seperti username, NIK, alamat dan password.<br>Sistem memvalidasi data input dan menyimpan informasi<br>ke database. Jika berhasil, user akan mendapatkan<br>notifikasi registrasi sukses.<br>Aktor: User, Sistem.                                                                                                    |
| Sequence Diagram<br>- Login User,<br>Admin dan Super<br>Admin | Diagram ini menjelaskan proses login <i>user</i> , <i>admin</i> dan<br><i>Super Admin</i> . Proses dimulai saat pengguna memasukkan<br><i>username</i> /NIK dan <i>password</i> di halaman login, lalu sistem<br>memverifikasi kredensial tersebut. Jika data valid, user<br>diarahkan ke dashboard pengguna sesuai <i>role</i> . Jika tidak,<br>sistem memberikan notifikasi kesalahan.<br><b>Aktor: User, Admin, Super Admin, Sistem</b> .                                                                                                  |
| Sequence Diagram<br>- Pengajuan<br>Permohonan                 | Proses ini menjelaskan interaksi <i>user</i> ketika mengajukan<br>permohonan. Setelah login berhasil, sistem menampilkan<br>berbagai opsi layanan pada <i>dashboard user</i> seperti<br>pengajuan KTP, KK, KIA, atau surat pindah, kemudian<br>mengunggah file pada halaman <i>upload</i> berkas. <i>User</i><br>memilih file, memasukkan informasi tambahan, dan<br>menekan tombol kirim. Sistem melakukan validasi kolom<br><i>file</i> yang wajib di <i>upload</i> , lalu menyimpan <i>file</i> di server.<br><b>Aktor: User. Sistem</b> . |
| Sequence Diagram<br>- Melihat History                         | Diagram ini menjelaskan bagaimana <i>user</i> melihat riwayat<br>pengajuan layanan. <i>User</i> membuka halaman <i>history</i> , lalu<br>sistem mengambil data dari <i>database</i> dan<br>menampilkannya dalam bentuk tabel dengan pagination.<br><b>Aktor: User, Sistem</b> .                                                                                                    |
| Sequence Diagram<br>- Melihat<br>Notifikasi                   | Proses menampilkan notifikasi dijelaskan di diagram ini.<br>Sistem menampilkan daftar notifikasi terkait status<br>pengajuan layanan, dengan format merah untuk belum<br>dibaca dan hitam untuk sudah dibaca.<br>Aktor: User, Sistem.                                                                                                    |
| Sequence Diagram<br>- Edit Profile User                       | User dapat mengedit profile melalui halaman profile. User<br>mengunggah foto baru, mengubah username, atau<br>memperbarui password. Setelah mengisi form, sistem<br>memvalidasi dan memperbarui data.<br>Aktor: User, Sistem.                                                                                                    |
| Sequence Diagram<br>- Hapus Akun                              | Diagram ini menjelaskan proses <i>user</i> menghapus akun<br>secara permanen. <i>User</i> memilih opsi hapus akun, sistem<br>meminta konfirmasi, lalu sistem akan menghapus data<br><i>user</i> dari <i>database</i> jika disetujui.<br><b>Aktor: User, Sistem</b> .                                                                                                    |

|                  | Diagram ini menjelaskan proses admin dalam melihat                            |
|------------------|-------------------------------------------------------------------------------|
| Sequence Diagra  | n pengajuan layanan <i>user</i> . Admin dapat mencari data                    |
| - Meninjau       | pengajuan melalui fitur <i>search</i> , lalu sistem menampilkan               |
| Permohonan       | detail pengajuan.                                                             |
|                  | Aktor: Admin, Sistem.                                                         |
|                  | Proses ini menunjukkan bagaimana <i>admin</i> atau <i>super</i>               |
|                  | admin mengedit data user. Admin atau super admin                              |
| Sequence Diagra  | <b>n</b> memilih data <i>user</i> yang ingin diubah, mengisi <i>form</i> edit |
| - Mengelola Data | data, dan menyimpan perubahan. Sistem memproses                               |
| User             | validasi dan memperbarui database. Admin atau super                           |
|                  | admin juga menghapus data user melalui halaman ini.                           |
|                  | Aktor: Admin, Super Admin, Sistem.                                            |
|                  | Pada diagram ini, <i>admin</i> atau <i>super admin</i> membuat                |
| Sequence Diagra  | n laporan berdasarkan <i>filter</i> tanggal. Sistem mengambil data            |
| - Meninjau       | dari <i>database</i> dan menampilkan laporan sesuai <i>filter</i> yang        |
| Laporan          | ditentukan.                                                                   |
|                  | Aktor: Admin, Super Admin, Sistem.                                            |
|                  | Diagram ini menggambarkan proses registrasi <i>admin</i> baru                 |
|                  | oleh Super Admin. Super Admin mengisi formulir                                |
|                  | pendaftaran dengan data admin, seperti username, NIK,                         |
| Sequence Diagra  | <b>n</b> dan <i>password</i> . Sistem kemudian memvalidasi data yang          |
| - Register Admin | dimasukkan, menyimpan data ke dalam database, dan                             |
|                  | memberikan konfirmasi bahwa admin baru telah berhasil                         |
|                  | diregistrasi.                                                                 |
|                  | Aktor: Super Admin, Sistem.                                                   |
|                  | Super admin mengelola daftar admin dalam diagram ini.                         |
| Sequence Diagra  | n Super admin dapat mengedit dan menghapus data admin                         |
| - Mengelola Data | melalui halaman ini. Sistem memproses tindakan tersebut                       |
| Admin            | dan memperbarui <i>database</i> .                                             |
|                  | Aktor: Super Admin, Sistem.                                                   |
|                  |                                                                               |

Secara keseluruhan, *sequence* diagram yang telah disusun ini berperan penting dalam memvisualisasikan setiap proses yang terjadi dalam aplikasi pengajuan layanan Dukcapil. Dengan adanya diagram ini, pengembang dapat memahami alur sistem dengan lebih baik, mulai dari *input* yang dilakukan oleh pengguna hingga keluaran yang dihasilkan oleh sistem. Selain itu, *sequence* diagram membantu memvalidasi apakah alur interaksi yang dirancang sudah memenuhi kebutuhan pengguna dan fungsi sistem secara optimal. Dokumentasi ini diharapkan dapat menjadi acuan yang jelas dalam proses implementasi, pengujian, serta perbaikan sistem di masa mendatang.

# 4.3 Hasil Perancangan

Metode *Rapid Application Development* (RAD) digunakan dalam pengembangan aplikasi untuk memastikan bahwa proses perancangan dan implementasi dapat dilakukan secara efisien dan adaptif terhadap kebutuhan pengguna. Pendekatan ini melibatkan empat tahapan utama, yaitu *Requirement Planning* (Perencanaan Kebutuhan), *User Design* (Desain Pengguna), *Construction* (Konstruksi), dan *Cutover* (Peralihan). Setiap tahapan dirancang untuk memprioritaskan kolaborasi antara pengembang dan pengguna, sehingga menghasilkan aplikasi yang relevan, fungsional, dan siap digunakan dalam waktu yang relatif singkat. Berikut adalah penjelasan dari keempat tahapan tersebut:

#### A. *Requirement Planning* (Perencanaan Kebutuhan)

Tahap awal dalam metode RAD adalah perencanaan kebutuhan, di mana dilakukan pengumpulan informasi terkait kebutuhan pengguna dan masalah utama dalam sistem pengajuan layanan Dukcapil. Berdasarkan hasil wawancara, observasi, dan kuesioner, ditemukan bahwa masyarakat Kelurahan Kuningan Barat membutuhkan sistem yang dapat mempermudah proses permohonan dokumen seperti KTP, KK, KIA dan Surat Pindah secara *online*. Selain itu, sistem diharapkan dapat mengurangi antrian di kantor kelurahan dengan memanfaatkan teknologi berbasis web. Analisis kebutuhan dilakukan menggunakan pendekatan PIECES untuk memastikan bahwa semua aspek penting, seperti performa, efisiensi, dan layanan, tercakup dalam perencanaan.

## **B.** User Design (Desain Pengguna)

Pada tahap ini, prototipe awal aplikasi dirancang dengan melibatkan pengguna langsung untuk memberikan umpan balik. Prototipe mencakup desain antarmuka untuk fitur utama, seperti login, pengajuan permohonan, dan pemberitahuan status dokumen. Desain ini dibuat sederhana dan responsif agar dapat digunakan dengan mudah oleh masyarakat, termasuk yang kurang akrab dengan teknologi. Selain itu, dilakukan simulasi alur kerja untuk memastikan bahwa sistem dapat memenuhi kebutuhan pengguna secara efisien. Penyesuaian dilakukan berdasarkan masukan pengguna hingga tercapai desain yang optimal.

# C. Construction (Konstruksi)

Tahap konstruksi melibatkan implementasi kode program berdasarkan desain yang telah disepakati. Sistem ini dikembangkan menggunakan PHP untuk logika pemrograman, HTML dan CSS untuk antarmuka, serta JavaScript untuk menambah interaktivitas. Selama tahap ini, pengembang bekerja dalam siklus iteratif untuk membangun dan menguji setiap modul sistem, seperti fitur validasi data, pengelolaan permohonan, dan pembuatan laporan. Pengujian *black-box* dilakukan untuk memastikan bahwa setiap fungsi bekerja sesuai spesifikasi, sementara *white-box* digunakan untuk memeriksa integrasi kode secara internal.

# **D.** *Cutover* (Peralihan)

Tahap akhir adalah peralihan sistem ke lingkungan operasional. Setelah pengujian selesai, aplikasi diimplementasikan di Kelurahan Kuningan Barat sebagai *pilot project*. Pada tahap ini, dilakukan pelatihan bagi staf kelurahan untuk mengoperasikan sistem, serta sosialisasi kepada masyarakat agar mereka dapat memahami cara menggunakan aplikasi. Sistem secara resmi diluncurkan, dan pengguna diberikan akses untuk mulai memanfaatkan fitur-fitur yang telah disediakan. Selama tahap ini, pengembang juga memantau kinerja sistem untuk menangani potensi masalah yang mungkin muncul.

Dengan menerapkan metode RAD, pengembangan sistem pengajuan layanan Dukcapil di Kelurahan Kuningan Barat dapat dilakukan secara terstruktur dan responsif terhadap kebutuhan pengguna. Keempat tahapan RAD, mulai dari perencanaan kebutuhan hingga peralihan, memastikan bahwa sistem yang dihasilkan tidak hanya memenuhi standar teknis tetapi juga memberikan pengalaman yang optimal bagi pengguna. Pendekatan ini membuktikan efektivitasnya dalam menghasilkan aplikasi yang sesuai dengan kebutuhan masyarakat dan mendukung peningkatan kualitas layanan administrasi publik.

# 4.4 Implementasi

Proses implementasi aplikasi menjadi langkah krusial untuk memastikan bahwa sistem yang telah dirancang dapat digunakan secara optimal oleh seluruh pengguna yang dituju. Dalam aplikasi pengajuan layanan administrasi ini, antarmuka pengguna (*user interface*) dirancang untuk memberikan pengalaman yang mudah dan responsif. Sisi pengguna memiliki dua tampilan antarmuka, yaitu versi *desktop* dan *mobile*, untuk memastikan fleksibilitas dalam mengakses sistem kapan saja dan di mana saja. Sementara itu, sisi *admin* dan *super admin* dirancang khusus untuk penggunaan di desktop, mengingat kebutuhan pengelolaan data yang lebih kompleks dan detail. Desain ini selaras dengan pendekatan *Rapid Application Development* (RAD), yang menekankan pada kenyamanan pengguna melalui antarmuka yang sederhana dan fungsional.

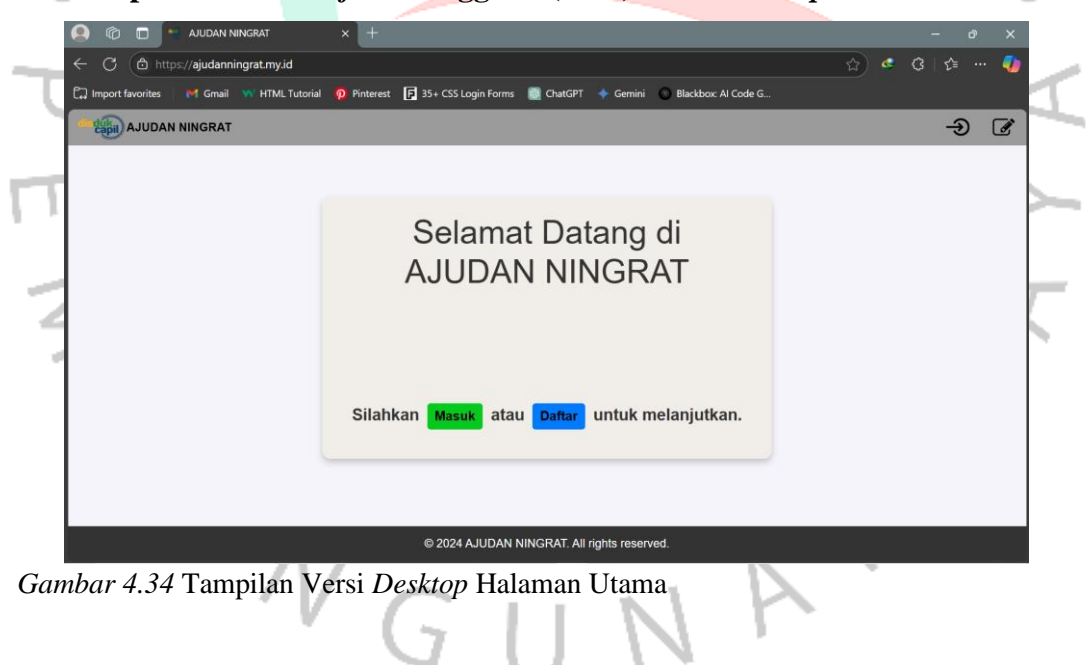

A. Tampilan User Interface Pengguna (User) Versi Desktop

|                                                                                                    | × +                                                                                           | - ه ×<br>ه ج) ه ج (۲ ج ۰۰۰ 🎝      |
|----------------------------------------------------------------------------------------------------|-----------------------------------------------------------------------------------------------|-----------------------------------|
| D Import favorites                                                                                                    | vrial 🥠 Pinterest 🕞 35+ CSS Login Forms 🧕 ChatGPT 🔸 Gemini 🔘 Blackbox:                        | Al Code G                         |
| AJUDAN NINGRAT                                                                                                    |                                                                                               | <b>†</b> -∋                       |
|                                                                                                    | Daftar<br>NiK:                                                                                |                                   |
|                                                                                                    | Username:                                                                                     |                                   |
|                                                                                                    | Password:                                                                                     |                                   |
| whan 4.25 Tompilon                                                                                                    | Re-enter Password:                                                                            | Uppr                              |
| <i>ubur 4.55</i> Tamphan                                                                                                    | Versi Deskiop Halainan Registrasi (                                                           |                                   |
| C     C     C | x +<br>ews/login.php<br>vrial 🦻 Pinterest 🖻 35+ CSS Login Forms 💿 ChatGPT 🔶 Gemini 💿 Blackbox | — @ X<br>会 @ ③ 读 … 🌒<br>Al Code G |
| AJUDAN NINGRAT                                                                                                    |                                                                                               | A 3                               |
|                                                                                                    | Masuk                                                                                         |                                   |
|                                                                                                    | Username / NIK:                                                                               |                                   |
|                                                                                                    | Password:                                                                                     |                                   |
|                                                                                                    |                                                                                               |                                   |

Masuk Belum memiliki akun? Daftar

Gambar 4.36 Tampilan Versi Desktop Halaman Login NAN ANGU

٢

4

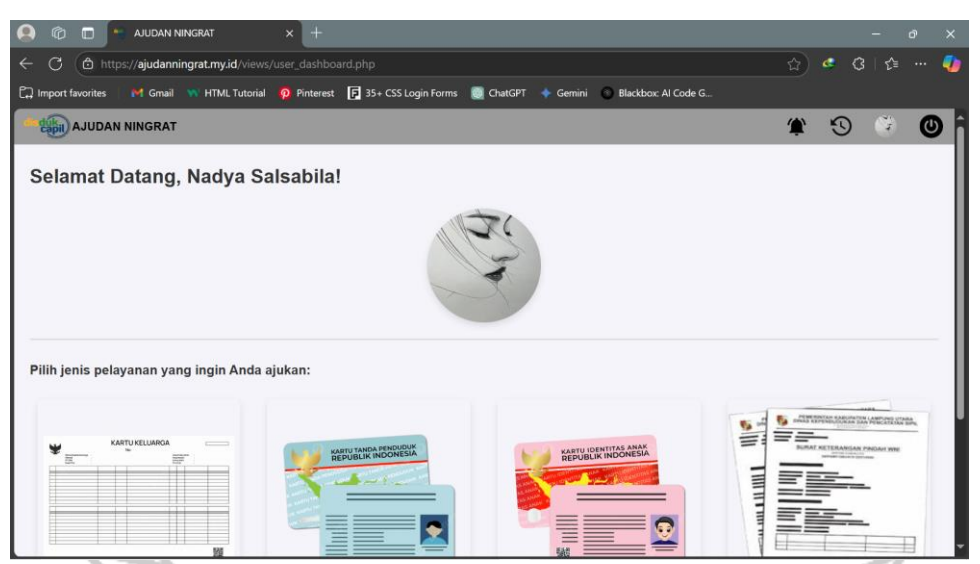

Gambar 4.37 Tampilan Versi Desktop Halaman User Dashboard

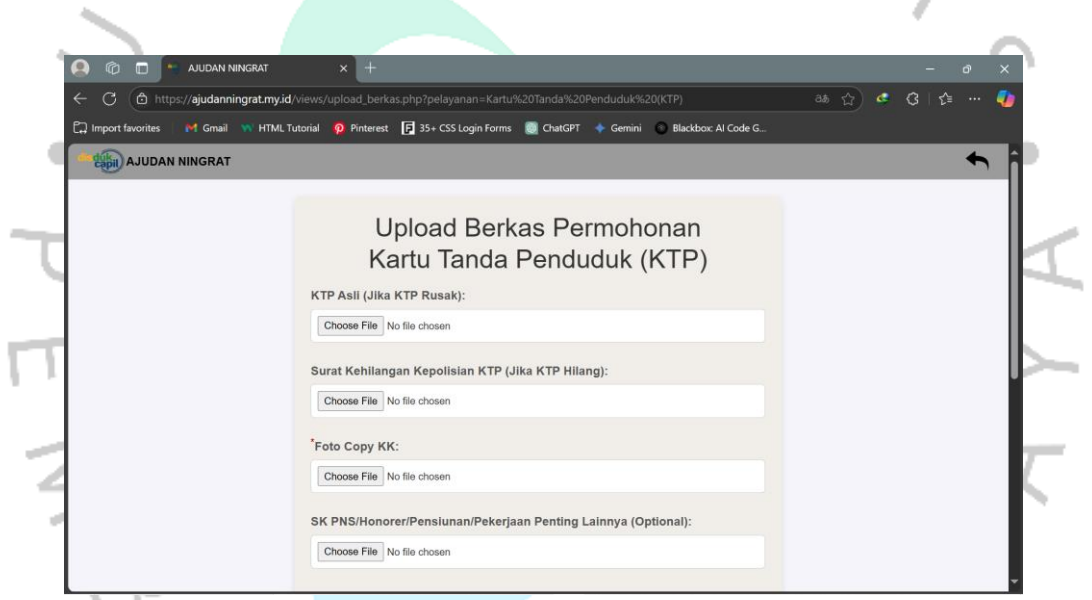

Gambar 4.38 Tampilan Versi Desktop Halaman Pengajuan Permohonan

| 0        |                         | rat × +                       |                                                    |             | - 0                                                                                                    |
|----------|-------------------------|-------------------------------|----------------------------------------------------|-------------|----------------------------------------------------------------------------------------------------|
| e c      | https://ajudanningr     | rat.my.id/views/history.php   |                                                    |             | ☆ 🔮 🕃   🎓 🚥 🕯                                                                                                    |
| 🕽 Import | favorites 🛛 🎽 Gmail 🛛 🦷 | HTML Tutorial 🧑 Pinterest     | 🗗 35+ CSS Login Forms 🛛 🛞 Cha                      | ıtGPT 🔶 Ger | nini 💽 Blackbox: Al Code G                                                                                                    |
| duki     | AJUDAN NINGRAT          |                               |                                                    |             | 🔶 👻 🗘                                                                                                    |
| Total F  | Permohonan: 4           |                               | Riwayat Per                                        | moho        | nan                                                                                                    |
| No.      | Tanggal<br>Permohonan   | Jenis Pelayanan               | Nama Berkas                                        | Status      | Pesan                                                                                                    |
| 1        | 07-12-2024 23:14        | Kartu Identitas Anak<br>(KIA) | Akta Lahir<br>Foto Anak<br>Foto Copy KK            | Ditolak     |                                                                                                    |
| 2        | 07-12-2024 23:14        | Kartu Tanda<br>Penduduk (KTP) | Surat Kehilangan<br>Kepolisian KTP<br>Foto Copy KK | Pending     |                                                                                                    |
| 3        | 07-12-2024 23:13        | Kartu Keluarga (KK)           | KK Asli/Foto Copy KK<br>Akta Kawin/Cerai           | Pending     | Harry anggara : Gol. Darah : O, Pekerjaan : Kary. Swasta<br>Hanna Michella : Gol. Darah : tidak tahu, pekerjaan : ibu<br>rumah tangga<br>Gabriel baschin : pekerjaan : belum bekerja, pendidikan : sd<br>kelas 4<br>Anastashia angelica : pekerjaan : belum bekerja, pendidikan |

Gambar 4.39 Tampilan Versi Desktop Halaman History User

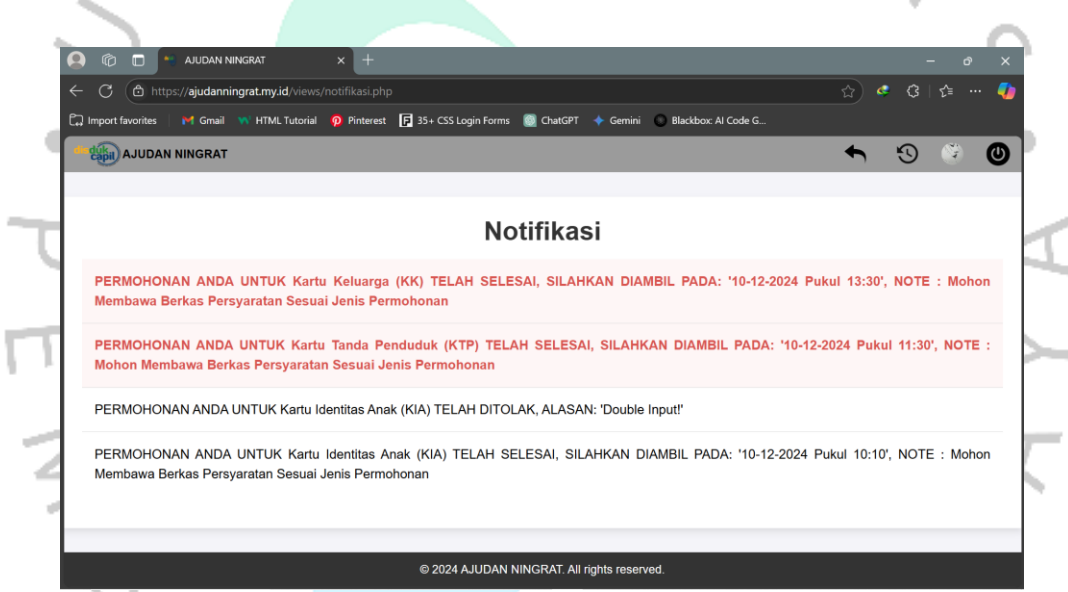

Gambar 4.40 Tampilan Versi Desktop Halaman Notifikasi User

'NGU

| UDAN NINGRAT               | <ul> <li>← # ⊙</li> </ul> |
|----------------------------|---------------------------|
| Profil Pengguna            | Ubah Password             |
| Photo Profile:             | Password Lama:            |
| ) the                      |                           |
|                            | Password Baru:            |
|                            | Konfirmasi Password Baru: |
| Choose File No file chosen |                           |
| Username:                  | Show Password             |
| Nadya Salsabila            | Ubah Password             |
| NIK:                       | Court State               |
| 11 Tomailan Vani Dashtan U | Jalaman Brofile Usar      |

Gambar 4.41 Tampilan Versi Desktop Halaman Profile User

B. Tampilan User Interface Pengguna (User) Versi Mobile

| -  |                                                                                                    |                 |
|----|----------------------------------------------------------------------------------------------------|-----------------|
| •  | 4G III OK/s ( <sup>1</sup> ) ⊙ I 23:54 @ 4 <sup>G</sup> 100% ■<br><sup>(1</sup> ) AJUDAN NINGRAT → (1) | •               |
| D  |                                                                                                    | $\triangleleft$ |
| 1  | Selamat Datang di<br>AJUDAN NINGRAT                                                                    | 4 <             |
| BA | Silahkan Masuk atau Daftar<br>untuk melanjutkan.                                                       |                 |
|    | © 2024 AJUDAN NINGRAT. All rights reserved.                                                            |                 |

Gambar 4.42 Tampilan Versi Mobile Halaman Utama

| 4G ut                      | 0,2K/s ( <sup>1</sup> ) ⊙ 🗉 🗵 23:55 🕡 4♀ 100% 🛲 |
|----------------------------|-------------------------------------------------|
|                            | AJUDAN NINGRAT 🏫 🏵                              |
|                            |                                                 |
|                            | Daftar                                          |
|                            | NIK:                                            |
|                            |                                                 |
|                            |                                                 |
|                            | Username:                                       |
|                            |                                                 |
|                            | Password:                                       |
| 6                          |                                                 |
|                            |                                                 |
|                            | Re-enter Password:                              |
| ~                          |                                                 |
| •                          | Chow Deserverd                                  |
|                            | Show Password                                   |
| Gambar 4.43 Tampilan Versi | Mobile Halaman Registrasi User                  |
| 4G 111                     | 0K/s <sup>(l)</sup> ) ⊙ I I 23:54 @ 49 100% ■   |
|                            | ) AJUDAN NINGRAT                                |
|                            |                                                 |
| 2                          | Masuk                                           |
| /                          | Username / NIK:                                 |
|                            |                                                 |
|                            |                                                 |
| $\triangleleft$            | Password:                                       |
| ' A                        |                                                 |
| * V                        | Show Password                                   |
|                            |                                                 |
|                            | Masuk                                           |
|                            | Belum memiliki akun? Daftar                     |
|                            |                                                 |
|                            |                                                 |
|                            | © 2024 AJUDAN NINGRAT. All rights reserved.     |

Gambar 4.44 Tampilan Versi Mobile Halaman Login

|                        | 4G 📶 0K/s (( <sup>1</sup> )) 회 회                                                                                                    | 00:15                                      | 🕲 4G 97% 🚛              |   |               |
|------------------------|----------------------------------------------------------------------------------------------------|--------------------------------------------|-------------------------|---|---------------|
|                        | AJUDAN NINGRAT                                                                                                    | 🥐 😲                                        | 8 0                     |   |               |
|                        | Selamat Datang,                                                                                                    | Billy Vanda!                               |                         |   |               |
|                        |                                                                                                    |                                            |                         |   |               |
|                        | Pilih jenis pelayanan yang                                                                                                    | ingin Anda ajukan:                         |                         |   |               |
| 4                      |                                                                                                    |                                            |                         | , |               |
| 4                      | Entro el lunoso<br>Entro el lunoso<br>Secondo el lunoso<br>Secondo el lunos |                                            |                         | 7 | 7             |
| 5                      | Pelayanan Kartu Keluarg<br>(KK)                                                                                                    | ja Pelayanan<br>Pendud                     | Kartu Tanda<br>uk (KTP) |   | `<br>س`       |
| •                      | METHODATIVE AND                                                                                                    |                                            |                         |   |               |
| Gambar 4.45 Tampilan V | ersi <i>Mobile</i> Hala                                                                                                    | man User L                                 | ashboard                | ! | 4             |
|                        | 4G III 70,8K/s ( <sup>1</sup> )) s s                                                                                                    | 00:16                                      | 🕲 4G 97% 🛲              |   |               |
|                        | AJUDAN NINGRAT                                                                                                    |                                            | •                       |   | $\rightarrow$ |
| 1                      | Upload Berl<br>Kartu Tanda                                                                                                    | kas Permoho<br>Penduduk (                  | onan<br>KTP)            |   |               |
| >                      | KTP Asli (Jika KTP Ru                                                                                                    | sak):                                      |                         |   |               |
|                        | Pilih File Tidak ada                                                                                                    | a file yang dipilih                        |                         |   |               |
| 0                      | Surat Kehilangan Kepo                                                                                                    | olisian KTP (Jika KT                       | P Hilang):              |   | Ŧ             |
| $\triangleleft$        | Pilih File Tidak ada                                                                                                    | a file yang dipilih                        |                         | 2 |               |
| · / /                  | *Foto Copy KK:                                                                                                    |                                            |                         |   |               |
| 4 1                    | Pilih File Tidak ada                                                                                                    | a file yang dipilih                        |                         | ~ |               |
|                        | SK PNS/Honorer/Pens<br>Lainnya (Optional):                                                                                                    | siunan/Pekerjaan P                         | enting                  |   |               |
|                        | Pilih File Tidak ada                                                                                                    | a file yang dipilih                        |                         |   |               |
|                        | Pesan Tambahan Peru                                                                                                    | ubahan Data (Optior                        | nal)                    |   |               |
|                        | Tuliskan pesan update<br>kosongkan bila data ti                                                                                                    | e data sesuai kebuti<br>idak ada perubahan | uhan,                   |   |               |

Gambar 4.46 Tampilan Versi Mobile Halaman Pengajuan Permohonan

| 4G 111                        | 0K/s ( <sup>1,</sup> ) 1 1 00:17                                                                                      | © 4G 97% (                                                            |
|-------------------------------|----------------------------------------------------------------------------------------------------|-----------------------------------------------------------------------|
| Capit                         | Riwavat Permol                                                                                                    | 🖛 🐠 🕲<br>honan                                                        |
| Total                         | Permohonan: 7                                                                                                    |                                                                       |
| hona                          | n Jenis Pelayanan                                                                                                    | Nan                                                                   |
| 0:25                          | Kartu Tanda Penduduk (K                                                                                               | TP) Surat Kehilan<br>Foto                                             |
| 0:08                          | Kartu Tanda Penduduk (K                                                                                               | TP) Surat Kehilan<br>Foto                                             |
| 0:05                          | Kartu Keluarga (KK)                                                                                                   | KK Asli/<br>Surat Kehilar<br>S                                        |
| 9:36                          | Kartu Keluarga (KK)                                                                                                   | KK Asli,<br>Al<br>Akta I                                              |
| 9:35                          | Kartu Identitas Anak (KI                                                                                              | A) Al                                                                 |
| 0:02                          | Kartu Tanda Penduduk (K                                                                                               | TP) Surat Kehilan<br>Fot                                              |
| 0:02                          | Kartu Keluarga (KK)                                                                                                   | KK Asli,                                                              |
| i Versi<br><sup>4</sup> سال   | Mobile Halaman Hi<br>55,5K/s ( <sup>l</sup> ) II 00:18<br>JAJUDAN NINGRAT                                             | story User<br>© 4996%<br>S 🚯 🕲                                        |
|                               | Notifikas                                                                                                    | Í                                                                     |
| PERI<br>TELA<br>Puku<br>Sesu  | MOHONAN ANDA UNTUK Kartu Ta<br>NH SELESAI, SILAHKAN DIAMBII<br>II 11:10', NOTE : Mohon Membaw<br>Iai Jenis Permohonan | anda Penduduk (KTP)<br>L PADA: '09-12-2024<br>'a Berkas Persyaratan   |
| PERI                          | MOHONAN ANDA UNTUK Kartu Ta<br>NH DITOLAK, ALASAN: 'Test '                                                            | anda Penduduk (KTP)                                                   |
| PERI<br>SELE<br>08:5<br>Jenis | VOHONAN ANDA UNTUK Kartu I<br>SAI, SILAHKAN DIAMBIL PADA<br>D', NOTE : Mohon Membawa Berka<br>s Permohonan            | Keluarga (KK) TELAH<br>1: '09-12-2024 Pukul<br>13: Persyaratan Sesual |
| PERI<br>SELE<br>11:1<br>Jenis | VOHONAN ANDA UNTUK Kartu I<br>ISAI, SILAHKAN DIAMBIL PADA<br>5', NOTE : Mohon Membawa Berka<br>8 Permohonan           | Keluarga (KK) TELAH<br>x: '25-11-2024 Pukul<br>as Persyaratan Sesuai  |
|                               |                                                                                                    |                                                                       |

PERMOHONAN ANDA UNTUK Kartu Identitas Anak (KIA) TELAH DITOLAK, ALASAN: 'Ga lengkap!' 1 P

PERMOHONAN ANDA UNTUK Kartu Tanda Penduduk (KTP) TELAH SELESAI, SILAHKAN DIAMBIL PADA: '18-11-2024 Pukul 10:15', NOTE : Mohon Membawa Berkas Persyaratan Sesuai Jenis Permohonan

PERMOHONAN ANDA UNTUK Kartu Keluarga (KK) TELAH DITOLAK, ALASAN: 'Belum lengkap!'

Gambar 4.48 Tampilan Versi Mobile Halaman Notifikasi User

|   | 4G III 76,5K/s ( <sup>1</sup> ) 1 1 00:18 ♥ 4G 96%  |         |
|---|-----------------------------------------------------|---------|
|   | Profil Pengguna                                     |         |
|   | Photo Profile:                                      |         |
|   | Pilih File Tidak ada file yang dipilih<br>Username: | $\succ$ |
| 6 | Billy Vanda                                         | 1       |
| 5 | NIK:<br>3174081002980002                            | (s      |
| • | Alamat:<br>Jl. Kuningan Barat                       | •       |

Gambar 4.49 Tampilan Versi Mobile Halaman Profile User

| <b>O</b>   | AJUDAN NINGRAT           | × [+                            |                                     |            |                    | - 0               |
|------------|--------------------------|---------------------------------|-------------------------------------|------------|--------------------|-------------------|
| - C        | https://ajudanningrat.m  | <b>y.id</b> /views/admin_dashbo | pard.php                            |            |                    | 🖄 🥌 ଓ 🕼 😁         |
| ] Import f | avorites 🛛 M Gmail 💘 HTI | ML Tutorial 🧑 Pinterest         | 🕞 35+ CSS Login Forms 🛛 📓 ChatGPT 🚽 | Gemini 🔘 B | ackbox: Al Code G  |                   |
| dika)      | AJUDAN NINGRAT           |                                 |                                     |            |                    | 5 2 0             |
| Sela       | mat Datang, Gib          | ran Suhada U                    | wais Alwidad!                       |            |                    |                   |
| Cari N     | IIK, Username, pelayanan | , atau status                   | ddyyyy                              |            | E                  | Cari              |
| Total P    | ermohonan: 100           |                                 |                                     |            |                    |                   |
| No.        | NIK                      | Username                        | Jenis Permohonan                    | Status     | Tanggal Permohonan | Detail Permohonan |
| 1          | 3171044605001002         | Nadya Salsabila                 | Kartu Identitas Anak (KIA)          | Ditolak    | 07-12-2024 23:14   | 0                 |
| 2          | 3171044605001002         | Nadya Salsabila                 | Kartu Tanda Penduduk (KTP)          | Pending    | 07-12-2024 23:14   | 0                 |
| 3          | 3171044605001002         | Nadya Salsabila                 | Kartu Keluarga (KK)                 | Pending    | 07-12-2024 23:13   | 0                 |
| 4          | 3171044605001002         | Nadya Salsabila                 | Kartu Identitas Anak (KIA)          | Diterima   | 07-12-2024 19:02   | 0                 |
|            |                          |                                 |                                     |            |                    |                   |

C. Tampilan User Interface Admin dan Super Admin

Gambar 4.50 Tampilan Halaman Admin Dashboard

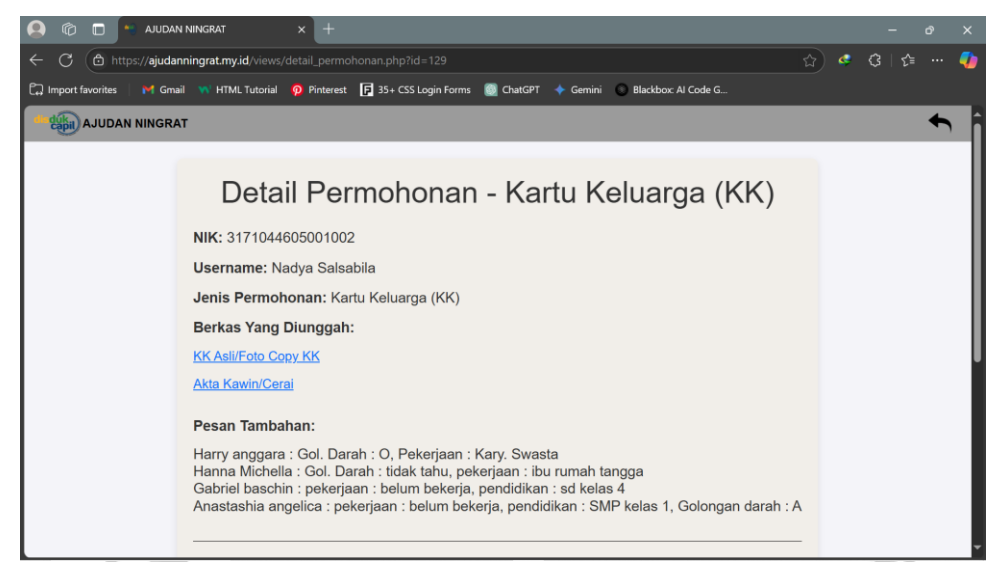

Gambar 4.51 Tampilan Halaman Detail Permohonan

| Nik         Username         Alamat         Kelurahan         RT         RW         Aksi           1         3175016309000005         Syifa Fatimah A         Jl. Poncol Jaya gg ll No. 50         KUNINGAN BARAT         01         02         0         0         0         0         0         0         0         0         0         0         0         0         0         0         0         0         0         0         0         0         0         0         0         0         0         0         0         0         0         0         0         0         0         0         0         0         0         0         0         0         0         0         0         0         0         0         0         0         0         0         0         0         0         0         0         0         0         0         0         0         0         0         0         0         0         0         0         0         0         0         0         0         0         0         0         0         0         0         0         0         0         0         0         0         0         0         0                                                                                                    | - 0           | https://ajudanningrat.m  | y.id/views/admin_profile.php      |                                |                     |    | <u>ن</u> | ଓ∣≿ … 4 |
|----------------------------------------------------------------------------------------------------|---------------|--------------------------|-----------------------------------|--------------------------------|---------------------|----|----------|---------|
| Winderation Ningerat         Cari berdasarkan NIK atau Username         Cari berdasarkan NIK atau Username         Status Username         Cari berdasarkan NIK atau Username         Status Username         Alamat       Kuningan Barat       KUNINGAN BARAT       A R       M Aksi         1       3173011103910001       Agus Xray       Kuningan Barat No. 11                                                                                                    | ပ္ပါ Import f | avorites 🛛 🎽 Gmail 😽 HTN | ML Tutorial 🧑 Pinterest F 35+ CSS | Login Forms 🕘 ChatGPT 🔶 Gemini | Blackbox: AI Code G |    |          |         |
| Daftar Pengguna         Carizeitar NIK atau Useriane         Carizeitar Pengguna         Carizeitar Pengguna         Carizeitar Pengguna         Carizeitar Pengguna         Carizeitar Pengguna         Carizeitar Pengguna         Carizeitar Pengguna         Carizeitar Pengguna         Carizeitar Pengguna         Carizeitar Pengguna         Observation Penguna         Observation Penguna         No.       Carizeitar Pengguna         No.       NiK       Uservation Penguna         No.       NiK       Uservation Penguna         No.       NiK       Uservation Penguna         1       Alanat       No.       KuNINGAN BARAT       A Asi         1       Alanat       KUNINGAN BARAT       A       A         1       Alanat       KUNINGAN BARAT       A       A         1       Alanat                                                                                                    | Cupil)        | AJUDAN NINGRAT           |                                   |                                |                     |    |          | 5 0     |
| Carlie Josensania, Santa Santa Sant |               |                          | Da                                | aftar Pengguna                 |                     |    |          |         |
| No.         Nik         Username         Alamat         Kelurahan         RT         RW         Aksi           1         3175016309000005         Syifa Fatimah A         Jl. Kuningan Barat         KUNINGAN BARAT         08         05         2         1           2         3174034407980002         Anastashia Angelica Aurel         Jl. Poncol Jaya gg Il No. 50         KUNINGAN BARAT         07         05         2         1           3         3173011103910001         Agus Xray         Kuningan Barat No. 11         KUNINGAN BARAT         13         01         2         1         1           4         3174032305930006         Damian Mariey         JL. Poncol Jaya         KUNINGAN BARAT         11         02         2         1                                                                                                    | Cari b        | ordasarkan NIK atau Uso  | mama                              |                                |                     |    | Cari     |         |
| No.         Nik         Username         Alamat         Kelurahan         RT         RW         Aksi           1         3175016309000005         Syifa Fatimah A         Jl. Kuningan Barat         KUNINGAN BARAT         08         05         Ø         Image: Constraint of the state of the state of the                                                                                                    | Carro         |                          | iname                             |                                |                     |    | Carr     |         |
| NO.         NK         Osername         Alamat         Keuranan         KI         KV         Aksi           1         3175016309000005         Syifa Fatimah A         Jl. Kuningan Barat         KUNINGAN BARAT         08         05         2         1           2         3174034407980002         Anastashia Angelica Aurel         Jl. Poncol Jaya gg II No. 50         KUNINGAN BARAT         07         05         2         1           3         3173011103910001         Agus Xray         Kuningan Barat No. 11         KUNINGAN BARAT         13         01         2         1           4         3174032305930006         Damian Marley         Jl. Poncol Jaya         KUNINGAN BARAT         11         02         2         1                                                                                                    | Total P       | engguna: 13              |                                   | Alement                        | Kaburahan           | DT | -        | Al      |
| 1       3175016309000005       Sylfa Fatimah A       Jl. Kuningan Barat       KUNINGAN BARAT       08       05       Ø 1         2       3174034407980002       Anastashia Angelica Aurel       Jl. Poncol Jaya gg II No. 50       KUNINGAN BARAT       07       05       Ø 1         3       3173011103910001       Agus Xray       Kuningan Barat No. 11       KUNINGAN BARAT       13       01       Ø 1         4       3174032305930006       Damian Marley       Jl. Poncol Jaya       KUNINGAN BARAT       11       02       Ø 1                                                                                                    | NO.           | NIK                      | Username                          | Alamat                         | Keluranan           | RI | RW       | AKSI    |
| 2       3174034407980002       Anastashia Angelica Aurel       JI. Poncol Jaya gg II No. 50       KUNINGAN BARAT       07       05       Ø I III         3       3173011103910001       Agus Xray       Kuningan Barat No. 11       KUNINGAN BARAT       13       01       Ø I IIII         4       3174032305930006       Damian Marley       JJ. Poncol Jaya       KUNINGAN BARAT       11       02       Ø I IIIIIIIIII                                                                                                    | 1             | 3175016309000005         | Syifa Fatimah A                   | JI. Kuningan Barat             | KUNINGAN BARAT      | 08 | 05       | 2   🔟   |
| 3         3173011103910001         Agus Xray         Kuningan Barat No. 11         KUNINGAN BARAT         13         01         2         1           4         3174032305930006         Damian Marley         JJ. Poncol Jaya         KUNINGAN BARAT         11         02         2         1                                                                                                    | 2             | 3174034407980002         | Anastashia Angelica Aurel         | JI. Poncol Jaya gg II No. 50   | KUNINGAN BARAT      | 07 | 05       | 01      |
| 4 3174032305930006 Damian Marley JI. Poncol Jaya KUNINGAN BARAT 11 02 🖉                                                                                                    | 3             | 3173011103910001         | Agus Xray                         | Kuningan Barat No. 11          | KUNINGAN BARAT      | 13 | 01       | 2 1 🔟   |
|                                                                                                    | 4             | 3174032305930006         | Damian Marley                     | JI. Poncol Jaya                | KUNINGAN BARAT      | 11 | 02       | 🖉 I 💼   |

NAÝ

Gambar 4.52 Tampilan Halaman Daftar User

9 NGU

| o 🔍 🧶             | AJUDAN NINGRAT ×                                     | +               |                             |          |                     | - o >            |
|-------------------|------------------------------------------------------|-----------------|-----------------------------|----------|---------------------|------------------|
| ← C (ð            | -<br>https:// <b>ajudanningrat.my.id</b> /views/repo | rt.php          |                             |          |                     | 🟠 🧟 ଓ 🕼 🚥 🍕      |
| C Import favorite | es 🛛 M Gmail 🐄 HTML Tutorial 🧕                       | Pinterest 🗗 35+ | CSS Login Forms 🛛 🕘 ChatGPT | 🔶 Gemini | Blackbox: AI Code G |                  |
| AJUE              | DAN NINGRAT                                          |                 |                             |          |                     | ← ©              |
|                   |                                                      | La              | poran Permo                 | ohonai   | n                   |                  |
| Dari Tangga       | al: ddyyyy                                           | 🗊 Hing          | gga Tanggal: ddyyy          | (        | <b>E</b>            | Filter           |
| Export to         | PDF                                                  |                 |                             |          |                     |                  |
| No.               | Tanggal Permohonan                                   | КТР             | Kartu Keluarga              | KIA      | Surat Pindah        | Total Permohonan |
| 1                 | 07-12-2024                                           | 1               | 1                           | 2        | 0                   | 4                |
| 2                 | 03-12-2024                                           | 2               | 1                           | 0        | 0                   | 3                |
| 3                 | 02-12-2024                                           | 1               | ì                           | 0        | 0                   | 2                |
| 4                 | 26-11-2024                                           | 6               | 5                           | 0        | 0                   | 11               |
| 5                 | 22-11-2024                                           | 3               | 3                           | 1        | 0                   | 7                |
| 6                 | 21-11-2024                                           | 1               | 0                           | 0        | 0                   | 1                |

Gambar 4.53 Tampilan Halaman Laporan Permohonan

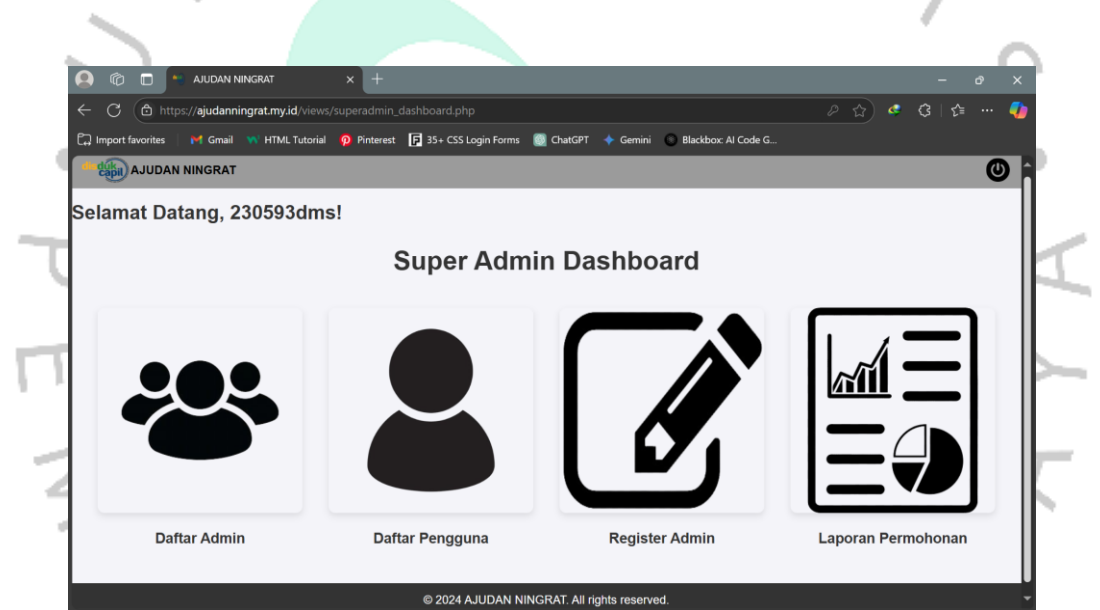

Gambar 4.54 Tampilan Halaman Super Admin Dashboard

NGU

| AJU   | DAN NINGRAT                                                                                                    |                                                                                                    |                                      |                                |
|-------|----------------------------------------------------------------------------------------------------|----------------------------------------------------------------------------------------------------|--------------------------------------|--------------------------------|
|       |                                                                                                    | Register Admin                                                                                                    |                                      |                                |
|       |                                                                                                    | NIK:                                                                                                    |                                      |                                |
|       |                                                                                                    |                                                                                                    |                                      |                                |
|       |                                                                                                    | Username:                                                                                                    |                                      |                                |
|       |                                                                                                    |                                                                                                    |                                      |                                |
|       |                                                                                                    | Password:                                                                                                    |                                      |                                |
|       |                                                                                                    |                                                                                                    |                                      |                                |
|       |                                                                                                    | Re-enter Password:                                                                                                    |                                      |                                |
|       |                                                                                                    |                                                                                                    |                                      |                                |
| r 4.5 | 55 Tampilan Hali                                                                                                    | aman Register Admin                                                                                                    |                                      | 7                              |
| r 4.5 | 55 Tampilan Hali<br>AUDAN NINGRAT<br>https://ajudanningrat.my.id/views/sup<br>state of Growth State of Autorial                                                                                                    | aman Register Admin  + eradmin_profile.php Printerest [] 35+ CSS Login Forms CourtCPT                                                                                                    | ni 💿 Blackbox Al Code G              |                                |
| r 4.5 | 55 Tampilan Hali                                                                                                    | aman Register Admin  + eradmin_profile.php Pinterest  35+ CSS Login Forms ChatGPT  Com ChatGPT  Com ChatGPT | ni 💿 Blackbor: Al Code G             |                                |
| r 4.5 | 55 Tampilan Hali                                                                                                    | aman Register Admin  + eradmin_profile.php Pinterest [] 35+ CSS Login Forms ChatCPT                                                                                                    | ri 🔹 Blackbor: Al Code G             | Cari                           |
| r 4.5 | 55 Tampilan Hali                                                                                                    | aman Register Admin                                                                                                    | ri 💿 Blackbox Al Code G<br>Kelurahan | Cari<br>Aksi                   |
| r 4   | 55 Tampilan Hali<br>AUDAN NINGRAT ><br>https://ajudanningrat.my.id/views/Aup<br>starkan NIK atau Username<br>sarkan NIK atau Username<br>sarkan NIK atau Username<br>sarkan NIK atau Username                                                                                                    | aman Register Admin  + eradmin_profile.php Pinterest  33+ CSS Login Forms  ChatGPT  Gen  Username Dimas Abimanyu P                                                                                                    | ni 🔹 Blasitor Al Code G              | Cari<br>Aksi                   |
| r 4.5 | 55 Tampilan Hali<br>AUDAN NINGRAT >><br>https://gudanningrat.my.id/views/sup<br>Inters//gudanningrat.my.id/views/sup<br>autority/gudanningrat.my.id/views/sup<br>autority/gudanningrat.m | aman Register Admin  + eradmin_profile.php Proterest  35+ CSS Login Forms  ChatCPT  Common ChatCPT Username Dimas Abimanyu P Daryl Devin                                                                                                    | ni 🔹 Blestbor. Al Code G             | Cari<br>Aksi<br>@   @<br>@   @ |
| r 4.5 | 55 Tampilan Hali<br>AUDAN NINGRAT >><br>https://ajudanningrat.my.id/views/sup<br>suftan Hindskat<br>sarkan NIK atau Username<br>a: 4<br>NIK<br>3174062305930006<br>3174062305930009<br>3174032305930004                                                                                                    | aman Register Admin  + eradmin_profile.php Priterest  35+CSS Login Forms  ChatGPT  Common ChatGPT Daftar Admin Username Dimas Abimanyu P Daryl Devin Gray13                                                                                                    | NI Bleskbor Al Code G                | Cari<br>Aksi<br>@ 1 @<br>@ 1 @ |

Gambar 4.56 Tampilan Halaman Daftar Admin

Melalui implementasi yang terencana, aplikasi ini diharapkan dapat menjadi solusi praktis bagi masyarakat dalam mengajukan berbagai jenis layanan administrasi secara digital. Tampilan yang responsif dan ramah pengguna memastikan aplikasi mudah digunakan oleh berbagai kalangan, baik melalui *desktop* maupun perangkat *mobile*. Sementara itu, antarmuka *admin* dan *super admin* yang berbasis *desktop* mempermudah proses pengelolaan data dan pemantauan layanan. Dengan kombinasi fitur yang dirancang sesuai kebutuhan dan desain antarmuka yang intuitif, aplikasi ini siap mendukung peningkatan kualitas layanan administrasi di Kelurahan Kuningan Barat.

## 4.5 Metode Pengujian Aplikasi

## 4.5.1 Metode Pengujian White Box

White box testing merupakan salah satu metode pengujian perangkat lunak yang berfokus pada struktur internal kode program. Dalam pengujian ini, penguji memiliki pengetahuan mendalam mengenai logika dan alur kode sehingga dapat memastikan setiap proses berjalan sesuai dengan rancangan yang telah ditentukan. Pengujian ini penting untuk mengidentifikasi kesalahan dalam logika pemrograman, validasi *input-output*, serta menguji setiap percabangan dan fungsi yang ada. *Flowchart* dan *flowgraph* di bawah ini menggambarkan berbagai skenario yang diuji dengan metode *white box testing*, termasuk proses login, pengelolaan data, hingga konfirmasi status permohonan.

Dalam penerapannya, *white box testing* dilakukan dengan menguji struktur internal kode program, memastikan setiap logika berjalan sesuai rancangan. Tahap ini mencakup verifikasi pada fungsi, percabangan, dan jalur pengambilan keputusan dalam sistem aplikasi pengajuan layanan Dukcapil. Fokus utama pengujian adalah memastikan bahwa semua kemungkinan alur eksekusi kode dapat dilalui tanpa kesalahan, termasuk penanganan *input* yang tidak valid dan validasi data. Dengan pengujian ini, aplikasi dapat memastikan bahwa tidak ada potensi error tersembunyi yang dapat memengaruhi performa atau keakuratan layanan bagi pengguna.

Seluruh fitur yang tersedia dalam ketiga *role* pada aplikasi pengajuan layanan Dukcapil ini, yaitu *User*, *Admin*, dan *Super Admin*, telah melalui proses pengujian yang mendalam oleh penulis. Pengujian dilakukan untuk memastikan setiap fungsi berjalan sesuai rancangan dan memenuhi kebutuhan sistem. Setiap skenario penggunaan, termasuk pengelolaan data, proses login, pengajuan permohonan hingga validasi dan konfirmasi status permohonan, diuji menggunakan metode *white box testing*. Pendekatan ini memungkinkan pengembang untuk mengevaluasi dan memverifikasi logika internal serta alur eksekusi program, sehingga memastikan aplikasi berfungsi secara optimal dan bebas dari kesalahan yang dapat mengganggu pengguna.

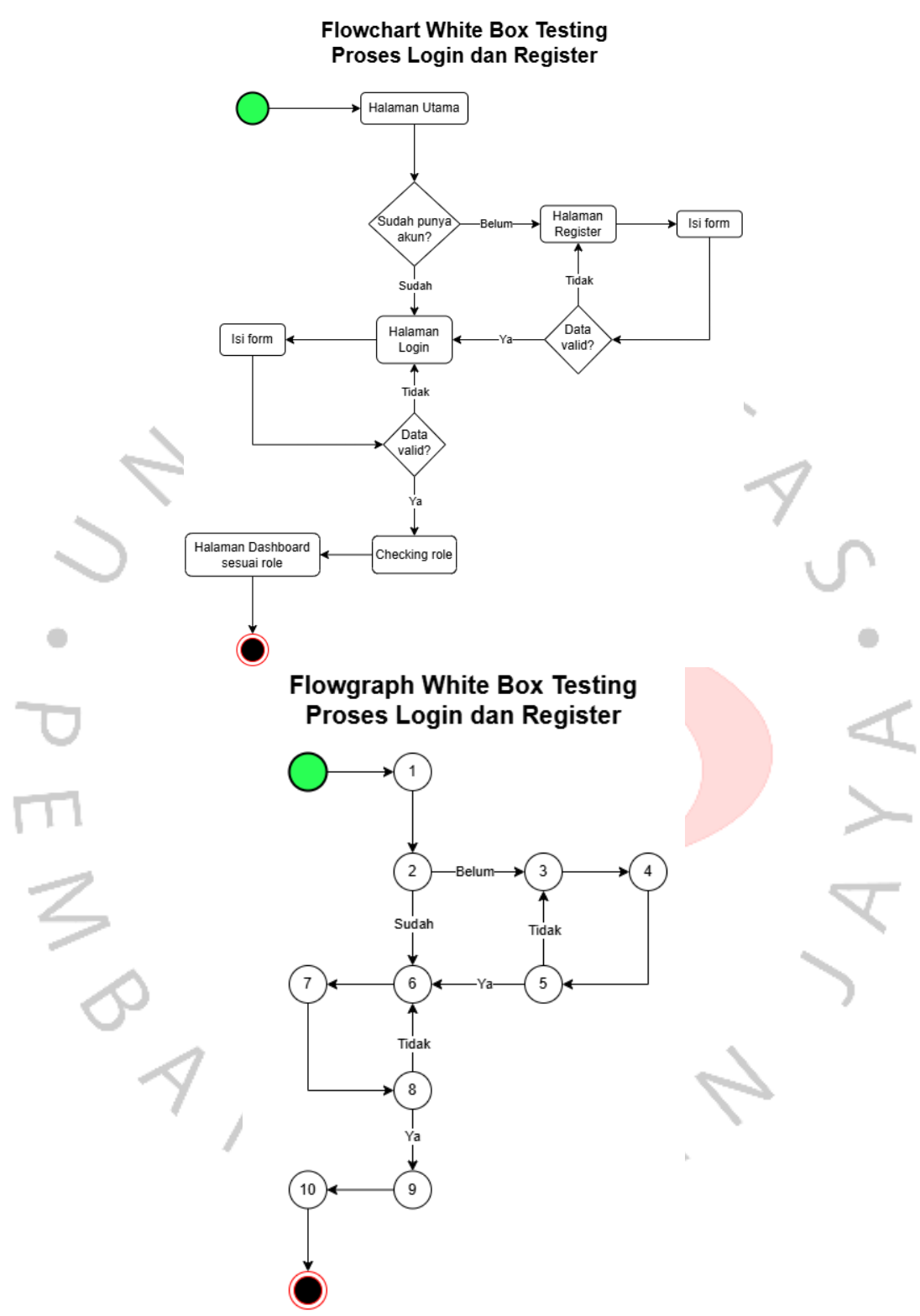

Gambar 4.57 White Box Testing Proses Login dan Register

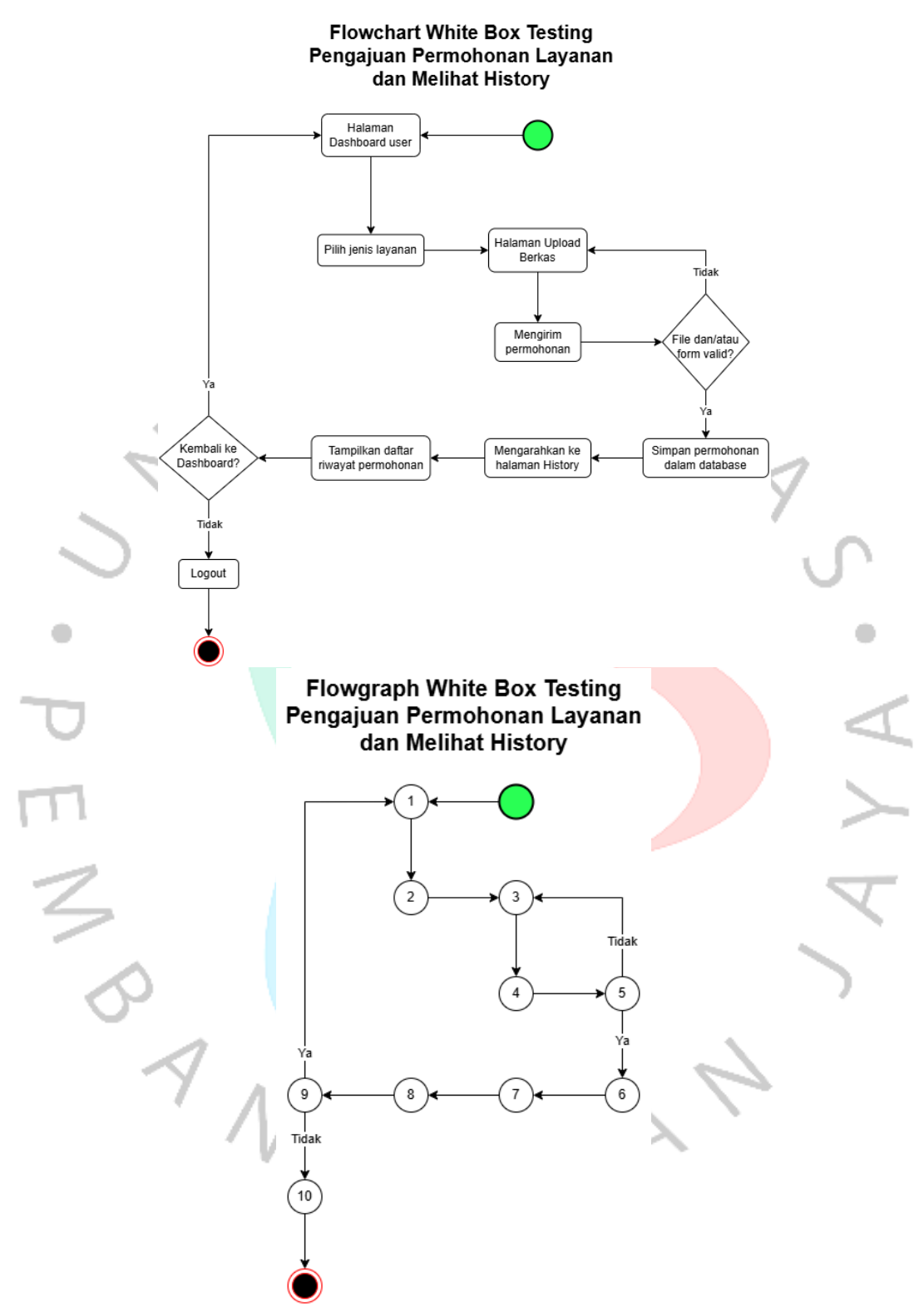

Gambar 4.58 White Box Testing Pengajuan Permohonan Layanan dan Melihat History

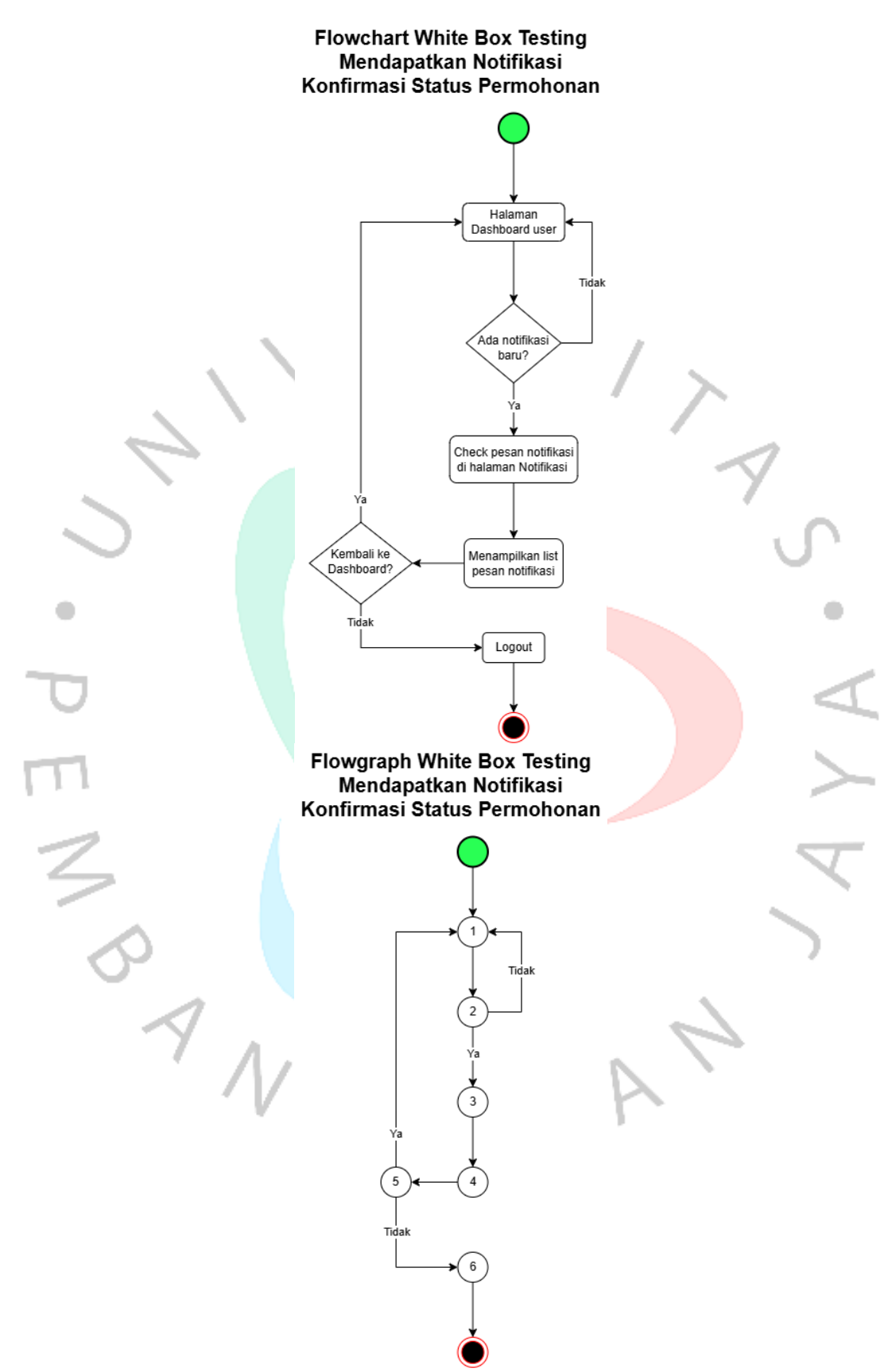

Gambar 4.59 White Box Testing Mendapatkan Notifikasi Konfirmasi Status Permohonan

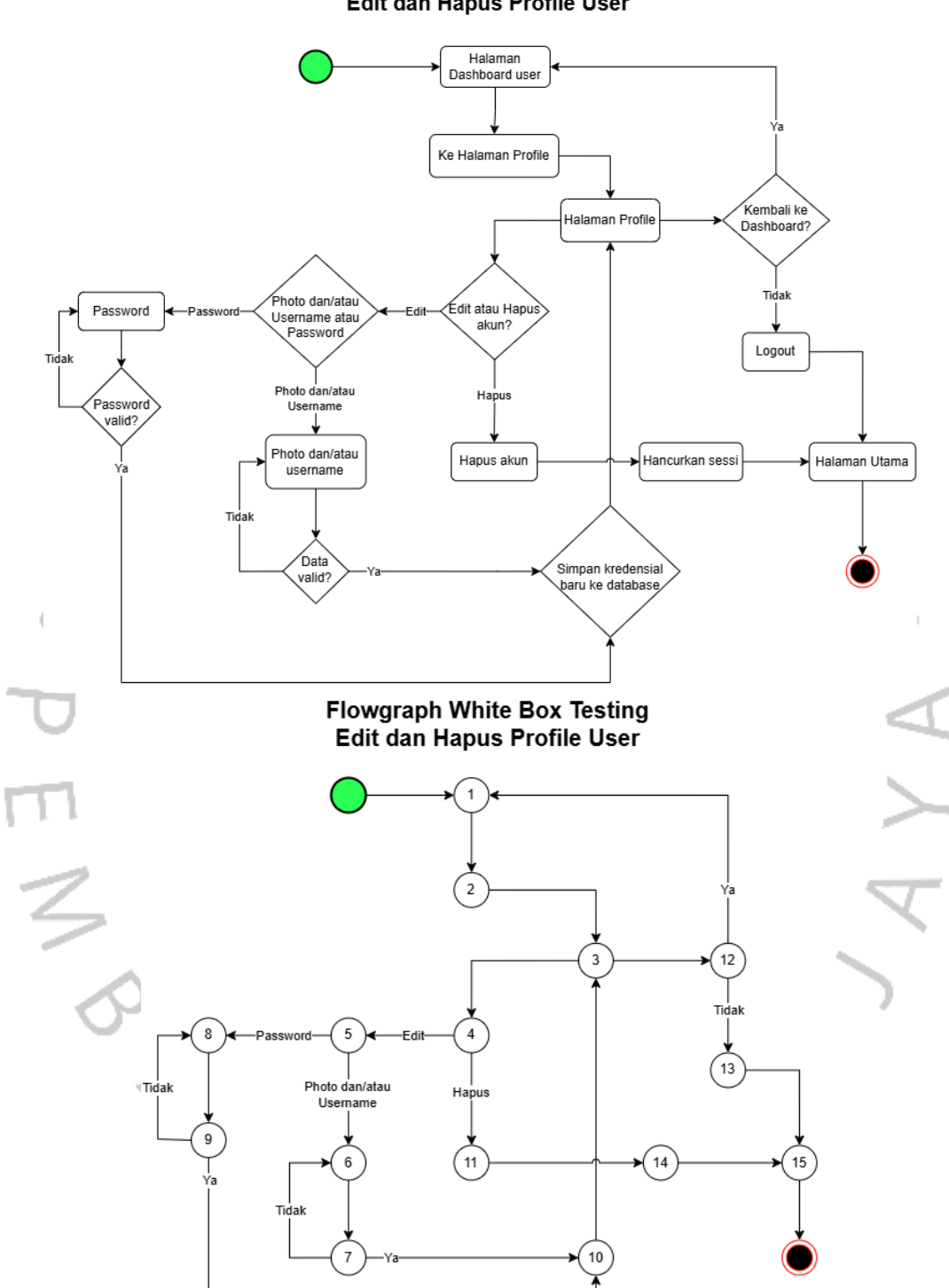

Flowchart White Box Testing Edit dan Hapus Profile User

Gambar 4.60 White Box Testing Edit dan Hapus Profile User

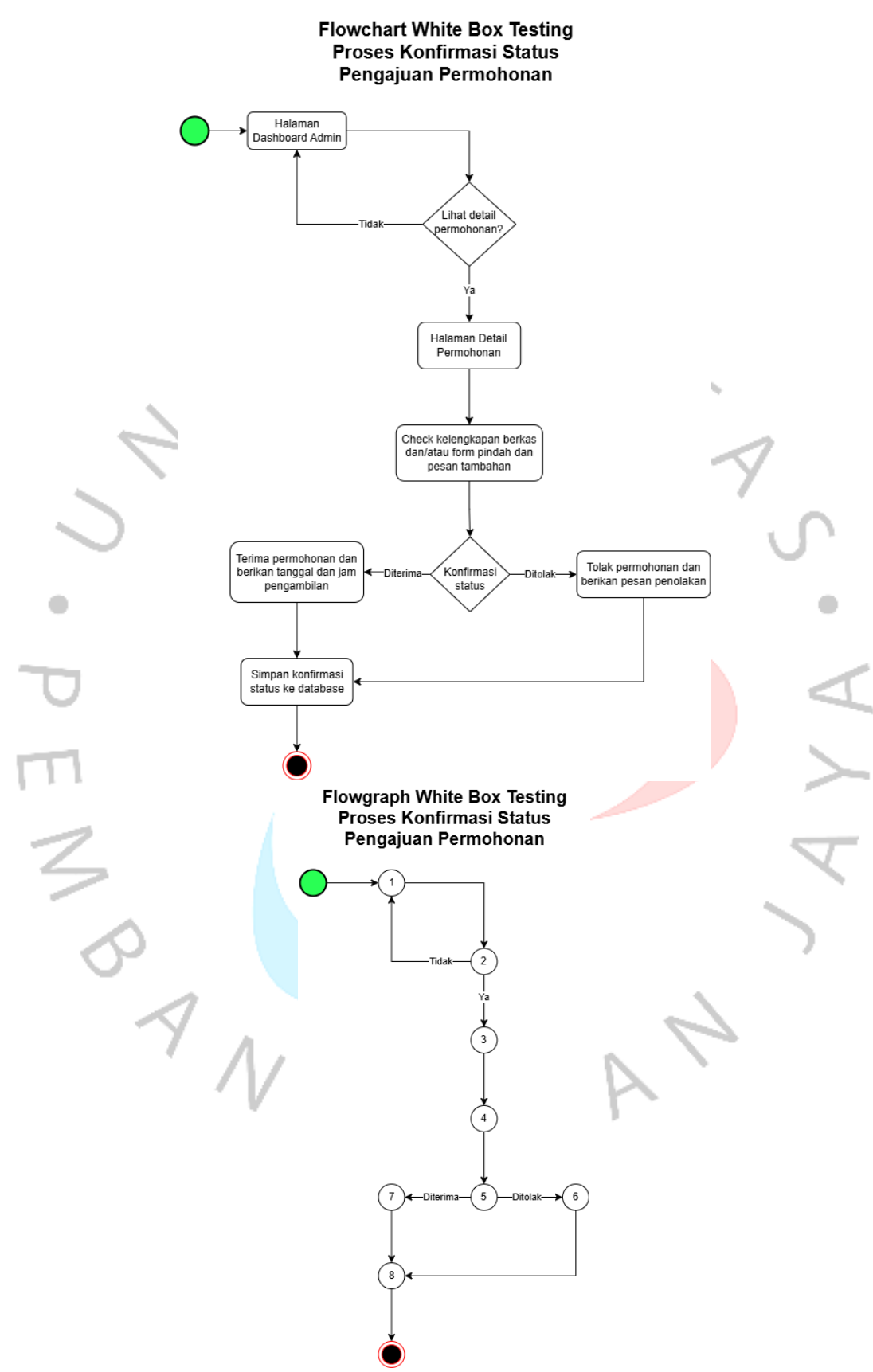

Gambar 4.61 White Box Testing Proses Konfirmasi Status Pengajuan Permohonan

Flowchart White Box Testing Mengelola Laporan Permohonan

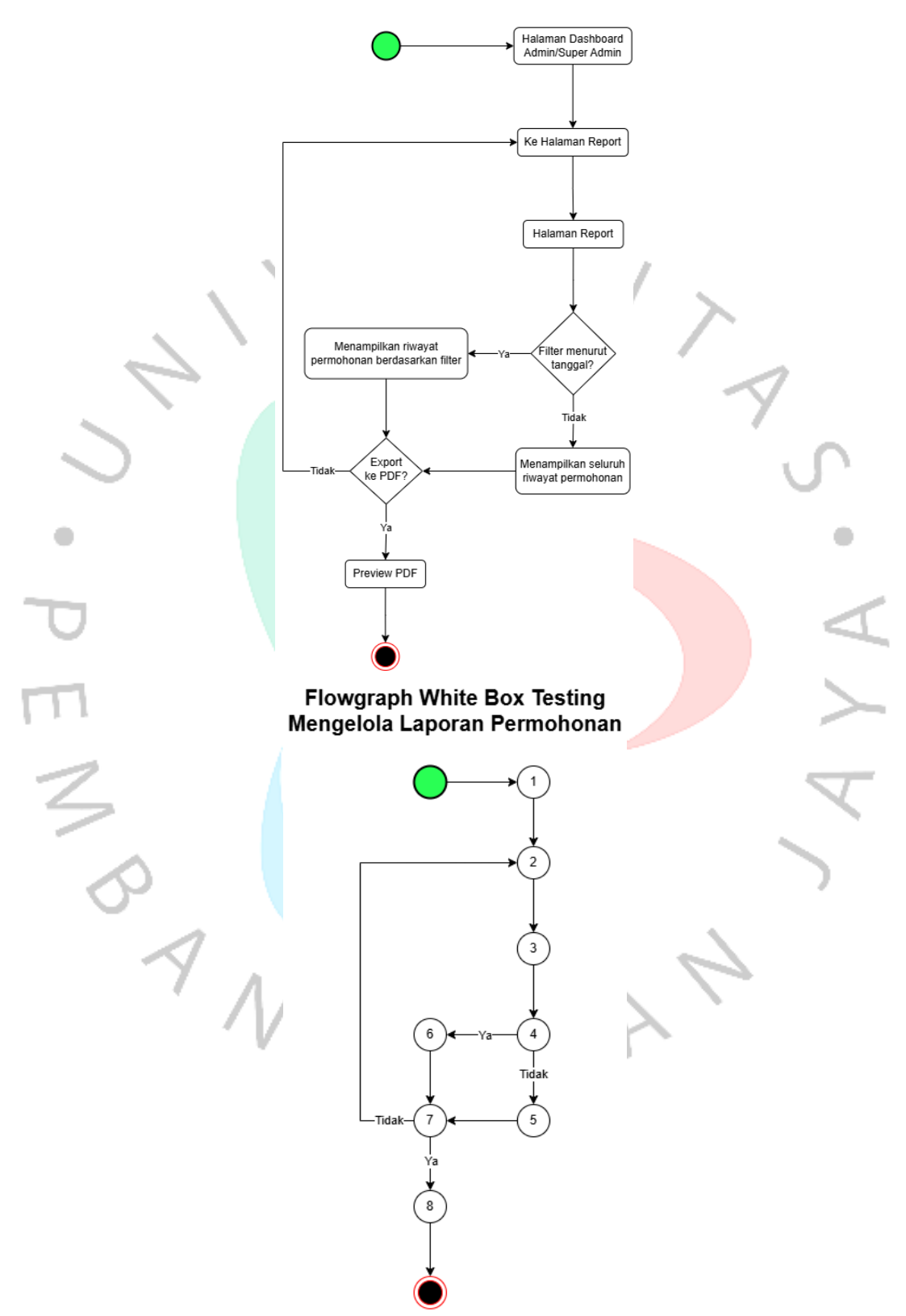

Gambar 4.62 White Box Testing Mengelola Laporan Permohonan

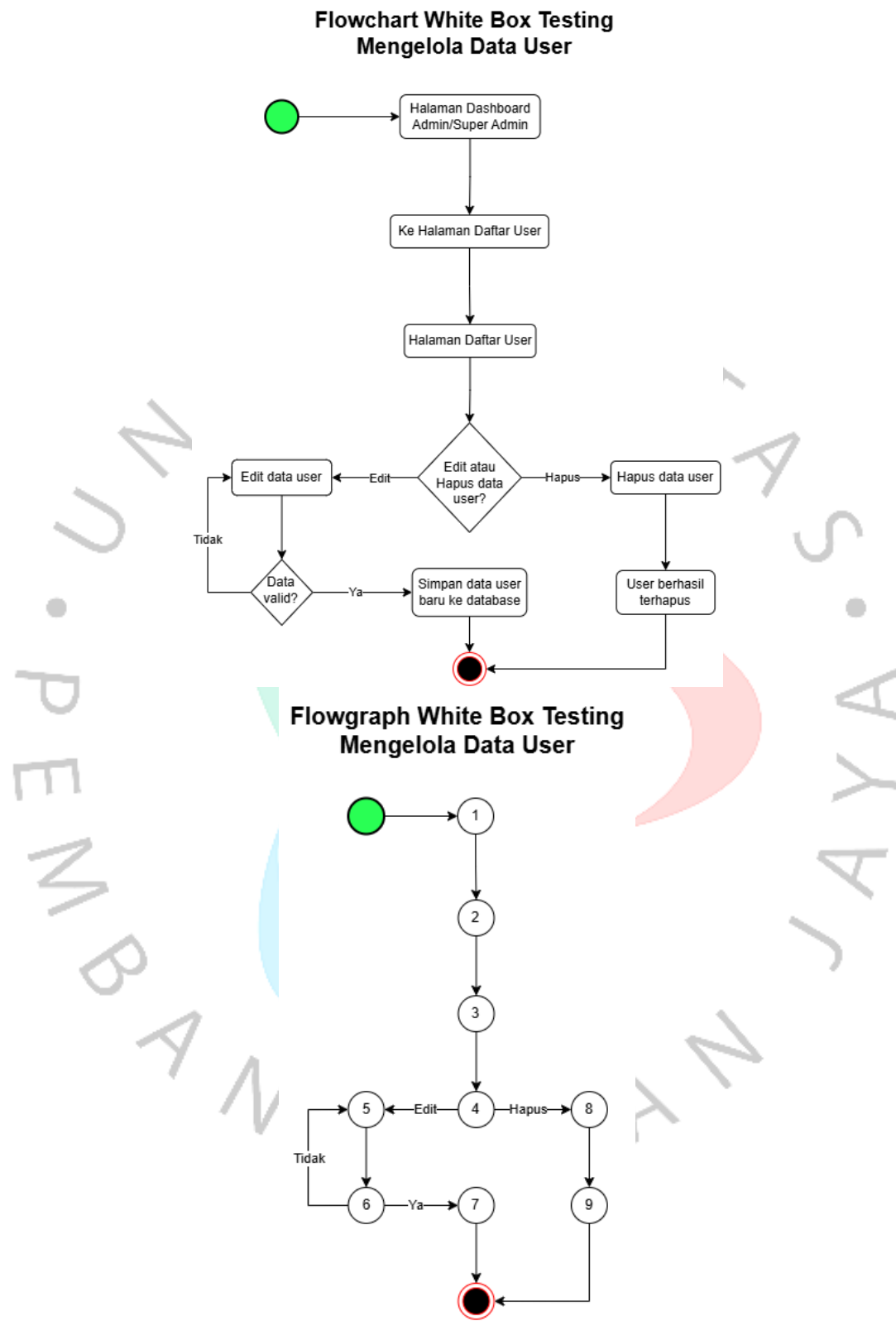

Gambar 4.63 White Box Testing Mengelola Data User

# Flowchart White Box Testing Register Admin Halaman Dashboard Super Admin Ke Halaman Register Admin 1 Input data admin Halaman Register Admin Tidak Data Valid? Simpan data admin baru ke database Flowgraph White Box Testing **Register Admin** 2 4 3 Tidak 6 5 Gambar 4.64 White Box Testing Register Admin
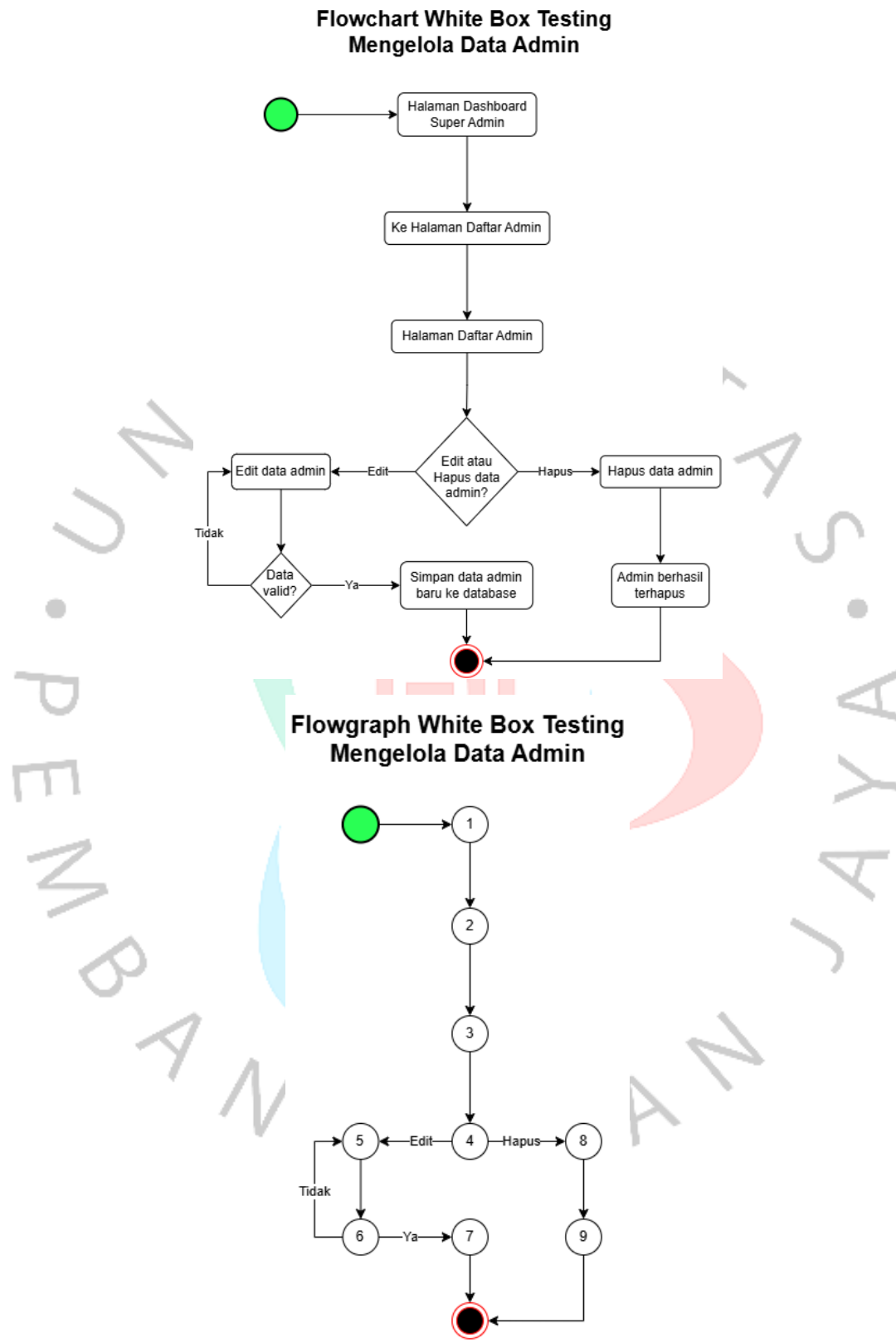

Gambar 4.65 White Box Testing Mengelola Data Admin

Berikut adalah tabel deskripsi yang menjelaskan setiap proses dalam *flowchart* dan *flowgraph white box testing* di atas. Tabel ini mencakup alur langkah-langkah yang dilakukan dalam setiap *flowchart* dan *flowgraph* beserta detail penjelasan prosesnya:

| No | Judul White<br>Box Testing            | Deskripsi                             | Penjelasan Proses                                    |
|----|---------------------------------------|---------------------------------------|------------------------------------------------------|
| 1  | <b>Proses Login</b>                   | Flowchart ini menunjukkan             | 1. Pengguna memilih                                  |
|    | dan Register                          | proses pengguna saat                  | login/register.                                      |
|    |                                       | melakukan login atau                  | 2. Sistem meminta <i>input</i>                       |
|    | 0                                     | registrasi. Sistem                    | username dan password                                |
|    |                                       | mengecek validasi input               | untuk proses login.                                  |
| -  |                                       | pengguna (username dan                | 3. Jika <i>input</i> valid,                          |
| 1  | $\mathbf{O}$                          | password) serta                       | pengguna diarahkan ke                                |
|    | _                                     | mengarahkan ke halaman                | halaman <i>dashboard</i> .                           |
|    |                                       | dashboard jika data valid.            | 4. Sistem meminta <i>input</i>                       |
|    |                                       | Jika tidak valid, sistem              | data pengguna seperti;                               |
|    |                                       | menampil <mark>kan notif</mark> ikasi | <i>username</i> , NIK, alamat dan                    |
|    | · · · · · · · · · · · · · · · · · · · | kesalahan.                            | password untuk proses                                |
|    |                                       |                                       | register.                                            |
|    |                                       |                                       | 5. Jika <i>input</i> valid,                          |
|    |                                       |                                       | pengguna diarahkan ke                                |
|    |                                       |                                       | halaman login.                                       |
| -  | 2                                     |                                       | 6. Jika tidak valid, tampil                          |
| 2  |                                       |                                       | notifikasi kesalahan.                                |
| -  |                                       |                                       | 7. Sistem menyimpan                                  |
|    | <b>D</b> .                            | D                                     | riwayat login.                                       |
| 2  | Pengajuan                             | Pengguna memilih jenis                | 1. Pengguna memilih                                  |
|    | Permohonan                            | layanan yang ingin                    | layanan yang tersedia.                               |
|    | Layanan dan                           | diajukan, mengunggah file             | 2. Sistem mengarahkan ke                             |
|    | Melihat                               | yang dibutuhkan, dan                  | halaman <i>upload file</i> .                         |
|    | History                               | menyimpan data ke                     | 3. Pengguna mengunggah                               |
|    |                                       | database. Setelah                     | file permohonan.                                     |
|    |                                       | pengajuan, pengguna dapat             | 4. Data disimpan ke                                  |
|    |                                       | melinat riwayat                       | database.                                            |
|    |                                       | permononan melalui                    | 5. Pengguna dapat melinat                            |
|    |                                       | halaman <i>history</i> .              | riwayat permononan di                                |
| 2  | Mondonation                           | Elauch ant in:                        | 1 Sistem mon social                                  |
| 3  | Notifikasi                            | <i>FIOWCHART</i> INI                  | 1. Sistem mengecek                                   |
|    | Konfirmasi                            | hagaimana                             | status permohonen                                    |
|    | Status                                | mandanatkan natifikasi                | Status permononan.                                   |
|    | Dormohonon                            | tarkait status parmohonan             | 2. JIKa aua perubahan<br>status, sistem monompilison |
|    | rermononan                            | Sistem mangagak status                | status, sistem menampiikan                           |
|    |                                       | Sistem mengecek status                | nounikasi.                                           |

Tabel 4.19 Deskripsi White Box Testing Aplikasi Pengajuan Layanan Dukcapil

|        |               | permohonan di database,               | 3. Notifikasi ditampilkan          |
|--------|---------------|---------------------------------------|------------------------------------|
|        |               | kemudian menampilkan                  | dalam format "icon" dan            |
|        |               | icon notifikasi terbaru pada          | "warna font" sesuai status         |
|        |               | halaman <i>dashboard</i> atau         | dibaca atau belum.                 |
|        |               | notifikasi pengguna.                  |                                    |
| 4      | Edit dan      | Pengguna dapat                        | 1. Pengguna memilih opsi           |
|        | Hapus Profile | memperbarui data profile              | edit <i>profile</i> .              |
|        | User          | seperti username, foto, atau          | 2. Sistem meminta <i>input</i>     |
|        |               | password. Sistem                      | data baru.                         |
|        |               | mengecek validasi input               | 3. Sistem melakukan                |
|        |               | sebelum menyimpan                     | validasi <i>input</i> .            |
|        |               | perubahan. Pengguna juga              | 4. Data diperbarui dalam           |
|        |               | dapat memilih untuk                   | database.                          |
|        |               | menghapus akun secara                 | 5. Jika pengguna memilih           |
|        | 0             | permanen.                             | hapus akun, sistem                 |
|        |               |                                       | mengonfirmasi                      |
| -      |               |                                       | penghapusan sebelum                |
| -      | $\mathbf{S}$  |                                       | menghapus data. 📊 🦳                |
| 5      | Proses        | <i>Flowchart</i> ini                  | 1. Admin mengakses daftar          |
|        | Konfirmasi    | menggambarkan proses                  | permohonan.                        |
|        | Status        | admin dalam                           | 2. Admin memeriksa detail          |
|        | Pengajuan     | mengonfirmasi status                  | pengajuan.                         |
|        | Permohonan    | pengajuan. Admin                      | 3. Admin memilih status            |
| $\sim$ |               | memeriks <mark>a d</mark> etail       | (diterima/ditolak).                |
|        |               | permohon <mark>an dan m</mark> emilih | 4. Sistem menyimpan                |
|        |               | status y <mark>ang s</mark> esuai     | status ke <i>database</i> .        |
|        |               | (diterima/ditolak). Hasil             | 5. Pengguna menerima               |
| -      | 5             | status akan disimpan di               | notifikasi status                  |
| 1      |               | database dan diberitahukan            | permohonan.                        |
|        |               | ke pengguna.                          |                                    |
| 6      | Mengelola     | Admin atau super admin                | 1. Admin/super admin               |
|        | Laporan       | dapat mengakses halaman               | memilih halaman laporan.           |
|        | Permohonan    | laporan permohonan.                   | 2. Sistem menyediakan              |
|        | 1             | Sistem menyediakan fitur              | <i>filter</i> berdasarkan tanggal. |
|        | $\gamma$      | filter berdasarkan rentang            | 3. Admin/super admin               |
|        | I ' A         | tanggal, menampilkan hasil            | memasukkan rentang                 |
|        |               | laporan, serta mengunduh              | tanggal.                           |
|        |               | laporan dalam format PDF.             | 4. Sistem menampilkan              |
|        |               | 901                                   | laporan.                           |
|        |               |                                       | 5. Admin/super admin bisa          |
|        |               |                                       | mengunduh laporan dalam            |
|        |               |                                       | format PDF.                        |
| 7      | Mengelola     | Admin atau super admin                | 1. Admin/super admin               |
|        | Data User     | dapat melihat daftar                  | mengakses halaman daftar           |
|        |               | pengguna. Admin/super                 | user.                              |
|        |               | admin bisa melakukan edit             | 2. Admin/super admin               |
|        |               | atau hapus data user. Proses          | memilih opsi edit/hapus            |
|        |               | validasi dilakukan sebelum            | data.                              |
|        |               |                                       |                                    |

|   |              | data diperbarui atau              | 3 Jika edit sistem                   |
|---|--------------|-----------------------------------|--------------------------------------|
|   |              | dihapus dari database             | meminta data baru dan                |
|   |              | uniapus auri autacase.            | memvalidasi <i>input</i>             |
|   |              |                                   | 4 Jika hapus sistem                  |
|   |              |                                   | mengonfirmasi                        |
|   |              |                                   | penghapusan                          |
|   |              |                                   | 5 Data                               |
|   |              |                                   | diperbarui/disimpan di               |
|   |              |                                   | database.                            |
| 8 | Register     | Super admin melakukan             | 1. Super admin mengakses             |
|   | Admin        | registrasi <i>admin</i> baru      | halaman register <i>admin</i> .      |
|   |              | dengan mengisi data seperti       | 2. Sistem meminta <i>input</i>       |
|   |              | username, NIK, dan                | data (useename, NIK,                 |
|   |              | password. Sistem                  | password).                           |
|   | 0            | memvalidasi <i>input</i> dan      | 3. Sistem memvalidasi                |
|   |              | menyimpan data admin ke           | input.                               |
| - |              | database untuk akses              | 4. Data <i>admin</i> disimpan        |
| - | $\mathbf{S}$ | selanjutnya.                      | dalam <i>database</i> .              |
|   | × 1          |                                   | 5. Akun <i>admin</i> baru siap       |
|   |              |                                   | digunakan.                           |
| 9 | Mengelola    | Super admin dapat                 | 1. Super admin mengakses             |
|   | Data Admin   | mengelola data admin              | halaman daftar <i>admin</i> .        |
|   |              | dengan melakukan proses           | 2. Super admin memilih               |
|   |              | edit atau hapus. Sistem           | opsi edit/ <mark>hapus d</mark> ata. |
|   |              | melakuka <mark>n val</mark> idasi | 3. Jika ed <mark>it, sist</mark> em  |
|   |              | sebelum menyimpan                 | meminta <i>input</i> data baru       |
|   |              | perubahan atau menghapus          | dan memvalidasinya.                  |
| _ | 2            | data dari <i>database</i> .       | 4. Jika hapus, sistem                |
| 1 |              |                                   | mengonfirmasi                        |
|   |              |                                   | penghapusan.                         |
|   | ~            |                                   | 5. Data                              |
|   | <sup>2</sup> |                                   | diperbarui/disimpan di               |
|   |              |                                   | database.                            |

Berdasarkan hasil pengujian *white box testing* yang telah dijelaskan dalam tabel di atas, dapat disimpulkan bahwa setiap skenario telah diuji dengan teliti untuk memastikan fungsionalitas sistem berjalan sesuai spesifikasi. Metode ini membantu menemukan potensi kesalahan logika, validasi *input*, dan pengelolaan data sehingga sistem lebih stabil dan handal ketika digunakan oleh pengguna akhir. Dengan melakukan pengujian ini, pengembang dapat menjamin kualitas perangkat lunak yang optimal serta meminimalkan risiko terjadinya kesalahan dalam implementasi sistem.

## 4.5.2 Metode Pengujian *Black Box*

*Black box testing* merupakan metode pengujian perangkat lunak yang berfokus pada pengujian fungsionalitas sistem berdasarkan spesifikasi yang telah ditentukan tanpa memeriksa kode sumber. Metode ini bertujuan untuk memastikan bahwa setiap fitur aplikasi berjalan sesuai dengan yang diharapkan oleh pengguna. Dalam konteks aplikasi pengajuan layanan Dukcapil, pengujian dilakukan pada berbagai komponen sistem, seperti tombol navigasi, proses login, pendaftaran, pengelolaan data, hingga laporan, untuk memastikan bahwa seluruh alur kerja berfungsi dengan baik.

Untuk memberikan gambaran yang lebih terstruktur, tabel berikut menyajikan detail dari *black box testing* yang dilakukan pada aplikasi. Setiap *test case* dijelaskan berdasarkan halaman aplikasi yang diuji, langkah-langkah pengujian, hasil yang diharapkan, serta peran aktor yang memiliki akses ke fitur tersebut. Melalui tabel ini, pengujian dapat dipahami secara sistematis dan terarah.

Seluruh fitur yang terdapat pada aplikasi pengajuan layanan Dukcapil, termasuk *role User*, *Admin*, dan *Super Admin*, telah diuji oleh penulis menggunakan metode *black box testing*. Pengujian ini dilakukan tanpa memeriksa kode sumber, dengan fokus pada validasi fungsionalitas sesuai spesifikasi yang telah dirancang. Berbagai skenario penggunaan, mulai dari proses login, navigasi menu, pendaftaran, pengelolaan data, hingga pembuatan laporan, diuji secara menyeluruh untuk memastikan seluruh fitur dapat diakses dan berfungsi dengan benar. Melalui pengujian ini, aplikasi dioptimalkan agar dapat memberikan pengalaman yang sesuai harapan pengguna tanpa adanya kendala fungsional. Berikut adalah tabel hasil daripada *black box testing*:

| Test Case ID             | Test Case<br>Description                                                 | Steps to Test                                                                                                    | Expected Result                                        | Access<br>Role |
|--------------------------|--------------------------------------------------------------------------|----------------------------------------------------------------------------------------------------|--------------------------------------------------------|----------------|
| TC01<br>Halaman<br>Utama | Memastikan<br>tombol<br><b>Login</b> di<br>Halaman<br>Utama<br>berfungsi | <ol> <li>Klik tombol</li> <li>Masuk.</li> <li>Periksa apakah<br/>pengguna<br/>diarahkan ke<br/>halaman Login.</li> </ol> | Pengguna<br>berhasil<br>diarahkan ke<br>halaman Login. | Semua<br>Aktor |

Tabel 4.20 Black Box Testing Aplikasi Pengajuan Layanan Dukcapil

|                                 | dengan<br>benar.                                                                               |                                                                       |                             |          |
|---------------------------------|------------------------------------------------------------------------------------------------|-----------------------------------------------------------------------|-----------------------------|----------|
| Result TC0                      | 1: Success                                                                                     |                                                                       |                             |          |
| $\leftrightarrow$ $\rightarrow$ | C ajudanningrat.my.id                                                                          | -                                                                     | 🚖 😯 🖀 💩 🖆   🧖               | ÷        |
| - 2000 A                        | Genal 👾 HTML Tutorial 🕐 Pinterest 🗗 35+ CSS Login Form                                         | s 🔯 ChatGPT 🔶 Gemini 🜑 Blackboc Al Code GeneralL. 🤍 Office Activati   | ion Command 🧭 Adobe Acrobat | <u>.</u> |
|                                 |                                                                                                |                                                                       |                             |          |
|                                 |                                                                                                | Selamat Datang di<br>AJUDAN NINGRAT                                   |                             |          |
|                                 | Silat                                                                                          | ıkan <mark>Məsuk</mark> atau <mark>Dəftər</mark> untuk melanjul       | tkan.                       |          |
|                                 |                                                                                                |                                                                       |                             |          |
|                                 |                                                                                                | © 2024 AJUDAN NINGRAT. All rights reserved.                           |                             | 0.1      |
| ← → 88   M                      | C ajudanningrat.my.id/views/login.php<br>Gmail W HTMLTutorial O Pinterett D 35+ CSS Login Ferr | is 🕘 ChatGPT 🔶 Gemini 🌑 Blackbox: Al Code Generati 📀 Office Activatio | ion Command 😵 Adobe Acrobat |          |
|                                 | JUDAN NINGRAT                                                                                  |                                                                       | <b>↑</b> 🕑                  | i -      |
| σ                               |                                                                                                | Masuk<br>Username / NIK:                                              |                             |          |
|                                 |                                                                                                |                                                                       |                             |          |
|                                 |                                                                                                | Password:                                                             |                             | >        |
|                                 |                                                                                                | Show Password                                                         |                             |          |
| 1                               |                                                                                                |                                                                       |                             |          |
| 4                               |                                                                                                | Masuk                                                                 |                             |          |
|                                 |                                                                                                | Belum memiliki akun? <u>Daftar</u>                                    |                             |          |
|                                 | Memastikan                                                                                     | 1. Klik tombol                                                        | Pengguna                    |          |
|                                 | tombol                                                                                         | Daftar.                                                               | berhasil                    |          |
| TCO                             | Register di                                                                                    | 2. Periksa apakah                                                     | diarahkan ke                |          |
| IC02<br>Holomon                 | Halaman                                                                                        | pengguna                                                              | halaman 🔨                   | Semua    |
| Halaman<br>Utomo                | Utama                                                                                          | diarahkan ke                                                          | Register.                   | Aktor    |
|                                 |                                                                                                |                                                                       |                             |          |
| Ctullia                         | berfungsi                                                                                      | halaman Register.                                                     |                             |          |
| Ctallia                         | dengan                                                                                         | halaman Register.                                                     | r                           |          |

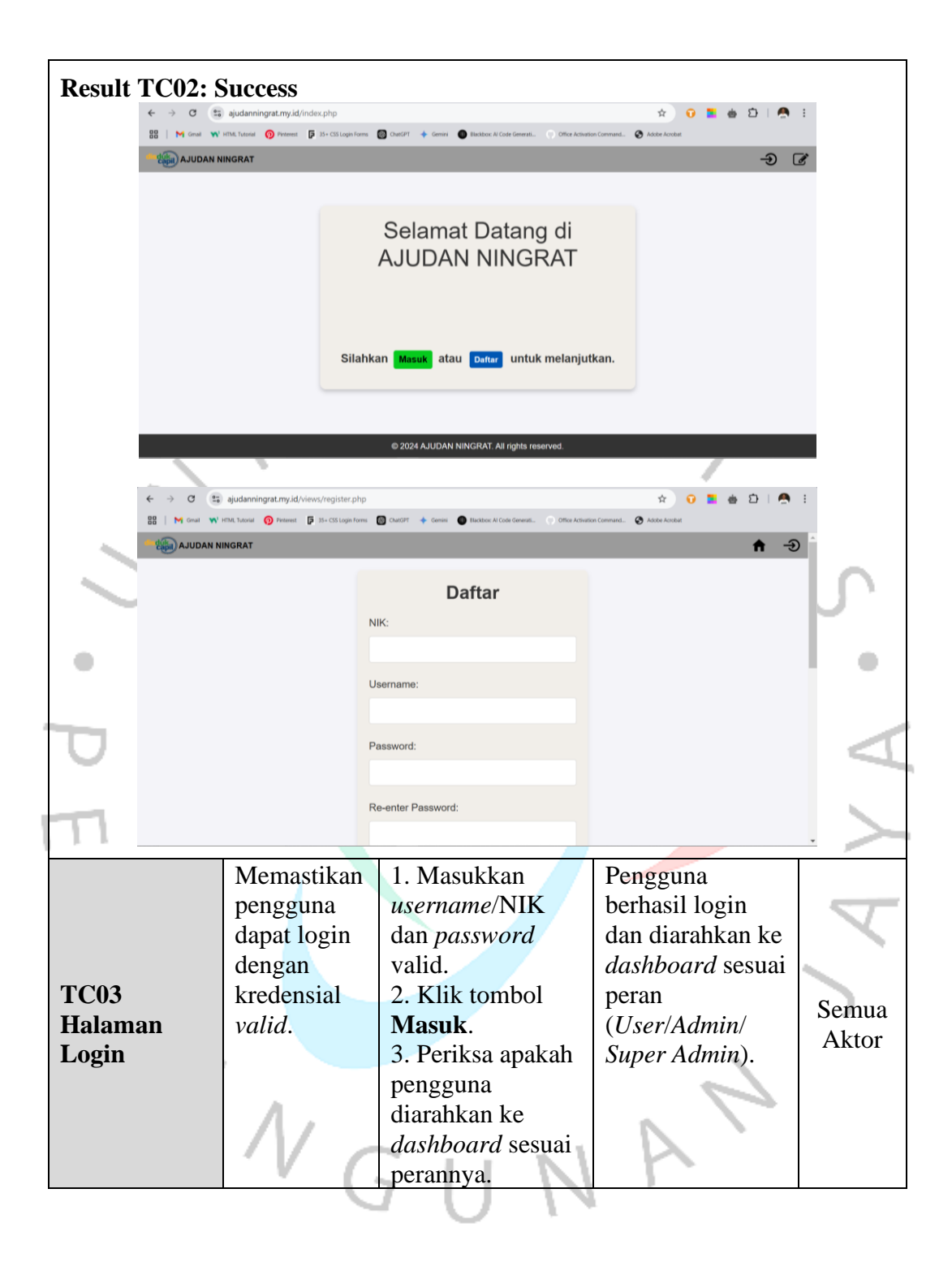

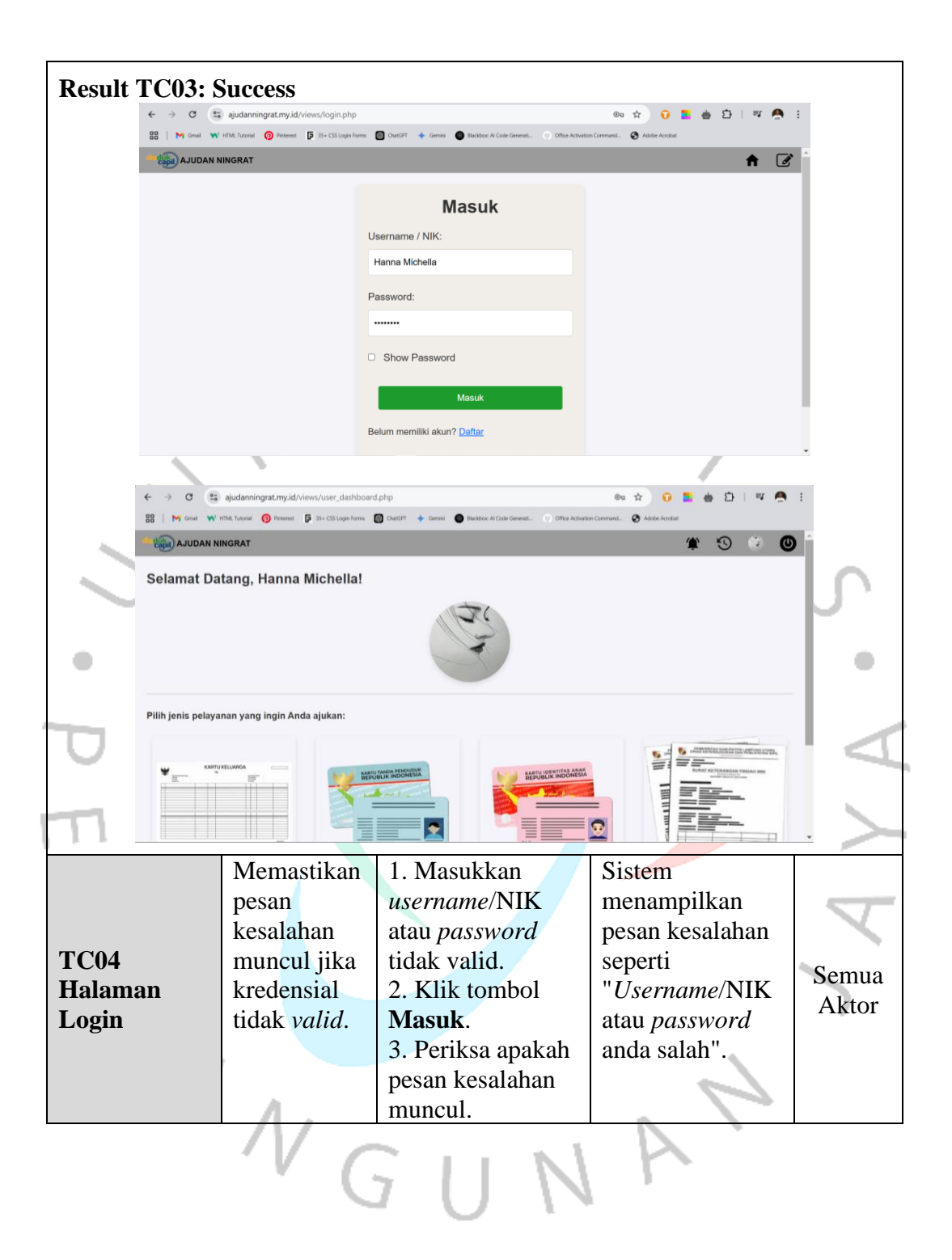

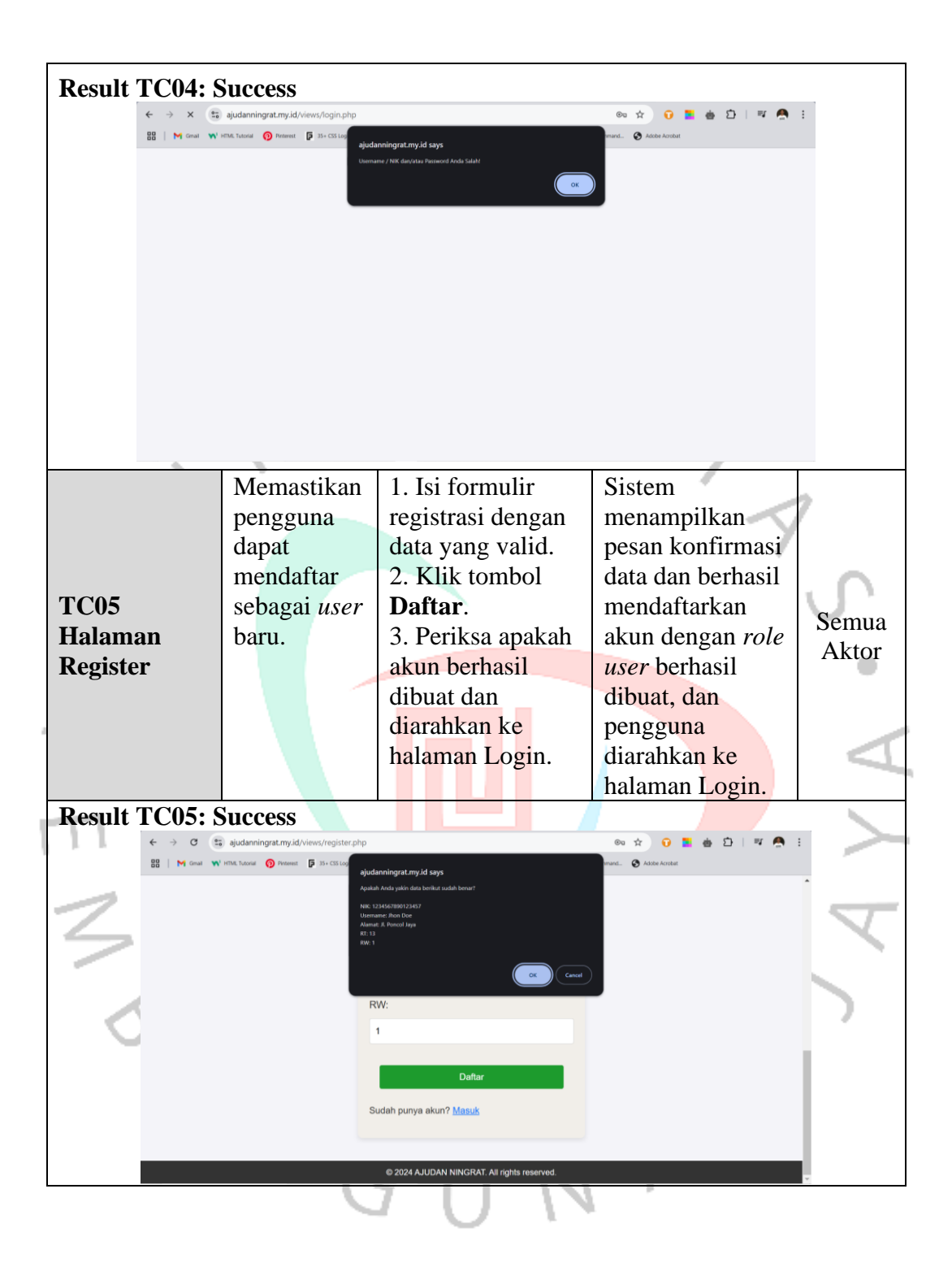

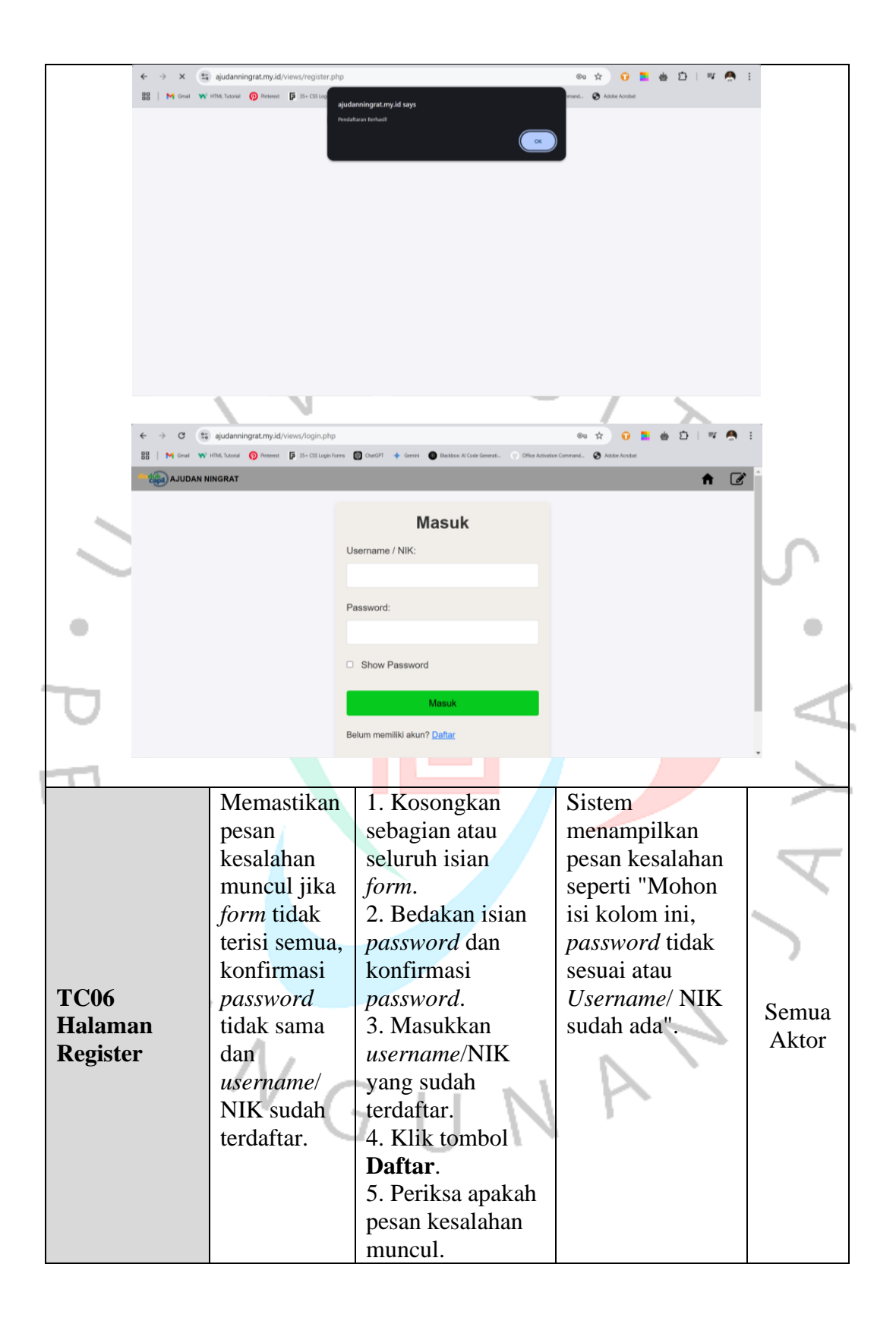

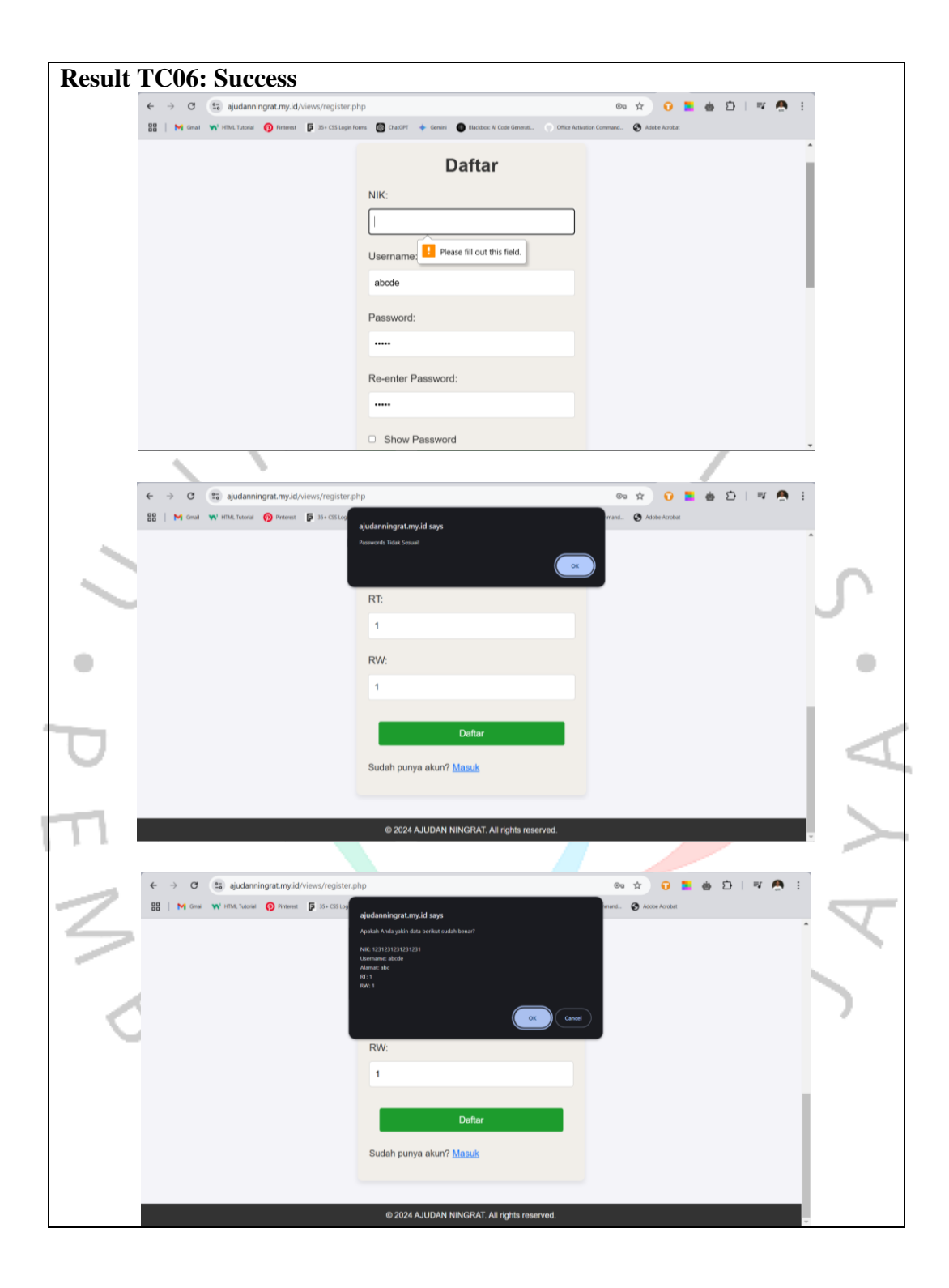

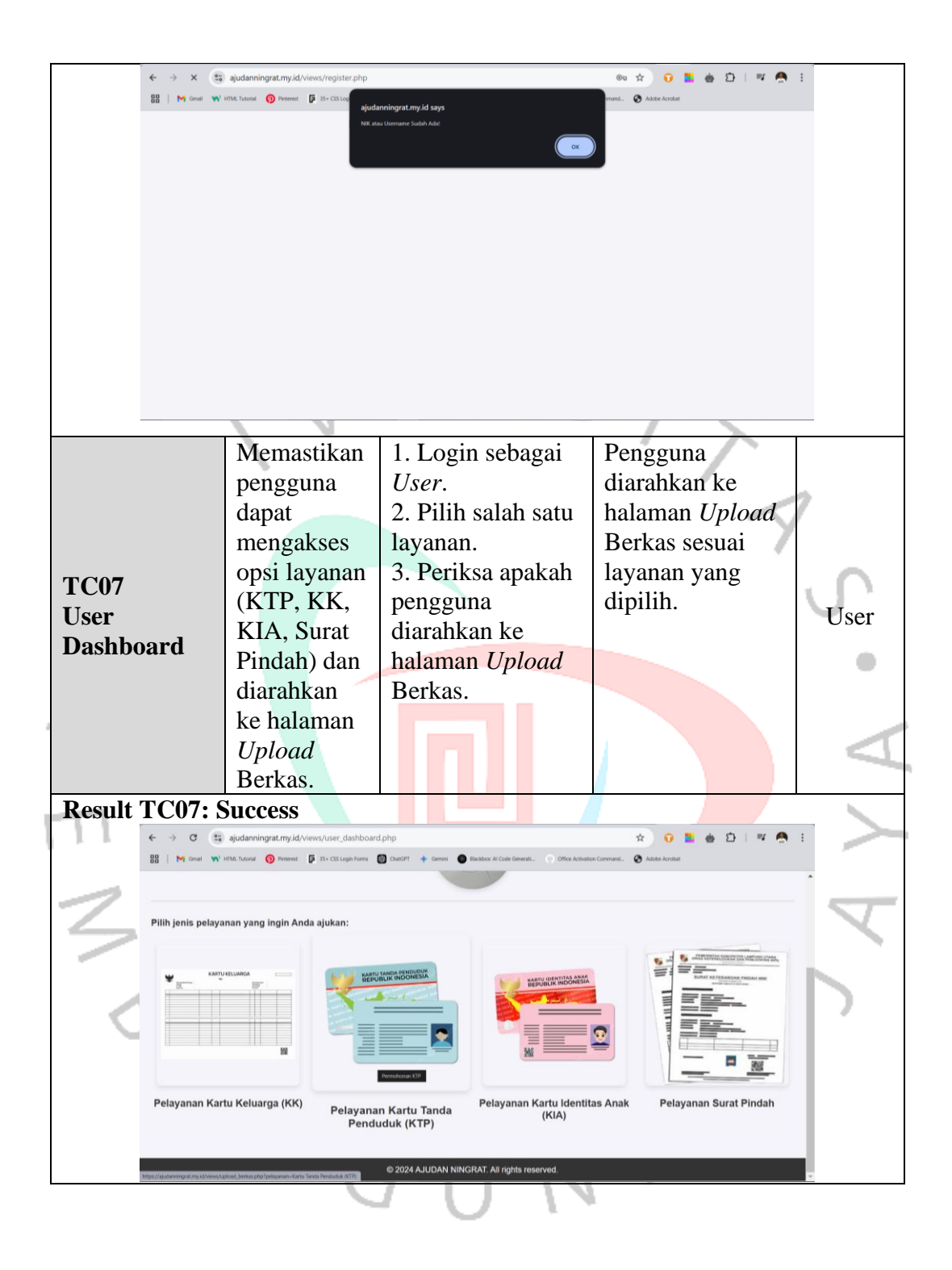

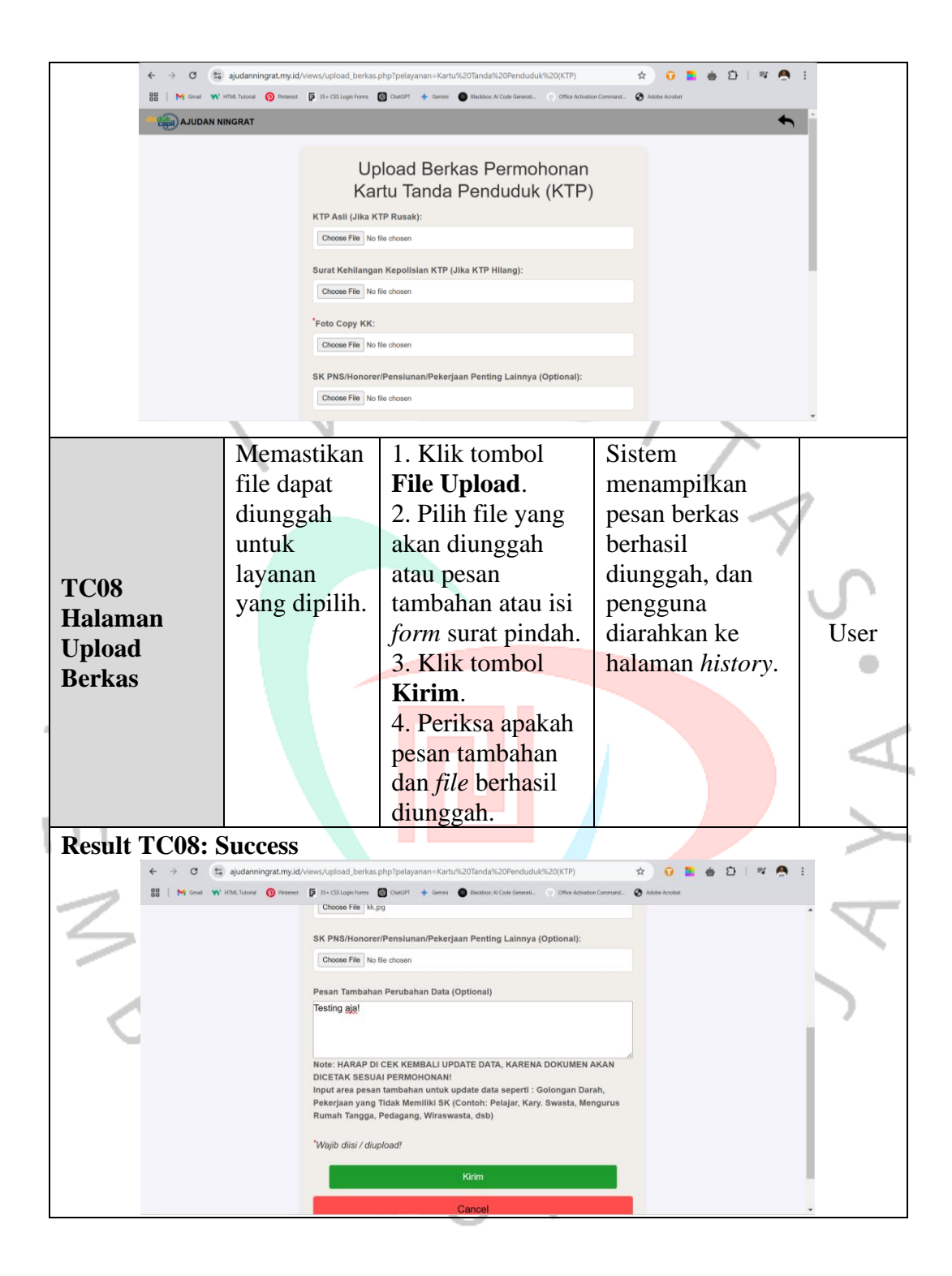

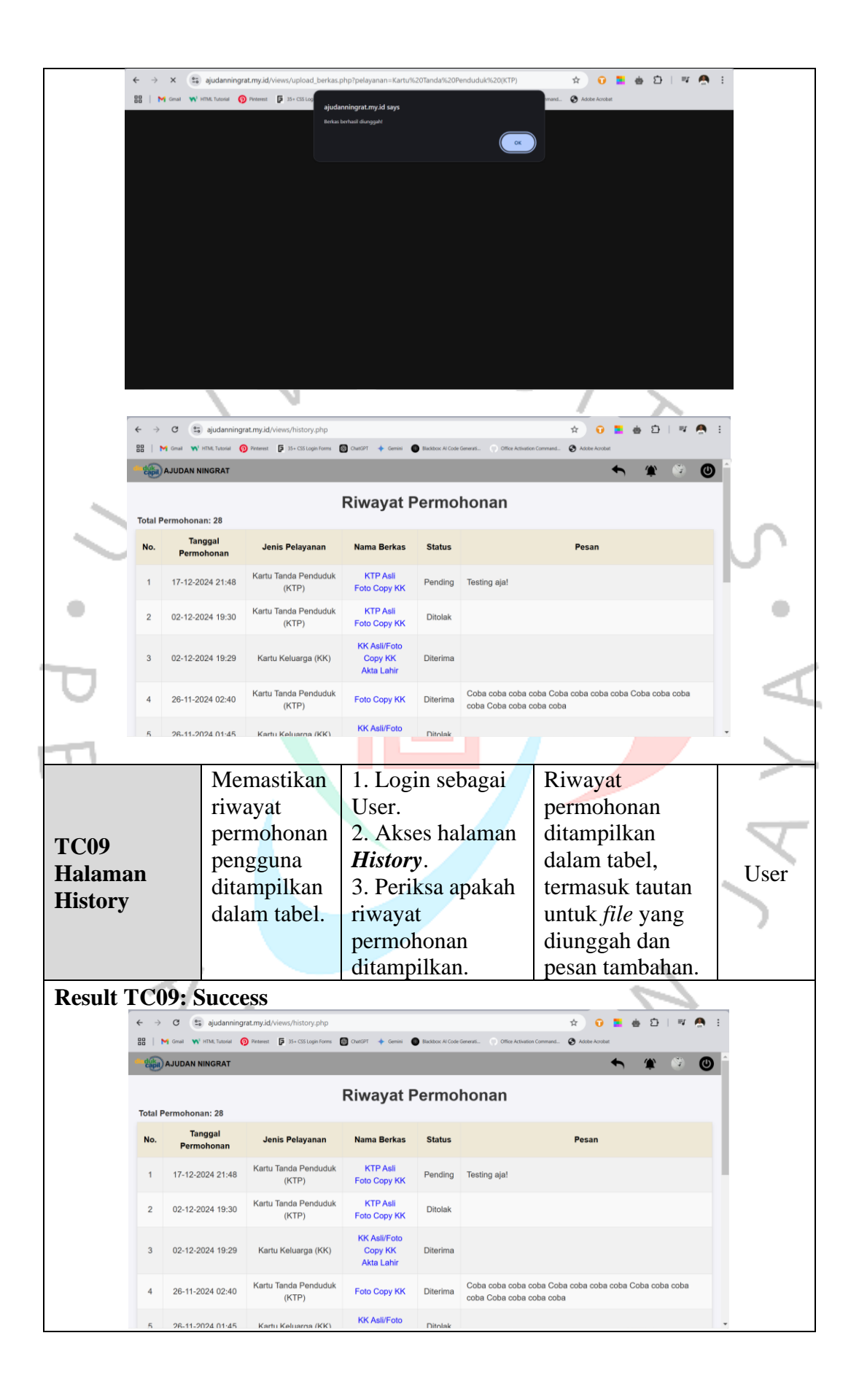

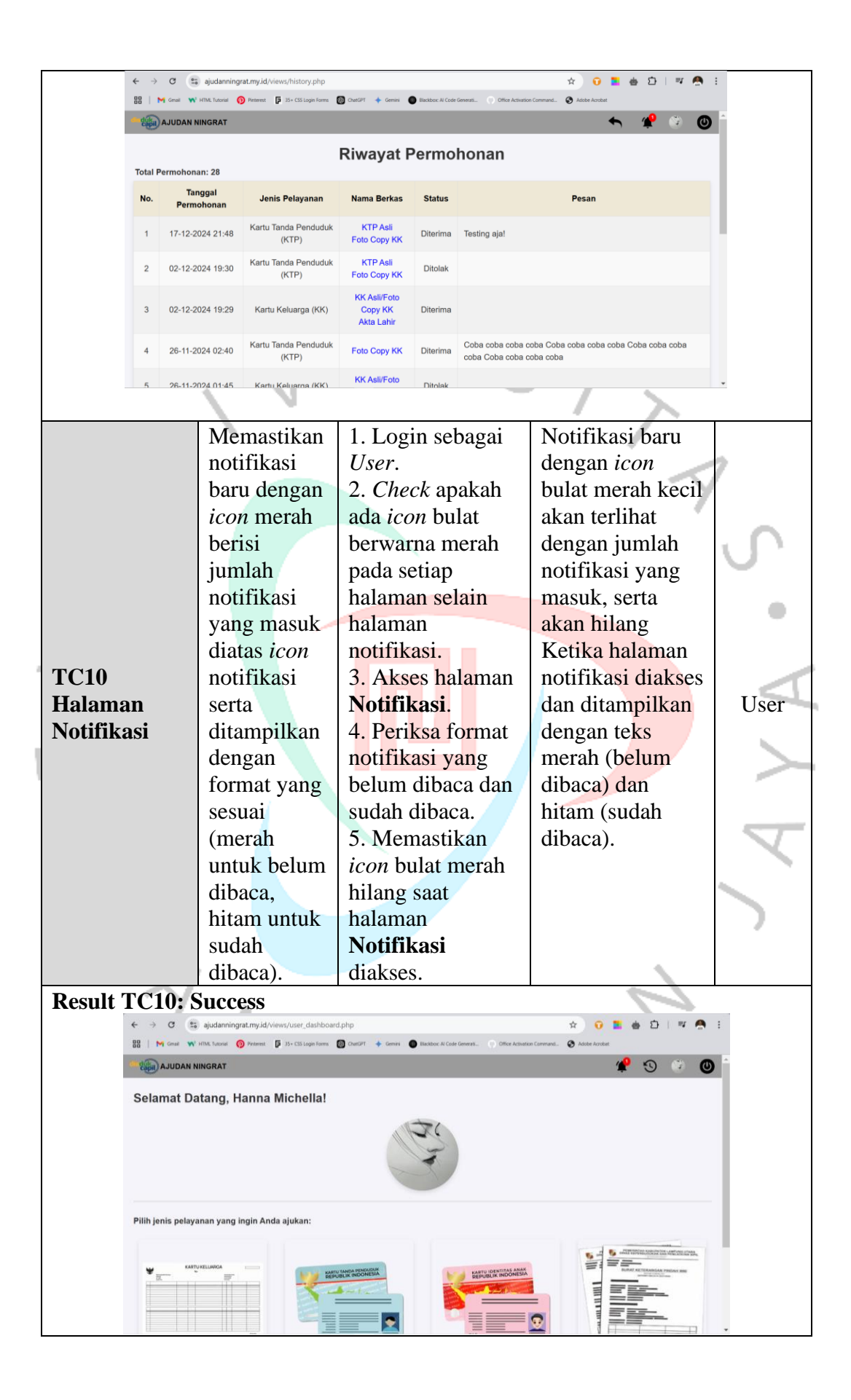

| 88       | Great W HTML Tutorial                                                                                                    | Pinterest F 35+ CSS Login Forms                                                      | 🗑 ChatGPT 🔶 Gemini 🌘       | Blackbox: Al Code | Senerati Office Activation   | Command 🔇 Adobe Acrobat                   |            |  |  |  |
|----------|----------------------------------------------------------------------------------------------------|--------------------------------------------------------------------------------------|----------------------------|-------------------|------------------------------|-------------------------------------------|------------|--|--|--|
|          | AJUDAN NINGRAT                                                                                                    |                                                                                      |                            |                   |                              | s 🥐 🎯                                     | Ô          |  |  |  |
|          |                                                                                                    |                                                                                      | Riwayat F                  | Permo             | honan                        |                                           |            |  |  |  |
| Tota     | al Permohonan: 28                                                                                                    |                                                                                      |                            |                   |                              |                                           |            |  |  |  |
| No       | o. Permohonan                                                                                                    | Jenis Pelayanan                                                                      | Nama Berkas                | Status            |                              | Pesan                                     |            |  |  |  |
| 1        | 17-12-2024 21:48                                                                                                    | Kartu Tanda Penduduk<br>(KTP)                                                        | KTP Asli<br>Foto Copy KK   | Diterima          | Testing aja!                 |                                           |            |  |  |  |
| 2        | 02-12-2024 19:30                                                                                                    | Kartu Tanda Penduduk                                                                 | KTP Asli                   | Ditolak           |                              |                                           |            |  |  |  |
| 3        | 02-12-2024 19:29                                                                                                    | (KTP)<br>Kartu Keluarga (KK)                                                         | KK Asli/Foto<br>Copy KK    | Diterima          |                              |                                           |            |  |  |  |
| 4        | 26-11-2024 02:40                                                                                                    | Kartu Tanda Penduduk                                                                 | Akta Lahir<br>Foto Copy KK | Diterima          | Coba coba coba co            | oba Coba coba coba coba Coba coba coba    |            |  |  |  |
| 5        | 26-11-2024 01-45                                                                                                    | Kartu Keluarga (KK)                                                                  | KK Asli/Foto               | Ditolak           | 0000 0000 0000 0             |                                           |            |  |  |  |
|          |                                                                                                    | N I                                                                                  |                            |                   |                              |                                           |            |  |  |  |
| ÷        | → C 😁 ajudanning                                                                                                    | rat.my.id/views/user_profile.php                                                     |                            | Rivelberg Bi Code |                              | ☆ 0 🖬 💩 🎦   팩 🖣                           | <b>9</b> : |  |  |  |
|          | AJUDAN NINGRAT                                                                                                    | Presentes 🚰 33+ C35 Logen Forms                                                      | Chandri Camana             | BROKEDE AF CODE   | Unice Activation             |                                           | <b>()</b>  |  |  |  |
|          | <u> </u>                                                                                                    |                                                                                      |                            |                   |                              |                                           |            |  |  |  |
|          |                                                                                                    | Profil Penggu                                                                        | una                        |                   | Ubah                         | Password                                  |            |  |  |  |
|          | Photo Profile                                                                                                    |                                                                                      |                            | Passv             | vord Lama:                   |                                           |            |  |  |  |
|          |                                                                                                    | 1 Per                                                                                |                            | Passy             | vord Baru:                   |                                           |            |  |  |  |
|          |                                                                                                    | A                                                                                    |                            |                   |                              |                                           |            |  |  |  |
|          |                                                                                                    |                                                                                      |                            | Konfi             | masi Password Ba             | ru:                                       |            |  |  |  |
|          | Choose File                                                                                                    | No file chosen                                                                       |                            |                   |                              |                                           |            |  |  |  |
|          | Username:                                                                                                    |                                                                                      |                            | Show Password     |                              |                                           |            |  |  |  |
|          | Hanna Mich                                                                                                    | Hanna Michella Ubah Password                                                         |                            |                   |                              |                                           |            |  |  |  |
| _        | NIK:                                                                                                    |                                                                                      |                            |                   |                              |                                           | Ŧ          |  |  |  |
| +        | → C = ajudanning                                                                                                    | rat.my.id/views/notifikasi.php                                                       |                            |                   |                              | ☆ 0 🗖 💩 🏛   적 🕅                           |            |  |  |  |
| 88       | Gmail 📢 HTML Tutorial 🌘                                                                                                    | Pinterest 🗗 35+ CSS Login Forms                                                      | 🔞 ChatGPT 🔶 Gemini 🌘       | Blackbox: Al Code | Senerati 💮 Office Activation | Command 🔇 Adobe Acrobat                   |            |  |  |  |
| -4       | AJUDAN NINGRAT                                                                                                    |                                                                                      |                            |                   |                              | <ul> <li>★ ⑤ ∅</li> </ul>                 | ۹j ج       |  |  |  |
| 4        | Notifikasi                                                                                                    |                                                                                      |                            |                   |                              |                                           |            |  |  |  |
| P        | RMOHONAN ANDA UNTUK Kartu Tanda Penduduk (KTP) TELAH SELESAI, SILAHKAN DIAMBIL PADA: '18-12-2024 Pukul 10:00', NOTE :<br>uhan Membawa Berkas Persyaratan Sesuai Jenje Permohonan |                                                                                      |                            |                   |                              |                                           |            |  |  |  |
|          | inon Membawa Berkas Persyaratan Sesuai Jenis Permohonan                                                                                                    |                                                                                      |                            |                   |                              |                                           |            |  |  |  |
|          | ERMOHONAN ANDA U                                                                                                    | KMOHUNAN ANDA UNTUK Kaitu Tanda Penduduk (KTP) TELAH DITOLAK, ALASAN: "Test doangan" |                            |                   |                              |                                           |            |  |  |  |
| В        | erkas Persyaratan Sesua                                                                                                    | i Jenis Permohonan                                                                   |                            |                   |                              |                                           |            |  |  |  |
| P        | ERMOHONAN ANDA U<br>lembawa Berkas Persyar                                                                                                    | NTUK Kartu Tanda Pendud<br>atan Sesuai Jenis Permoho                                 | uk (KTP) TELAH SE<br>man   | LESAI, SILA       | HKAN DIAMBIL PA              | DA: '04-12-2024 Pukul 09:00', NOTE : Moho | n          |  |  |  |
| P        | ERMOHONAN ANDA UN                                                                                                    | ITUK Kartu Tanda Pendudu                                                             | k (KTP) TELAH DIT          | OLAK, ALAS        | AN: 'Test!'                  |                                           |            |  |  |  |
| Р        | RMOHONAN ANDA UNTUK Kartu Keluarga (KK) TELAH SELESAI, SILAHKAN DIAMBIL PADA: '03-12-2024 Pukul 13:15', NOTE : Mohon Membawa                                                     |                                                                                      |                            |                   |                              |                                           |            |  |  |  |
| В        | erkas Persyaratan Sesua                                                                                                    | ii Jenis Permohonan                                                                  |                            |                   |                              |                                           |            |  |  |  |
|          |                                                                                                    |                                                                                      |                            | <u> </u>          |                              | <u>a:</u>                                 |            |  |  |  |
|          | Me                                                                                                    | mastikan                                                                             | I. Logi                    | in set            | bagai                        | Sistem                                    |            |  |  |  |
|          | per                                                                                                    | igguna                                                                               | $\cup$ ser.                | <b>.</b> .        | lamar                        | menampiikan                               |            |  |  |  |
| TC11     | dap                                                                                                    | ial                                                                                  | $\angle$ . AKS             | es na             | iaman                        | pesan konfirmasi                          |            |  |  |  |
| IUII     | me                                                                                                    | mperoaru                                                                             | 2 Id                       | •                 | -                            | data an pesan                             | тт         |  |  |  |
| Halaman  | 1 us                                                                                                    | sername                                                                              | 5. IS1 U                   | serno             | ime                          | uata <i>profile</i> dan                   | U          |  |  |  |
| Prome Us | ser dar                                                                                                    | i/atau                                                                               | dengan                     | i data            | oaru.                        | password                                  |            |  |  |  |
|          | IOL                                                                                                    | s profile                                                                            | 4. Gan                     | u iote            | )<br>ha:=                    | din onk                                   |            |  |  |  |
|          | ser                                                                                                    | ta .                                                                                 | dengan                     | 1 IOto            | baru.                        | diperbarui sesuai                         |            |  |  |  |
|          | me                                                                                                    | ngganti                                                                              | ] J. KI1K                  | lom               | DOI                          | <i>input</i> pengguna                     |            |  |  |  |

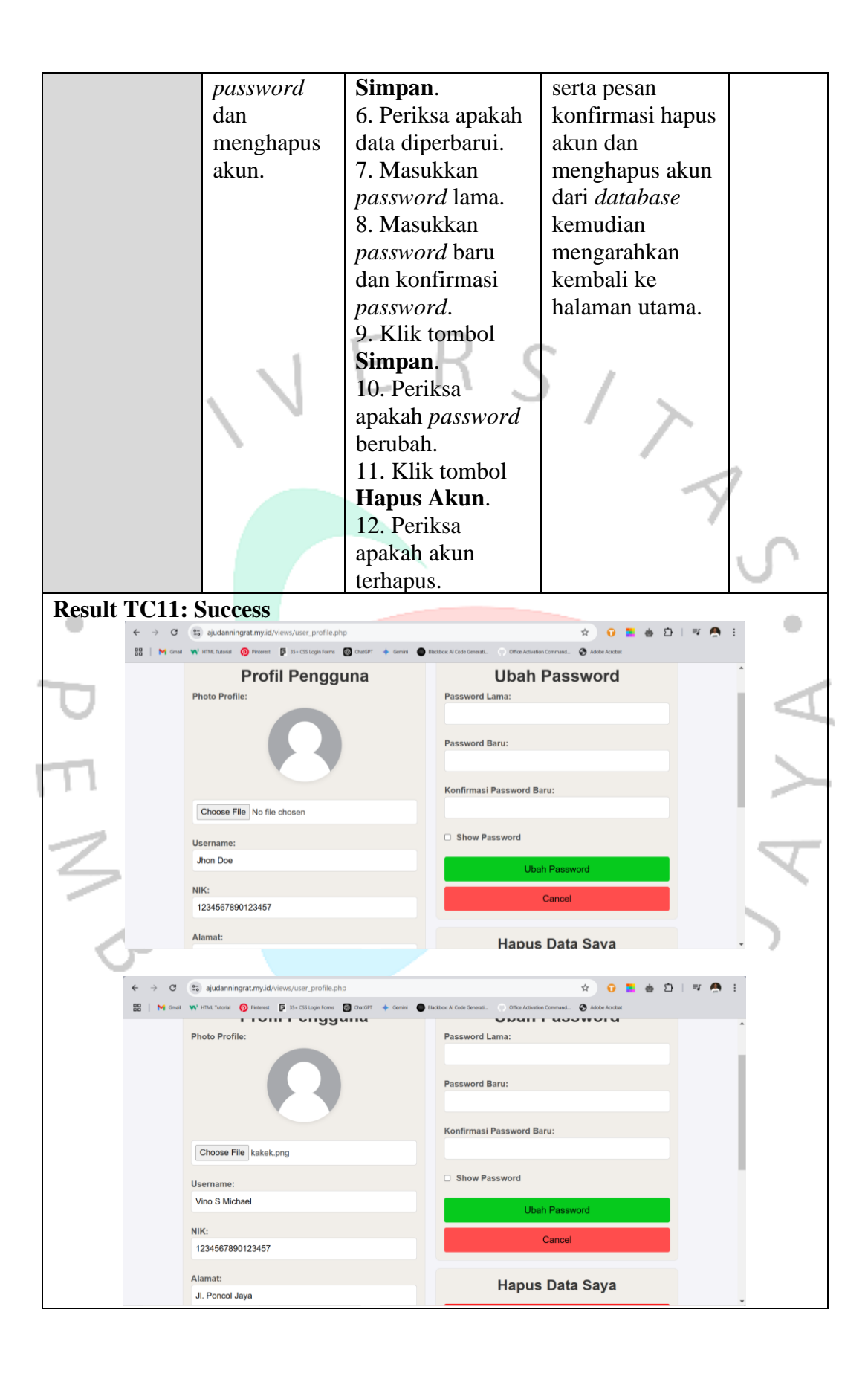

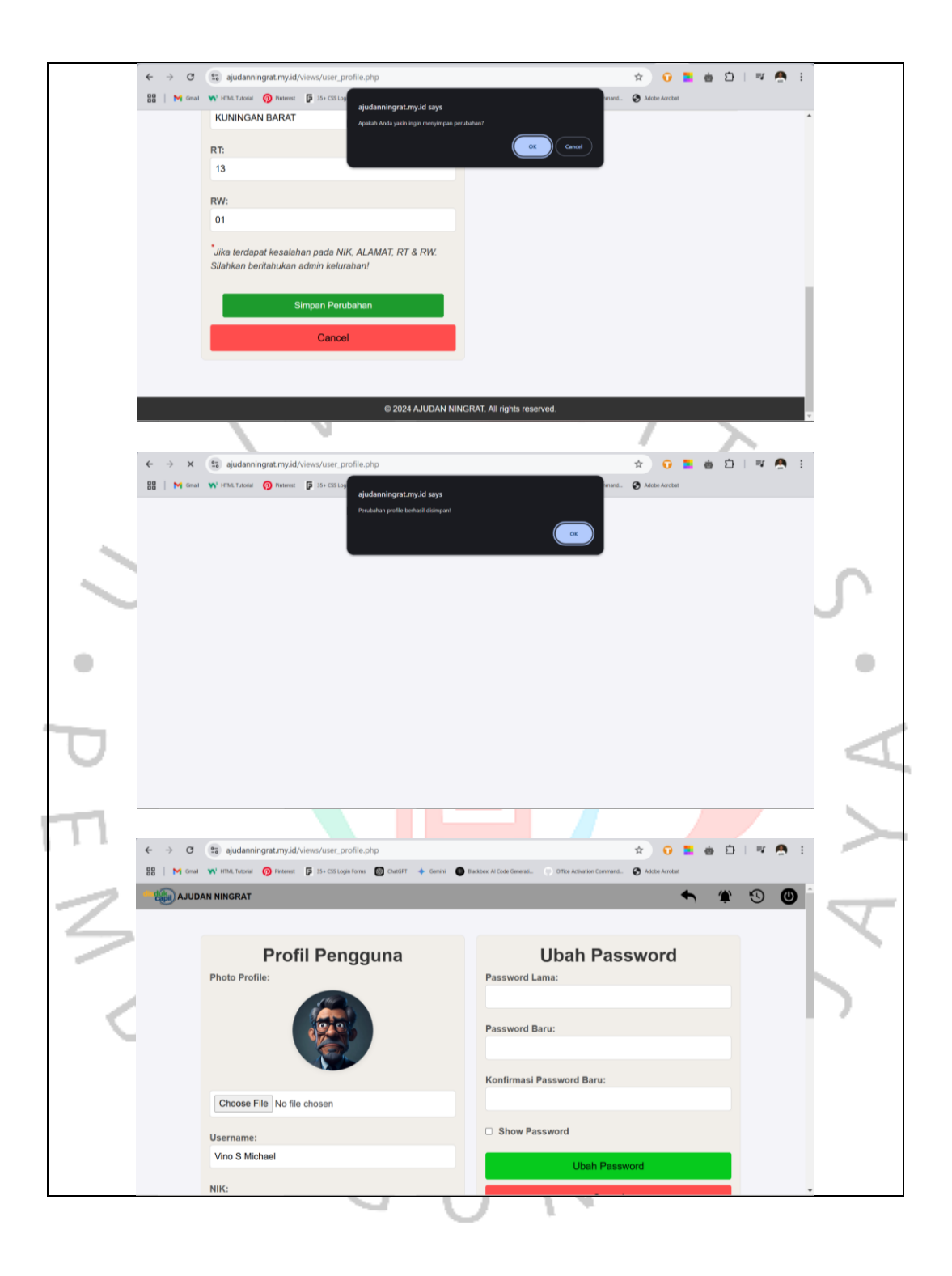

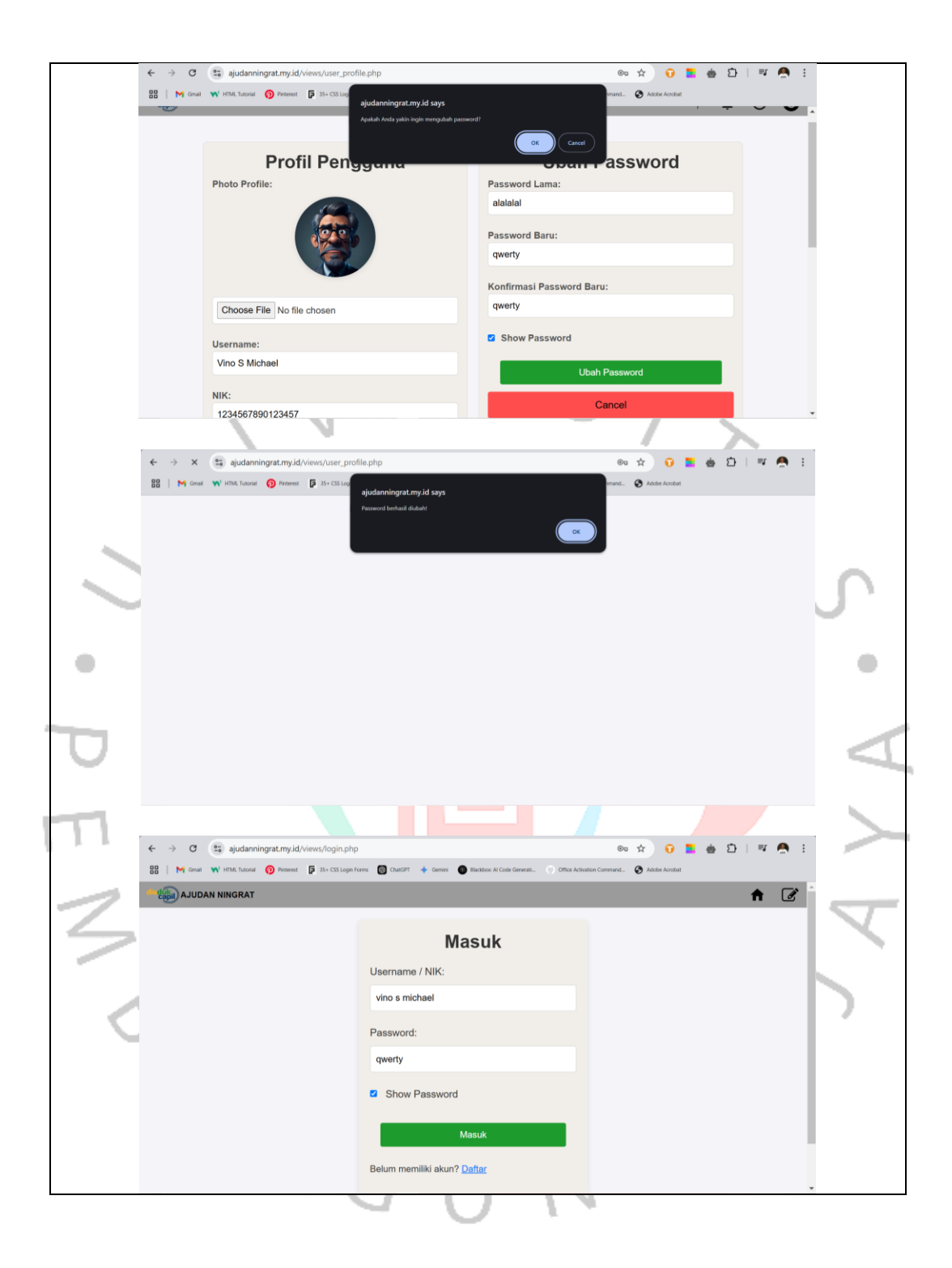

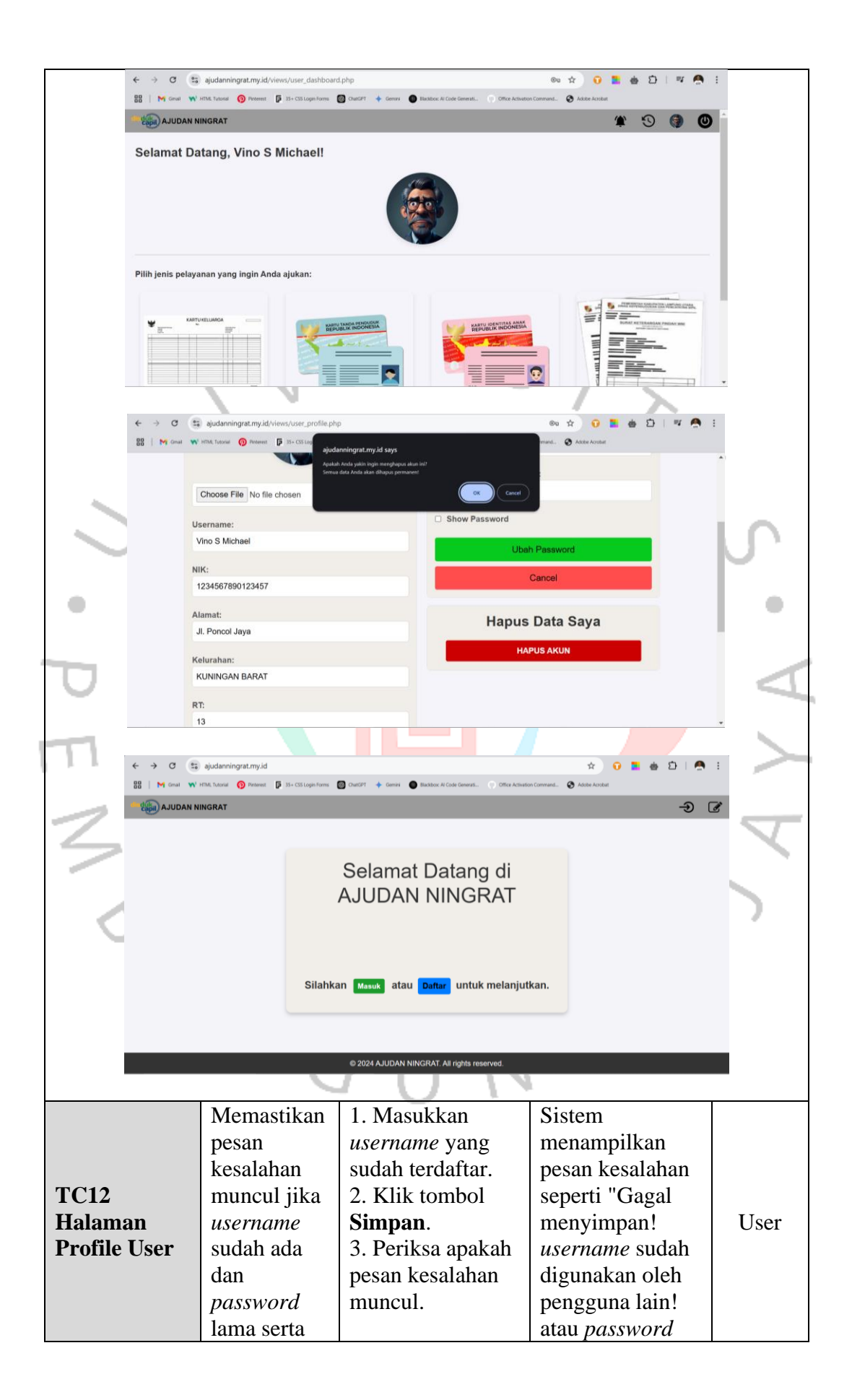

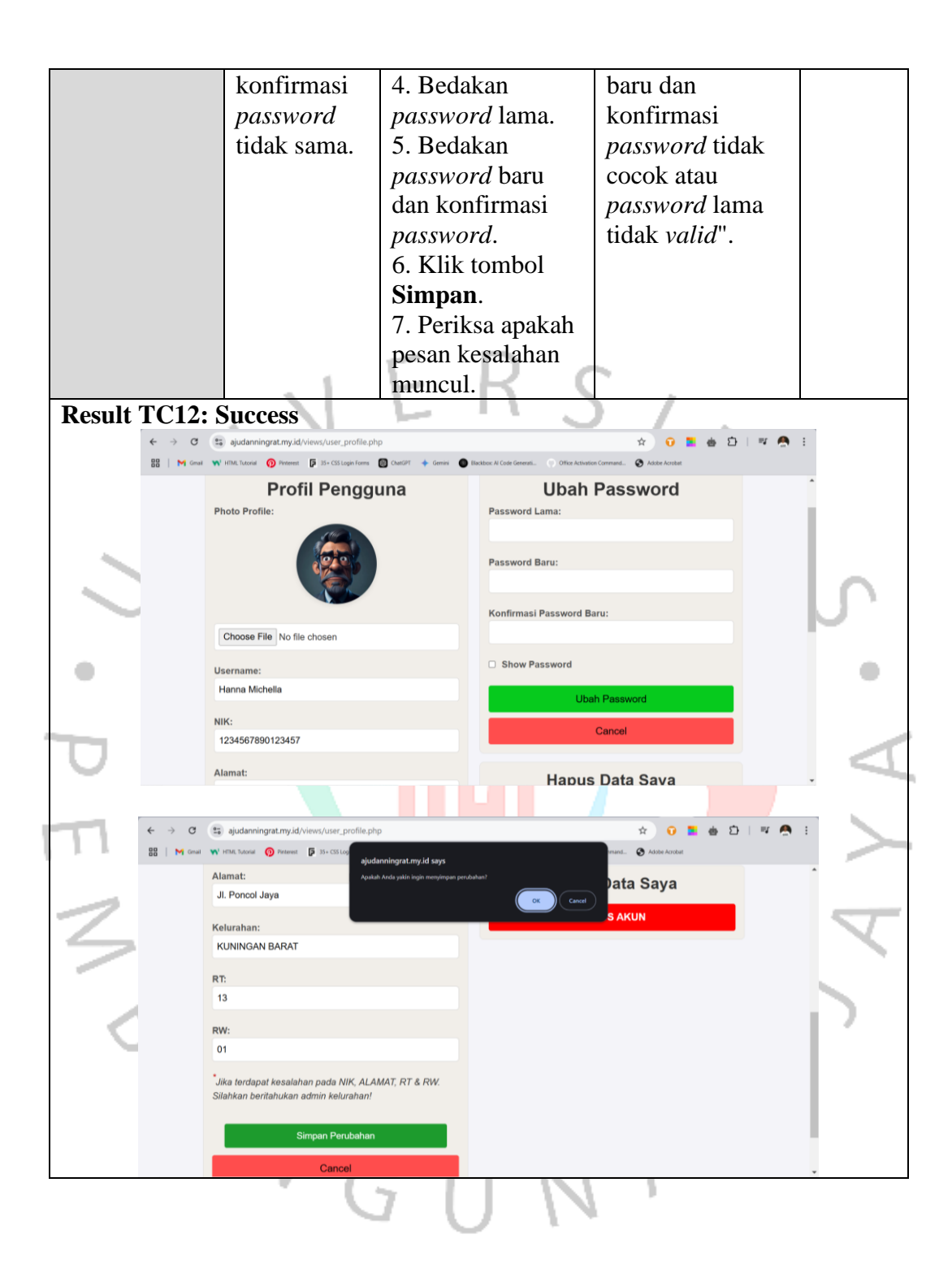

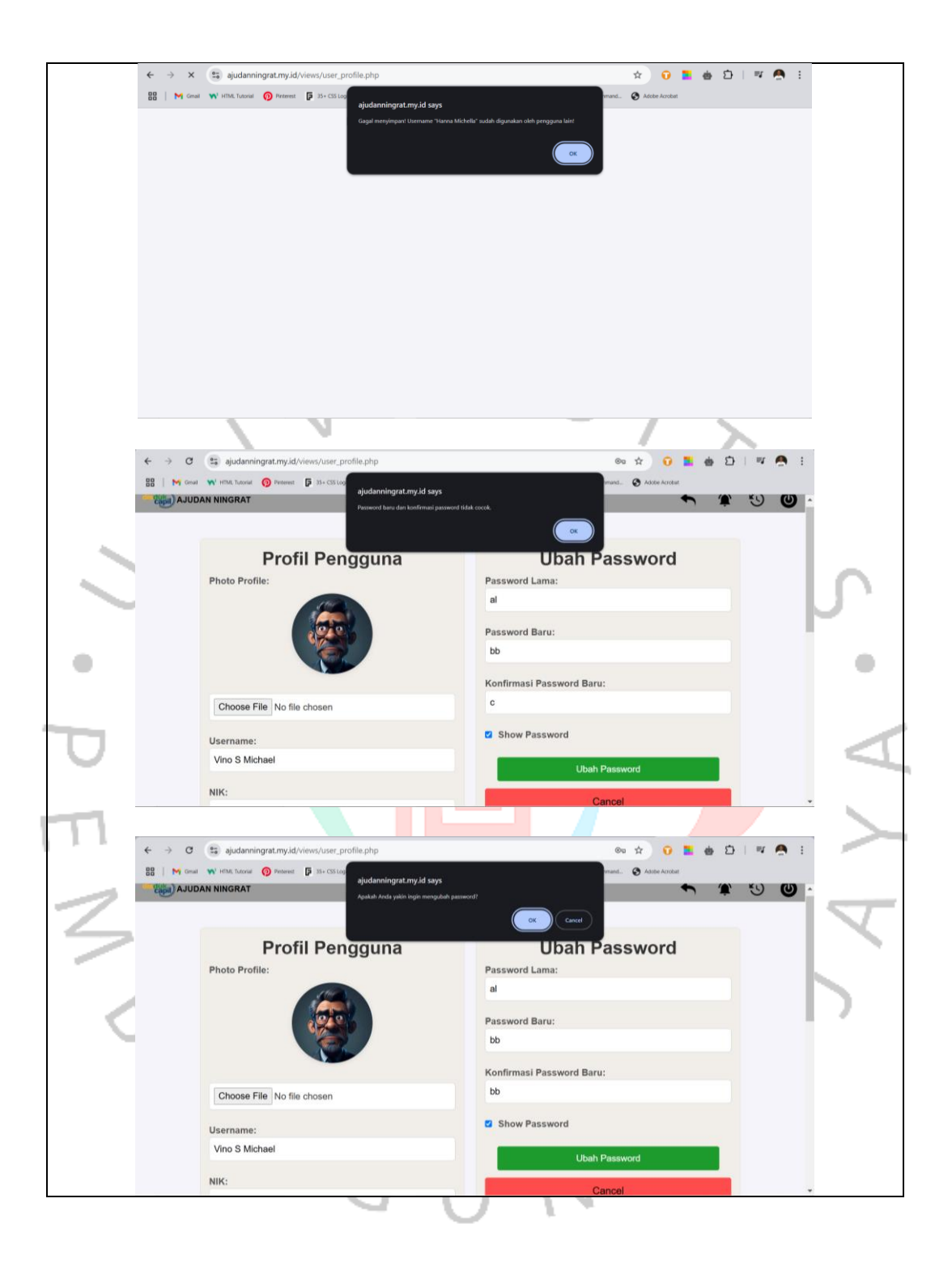

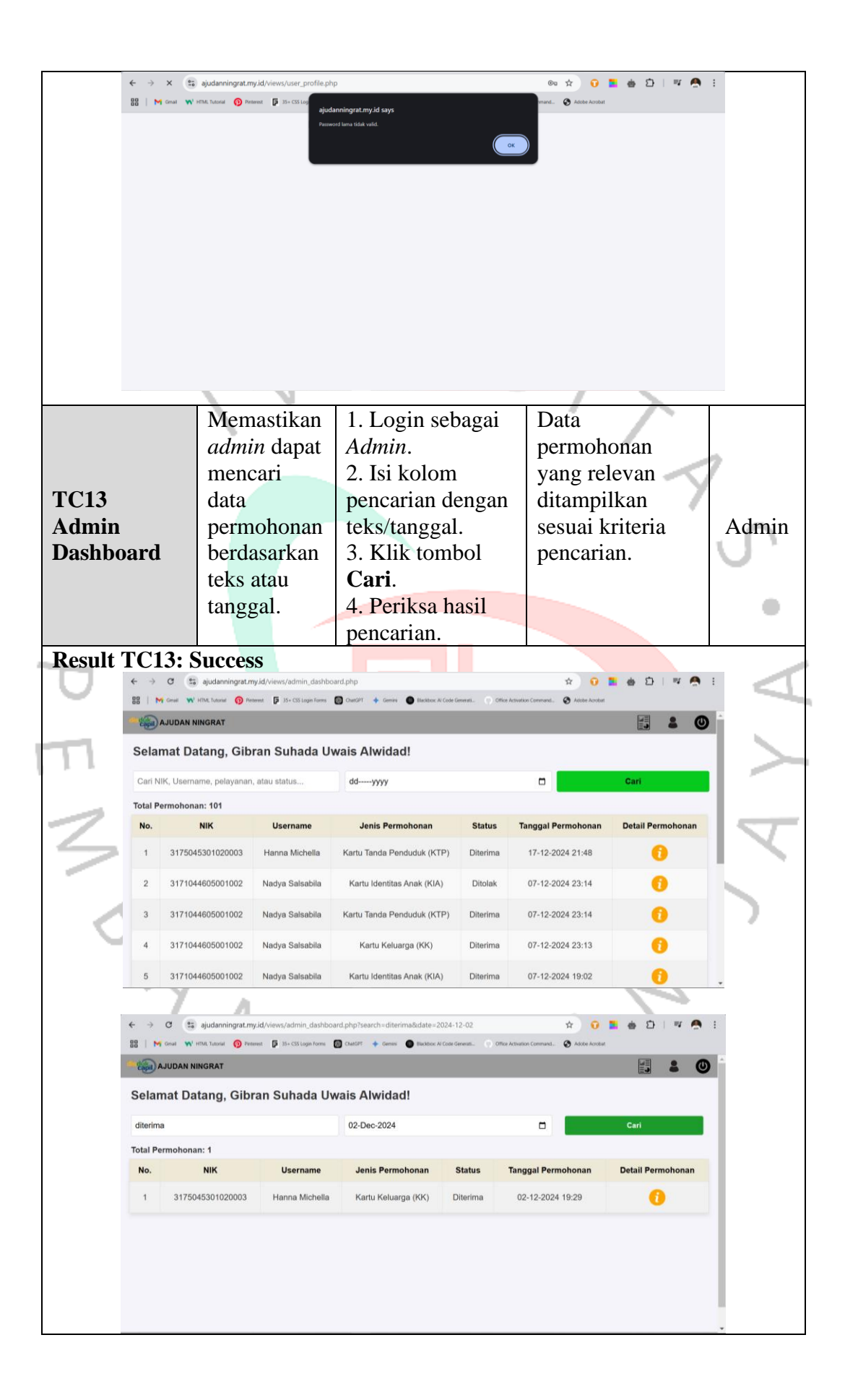

| TC14<br>Admin<br>Dashboard         |                                              | Memastikan<br><i>admin</i> dapat<br>melihat<br>daftar<br>permohonan<br>serta detail<br>permohonan |                                                                                                    | <ol> <li>Login sebagai<br/>Admin.</li> <li>Klik tombol<br/>Detail<br/>Permohonan<br/>pada salah satu<br/>permohonan.</li> <li>Periksa apakah<br/>Admin diarahkan<br/>ke halaman Detail<br/>Permohonan.</li> </ol> |                          | permohe<br>ditampil<br>berdasan<br>tanggal<br>permohe<br>terbaru,<br>akan dia<br>ke halan<br>1 Detail<br>Permohe<br>sesuai<br>permohe | Tabel<br>permohonan<br>ditampilkan<br>berdasarkan<br>tanggal<br>permohonan<br>terbaru, <i>admin</i><br>akan diarahkan<br>ke halaman<br>Detail<br>Permohonan<br>sesuai<br>permohonan |       |  |
|------------------------------------|----------------------------------------------|---------------------------------------------------------------------------------------------------|----------------------------------------------------------------------------------------------------|----------------------------------------------------------------------------------------------------|--------------------------|----------------------------------------------------------------------------------------------------|----------------------------------------------------------------------------------------------------|-------|--|
| Result                             | TC14: 9                                      | Succes                                                                                            | s                                                                                                    |                                                                                                    |                          | yang di                                                                                                    | biin.                                                                                                    | 2     |  |
| Reput                              | € → α (a)                                    | ajudanningrat.r                                                                                   | ny.id/views/admin_dashbo                                                                                     | pard.php                                                                                                    |                          | * 0                                                                                                    | a b । ч 🖱                                                                                                    | I     |  |
|                                    | 88   M Gmail W                               | HTML Tutorial 👩 Pa                                                                                | nterent 🦻 35+ CSS Login Forms                                                                                | 👩 ChatGPT 🔶 Germini 🌒 Blackbox Al Code G                                                                                                    | enerati                  | Activation Command. 🚷 Adobe Acrobat                                                                                                   |                                                                                                    |       |  |
| $\sim$                             | Copil AJUDAN I                               |                                                                                                   |                                                                                                    |                                                                                                    |                          |                                                                                                    |                                                                                                    |       |  |
|                                    | Selamat Datang, Gibran Suhada Uwais Alwidad! |                                                                                                   |                                                                                                    |                                                                                                    |                          |                                                                                                    |                                                                                                    |       |  |
|                                    | Cari NIK, Usern                              | ame, pelayanar                                                                                    | n, atau status                                                                                               | ddyyyy                                                                                                    |                          |                                                                                                    | Cari                                                                                                    |       |  |
|                                    | Total Permohon                               | an: 101                                                                                           | Username                                                                                                    | lenis Permohonan                                                                                                    | Statue                   | Tanggal Parmohonan                                                                                                    | Detail Permohonan                                                                                                    | 1 ×   |  |
|                                    | 4 21750                                      | 45201020002                                                                                       | Hanna Mishalla                                                                                               | Kastu Tenda Benduduk (KTD)                                                                                                    | Ditorimo                 | 17 10 2024 21-49                                                                                                    |                                                                                                    |       |  |
|                                    | 1 317504                                     | 45301020003                                                                                       | Hanna Michella                                                                                               | Kartu Tanda Penduduk (KTP)                                                                                                    | Diterima                 | 17-12-2024 21:48                                                                                                    | U                                                                                                    | 1     |  |
| $\mathbf{O}$                       | 2 31710                                      | 44605001002                                                                                       | Nadya Salsabila                                                                                              | Kartu Identitas Anak (KIA)                                                                                                    | Ditolak                  | 07-12-2024 23:14                                                                                                    | 0                                                                                                    |       |  |
|                                    | 3 31710                                      | 44605001002                                                                                       | Nadya Salsabila                                                                                              | Kartu Tanda Penduduk (KTP)                                                                                                    | Diterima                 | 07-12-2024 23:14                                                                                                    | 0                                                                                                    |       |  |
|                                    | 4 317104                                     | 44605001002                                                                                       | Nadya Salsabila                                                                                              | Kartu Keluarga (KK)                                                                                                    | Diterima                 | 07-12-2024 23:13                                                                                                    | 0                                                                                                    |       |  |
| 1.1                                | 5 31710                                      | 44605001002                                                                                       | Nadya Salsabila                                                                                              | Kartu Identitas Anak (KIA)                                                                                                    | Diterima                 | 07-12-2024 19:02                                                                                                    | 0                                                                                                    |       |  |
| -                                  |                                              |                                                                                                   |                                                                                                    |                                                                                                    |                          |                                                                                                    | · ·                                                                                                    | *     |  |
| 7                                  | ← → C                                        | ajudanningrat.m                                                                                   | <b>w.id</b> /views/detail_permoh                                                                             | onan.php?id=135                                                                                                    |                          | × 0                                                                                                    | 🛓 💩 🖸   💷 👧                                                                                                    |       |  |
|                                    |                                              | Det<br>NIK: 31<br>Userna<br>Jenis R<br>Berkas<br>Akta Lai<br>Foto Co                              | ail Permo<br>74081002980002<br>ime: Billy Vanda<br>ermohonan: Kartu<br>Yang Diunggah:<br>ifr<br>py.KK<br>Kor | honan - Kartu k<br>Identitas Anak (KIA)<br>Ifirmasi Status Pe                                                                                                    | dentita                  | as Anak (KIA<br>nan                                                                                                    | )                                                                                                    |       |  |
| TC15<br>Halama<br>Detail<br>Permol | an<br>10nan                                  | Mem<br>admi<br>rinci<br>perm<br>, ber<br>yang                                                     | nastikan<br>in dapat<br>an<br>nohonan<br>kas                                                                 | <ol> <li>Login set<br/>Admin.</li> <li>Klik tomb</li> <li>Detail</li> <li>Permohona<br/>pada salah s</li> </ol>                                                                                                   | bagai<br>bol<br>n<br>atu | Berkas<br>diungga<br>dilihat o<br><i>admin</i> s<br>surat pin<br>pesan ta                                                             | yang<br>h dapat<br>oleh<br>erta <i>form</i><br>odah dan<br>umbahan                                                                                                    | Admin |  |

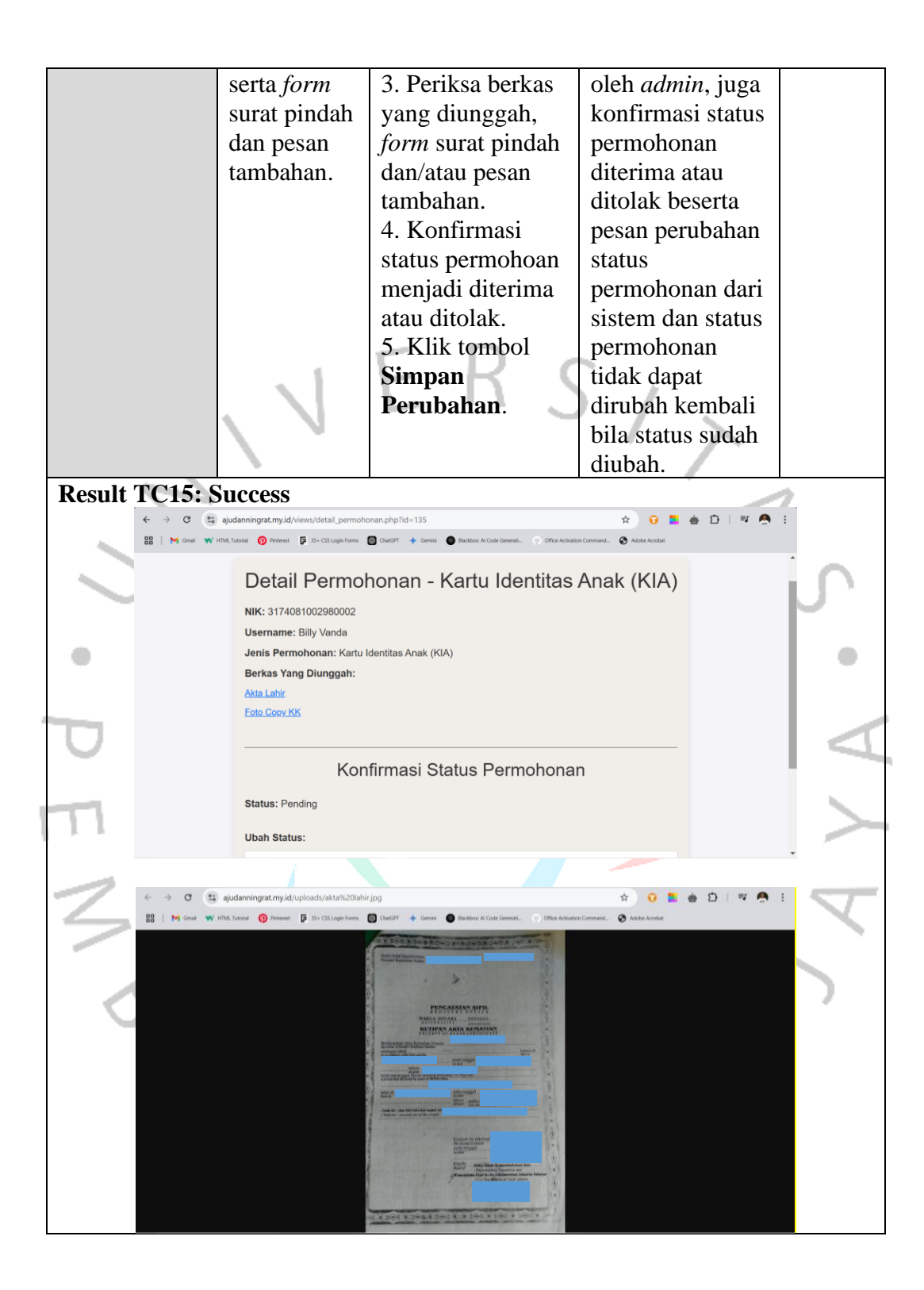

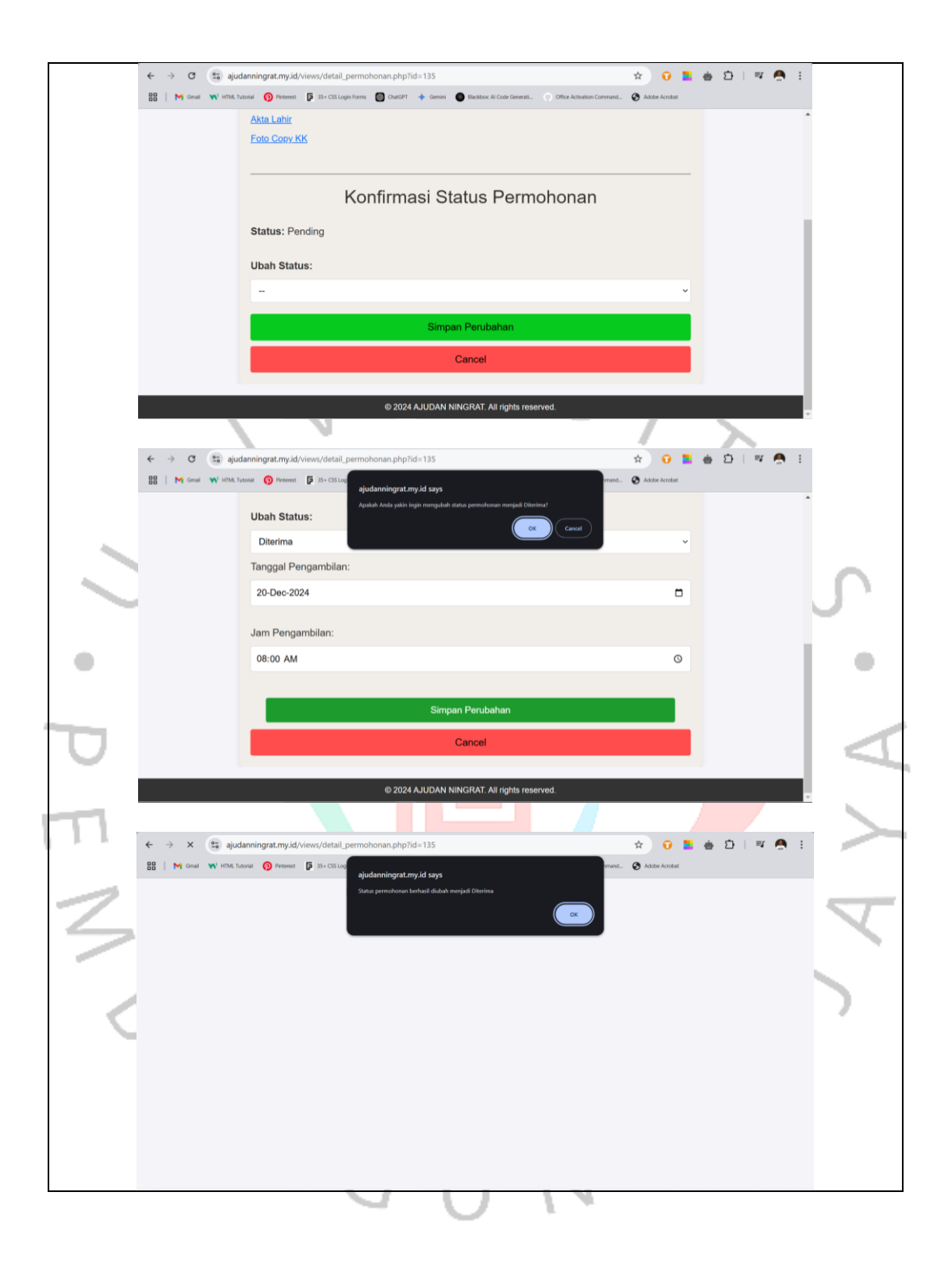

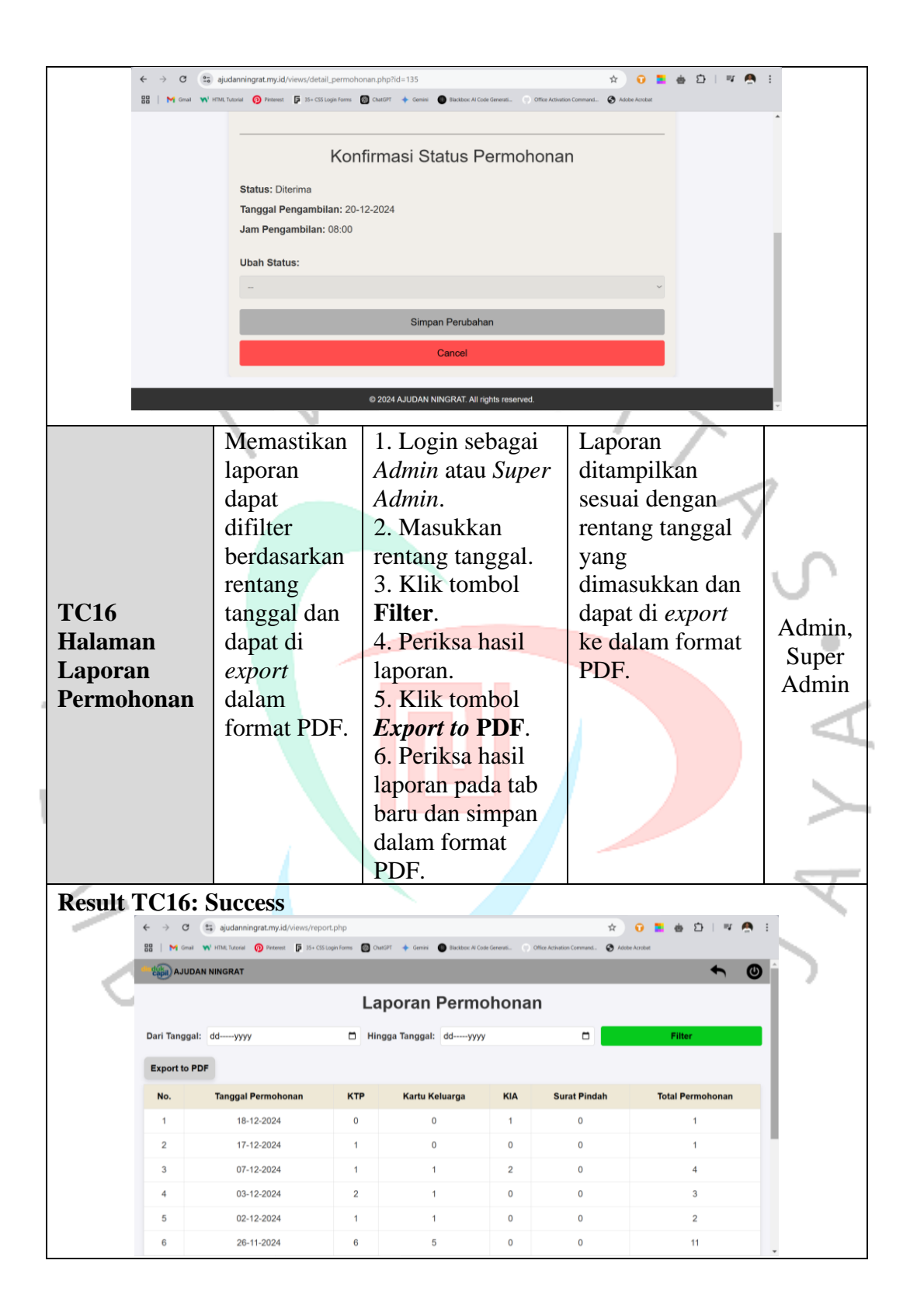

|                                     | (Spil) AJUD                                                       | AN NINGRAT                                                                                                    |                                                                                                    |                                                                                                    |                                                                                                    |                                                                                                    |                                                                                                    |                          |
|-------------------------------------|-------------------------------------------------------------------|----------------------------------------------------------------------------------------------------|----------------------------------------------------------------------------------------------------|----------------------------------------------------------------------------------------------------|----------------------------------------------------------------------------------------------------|----------------------------------------------------------------------------------------------------|----------------------------------------------------------------------------------------------------|--------------------------|
|                                     | 0                                                                 |                                                                                                    | La                                                                                                    | poran Perm                                                                                                    | ohona                                                                                                    | n                                                                                                    |                                                                                                    |                          |
|                                     | Devi T                                                            | 1. 01 Nov 5221                                                                                                    |                                                                                                    |                                                                                                    |                                                                                                    | -                                                                                                    |                                                                                                    |                          |
|                                     | Dari Tangga                                                       | al: 01-Nov-2024                                                                                                    | O Hir                                                                                                    | ngga Tanggal: 20-Nov-20                                                                                                    | )24                                                                                                    |                                                                                                    | Filter                                                                                                    |                          |
|                                     | Export to F                                                       | PDF                                                                                                    |                                                                                                    |                                                                                                    |                                                                                                    |                                                                                                    |                                                                                                    |                          |
|                                     | No.                                                               | Tanggal Permohonan                                                                                                    | КТР                                                                                                    | Kartu Keluarga                                                                                                    | KIA                                                                                                    | Surat Pindah                                                                                                    | Total Permohonan                                                                                                    |                          |
|                                     | 1                                                                 | 20-11-2024                                                                                                    | 0                                                                                                    | 1                                                                                                    | 1                                                                                                    | 0                                                                                                    | 2                                                                                                    |                          |
|                                     | 2                                                                 | 18-11-2024                                                                                                    | 0                                                                                                    | 1                                                                                                    | 1                                                                                                    | 0                                                                                                    | 2                                                                                                    |                          |
|                                     | 3                                                                 | Grand Total:                                                                                                    | 1                                                                                                    | 3                                                                                                    | 2                                                                                                    | 0                                                                                                    | 6                                                                                                    |                          |
|                                     |                                                                   |                                                                                                    |                                                                                                    |                                                                                                    |                                                                                                    |                                                                                                    |                                                                                                    |                          |
|                                     |                                                                   |                                                                                                    |                                                                                                    |                                                                                                    |                                                                                                    |                                                                                                    |                                                                                                    |                          |
| _                                   |                                                                   | 1 1                                                                                                    |                                                                                                    |                                                                                                    |                                                                                                    |                                                                                                    | ~~~~~~~~~~~~~~~~~~~~~~~~~~~~~~~~~~~~~~~                                                                                                    |                          |
|                                     | ← → C                                                             | ajudanningrat.my.id/views/repo                                                                                                    | rt.php?start_dat                                                                                                    | e=2024-11-01&end_date=202                                                                                                    | 4-11-20                                                                                                    | \$                                                                                                    | 0 🖿 💩 ជិ   💷 👧                                                                                                    | :                        |
|                                     | 🗄   M Gmail                                                       | 🐝 HTML Tutorial 👩 Pinterest 🏮 35 - CSS I                                                                                                    | .ogin Forms 🛛 🔞 Ch                                                                                                    | atGPT 🔶 Gemini 🔘 Blackbox: Al Co                                                                                                    | de Generati 🔘                                                                                                    | Office Activation Command 🚱 Adob                                                                                                    | e Acrobat                                                                                                    |                          |
|                                     | AJUD                                                              | AN NINGRAT                                                                                                    |                                                                                                    |                                                                                                    |                                                                                                    |                                                                                                    | ÷ 0                                                                                                    |                          |
|                                     |                                                                   |                                                                                                    | La                                                                                                    | poran Perme                                                                                                    | ohona                                                                                                    | n                                                                                                    |                                                                                                    |                          |
|                                     | Dari Tangga                                                       | al: 01-Nov-2024                                                                                                    | 🗇 Hir                                                                                                    | ngga Tanggal: 20-Nov-20                                                                                                    | )24                                                                                                    |                                                                                                    | Filter                                                                                                    |                          |
| $\sim$                              | Export to P                                                       | DF                                                                                                    |                                                                                                    |                                                                                                    |                                                                                                    |                                                                                                    |                                                                                                    | 1.1                      |
|                                     | No.                                                               | Tanggal Permohonan                                                                                                    | КТР                                                                                                    | Kartu Keluarga                                                                                                    | KIA                                                                                                    | Surat Pindah                                                                                                    | Total Permohonan                                                                                                    |                          |
| •                                   | 1                                                                 | 20-11-2024                                                                                                    | 0                                                                                                    | 1                                                                                                    | 1                                                                                                    | 0                                                                                                    | 2                                                                                                    | 1                        |
| -                                   | 2                                                                 | 18-11-2024                                                                                                    | 0                                                                                                    | 1                                                                                                    | 1                                                                                                    | 0                                                                                                    | 2                                                                                                    | 1 T                      |
|                                     | 3                                                                 | 17-11-2024                                                                                                    | 1                                                                                                    | 1                                                                                                    | 0                                                                                                    | 0                                                                                                    | 2                                                                                                    |                          |
|                                     |                                                                   |                                                                                                    |                                                                                                    |                                                                                                    |                                                                                                    |                                                                                                    |                                                                                                    |                          |
| <u> </u>                            | tps://ajudanningtat.my.ic                                         | Grand Total:                                                                                                    | 1                                                                                                    | 3                                                                                                    | 2                                                                                                    | 0                                                                                                    | 6                                                                                                    | <u>م</u>                 |
| Π                                   | gs://divdermingrat.my.jc $\leftrightarrow \rightarrow \mathbf{C}$ | Grand Total:                                                                                                    | 1<br>2004-11-20<br>rate_pdf.php?st<br>cogin forms                                                                                                    | 3<br>art_date=2024-11-01&end_da<br>art=2014 ← Gensi ● Biostoc.4 Ca                                                                                                    | 2<br>te=2024-11-20<br>de Generat                                                                                                    | 0                                                                                                    | 6<br>0 🔹 🎂 🖸   🛩 🙅                                                                                                    |                          |
|                                     | es://audennegestmy.c<br>← → ♂<br>日田   M Gnail<br>■ Preview        | Grand Total:                                                                                                    | 1<br>2024-11-20<br>rate_pdf.php?st<br>ogin.Forms                                                                                                    | 3<br>art_date=2024-11-018.end_da<br>wSFT + Gener • Rotoc & Co<br>1 / 1   - 100% +                                                                                                    | 2<br>te=2024-11-20<br>de Generat                                                                                                    | 0<br>* Office Actuation Command. 📀 Add                                                                                                    | 6<br>0 🖿 📥 🗈 I 🛩 🖨<br>e Acatel                                                                                                    |                          |
|                                     | es //audemingrat.my/d<br>← → C<br>BB   M Graal<br>≡ Preview       | Grand Total:                                                                                                    | 1<br>-2004-11-20<br>rate_pdf.php?st<br>cogin forms C Ch                                                                                                    | 3<br>art_date=2024-11-018ænd_da<br>#397 ← Genes ● Reators # C<br>1 / 1   − 100% +                                                                                                    | 2<br>te=2024-11-20<br>de Generati                                                                                                    | 0<br>xt<br>Office Activation Communit.                                                                                                    | 6<br>• • • • • • • • • • • • • • • • • • •                                                                                                     |                          |
| n<br>Z                              | ← → C<br>BB M Geat<br>Preview                                     | Grand Total:<br>development officing have, block 11 of have, and<br>a judanningrat.my.id(views/gene<br>w) Hitle: Tudar @ Prefer € 3 to CSL<br>+ Laporan Permohonan                                                                                                    | 1<br>atter in all<br>rate_pdf.phip?st<br>oginForms 💽 Ch                                                                                                    | 3<br>art_date=2024-11-01&eend_da<br>et#T ← Genere<br>1 / 1   - 100% +<br>P                                                                                                    | 2<br>te = 2024-11-20<br>de Generation                                                                                                    | 0  Collect Activities Communic   Collect Activities Communic   Col                                                                                                    | 6<br>0 📰 💩 🗘   💷 🚭<br>* kotate                                                                                                    |                          |
| n<br>Z                              | egy/quilemengesting (<br>⊕ → ♂<br>⊕ M Genal<br>■ Preview          | Grand Total:<br>Demogrammer, p#deptare, ideo-2004 T1 41 and and<br>a judanningrat_my.id/views/gene<br>w Httls: hatewi<br>↓ Httls: hatewi<br>↓ Present ↓ 1 = 2 + C31<br>Laporan Permohonan                                                                                                    | 1 asset128 rate_pdf.php?st aginform: C C                                                                                                    | 3<br>art_date=2024-11-018cend_da<br>ard → Genes ● Instacc.k / C<br>1 / 1   - 100% +<br>pal Permobonan KTP<br>0 1 0 000                                                                                                    | 2<br>te=2024-11-20<br>de Generat                                                                                                    | 0<br>()<br>()<br>()<br>()<br>()<br>()<br>()<br>(                                                                                                    | 6<br>Total Permohonan                                                                                                    |                          |
| n<br>N                              | ez/gudeenegutitey/e<br>← → C<br>= Preview<br>[]                   | Grand Total:<br>Development offer bland development offer bland development off                                                                                                    | 1 able 11-38 rate_pdf.php?st approxem C C                                                                                                    | 3<br>art.date=2024-11-018ænd,da<br>#2FT ← Gener ● Teatoc # Co<br>1 / 1 / − 100% +<br>gal Permohonan KTP<br>20.11-2024 0<br>18-11-2024 0                                                                                                    | 2<br>te=2024-11-20<br>det immuti                                                                                                    | 0<br>→ → → → → → → → → → → → → → → → → → →                                                                                                     | 6<br>• • • • • • • • • • • • • • • • • • •                                                                                                     |                          |
|                                     | ← → ♂                                                             | Grand Total:<br>development officing have, block 11 of have, date<br>i ajudanningrat, my.id(views/gene<br>i ettab. trave)                                                                                                    | 1                                                                                                    | 3<br>art_date=2024-11-01&emd_da<br>art_date=2024-11-01&emd_da<br>art_date=2024-11-01&emd_da<br>more that the second data<br>i / 1 = 100% +<br>Pr<br>pagal Permohonan KTP<br>20-11-2024 0<br>18-11-2024 0<br>17-11-2024 1<br>1                                                                                                    | 2<br>te=2024-11-20<br>de temest                                                                                                    | 0  Contro Answiren Commune  Contro Answiren Commune  Contro Answiren Commune  Contro Answiren Commune  Contro Answiren Commune  Contro Answiren  Contro Answiren  Contro Answire                                                                                                    | 6                                                                                                    |                          |
|                                     |                                                                   | Grand Total:<br>Demogrammer, p#drghter, inter, 2004-11 01 family and                                                                                                    | 1 and the set of the set of the s | 3 art, date=2024-11-018.end, da err = 0004-11-018.end, da err = 0004 - 0005 + 1 / 1 = 10005 + 1 / 1 = 10005 + 1 / 1 = 0005 + 1 / 1 = 0005 + 1                                                                                                    | 2<br>te=2024.11-20<br>de Generat.<br>Caporan P(<br>Caporan P(                                                                                                    | 0<br>★<br>0<br>0<br>0<br>0<br>0<br>0<br>0<br>0<br>0<br>0<br>0<br>0<br>0                                                                                                    | 6<br>1 I I I I I I I I I I I I I I I I I I I                                                                                                    |                          |
|                                     | er /gademenger(m) e<br>← → ♂<br>BB   M Grant<br>= Preview         | Grand Total:                                                                                                    | 1 acuse 11 as acuse 11 as acu  | 3<br>art.date=2024-11-01&emd, da<br>art.date=2024-11-01&emd, da<br>art.date=2024-11-01&emd, da<br>art.date=2024-11-01&emd, da<br>1 / 1 - 100% +<br>1 / 1 - 100% +<br>Pre-<br>regal Permohonan KTP<br>20.11-2024 0<br>11.11-2024 1<br>1.11-2024 1<br>1.11- | 2<br>12<br>12<br>12<br>12<br>12<br>12<br>12<br>12<br>13<br>13<br>13<br>13<br>13<br>13<br>13<br>13<br>13<br>13                                                                                                    | 0<br>→ → → → → → → → → → → → → → → → → → →                                                                                                     | 6                                                                                                    |                          |
|                                     |                                                                   | Grand Total:<br>development, pfforf han, life-2004 11 of hand, and<br>interview of the former of the state of the state of th                                                                                                    | 1                                                                                                    | 3<br>art (date=2024-11-01&emd, da<br>art ( date=2024-11-01&emd, da<br>art ( date=2024-11-01&emd, da<br>art ( date=2024-11-01&emd, da<br>more than the second data and the second data<br>provide the second data and the second data and the                                                                                                    | 2<br>te = 2024-11-20<br>de towert • • • • • • • • • • • • • • • • • • •                                                                                                    | 0  Contract Activation Contract  Contract Activation Contract  Contract Activatio  Contract Activation Contract  Contract Acti                                                                                                    | 6                                                                                                    |                          |
|                                     |                                                                   | Grand Total:<br>Development, pfdpthar, the 2004 11 of the date<br>audanningrat.Tmy.id/views/gene<br>it it is that under<br>it is call<br>t.Laporan Permohonan                                                                                                    | 1 attention attention Reference Reference Refe | 3<br>art, date=2024-11-01 Bend, da<br>stri → Geore → Benders et Ca<br>1 / 1 1 - 100% +<br>gal Permohonan KTP<br>20.11-2024 0<br>18-11-2024 0<br>18-11-2024 1<br>1<br>nd Total: 1                                                                                                    | 2<br>te = 2024-11-20<br>te = 2024-11-20<br><b>Carlor Performance</b><br><b>Carlor Performance</b><br><b>Carlor</b> | 0                                                                                                    | 6<br>Total Permolonan<br>2<br>2<br>2<br>3<br>6<br>Ndah Total Permolonan<br>2<br>2<br>3<br>6<br>Ndah Total Permolonan<br>2<br>3<br>6<br>Ndah Total Permolonan<br>2<br>3<br>6<br>5<br>5<br>5<br>5<br>5<br>5<br>5<br>5<br>5<br>5<br>5<br>5<br>5                                                                                                    |                          |
|                                     | <ul> <li>↔ → ♥</li> <li>♥ Grant</li> <li>♥ Preview</li> </ul>     | Grand Total:<br>Demogrammer, p#dighter, idea.2004 Tr 41 and van<br>ajudanningrat_myjd/views/gene<br>inthe fuence<br>inthe fuence                                                                                                    | 1 xxxxxxxxxxxxxxxxxxxxxxxxxxxxxxxxxxxx                                                                                                    | 3 art. date=2024-11-01&end. da err + cens • ens • ens                                                                                                    | 2<br>12-2224-11-20<br>40 General 0<br>1<br>1<br>1<br>1<br>3                                                                                                    | 0<br>★<br>Come Activation Constant<br>Come Activation Constant<br>Come Activatio                                                                | 6<br>• Actor<br>• Actor |                          |
|                                     | ← → ♂                                                             | Grand Total:<br>deexeyyeeens officing have, like - 2004 11 of have, lake<br>i gjudanningrat, my.idy/views/gene<br>i gjudanningrat, my.idy/views/gene<br>i gjudanningrat, my.idy/views                                                                                                    | 1                                                                                                    | 3<br>art.date=2024-11-018emd.da<br>art.date=2024-11-018emd.da<br>art.date=2024-11-018emd.da<br>more than the second data<br>i / 1 - 100% +<br>Provember 1 - 100% +<br>Provember 2 - 100% +<br>Provember 2 - 100% +<br>1 - 100% +<br>Provember 2 - 100% +<br>Provember 2                                                                                                    | 2<br>te=2024-11-20<br>de timenti.                                                                                                    | 0  Contracticulario Contraction  Contracticulario Contraction  Contracticulario Contraction  Contracticulario  Contracticulario Contracticulario  Contracticulario  Contracticulario  Contracticulario  Contracticulario Contracticulario Contracticul                                                                                                    | 6                                                                                                    |                          |
|                                     |                                                                   | Grand Total:<br>December of the first of the second of the second of the s                                                                                                    | 1 axx 11-38 rate_pdf.php?st axx 11-38           Image: state of the state of the st              | 3<br>art. date-2024-11-01&eend. da<br>err → Geore → Bestec. # Co<br>1 / 1 - 100% +<br>1 / 1 - 100% +<br>1 / 1 - 100% +<br>1 / 1 - 100% +<br>1 / 1 - 100% +<br>Permohonan KTP<br>20-11-2024 0<br>18-11-2024 0<br>17-11-2024 1<br>1 - 1 - 100% +<br>Permohonan KTP<br>20-11-2024 0<br>18-11-2024 1<br>1 - 1 - 100% +<br>Permohonan KTP<br>20-11-2024 0<br>18-11-2024 1<br>1 - 1 - 100% +<br>1 - 1 - 100% +<br>1 - 1 - 100% +<br>1 - 1 - 100% +<br>1 - 1 - 100% +<br>1 - 1 - 100% +<br>1 - 1 - 100% +<br>1 - 1 - 100% +<br>1 - 1 - 1 - 100% +<br>1 - 1 - 100% +<br>1 - 1 - 1 - 100% +<br>1 - 1 - 1 - 1 - 100% +<br>1 - 1 - 1 - 1 - 1 - 1 - 1 - 1 - 1 - 1 -                                                                                                    | 2<br>te = 2024-11-20<br>de tomvatt<br>C<br>C<br>C<br>C<br>C<br>C<br>C<br>C<br>C<br>C<br>C<br>C<br>C<br>C<br>C<br>C<br>C                                                                                                    | 0<br>★<br>OTHER ADDRESS COMMUNICATION<br>OTHER ADDRESS COMMUNICATION<br>OTHER ADDRESS COMMUNICATION<br>TOTHER ADDRESS COMMUNICATION<br>TO   | 6                                                                                                    |                          |
|                                     |                                                                   | Grand Total:<br>Decouvering of the form of the second of the second of the                                                                                                    | 1 ante tran                                                                                                    | 3 ar., date=2024-11-01&emd, da err = 0 ember de 0 1 / 1 = 1005 +  gal Permohonan KTP 20.11-2024 0 18-11-2024 0 18-11-2024 1 nd Total: 1                                                                                                    | 2<br>te = 2024-11-20<br>te = 2024-11-20<br>te = 2024-11-<br><b>Cartu Keluarg</b><br>1<br>1<br>1<br>3<br>2<br>2<br>2<br>2<br>2<br>2<br>2<br>2<br>2<br>2<br>2<br>2<br>2                                                                                                    | 0<br>★<br>0<br>0<br>0<br>0<br>0<br>0<br>0<br>0<br>0<br>0<br>0<br>0<br>0                                                                                                    | Image: state of the state of the state o                                                                                                    |                          |
|                                     |                                                                   | Grand Tota:<br>Compared tota:<br>Compared tota:<br>C                                     | 1 Tate_pdf.php?st approx                                                                                                    | 3 ar. date-2024-11-01&end.da ar. date-2024-11-01&end.da ar. date-2024-11-01&end.da ar. date-2024-11-01&end.da 1 / 1 - 100% + Pr gal Permohonan KTP 20-11-2024 0 18-11-2024 0 18-11-2024 0 18-11-2024 1 ind Total: 1                                                                                                    | 2<br>te = 2024-11-20<br>de timeration<br>te = 2024-11-<br><b>Kartu Keluarg</b><br>1<br>1<br>1<br>3<br><b>Baggai</b><br><b>Supe</b>                                                                                                    | 0<br>Create Activation Comment<br>2 Create Activation Comment<br>2 Create Activ | Image: state of the state of the state o                                                                                                    |                          |
|                                     |                                                                   | Grand Total:                                                                                                    | 1       axes to set       rate_pdf.php?str       Image: form       Image: form                                                                                                    | 3<br>art.date=2024-11-01&eml.da<br>art.date=2024-11-01&eml.da<br>art.date=2024-11-01&eml.da<br>1 / 1 - 100% +<br>Permohonan KTP<br>20-11-2024 0<br>18-11-2024 0<br>17-11-2024 1<br>ind Total: 1<br>1<br>1. Login see<br>Admin ataux<br>Admin.<br>2. Isi kolont                                                                                                    | 2<br>te = 2024-11-20<br>de terrent<br>Te = 2024-11-20<br>te = 2024-11-20<br>Te = 2024-11-20<br>Te = 202                                                                                                    | 0<br>Contract Activation Contract I<br>Contract Activation Contract I<br>Contract Activation Contract I<br>Contract Activation Contract I<br>Contract Activation Contract I<br>Contract Activation Contract I<br>Contract I<br>Contract Activation Contract I<br>Contract Activation Contract I<br>Contract Activ             | Image: second second                                                                                                    | Admin,                   |
| TC17<br>Halama                      |                                                                   | Grand Total:<br>© ajudarningrat.my.id/views/gene<br>♥ into tave ● rem ● to call<br>Laporan Permohonan<br>Memastika<br><i>admin</i> dan<br><i>super adm</i><br>dapat<br>mencari                                                                                                    | 1 anter trade anter trade ante | 3<br>art. date-2024-11-018-end. da<br>err → Geore → Bester & C<br>1 / 1 → 100% +<br>rgal Permohonan KTP<br>20-11-2024 0<br>18-11-2024 0<br>17-11-2024 1<br>1<br>11-12024 1<br>1<br>1<br>1<br>1<br>1<br>1<br>1<br>1<br>1<br>1<br>1<br>1<br>1                                                                                                    | 2<br>te = 2024-11-20<br>sto Enversion<br>te = 2024-11-<br>Controde: 2024-11-<br>Controde: 2024-1                                                                                                    | o<br>mereorementation of the additional of the additional of the ad                                                                                                    | Image: distance of the second second seco                                                                                                    | Admin,<br>Super          |
| TC17<br>Halama<br>Daftar            |                                                                   | Grand Total:<br>Crand Total:<br>Cr | 1 Table pdf.php?st Table pdf.php?st Tabl | 3 ar. date-2024-11-01&emd. da err • 0000 • 00000 • 00000 • 00000 • 00000 • 00000 • 00000 • 00000 • 00000 • 00000 • 00000 • 00000 • 00000 • 00000 • 00000 • 000000                                                                                                    | 2<br>te - 2024-11-20<br>te - 2024-11-20<br>te                                                                                                    | o<br>menodosta de la conservación de la conservación                                                                                                    | Image: display state                                                                                                    | Admin,<br>Super<br>Admin |
| TC17<br>Halama<br>Daftar<br>Penggur |                                                                   | Grand Total:<br>Crand Total:                                                                                                    | 1 Tate_pdf.php?st Tate_pdf.php?st Countrol Tate_pdf.php?st Countrol Tat | 3<br>ar. date-2024-11-01&end, da<br>ar. date-2024-11-01&end, da<br>ar. date-2024-11-01&end, da<br>ar. date-2024-11-01&end, da<br>provide the second second seco                                                                                                    | 2<br>te=2024-11-20<br>te = 2024-11-<br><b>Kartu Keluarg</b><br>1<br>1<br>1<br>3<br>Ebagai<br><i>Supe</i><br>n<br>lenga<br>ingin                                                                                                    | $\frac{1}{1}$                                                                                                    | Image: Control of the second second secon                                                                                                    | Admin,<br>Super<br>Admin |
| TC17<br>Halama<br>Daftar<br>Penggur |                                                                   | Grand Total:<br>Grand Total:                                                                                                    | 1 axis 11.38 rate_pdf.php?st axis 11.38 axis 11.38 axis | 3<br>art date-2024-11-018emd da<br>mert → mere → merece (date-<br>1 / 1 - 100% +<br>1 / 1 - 100% +<br>1                                                   | 2<br>te = 2024-11-20<br>te = 2024-11-20<br>te                                                                                                    | $\frac{1}{1}$                                                                                                    | Image: damage of the second second                                                                                                    | Admin,<br>Super<br>Admin |

| esult TC1       | 7: Success                | hapus 4.<br><i>iser</i> . pe<br>5.<br><i>Ea</i><br>6.<br><i>Aa</i><br><i>Aa</i><br><i>ke</i><br>Pe<br>7.<br><i>De</i><br>8.<br>ak<br>be<br>5.<br><i>Ea</i><br>6.<br><i>Aa</i><br><i>ke</i><br>Pe<br>7.<br><i>De</i><br>8.<br>ak<br>be | Periksa hasil<br>ncarian.<br>Klik tombol<br><i>lit</i> .<br>Periksa apaka<br><i>lmin</i> atau <i>Sup</i><br><i>lmin</i> diarahka<br>halaman <i>Edi</i><br>ngguna.<br>Klik tombol<br><i>elete</i> .<br>Periksa apaka<br>un pengguna<br><u>rhasil terhapu</u> | ah<br>is                     | nber<br>n ko<br>lum<br>pus. | ika<br>onfi<br><i>us</i> | n<br>irmasi<br>er   | 2      |
|-----------------|---------------------------|----------------------------------------------------------------------------------------------------|----------------------------------------------------------------------------------------------------|------------------------------|-----------------------------|--------------------------|---------------------|--------|
| -490            | AJUDAN NINGRAT            | _                                                                                                    | <i></i>                                                                                                    |                              |                             |                          | ← ●                 |        |
|                 |                           | D                                                                                                    | aftar Pengguna                                                                                                    |                              |                             |                          |                     | Μ      |
| Cari b          | erdasarkan NIK atau Userr | name                                                                                                    |                                                                                                    |                              |                             | Cari                     |                     |        |
| Total P<br>No.  | engguna: 14<br>NIK        | Username                                                                                                    | Alamat                                                                                                    | Kelurahan                    | RT                          | RW                       | Aksi                | 1 T    |
| 1               | 3175016309000005          | Syifa Fatimah A                                                                                                    | Jl. Kuningan Barat                                                                                                    | KUNINGAN BARAT               | 08                          | 05                       | 21                  |        |
| 2               | 3174034407980002          | Anastashia Angelica Aurel                                                                                                    | JI. Poncol Jaya gg II No. 50                                                                                                    | KUNINGAN BARAT               | 07                          | 05                       |                     |        |
| 3               | 3173011103910001          | Agus Xray                                                                                                    | Kuningan Barat No. 11                                                                                                    | KUNINGAN BARAT               | 13                          | 01                       |                     |        |
| 4               | 3174032305930006          | Damian Marley                                                                                                    | JI, Poncol Java                                                                                                    | KUNINGAN BARAT               | 11                          | 02                       |                     |        |
|                 | 3174062305030004          | Erika Bunga C                                                                                                    | Kuningan Barat No. 11                                                                                                    | KUNINGAN BADAT               | 44                          | 03                       |                     | $\sim$ |
| 5               | 51, 400200000004          | Linka bunga O                                                                                                    | Kaningan baraciyo. T                                                                                                    |                              |                             | 00                       |                     |        |
| < →             | C 😅 ajudanningrat.my      | .id/views/admin_profile.php?search                                                                                                    | =jhon                                                                                                    | Ŕ                            | •                           | ė                        | රු 🗆 🖷 🤗            |        |
|                 | AJUDAN NINGRAT            | rest 👔 35+ CSS Login Forms 🔯 ChatGPT                                                                                                    | <ul> <li>Gemini Blackbox: Al Code Generati</li> </ul>                                                                                                    | Omice Activation Command 🔇 A | dobe Acrobat                |                          | <b>•</b> 0          |        |
|                 |                           |                                                                                                    | aftar Pengguna                                                                                                    |                              |                             |                          |                     |        |
|                 |                           |                                                                                                    | antar i engguna                                                                                                    | _                            |                             |                          | _                   |        |
| jhon<br>Total D | angguna: 1                |                                                                                                    |                                                                                                    |                              |                             | Cari                     |                     |        |
| No.             | NIK                       | Username                                                                                                    | Alamat                                                                                                    | Kelurahan                    | RT R                        | w                        | Aksi                |        |
| 1               | 1234567890123450          | Jhon Doe Ku                                                                                                    | ningan Barat No. 11 KU                                                                                                    | NINGAN BARAT                 | 03 0                        | 01                       | 21                  |        |
| 1               | 1234567890123450          | Jhon Doe Ku                                                                                                    | ningan Barat No. 11 KU                                                                                                    | NINGAN BARAT                 | 03 0                        | 11                       | <b>2</b>   <b>1</b> |        |

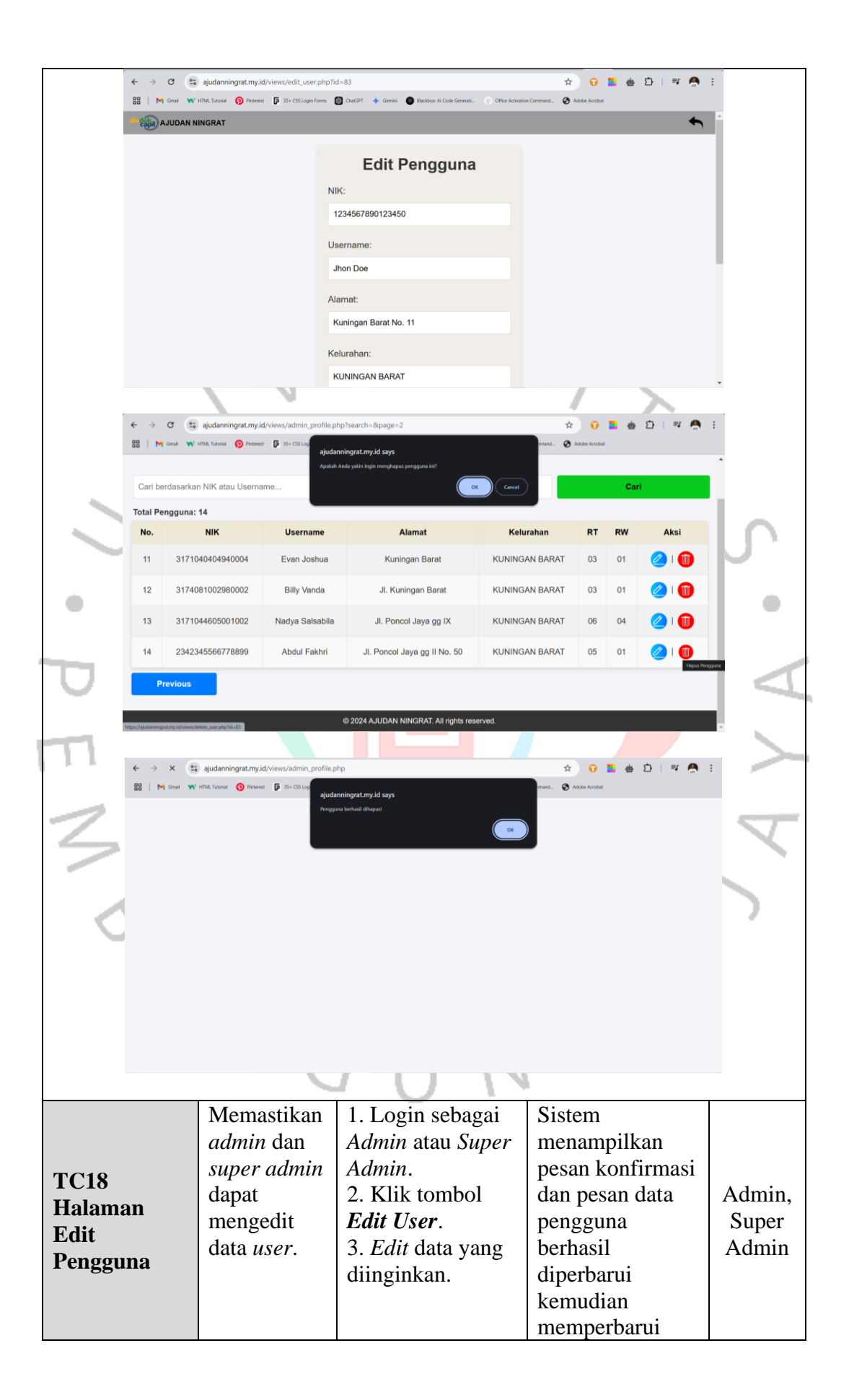

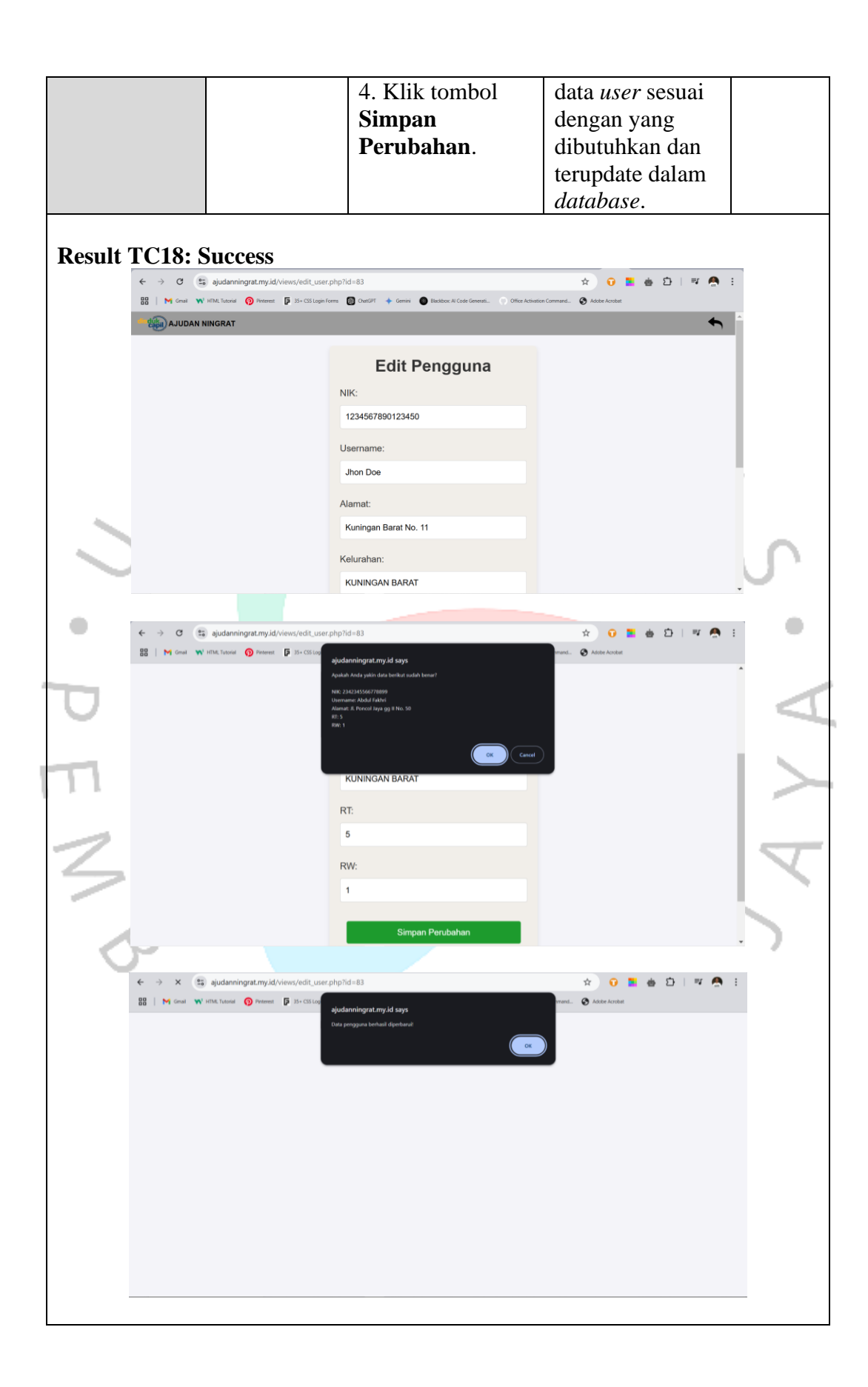

| TC19<br>Halaman<br>Edit<br>Pengguna |                                  | Mem<br>pesar<br>kesal<br>mund<br><i>form</i><br>terisi<br>dan<br><i>userr</i><br>NIK<br>ada. | nastikan 1<br>n s<br>lahan s<br>cul jika 2<br>tidak 5<br>semua 1<br>sudah 1<br>z<br><i>i</i><br><i>i</i><br><i>i</i><br><i>i</i><br><i>i</i><br><i>i</i><br><i>i</i><br><i>i</i><br><i>i</i><br><i>i</i> | <ol> <li>Kosongkan<br/>sebagian atau</li> <li>Klik tombol</li> <li>Klik tombol</li> <li>Simpan</li> <li>Perubahan.</li> <li>Periksa apaka</li> <li>pesan kesalahar</li> <li>nuncul.</li> <li>Masukkan</li> <li>username/NIK</li> </ol> | Siste<br>mena<br>pesar<br>seper<br>isi ko<br><i>userr</i><br>ah sudal<br>digur | m<br>ampilk<br>n kesa<br>ti "Mo<br>blom i<br>name/I<br>h<br>nakan' | tan<br>lahan<br>ohon<br>ni atau<br>NIK<br>'. | Admin,<br>Super<br>Admin |
|-------------------------------------|----------------------------------|----------------------------------------------------------------------------------------------|----------------------------------------------------------------------------------------------------|----------------------------------------------------------------------------------------------------|--------------------------------------------------------------------------------|--------------------------------------------------------------------|----------------------------------------------|--------------------------|
| Result                              | TC19:<br>← → ♂ ③<br>ﷺ M cm ¥     | Success<br>ajudanningrat.m<br>Hitk Tuore r                                                   | SS<br>SS<br>SS<br>SS<br>SS<br>SS<br>SS<br>SS<br>SS<br>SS                                                                                                    | erdaftar.<br>5. Klik tombol<br>Simpan<br>Perubahan.<br>6. Periksa apaka<br>besan kesalahar<br>nuncul.                                                                                                    | ah<br>a<br>Ofter Astrono Comment. 📀 Adv                                        | 0 En Arabeit                                                       |                                              | S                        |
| 0                                   |                                  |                                                                                              |                                                                                                    |                                                                                                    |                                                                                |                                                                    |                                              |                          |
|                                     | Cari berdasark                   | an NIK atau Use                                                                              | rname                                                                                                    |                                                                                                    |                                                                                | Ca                                                                 |                                              |                          |
| 11                                  | No.                              | NIK                                                                                          | Username                                                                                                    | Alamat                                                                                                    | Kelurahan                                                                      | RT RW                                                              | Aksi                                         | $\sim$                   |
|                                     | 1 31750                          | 016309000005                                                                                 | Syifa Fatimah A                                                                                                    | JI. Kuningan Barat                                                                                                    | KUNINGAN BARAT                                                                 | 08 05                                                              | 🖉 I 💼                                        |                          |
| 7                                   | 2 31740                          | 034407980002                                                                                 | Anastashia Angelica Aur                                                                                                    | rel JI. Poncol Jaya gg II No. 50                                                                                                    | KUNINGAN BARAT                                                                 | 07 05                                                              | 🖉 I 🛑                                        |                          |
|                                     | 3 3173                           | 011103910001                                                                                 | Agus Xray                                                                                                    | Kuningan Barat No. 11                                                                                                    | KUNINGAN BARAT                                                                 | 13 01                                                              | Edit Pengguna                                |                          |
|                                     | 4 31740                          | 032305930006                                                                                 | Damian Marley                                                                                                    | JI. Poncol Jaya                                                                                                    | KUNINGAN BARAT                                                                 | 11 02                                                              | 🖉 I 🌐                                        |                          |
|                                     | https://ajudanningrat.my.id/view | n/edit_user.php?id=26_4                                                                      | Erika Bunga C                                                                                                    | Kuningan Barat No. 11                                                                                                    | KUNINGAN BARAT                                                                 | 11 03                                                              | 21                                           | . )                      |
|                                     | ← → C (<br>⊞   M Gmail ¥         | ajudanningrat.n<br>V HTML Tutorial 👩 Pin<br>NINGRAT                                          | ty.Jd/Views/edit_user.php?id=26<br>terest                                                                                                    | aGPT 🔶 Generi 🌑 Bushoc A Code Generatu. 🔿                                                                                                    | Ciffice Activation Command                                                     | 😯 🔚 🎂<br>be Acrobat                                                | D   = 🤌                                      | :                        |
|                                     |                                  |                                                                                              | NIK:<br>31731<br>Usem<br>Agus                                                                                                    | Edit Pengguna<br>011103910001<br>ame:<br>Xray                                                                                                    |                                                                                |                                                                    |                                              |                          |

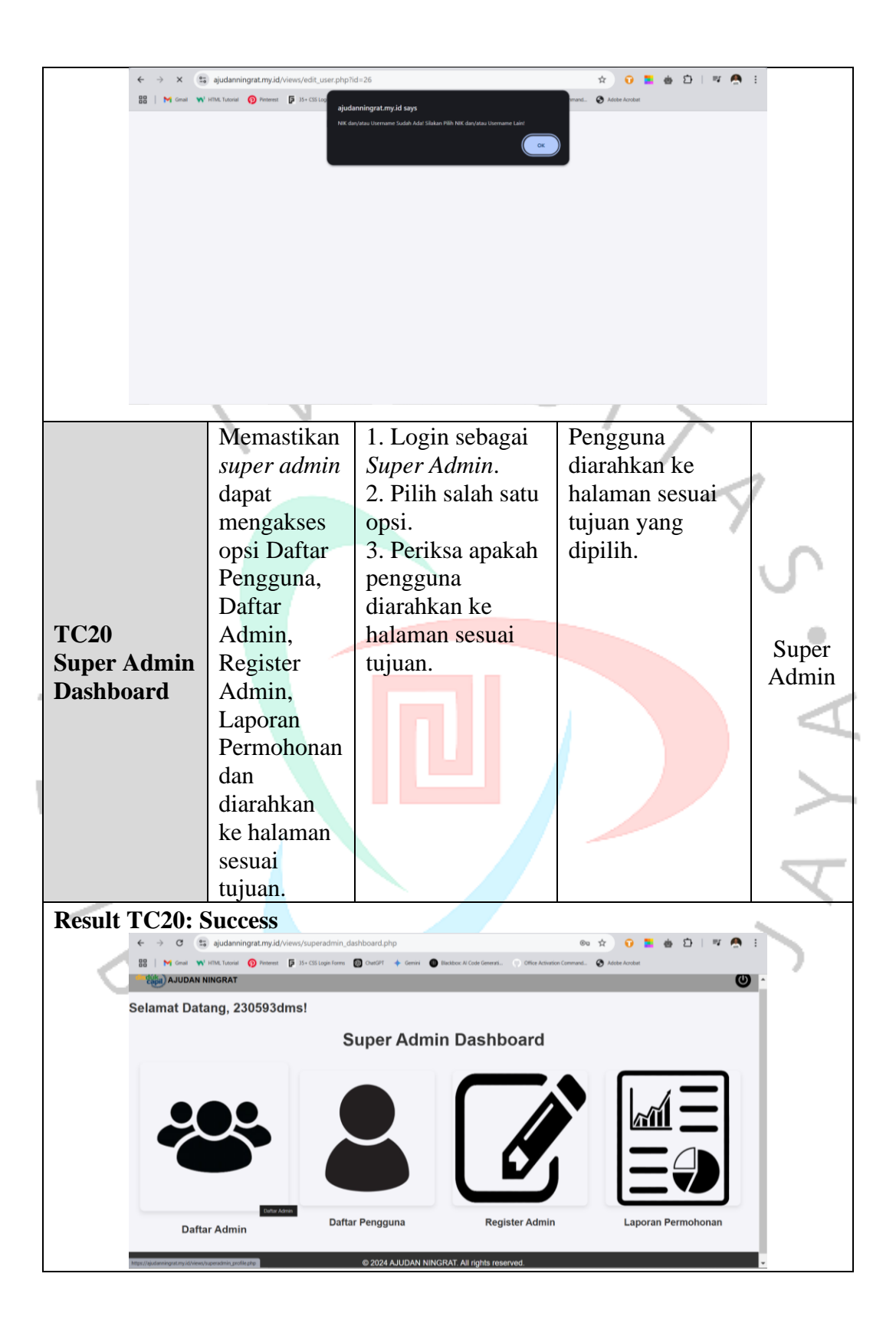

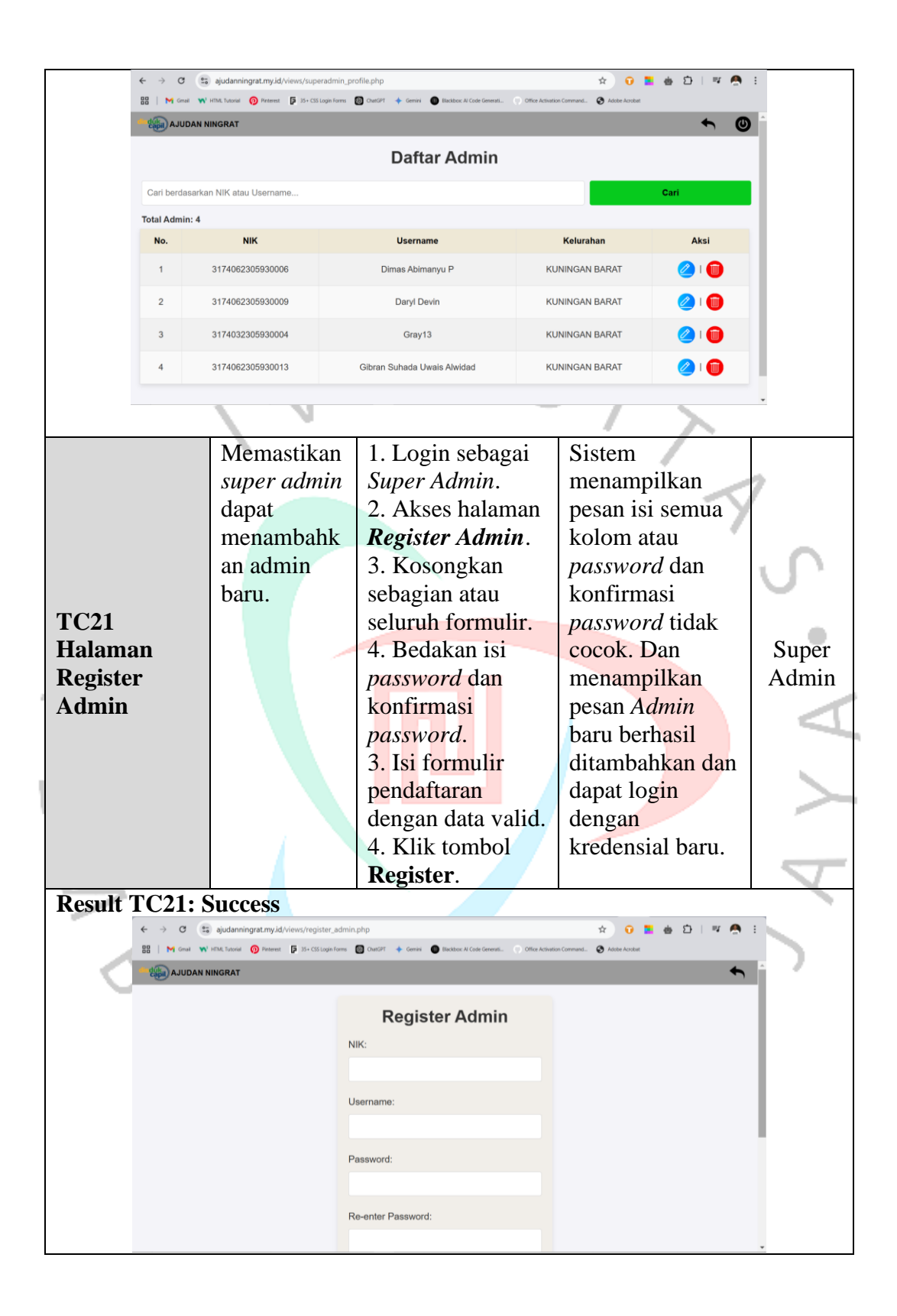

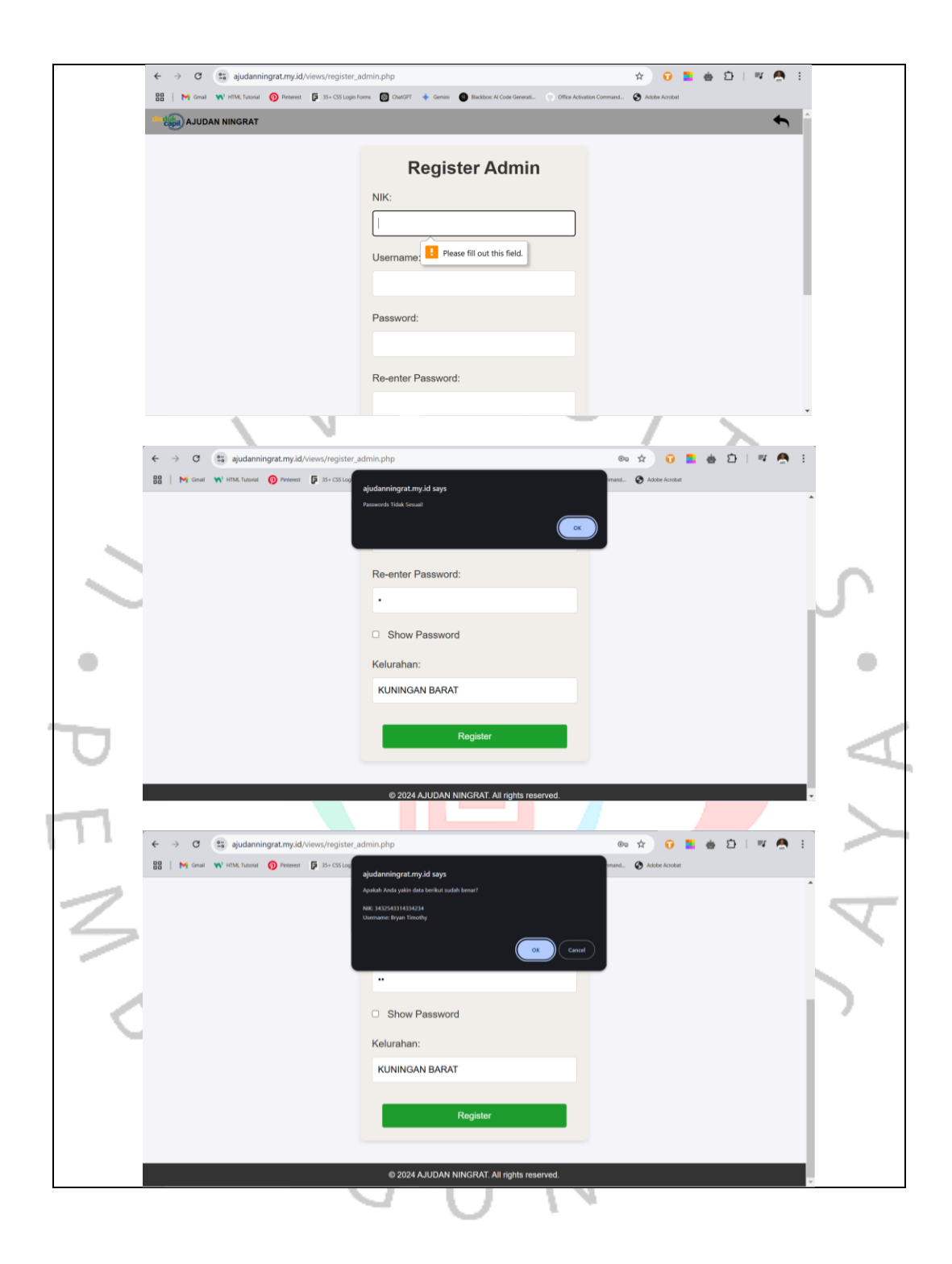

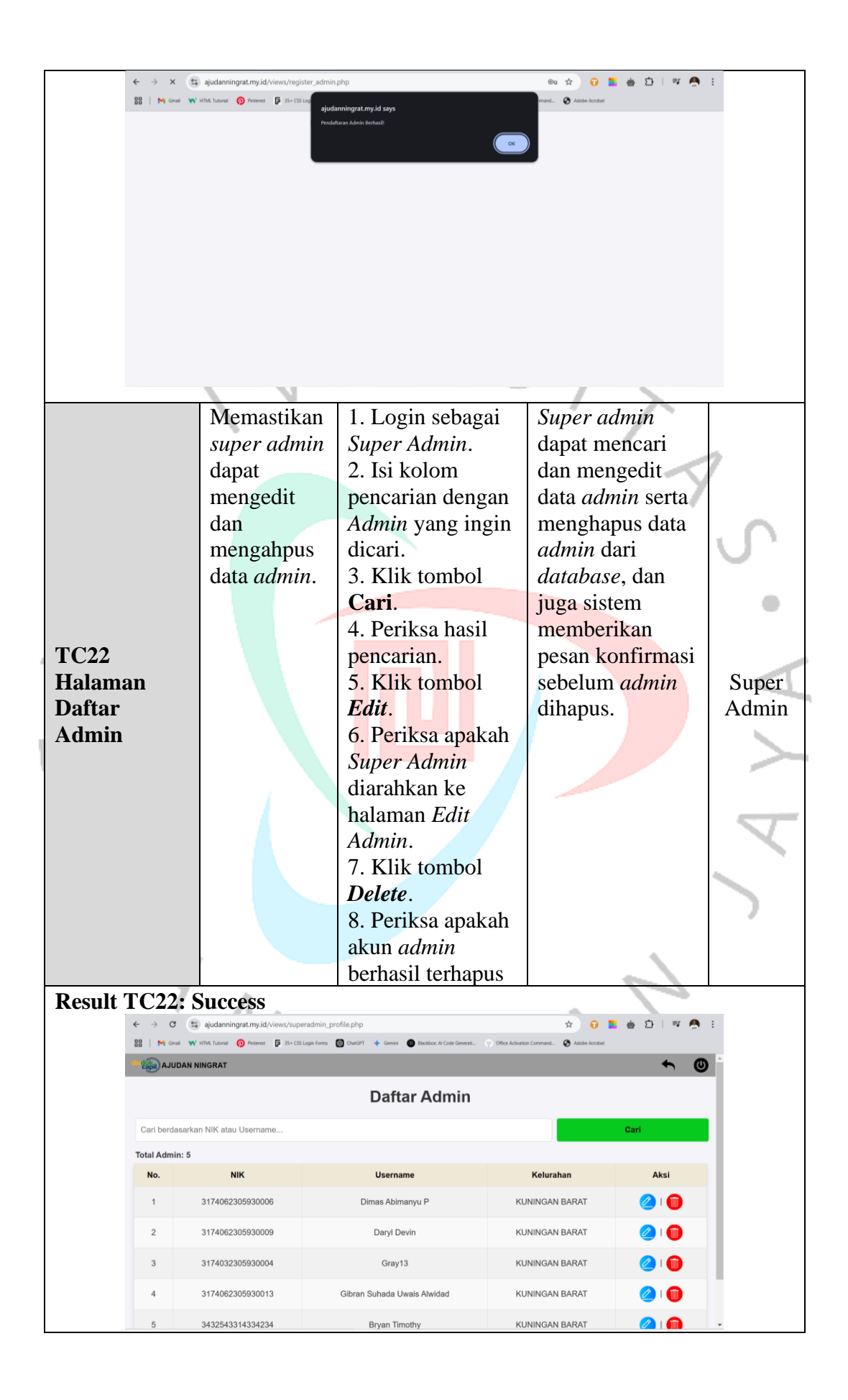
| ad<br>deg    | AJUDAN NING                   | RAT                                                  | Contraction of the second of the second of t | Adobe Activition Command                     | <b>• •</b>      |          |
|--------------|-------------------------------|------------------------------------------------------|----------------------------------------------------------------------------------------------------|----------------------------------------------|-----------------|----------|
|              |                               |                                                      | Daftar Admin                                                                                                    |                                              |                 |          |
| bp           | (an)                          |                                                      |                                                                                                    |                                              | Cari            |          |
| Tota         | I Admin: 1                    |                                                      |                                                                                                    |                                              |                 |          |
|              | No.                           | NIK                                                  | Username                                                                                                    | Kelurahan                                    | Aksi            |          |
|              | 1                             | 3432543314334234                                     | Bryan Timothy                                                                                                    | KUNINGAN BARAT                               | 🖉 I 📵           |          |
|              |                               |                                                      |                                                                                                    |                                              |                 |          |
|              |                               |                                                      |                                                                                                    |                                              |                 |          |
|              |                               |                                                      |                                                                                                    |                                              |                 |          |
|              |                               |                                                      |                                                                                                    |                                              |                 |          |
|              |                               | <u> </u>                                             |                                                                                                    |                                              |                 |          |
| ←<br>88      | → C S aj M Gmail N umu        | udanningrat.my.id/views/superadmin                   | _profile.php?search=bryan                                                                                                    | ti O Office Activation Command 🙆 Advise Arr  | ) 🔜 💩 🖸   🛒 🧖 🗄 |          |
| - <u>d</u>   |                               | SRAT                                                 | Canal + Grant + Becard and                                                                                                    |                                              | ★ Ø             |          |
|              | -                             |                                                      | Daftar Admin                                                                                                    |                                              |                 |          |
|              |                               |                                                      | Dantai Admin                                                                                                    |                                              |                 |          |
| bry          | an                            |                                                      |                                                                                                    |                                              | Cari            |          |
| Tota         | l Admin: 1                    | NIK                                                  | licername                                                                                                    | Kelurahan                                    | Akci            | <u> </u> |
|              |                               | NIR                                                  | Base Timethu                                                                                                    |                                              |                 |          |
|              | '                             | 3432043314334234                                     | Bryan finiony                                                                                                    | KUNINGAN BARAT                               | Edit Admin      |          |
|              |                               |                                                      |                                                                                                    |                                              |                 |          |
|              |                               |                                                      |                                                                                                    |                                              |                 |          |
|              |                               |                                                      |                                                                                                    |                                              |                 |          |
| https://ajud | lanningrat.my.id/views/edit_a | tmin.php?id+84                                       |                                                                                                    |                                              |                 |          |
|              |                               |                                                      |                                                                                                    |                                              |                 | . >_     |
| ←            | → C 💼 aj                      | udanningrat.my.id/views/edit_admin.p                 | ohp?id=84                                                                                                    | * 0                                          | ) 🔚 🎂 🎦   🛒 🧖 🗄 |          |
| 88           |                               | : Tudorial 🕧 Pinterest 📮 35+ CSS Login Forms<br>GRAT | i 🛃 ChatGPT 🔶 Gemini 🔘 Blackbox Al Code Gener                                                                                                    | tti 🕐 Office Activation Command 🚷 Adobe Acro | obar •          |          |
|              |                               |                                                      |                                                                                                    |                                              |                 |          |
| 2            |                               |                                                      | Edit Admin                                                                                                    |                                              |                 |          |
|              |                               |                                                      | NIK:                                                                                                    |                                              |                 |          |
|              |                               |                                                      | 3432543314334234                                                                                                    |                                              |                 |          |
|              |                               |                                                      | Username:                                                                                                    |                                              |                 |          |
|              |                               |                                                      | Bryan Timothy                                                                                                    |                                              |                 |          |
| 0            |                               |                                                      |                                                                                                    |                                              |                 |          |
| C            |                               |                                                      | Kelurahan:                                                                                                    |                                              |                 |          |
| C            |                               |                                                      | Kelurahan:<br>KUNINGAN BARAT                                                                                                    |                                              |                 |          |
| C            |                               |                                                      | Kelurahan:<br>KUNINGAN BARAT                                                                                                    |                                              |                 |          |

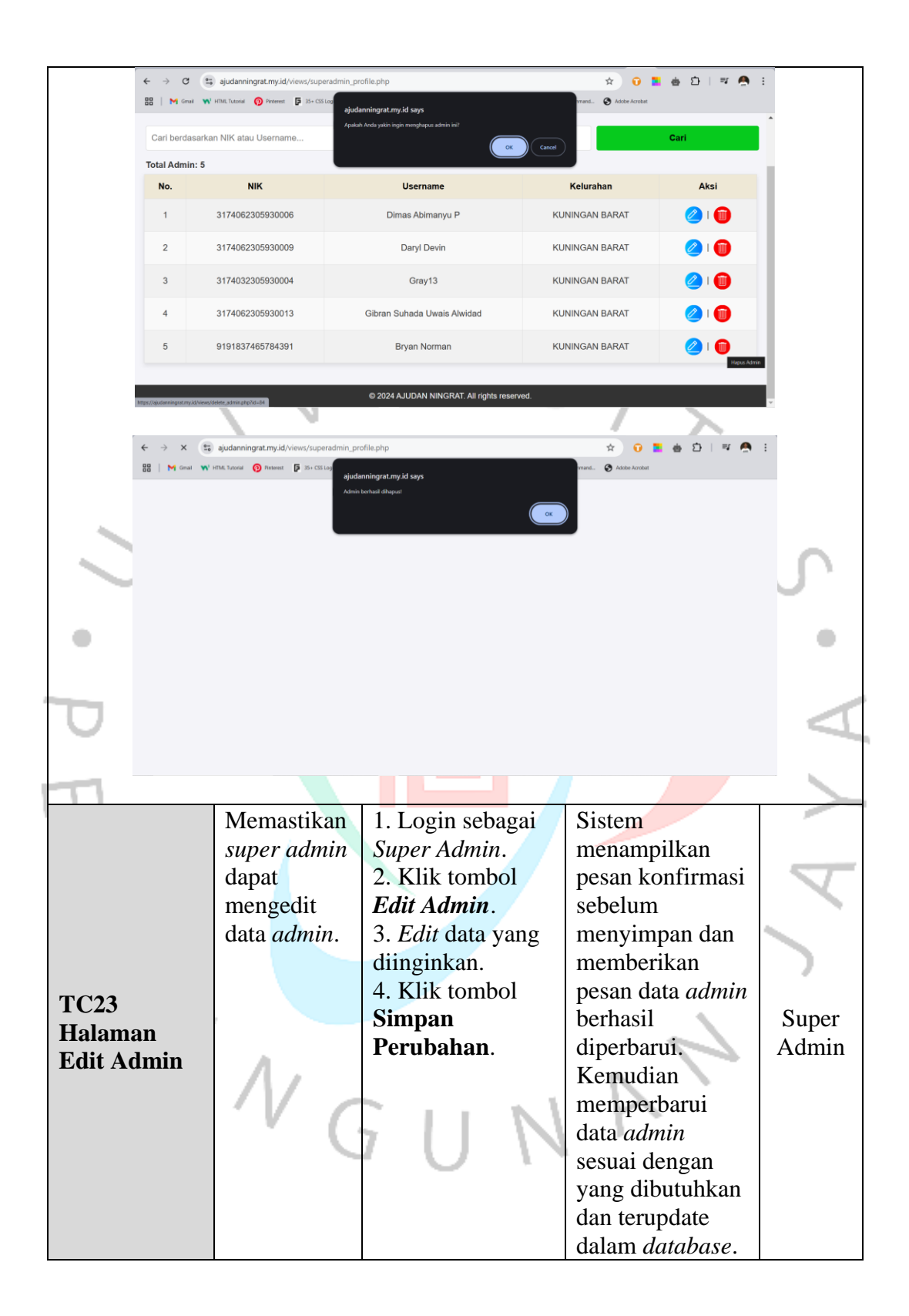

| Result TC2                    | 3: Success                                                                                                    |                                                                                                    |                                                                                                    |                |
|-------------------------------|----------------------------------------------------------------------------------------------------|----------------------------------------------------------------------------------------------------|----------------------------------------------------------------------------------------------------|----------------|
| ← →                           | C ajudanningrat.my.id/views/edit_admin.ph<br>Gmail W HTMLTutorial O Pinteret F 35+ CSS Login Forms                                                                                                    | p?id=84  O ChatCP1 + Gemini  O Blackbor: Al Code Generati  Office Activatis                                                                                                    | 🖈 😯 🚬 🎂 🏠   💷 🧖                                                                                                    | :              |
| - CODIA                       | JUDAN NINGRAT                                                                                                    |                                                                                                    | ~                                                                                                    |                |
|                               | C  i ajudanningrat.my.id/views/edit.admin.ph<br>Gen W HMA.toose I too I too I to | Edit Admin IIK: 3432543314334234 Jsername: Bryan Timothy Gelurahan: KUNINGAN BARAT Cancel Prid=84 Raningat.my id £395 Accord and a control of the second of the second of | Addee Accded                                                                                                    |                |
|                               | × Se ajudanningrat.my.id/views/edit.udmin.ph<br>Great ♥ inflict.teesel ♥ revent \$ 3-cts.trg<br>ajud<br>Crea                                                                                                    | Cancel<br>pPd=84<br>anningrat.my.id says<br>adrag tonhaatil digeritemit                                                                                                    | Trank.                                                                                                    | イイ             |
| ГС24<br>Halaman<br>Edit Admin | Memastikan<br>pesan<br>kesalahan<br>muncul jika<br><i>form</i> tidak<br>terisi semua<br>dan<br><i>username</i> /                                                                                                    | <ol> <li>Kosongkan<br/>sebagian atau<br/>seluruh <i>form</i>.</li> <li>Klik tombol<br/>Simpan<br/>Perubahan.</li> </ol>                                                                                                    | Sistem<br>menampilkan<br>pesan kesalahan<br>seperti "Mohon<br>isi kolom ini atau<br><i>username</i> / NIK<br>sudah ada!<br>Silakan Pilih | Super<br>Admin |

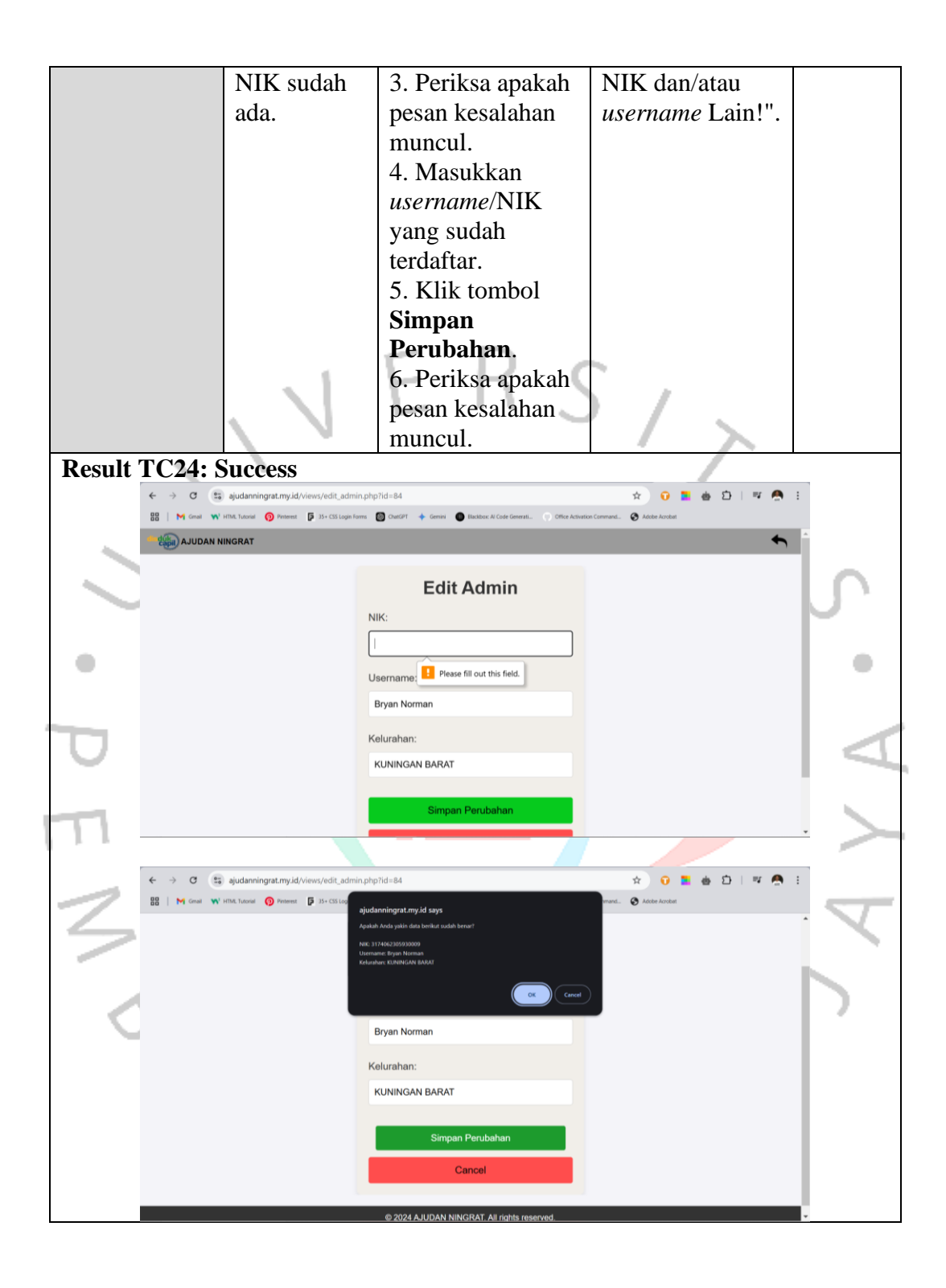

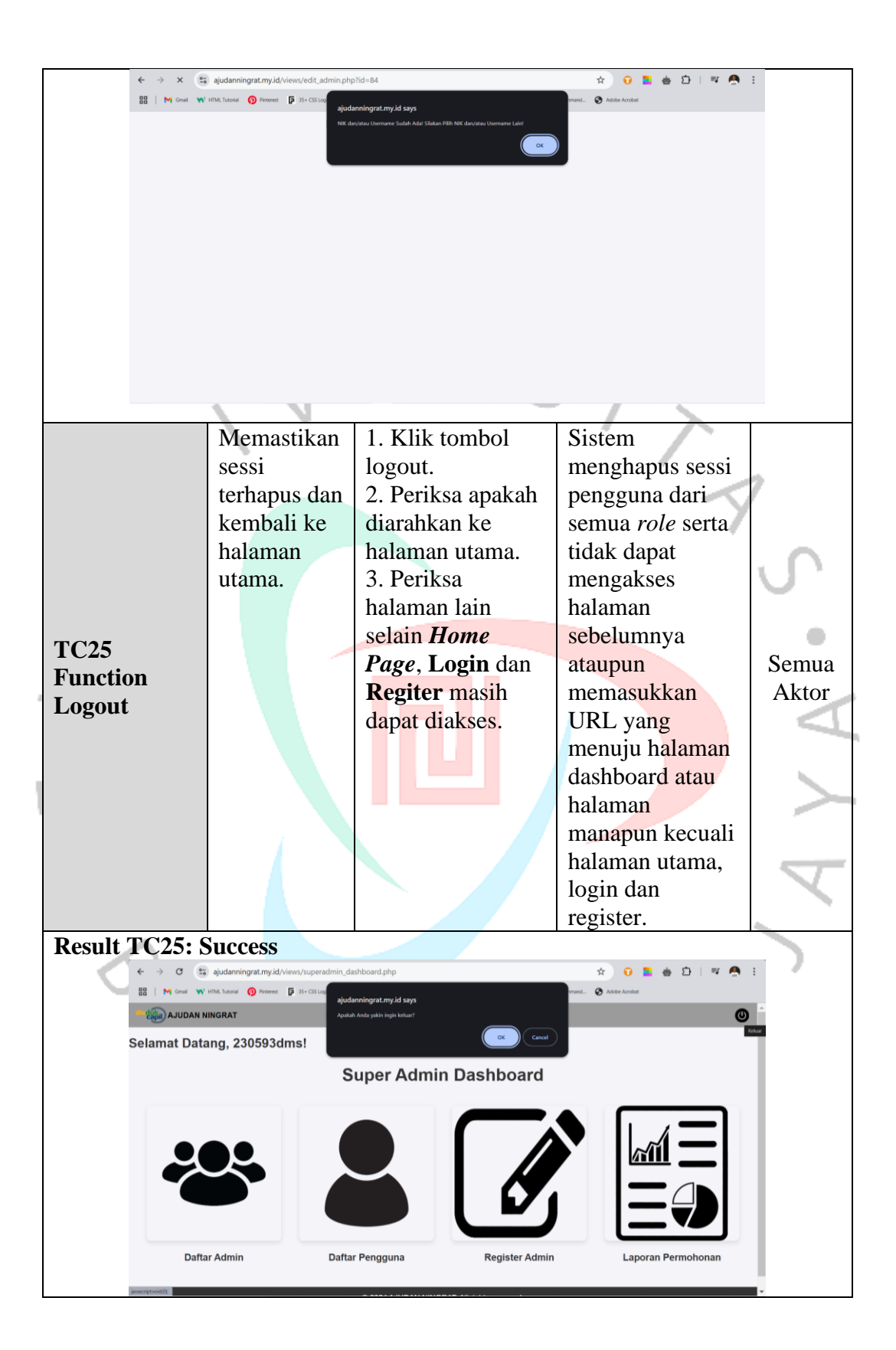

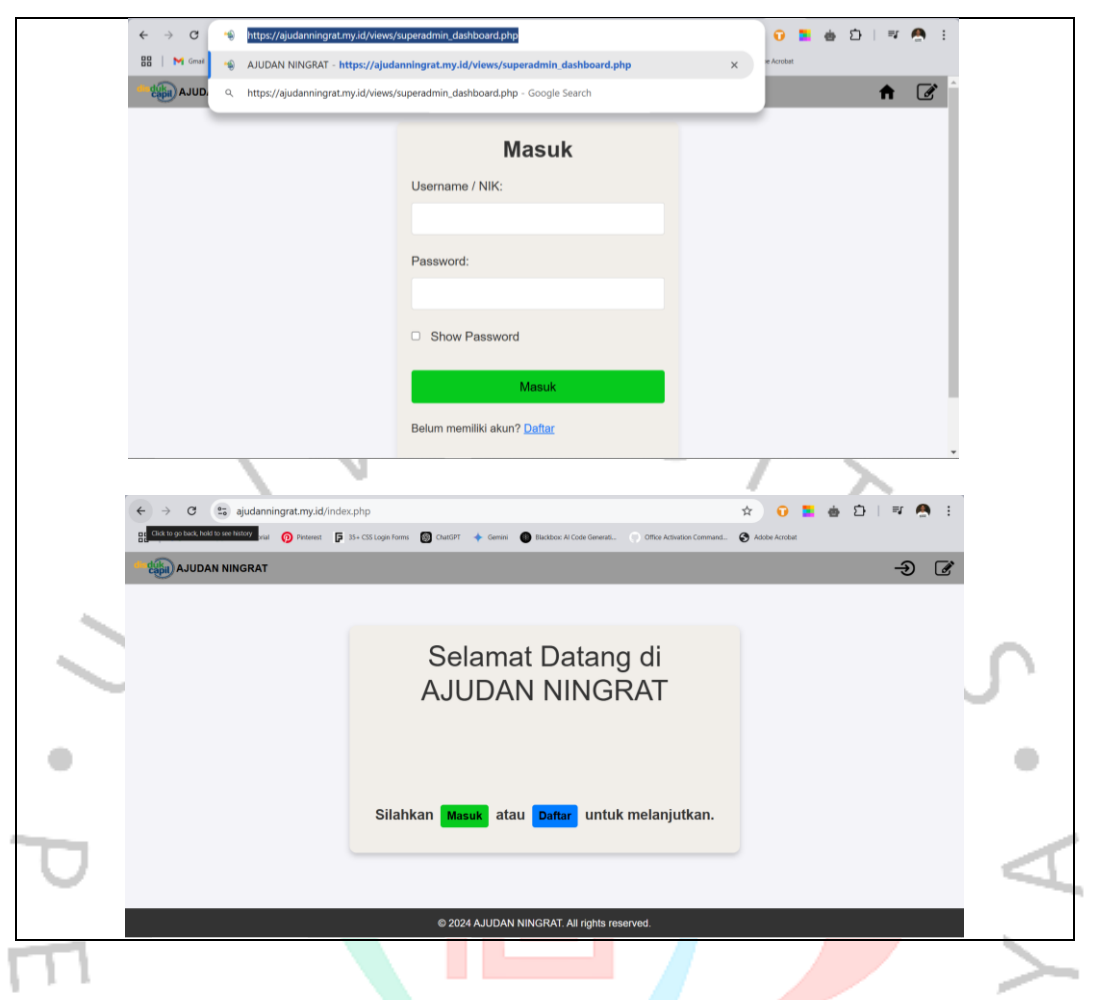

Dengan melakukan *black box testing*, pengembang dapat memastikan bahwa aplikasi telah memenuhi kebutuhan fungsionalitas yang diharapkan pengguna, baik dari sisi masyarakat sebagai pengguna layanan maupun admin yang mengelola sistem. Hasil pengujian ini membantu mengidentifikasi potensi masalah atau kekurangan pada aplikasi sebelum implementasi sepenuhnya dilakukan. Pada akhirnya, pengujian ini memastikan aplikasi dapat digunakan dengan lancar, memberikan pengalaman pengguna yang optimal, dan mendukung peningkatan efisiensi dalam pelayanan administrasi Dukcapil. **4.5.3 Metode Pengujian UAT** (*User Acceptance Testing*)

Dalam pengembangan layanan berbasis teknologi, pengujian adalah langkah penting untuk memastikan sistem memenuhi kebutuhan dan harapan pengguna. Salah satu metode yang digunakan adalah *User Acceptance Testing* (UAT), yaitu pengujian yang melibatkan pengguna akhir untuk menilai apakah sistem telah sesuai dengan persyaratan yang telah ditentukan. Pada penelitian ini, UAT diterapkan untuk mengevaluasi sistem pengajuan layanan dokumen kependudukan (Dukcapil). Uji ini bertujuan untuk mengukur tingkat kepuasan pengguna terhadap tampilan, kemudahan penggunaan, serta manfaat yang dirasakan dari aplikasi yang telah dikembangkan.

Untuk mengetahui tingkat penerimaan pengguna terhadap sistem, dilakukan penyebaran kuesioner yang terdiri dari beberapa pertanyaan utama. Setiap pertanyaan dirancang untuk mengukur aspek tertentu dari sistem, seperti fungsionalitas, kemudahan navigasi, dan kenyamanan dalam penggunaan.

Fitur pada *role User* dalam aplikasi pengajuan layanan Dukcapil telah diuji oleh 40 responden yang sebelumnya berpartisipasi dalam pengisian kuesioner melalui *User Acceptance Testing* (UAT) untuk memastikan kesesuaian dengan kebutuhan pengguna. Tabel berikut menyajikan hasil pengujian UAT berdasarkan tanggapan para responden terhadap sistem pengajuan layanan Dukcapil yang telah diuji:

| Parameter | Deskripsi Parameter                                  |   |  |  |
|-----------|------------------------------------------------------|---|--|--|
| SB        | Sangat Baik: Mud <mark>ah/bagus/sesu</mark> ai/jelas | 4 |  |  |
| B         | Baik: Bagus/sesuai/jelas                             | 3 |  |  |
| С         | Cukup: Sulit/bagus/sesuai/jelas                      | 2 |  |  |
| ТВ        | Tidak Baik: Sulit/jelek/tidak sesuai/tidak jelas     | 1 |  |  |

Tabel 4.21 Pilihan Jawaban dan Bobot UAT (User Acceptance Testing)

### Deskripsi Tabel UAT

Tabel diatas adalah bobot nilai yang diberikan berdasarkan respons dari pengguna, yang digunakan untuk menghitung total nilai dan presentase kepuasan pengguna.

| No | Pertanyaan                                              | Jawaban<br>(Responden) |   |   |    |
|----|---------------------------------------------------------|------------------------|---|---|----|
|    |                                                         | SB                     | В | С | TB |
| 1  | Apakah tampilan aplikasi ini menarik?                   | 36                     | 4 | 0 | 0  |
| 2  | Apakah aplikasi mudah dipahami?                         | 35                     | 5 | 0 | 0  |
| 3  | Apakah aplikasi ini memenuhi kebutuhan Anda?            | 36                     | 4 | 0 | 0  |
| 4  | Apakah aplikasi ini memberikan manfaat yang nyata?      | 34                     | 6 | 0 | 0  |
| 5  | Apakah semua fitur dalam aplikasi berjalan dengan baik? | 35                     | 5 | 0 | 0  |
| 6  | Apakah informasi yang dicari mudah ditemukan?           | 36                     | 4 | 0 | 0  |

*Tabel 4.22* Pertanyaan dan Hasil Jawaban Kuesioner UAT (*User Acceptance Testing*)

| 7  | Apakah aplikasi nyaman digunakan?                     | 37 | 3 | 0 | 0 |
|----|-------------------------------------------------------|----|---|---|---|
| 8  | Apakah sistem ini membantu pekerjaan Anda?            | 36 | 4 | 0 | 0 |
| 9  | Apakah aplikasi memiliki desain yang menarik?         | 36 | 4 | 0 | 0 |
| 10 | Apakah aplikasi memudahkan dalam menyelesaikan tugas? | 37 | 3 | 0 | 0 |

### Deskripsi dan Cara Perhitungan

- 1. Kolom Jawaban (SB, B, C, TB)
  - SB (Sangat Baik): Jumlah responden yang memberikan nilai 4.
  - **B** (**Baik**): Jumlah responden yang memberikan nilai 3.
  - C (Cukup): Jumlah responden yang memberikan nilai 2.
  - **TB** (**Tidak Baik**): Jumlah responden yang memberikan nilai 1.

# 2. Nilai 0 Ditampilkan

• Pada kolom jawaban, nilai 0 tetap ditampilkan untuk memberikan informasi yang jelas bahwa tidak ada responden yang memilih kategori tersebut.

## 3. Total responden adalah 40 orang

Sebagai contoh: Pertanyaan 1 memiliki 36 responden yang memilih
 SB, 4 memilih B, dan tidak ada yang memilih C atau TB dan seterusnya.

Nilai total dihitung pada tabel selanjutnya berdasarkan formula Total Nilai =  $(SB \times 4) + (B \times 3) + (C \times 2) + (TB \times 1)$ 

| No | Pertanyaan                                              | Nilai<br>Total | Rata-rata<br>(b) | Presentase<br>(b/bobot<br>tertinggi*100) |
|----|---------------------------------------------------------|----------------|------------------|------------------------------------------|
| 1  | Apakah tampilan aplikasi ini menarik?                   | 156            | 3.9              | 97.5%                                    |
| 2  | Apakah aplikasi mudah<br>dipahami?                      | 155            | 3.88             | 97%                                      |
| 3  | Apakah aplikasi ini memenuhi kebutuhan Anda?            | 156            | 3.9              | 97.5%                                    |
| 4  | Apakah aplikasi ini memberikan manfaat yang nyata?      | 154            | 3.85             | 96.3%                                    |
| 5  | Apakah semua fitur dalam aplikasi berjalan dengan baik? | 155            | 3.88             | 97%                                      |

Tabel 4.23 Rekapitulasi Jawaban dan Nilai Total Kuesioner UAT (User Acceptance Testing)

| 6      | Apakah informasi yang dicari mudah ditemukan?         | 156  | 3.9  | 97.5% |
|--------|-------------------------------------------------------|------|------|-------|
| 7      | Apakah aplikasi nyaman digunakan?                     | 157  | 3.93 | 98.3% |
| 8      | Apakah sistem ini membantu pekerjaan Anda?            | 156  | 3.9  | 97.5% |
| 9      | Apakah aplikasi memiliki desain yang menarik?         | 156  | 3.9  | 97.5% |
| 10     | Apakah aplikasi memudahkan dalam menyelesaikan tugas? | 157  | 3.93 | 98.3% |
| Jumlah |                                                       | 1558 | 3.9  | 97.5% |

### Deskripsi dan Cara Perhitungan

- 1. Nilai Total: Dihitung menggunakan jawaban pada tabel sebelumnya
  - Sebagai contoh, pertanyaan 1 memiliki:

$$(36 \times 4) + (4 \times 3) + (0 \times 2) + (0 \times 1) = 156$$

- 2. Rata-rata (b): Nilai total dibagi jumlah responden (40 orang)
  - Misalnya:

$$b = \frac{156}{40} = 3.9$$

**Presentase**: Nilai rata-rata (b) dibandingkan dengan bobot tertinggi (4), dikalikan 100

• Misalnya:

3.

$$Presentase = \frac{3.9}{4} \times 100 = 97.5\%$$

Hasil Total: Jumlah dari semua persentase dibagi jumlah pertanyaan (10), menghasilkan rata-rata akhir sebesar 97.5%.

Berdasarkan hasil pengujian UAT, dapat disimpulkan bahwa sistem pengajuan layanan Dukcapil berhasil memenuhi sebagian besar ekspektasi pengguna dengan tingkat penerimaan yang tinggi. Hal ini menunjukkan bahwa sistem telah dirancang sesuai kebutuhan pengguna, baik dari segi antarmuka, kemudahan akses, maupun manfaat yang diberikan. Rekomendasi dari hasil UAT ini akan menjadi dasar untuk melakukan penyempurnaan lebih lanjut agar sistem dapat memberikan pengalaman yang lebih optimal bagi pengguna.